## Guida rapida

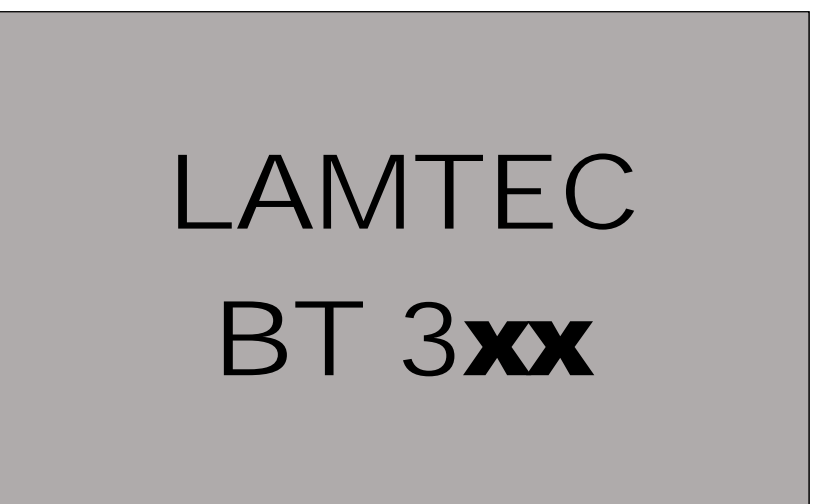

SISTEMA DI CONTROLLO ELETTRONICO ELECTRONIC CONTROLSYSTEM SISTEMA DE CONTROL ELECTRÓNICO SYSTÈME DE CONTRÔLE ÉLECTRONIQUE

## 1 SOMMARIO

| 1 |                                  | Sommario2 |        |                                                  |     |
|---|----------------------------------|-----------|--------|--------------------------------------------------|-----|
| 2 | DISPOSITIVO DI COMANDO E DISPLAY |           |        | 4                                                |     |
|   | 2.                               | 1         | Inte   | rfaccia utente:                                  | . 4 |
|   | 2                                | 2         | Men    | nù funzioni :                                    | . 4 |
| 3 |                                  | MEN       | IU' PR | INCIPALE                                         | 6   |
|   | 3.                               | 1         | Info   | rmazioni                                         | . 6 |
|   |                                  | 3.1.2     | 1      | Percorso informazioni:                           | . 6 |
|   |                                  | 3.1.2     | 2      | DETTAGLI BRUCIATORE                              | . 7 |
|   |                                  | 3.1.3     | 3      | Schermata avviamenti bruciatore                  | . 8 |
|   |                                  | 3.1.4     | 4      | RICHIAMARE LA CRONOLOGIA DEI GUASTI              | . 8 |
|   |                                  | 3.1.5     | 5      | VERSIONE SOFTWARE                                | 10  |
|   |                                  | 3.1.6     | 6      | SCHERMATA DELLA SOMMA DI CONTROLLO               | 10  |
|   |                                  | So        | тта    | di controllo CRC16                               | 10  |
|   |                                  | 3.1.2     | 7      | NUMERO DI MATRICOLA                              | 11  |
|   |                                  | 3.1.8     | 8      | VISUALIZZAZIONE POSIZIONI DEGLI ATTUATORI        | 11  |
|   |                                  | 3.1.9     | 9      | CONTROLLO INGRESSI/USCITE DIGITALI               | 12  |
|   |                                  | 3.1.2     | 10     | USCITE DIGITALI                                  | 14  |
|   | 3.                               | 2         | PER    | CORSO MANUALE                                    | 16  |
|   |                                  | 3.2.2     | 1 Reg  | olazione manuale % carico bruciatore             | 16  |
|   | 3.                               | 3         | PER    | CORSO IMPOSTAZIONI                               | 17  |
|   |                                  | 3.3.2     | 1 INS  | ERIRE PASSWORD                                   | 17  |
|   |                                  | 3.3.2     | 2      | SEQUENZA PROGRAMMA                               | 18  |
|   |                                  | Im        | posta  | zione durata della pre-ventilazione              | 18  |
|   |                                  | Im        | posta  | zione durata della post-ventilazione             | 20  |
|   |                                  | Fu        | nzioni | i prova di tenuta                                | 20  |
|   |                                  | Att       | tivare | la prova di tenuta valvola prima dell'accensione | 21  |
|   |                                  | Pro       | ova di | i tenuta valvola dopo lo spegnimento bruciatore  | 21  |
|   |                                  | Im        | posta  | re la durata della prova di tenuta valvola       | 22  |
|   |                                  | Att       | tivare | il bruciatore pilota nel funzionamento gas       | 22  |
|   |                                  | Att       | tivare | il bruciatore pilota nel funzionamento gasolio   | 23  |
|   |                                  | Со        | nfigui | razione della portata dell'attuatore             | 23  |
|   |                                  | Im        | posta  | zione curva degli attuatori                      | 23  |
|   |                                  | Elii      | minar  | e curve                                          | 25  |
|   |                                  | Im        | posta  | zioni display UI300                              | 26  |
|   | 3.                               | 4         | ALTI   | RE SCHERMATE                                     | 26  |
|   |                                  | Ne        | essuna | a connessione tra UI300 e BT300                  | 26  |
|   |                                  | Fin       | пе     |                                                  | 26  |

| 4  | LISTA CODICI DI GUASTO                                | 27 |
|----|-------------------------------------------------------|----|
| 5  | ASSEGNAZIONE DEL GUASTO DI CONFIGURAZIONE 107         | 30 |
| 6  | ASSEGNAZIONE DEL GUASTO INTERNO 999                   | 31 |
| 7  | SETTAGGIO CURVA BRUCIATORE                            | 37 |
| 8  | SETTAGGIO PUNTO ACCENSIONE CON BRUCIATORE IN STAND-BY | 40 |
| 9  | SETTAGGIO CON BRUCIATORE ACCESO                       | 42 |
| 10 | SETTAGGIO DI UNA NUOVA CURVA CON INVERTER (optional)  | 45 |

- · Questa Guida all'avviamento rapido riassume le operazioni di base necessarie per avviare e programmare la centralina BT .... Le informazioni qui contenute <u>NON</u> sostituiscono il manuale dell'utente e sono rivolte esclusivamente al personale qualificato per la manutenzione della centralina. Il presente catalogo riveste carattere puramente indicativo. La casa, pertanto, si riserva ogni possibilità di modifica dei dati tecnici e quant'altro in esso riportato.
- •

## 2.1 INTERFACCIA UTENTE:

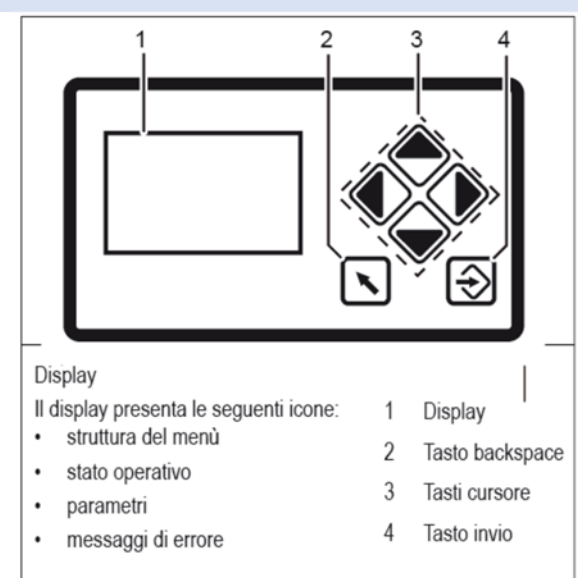

Tasto back-space : Torna alla finestra precedente

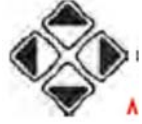

<sup>4</sup>Tasti cursore: Serve a spostarsi tra le icone e le righe

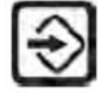

Tasto invio: serve per confermare il valore o l'operazione

## 2.2 MENÙ FUNZIONI :

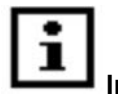

Selezionare il percorso INFORMAZIONI per ottenere informazioni riguardo quanto segue: il bruciatore gli errori che si sono verificati la versione del software la schermata delle somme di controllo il numero di matricola le possibili posizioni degli attuatori (attuale posizione della serranda per ogni canale) ingressi/uscite digitali

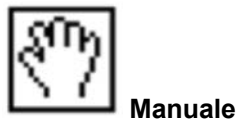

Selezionare il percorso MANUALE per accendere e spegnere il bruciatore manualmente regolare il livello di combustione interno del bruciatore

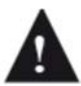

Se il bruciatore viene accesso manualmente utilizzando la schermata, il BT330 non risponde più al segnale di ingresso "Bruciatore ON" nel terminale X10-2.

È per questa ragione che il bruciatore si spegnerà solo con l'intervento della catena delle sicurezze, connettore X07, che lo manderà in blocco!

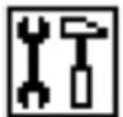

Impostazioni

Selezionare il percorso IMPOSTAZIONI per impostare e ottenere informazioni su quanto segue: la password le impostazioni del bruciatore (display e impostazioni) le impostazioni dell'attuatore (display)

la curva "elimina"

le impostazioni del display

## 3 MENU' PRINCIPALE

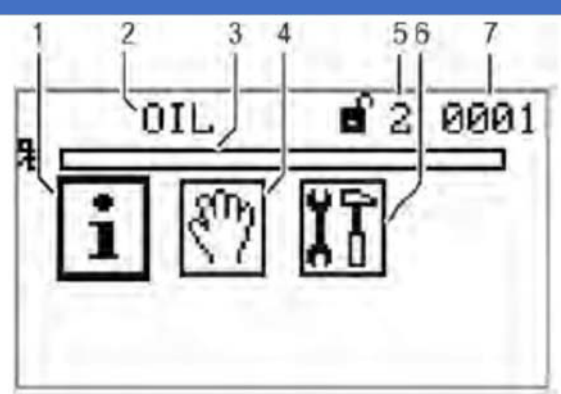

- 1 Percorso INFORMAZIONI [selezionato]
- 2 Schermata del combustibile utilizzato
- 3 Grafico a barre della tenuta interna in % (0 100
- 4 Percorso MANUALE
- 5 Livello di Accesso 2
- 6 Percorso IMPOSTAZIONI
- 7 Numero di Finestra

## 3.1 INFORMAZIONI

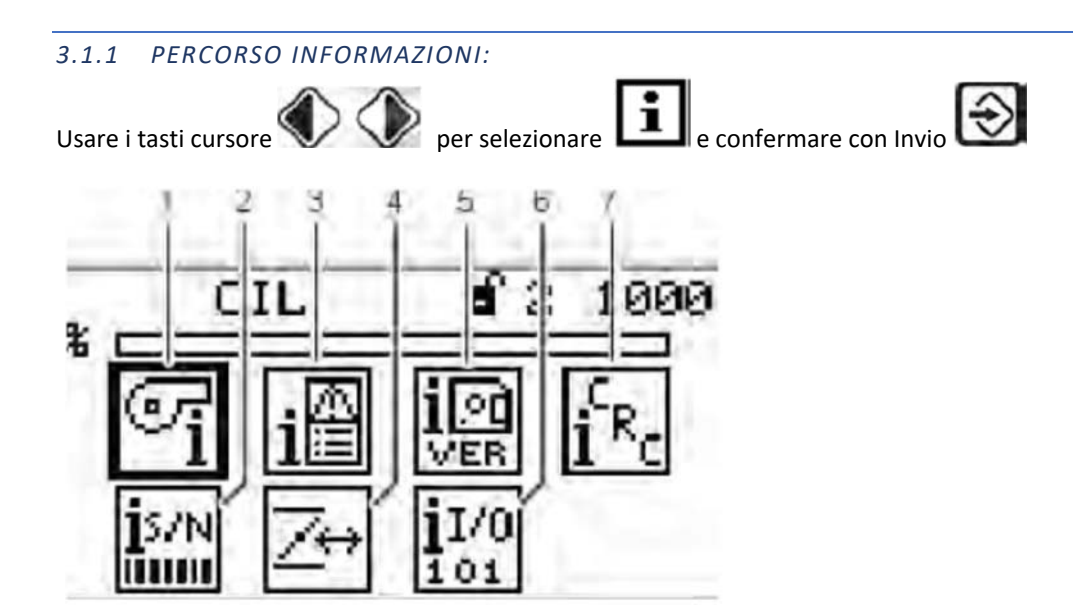

- 1 Informazioni sul bruciatore selezionato [selezionato]
- 2 Numero di matricola
- 3 Cronologia dei guasti
- 4 Configurazione del valore reale di portata dell'attuatore (solo display)
- 5 Versione del software
- 6 Ingressi/uscite digitali
- 7 Schermata della somma di controllo

#### 3.1.2 DETTAGLI BRUCIATORE

•i e confermare con Invio Usare i tasti cursore per selezionare del menù "Informazioni del sistema".

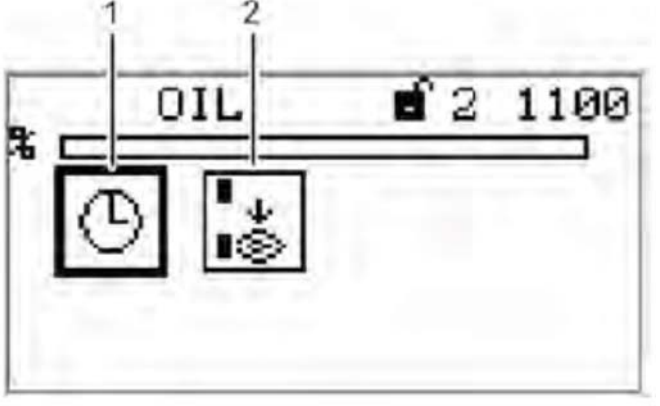

1 Per schermata di ore di funzionamento [selezionato]

2 Numero degli avviamenti del bruciatore

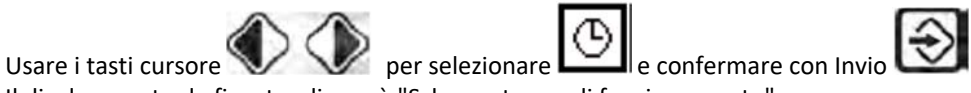

Il display mostra la finestra di menù "Schermata ore di funzionamento".

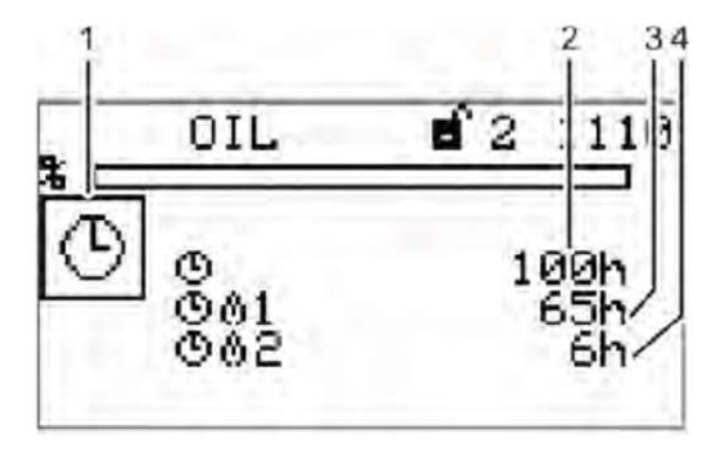

- 1 Icona ore di funzionamento
- 2 Numero complessivo delle ore di funzionamento (dispositivo collegato alla tensione della linea di alimentazione)
- 3 Numero delle ore di funzionamento, funzionamento con gasolio
- 4 Numero delle ore di funzionamento, funzionamento con gas

## 3.1.3 SCHERMATA AVVIAMENTI BRUCIATORE

Usare i tasti cursore Usare i tasti cursore Usare i tasti cursore Usare i tasti cursore Usare i tasti cursore per selezionare e confermare con Invio Il display mostra la finestra di menù "Contatore avviamenti"

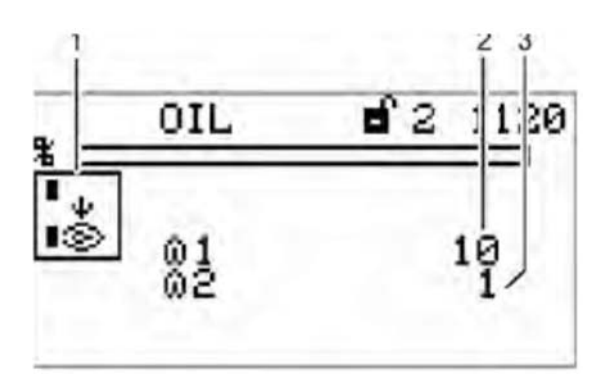

- 1 Icona avviamento bruciatore
- 2 Numero degli avviamenti del bruciatore, funzionamento a gasolio
- 3 Numero degli avviamenti del bruciatore, funzionamento a gas

## 3.1.4 RICHIAMARE LA CRONOLOGIA DEI GUASTI

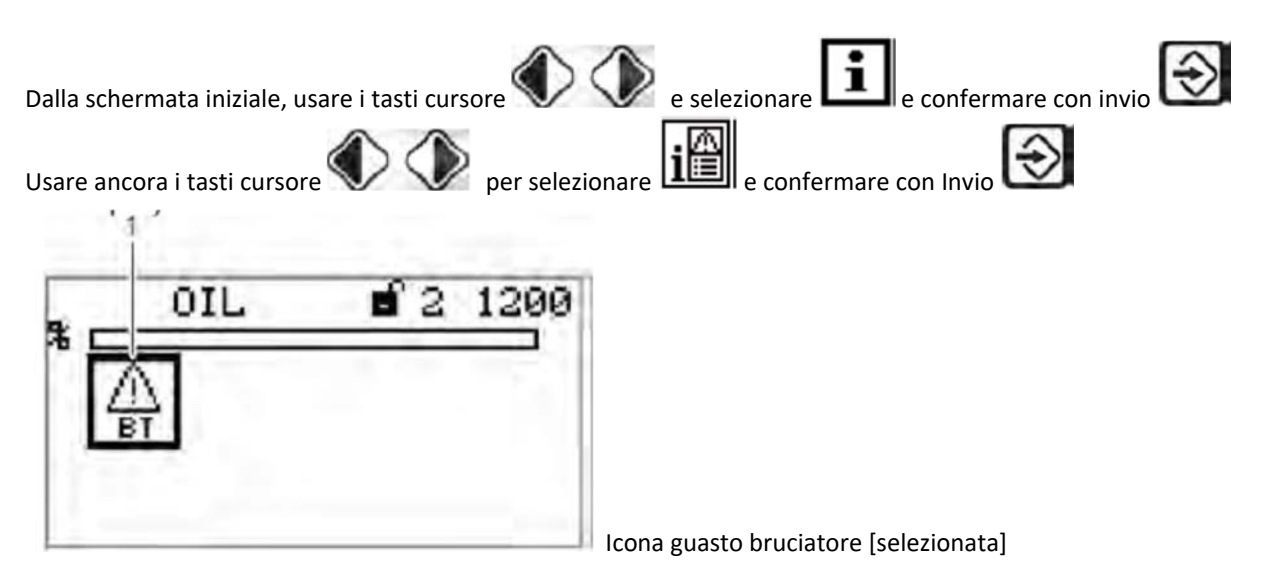

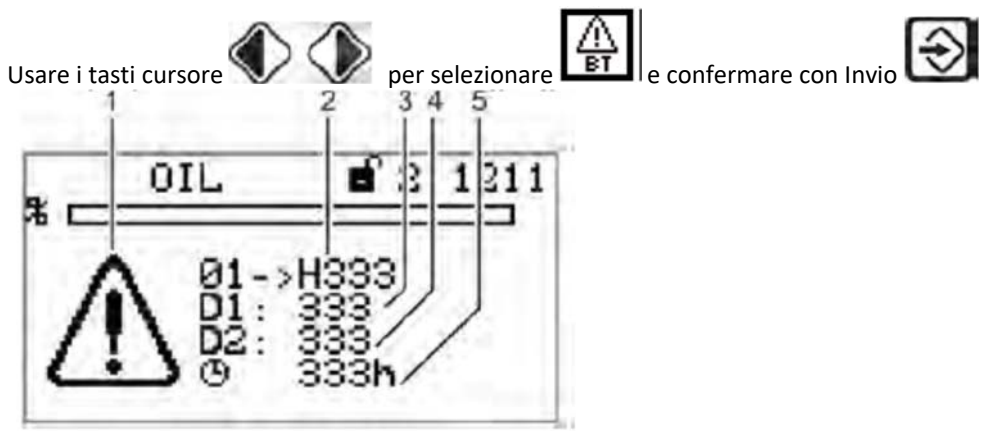

- 1 Icona errore codice-schermata
- 2 Codice guasto (vengono salvati gli ultimi 10 guasti, in cui il primo è quello più recente)
- 3 Codice diagnostico 1
- 4 Codice diagnostico 2
- 5 Numero ore di funzionamento nel momento in cui avviene il guasto

## 3.1.5 VERSIONE SOFTWARE

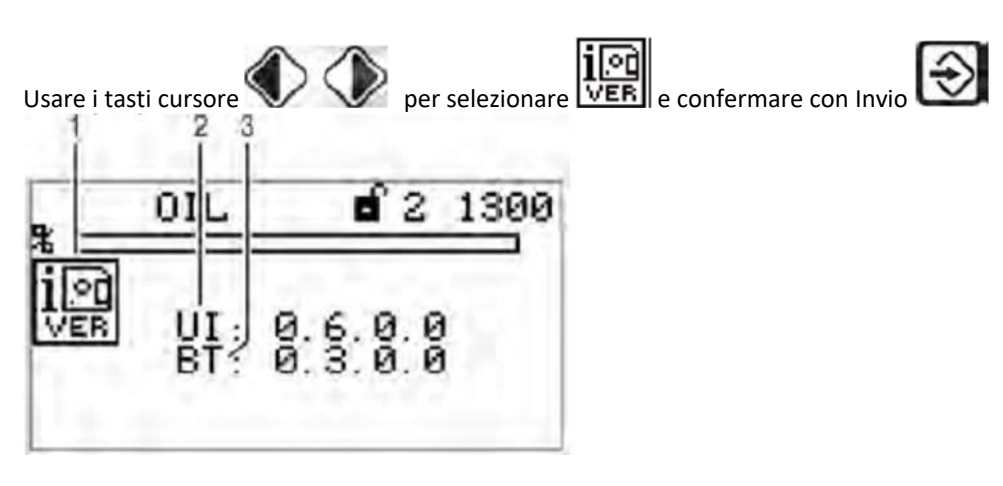

- 1 Icona versione software
- 2 Versione software UI300 (interfaccia utente)
- 3 Versione software BT3xx (BurnerTronic)

## 3.1.6 SCHERMATA DELLA SOMMA DI CONTROLLO

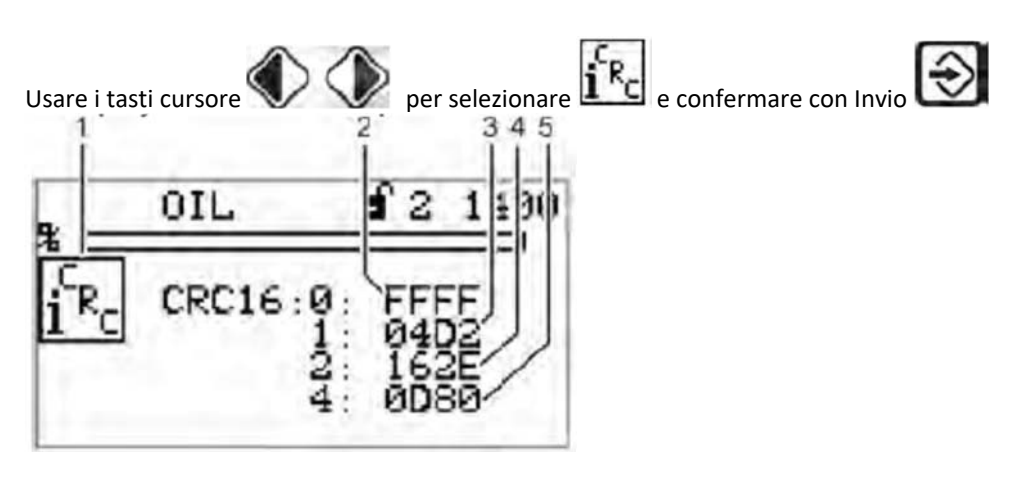

- 1 Icona Somma di controllo
- 2 Somma di controllo, livello di accesso 0
- 3 Somma di controllo, livello di accesso 1
- 4 Somma di controllo, livello di accesso 2
- 5 Somma di controllo, livello di accesso 4

## SOMMA DI CONTROLLO CRC16

La somma di controllo è formata dai parametri del dispositivo. In ogni caso, il BT300 calcola una somma di controllo per i parametri dai livelli di accesso 0, 1, 2 e 4. Essa viene visualizzata come valore esadecimale. La somma di controllo è utilizzata per determinare se il valore per uno o più parametri presenti nei relativi livelli di accesso è stato cambiato.

## 3.1.7 NUMERO DI MATRICOLA

(apparecchio BT3xx e display UI300)

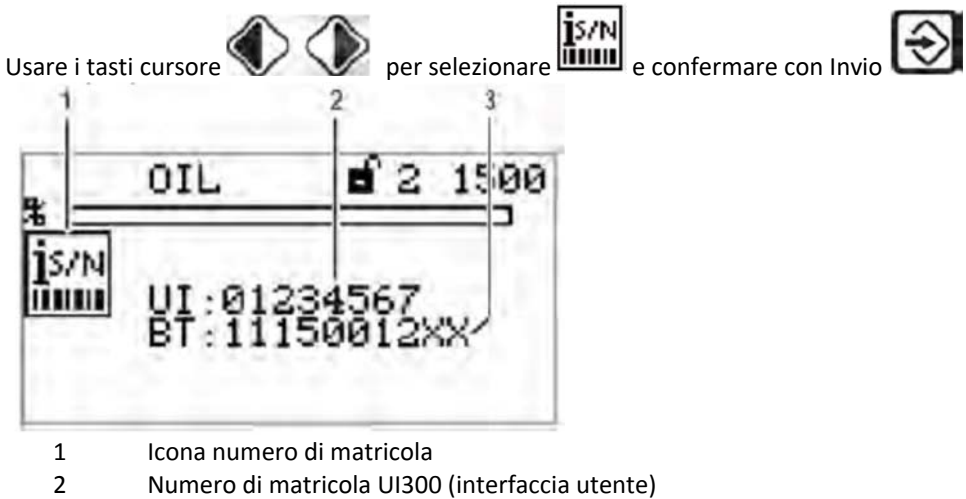

3 Numero di matricola BT3xx (BurnerTronic)

## 3.1.8 VISUALIZZAZIONE POSIZIONI DEGLI ATTUATORI

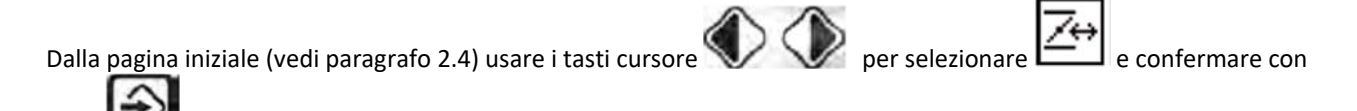

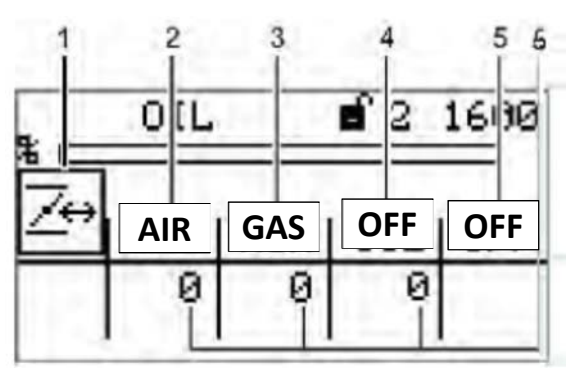

1 Icona attuatore

Invio

- 2 Attuatore canale 1 (aria)
- 3 Attuatore canale 2 (combustibile)
- 4 Attuatore canale 3 (off, aria, servocomando FGR)
- 5 Canale opzionale OFF; (eventuale inverter)
- 6 Reale posizione dell'attuatore

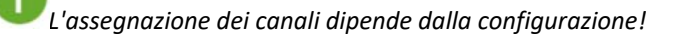

#### 3.1.9 CONTROLLO INGRESSI/USCITE DIGITALI

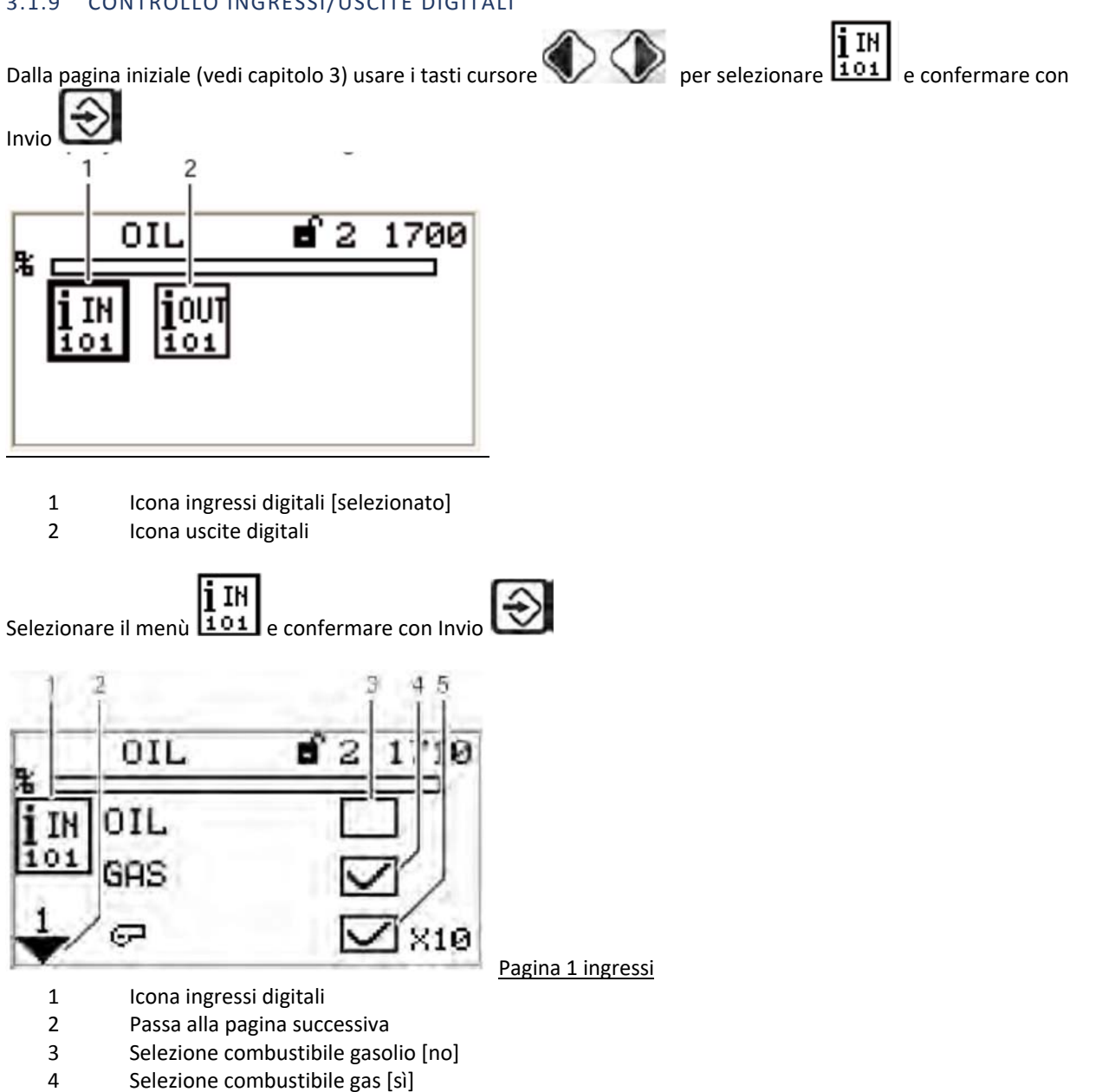

5 Avviamento bruciatore [sì] - terminale X10

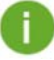

I segnali nei punti 3 e 4 "Pagina 1 del menù ingressi" sono segnali "logici" e non "fisici". Premessa: alcuni segnali potrebbero avere più di una fonte (terminale, LSB, bus campo, parametri).

Usare il tasto cursore

per selezionare la pagina successiva e confermare con Invio

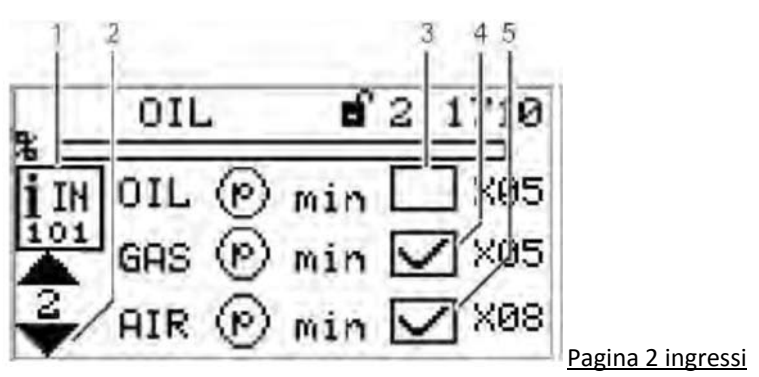

- 1 Icona ingressi digitali
- 2 Passa alla pagina successiva
- 3 Pressione minima gasolio presente [no] - terminale X05
- 4 Pressione minima gas presente [sì] - terminale X05 5
  - Pressione minima aria presente [sì] terminale X08

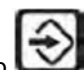

Usare il tasto cursore

per selezionare la pagina successiva e confermare con Invio

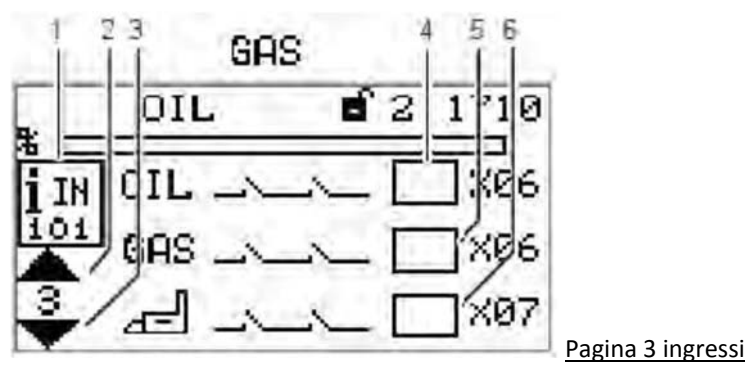

- 1 Icona ingressi digitali
- 2 Torna alla pagina precedente
- 3 Passa alla pagina successiva
- 4 Catena di interblocco sicurezza gasolio chiusa [no] - terminale X06
- 5 Catena di interblocco sicurezza del gas chiusa [no]
- 6 Catena di interblocco sicurezza del boiler chiusa [no]

I segnali nei punti 4 e 5 nella Pagina 2 del menù ingressi sono segnali "logici" e non "fisici". Il BT330 supporta sia il funzionamento a gasolio sia a gas, ma non può essere spento. Inoltre, non esistono segnali separati per la catena di interblocco sicurezza gasolio e gas. Il segnale sul terminale X06 è conosciuto generalmente come "bruciatore a catena interblocco di sicurezza".

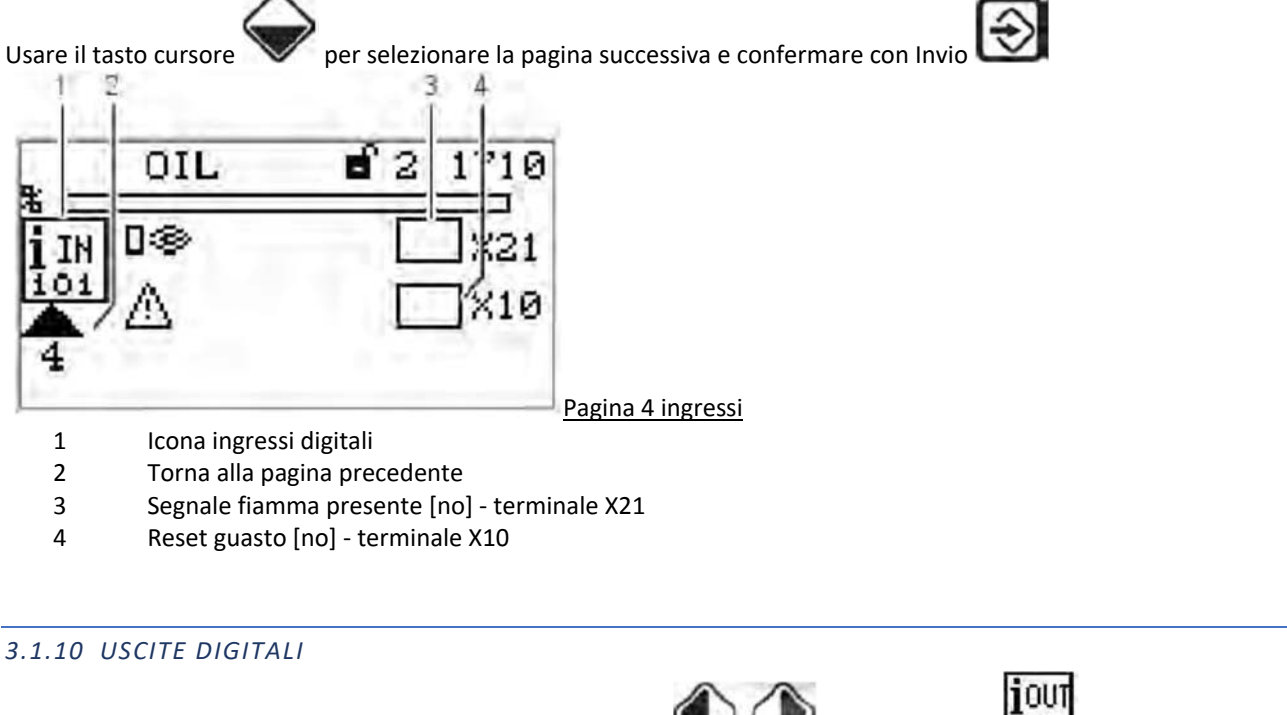

Dalla pagina precedente (vedi capitolo 3) usare i tasti cursore

**f** 2

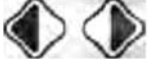

per selezionare

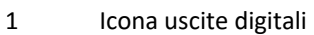

OIL

Invio

Ł

001

2 Passa alla pagina successiva

2

- 3 Ventilatore [on] terminale X25
- 4 Errore [off] terminale X24 (regolabile con P 809)
- 5 Trasformatore d'accensione [off] terminale X04

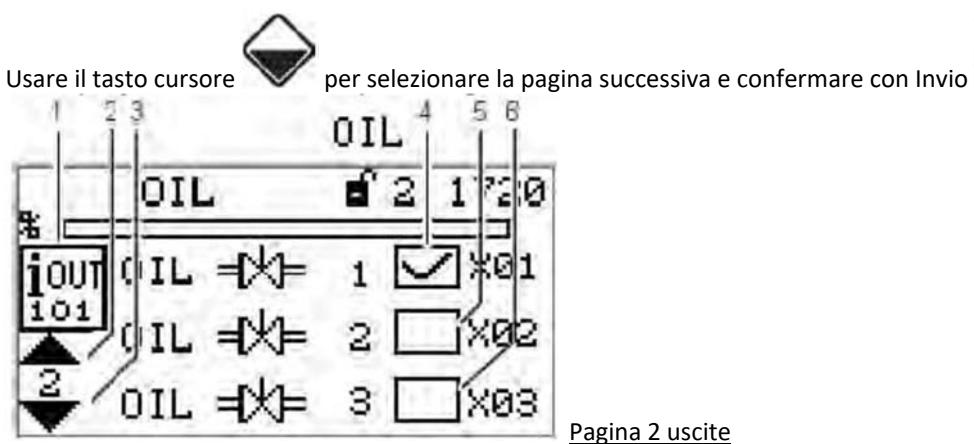

X04

Pagina 1 uscite

- 1 Icona uscite digitali
- 2 Torna alla pagina precedente
- 3 Passa alla pagina successiva
- 4 Valvola gasolio 1 [on] terminale X01

- 5 Valvola gasolio 2 [off] - terminale X02 6 Valvola gasolio 3 [off] - terminale X03 per selezionare la pagina successiva e confermare con Invio Usare il tasto cursore B OIL OIL 2 1 R. П GA GAS 2 92Pagina 3 uscite 1 Icona uscite digitali 2 Torna alla pagina precedente 3 Passa alla pagina successiva 4 Valvola d'accensione 3 [off] (pilota) - terminale X03 5 Valvola gas 1 [off] - terminale X01 6 Valvola gas 2 [off] - terminale X02 per selezionare la pagina successiva e confermare con Invio Usare il tasto cursore OIL 2 Eľ, 1 ΟIL GAS  $\times 2$ Pagina 4 uscite
  - 1 Icona uscite digitali
  - 2 Torna alla pagina precedente
  - 3 Pompa gasolio 3 [off] terminale X26
  - 4 Selezione combustibile gasolio [off] terminale X24 (regolabile con P 809)
  - 5 Selezione combustibile gas [off] terminale X24 (regolabile con P 809)

## 3.2 PERCORSO MANUALE

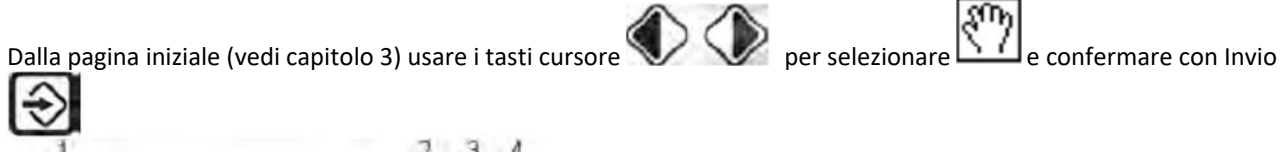

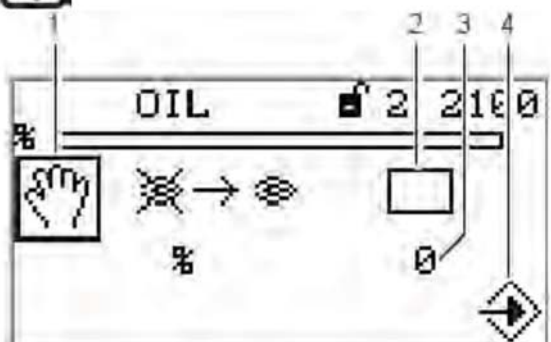

- 1 Icona Manuale
- 2 Accendere il bruciatore manualmente [off]
- 3 Regolare la potenza manuale del bruciatore
- 4 Icona conferma impostazioni

Il loop di controllo "Bruciatore ON" non ha bisogno di essere acceso per accendere il bruciatore da questo menù. L'interfaccia utente assume controllo in questo menù. Se non c'è contatto con il segnale "Bruciatore ON" da altre fonti (terminale X10.2), il software spegne il bruciatore quando si esce dal menù.

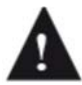

Se il bruciatore viene accesso manualmente utilizzando la schermata, il BT300 non risponde più al segnale di ingresso "Bruciatore ON" nel terminale X10.2. È per questa ragione che il bruciatore si spegnerà solo con l'intervento della catena delle sicurezze, connettore X07, che lo manderà in blocco!

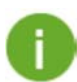

Lasciando la finestra, il bruciatore si spegne.

## 3.2.1 REGOLAZIONE MANUALE % CARICO BRUCIATORE

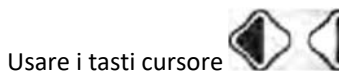

Per selezionare la % di carico del bruciatore e confermare con Invio

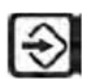

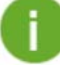

Attenzione: è possibile regolare la % di carico del bruciatore solo mentre il bruciatore è in funzione. Accendere il bruciatore prima di regolare il carico come detto in precedenza.

Dalla pagina iniziale (vedi capitolo 3) usare i tasti cursore e confermare con Invio

- 1 Icona Password (selezionata)
- 2 Cancellazione Curve
- 3 Schermata impostazioni del programma
- 4 Impostazioni regolatore modulante (modulo LCM100)
- 5 Lettura configurazione della portata dell'attuatore
- 6 Impostazioni Password
- 7 Impostazioni Curve
- 8 Impostazioni schermata

## 3.3.1 INSERIRE PASSWORD

## Attenzione:

*Livello password 0 = visualizzazione impostazioni* 

Livello password 1 = modifica punti curve

Livello password 2 = modifica impostazioni parametri bruciatore (preventilazione controllo tenuta, parametri PID, etc.)

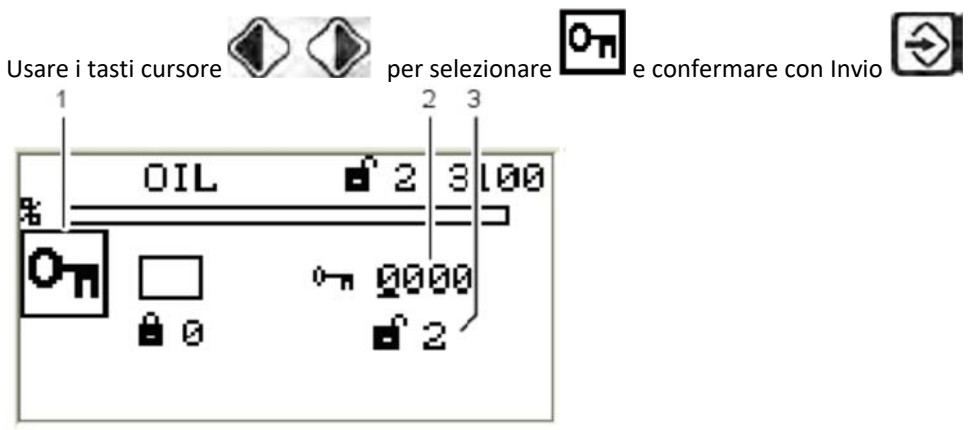

- 1 Icona Password (selezionata)
- 2 Inserire la password

3

- Livello di accesso 2 visualizzato con accesso autorizzato o Livello accesso 1 con accesso autorizzato a seconda delle fasi
  - a. Usare i tasti cursore

per selezionare il campo password che si desidera cambiare.

- b. Cambiare il numero con i tasti cursore V
- c. confermare con Invio

# 3.3.2 SEQUENZA PROGRAMMA Usare i tasti cursore per selezionare CIL 2 200 CIL E E e confermare con Invio

- 1 Durata della pre-ventilazione [selezionata]
- 2 Bruciatore pilota in funzionamento gasolio
- 3 Durata della post-ventilazione
- 4 Prova di tenuta valvole
- 5 Bruciatore pilota in funzionamento gas

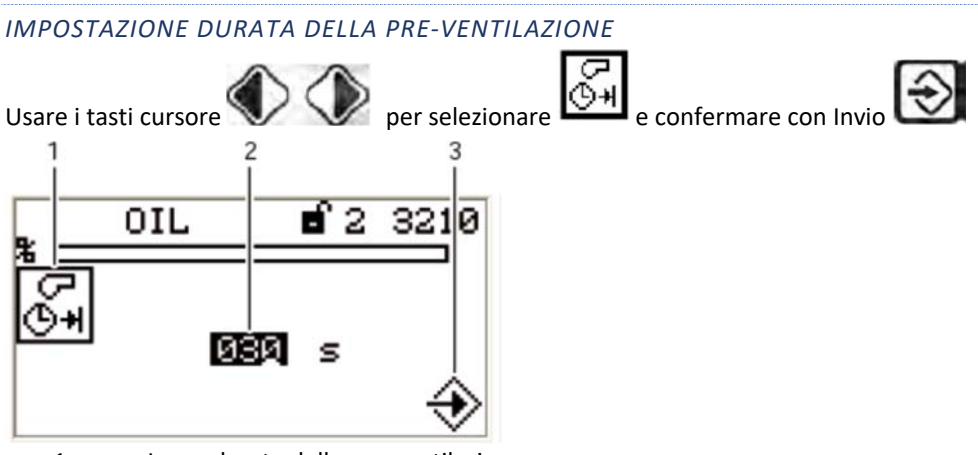

- 1 Icona durata della pre-ventilazione
- 2 Impostare durata della pre-ventilazione
- 3 Accettare valore premendo INVIO

Una volta modificato il valore e dato Invio, inizia il conto alla rovescia per confermare la scrittura del valore dal display UI300 all'apparecchio BT300.

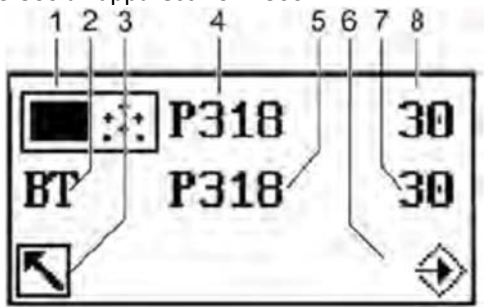

- 1 Icona UI300
- 2 Icona BT300
- 3 Annulla (indietro)
- 4 Numero parametro UI300
- 5 Numero parametro BT300
- 6 Trasferire premendo INVIO (lampeggiante)
- 7 Valore UI300
- 8 Valore BT300

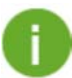

Non accettare il valore finché i valori per UI300 e BT300 non sono gli stessi! Il valore per il parametro deve essere confermato premendo INVIO nello spazio del conto alla rovescia (8 secondi)!

a- Confermare il valore inserito in tempo premendo Invio Il valore è accettato. Il display mostra la seguente pagina:

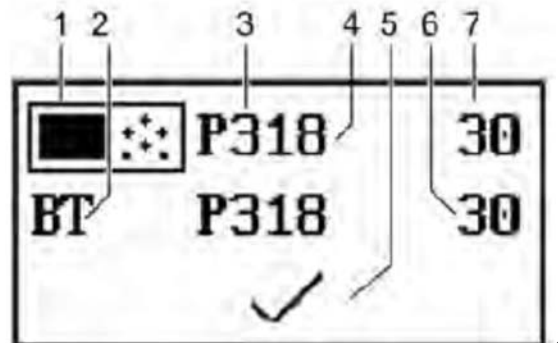

Schermata dopo trasferimento dati riuscito

- 1 Icona UI300
- 2 Icona BT300
- 3 Numero parametro UI300
- 4 Numero parametro BT300
- 5 Icona scarta parametri
- 6 Valore BT300
- 7 Valore UI300

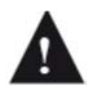

Le modifiche ai parametri sono state trasferite al sistema di controllo del bruciatore! e entrambi i valori sono equivalenti, il valore può essere accettato premendo INVIO. Se i due valori sono diversi, terminare il processo di "accettazione".

b- Rifiutare le modifiche fatte al parametro Seleziona il tasto Backspace e modifiche fatte al parametro non vengono accettate. Appare la seguente pagina:

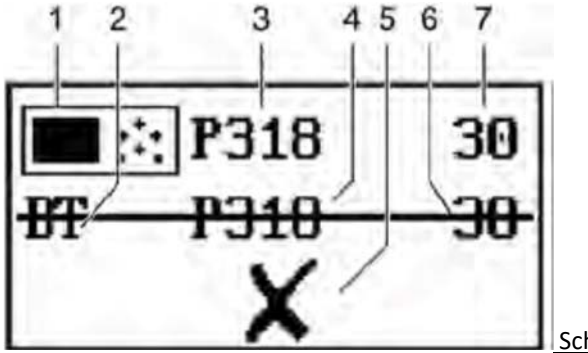

Schermata di trasferimento dati non valido

- 1 Icona UI300
- 2 Icona BT300
- 3 Numero parametro UI300
- 4 Numero parametro BT300
- 5 Icona scarta parametri
- 6 Valore BT300
- 7 Valore UI300

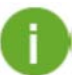

La seguente sequenza di eventi per confermare o scartare il valore inserito è esattamente la stessa per i valori di tutti i parametri. Il processo non viene più illustrato nel dettaglio nelle seguenti spiegazioni per le impostazioni dei parametri. Si troverà solo questo messaggio: "Accettare o scartare il valore inserito!"

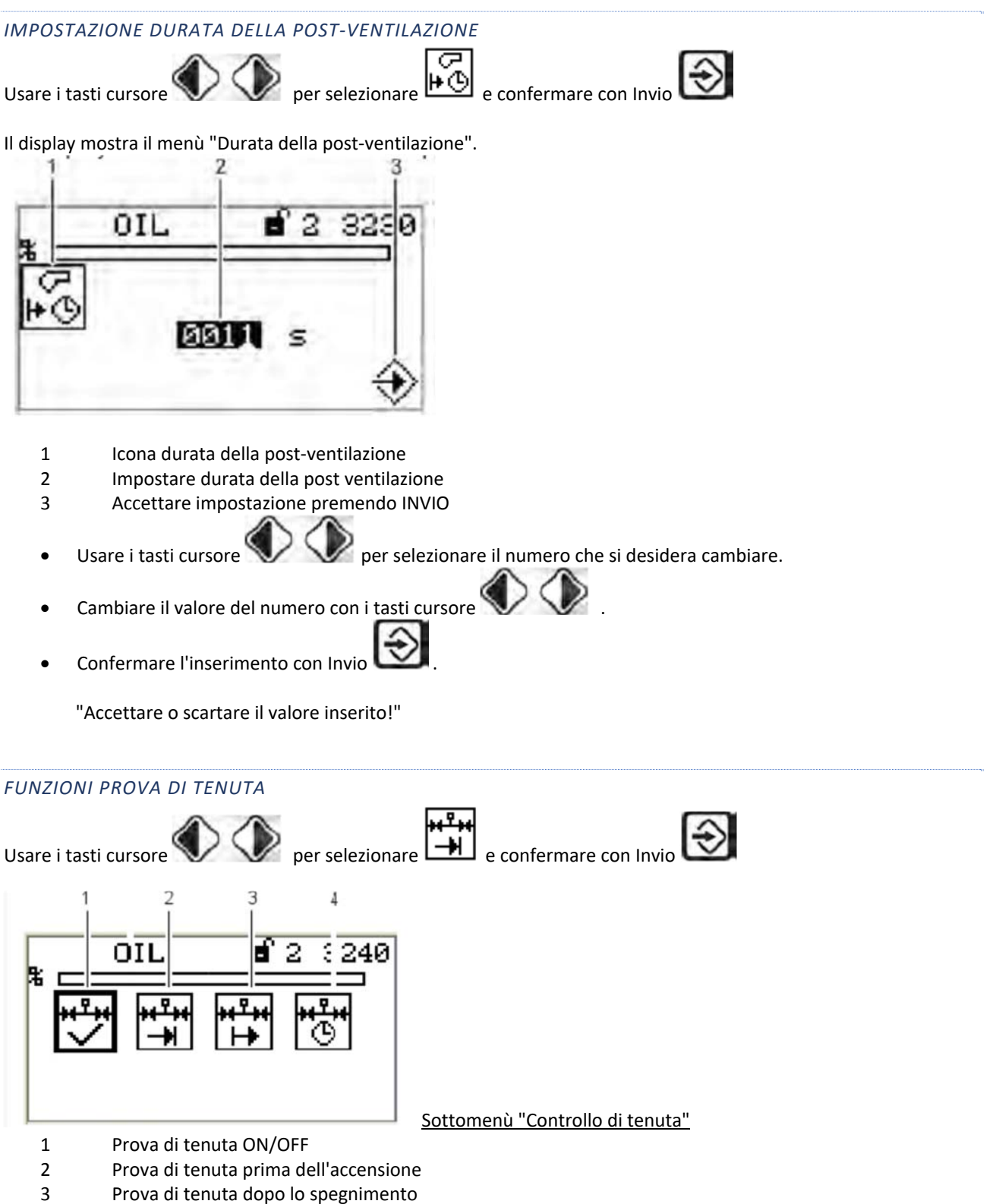

4 Durata prova di tenuta

"Accettare o scartare il valore inserito!"

![](_page_20_Picture_0.jpeg)

![](_page_20_Figure_1.jpeg)

"Accettare o scartare il valore inserito!"

Per impostare questa funzione, è necessario il livello di accesso 2!

![](_page_21_Picture_0.jpeg)

3 Accettare impostazione premendo Invio

"Accettare o scartare il valore inserito!"

Per impostare questa funzione, è necessario il livello di accesso 2!

![](_page_22_Figure_0.jpeg)

- 1 Icona bruciatore pilota in funzionamento gasolio
- 2 Attivare il bruciatore pilota in funzionamento gasolio
- 3 Accettare impostazione premendo Invio

"Accettare o scartare il valore inserito!"

DPer impostare questa funzione, è necessario il livello di accesso 2!

![](_page_22_Figure_6.jpeg)

- 4 Schermata canale 3, (off, aria, servocomando FGR)
- 5 Canale opzionale, off

![](_page_22_Picture_9.jpeg)

Se si tiene premuto il tasto per più di 2 secondi nel menù "Impostazione curva degli attuatori", si causa un arresto anomalo.

Il display mostra il menù "impostazioni curva".

![](_page_23_Figure_1.jpeg)

## Menù impostazione curva

- 1 Posizione di accensione del punto di combustione oppure di un altro punto della curva
- 2 Set point canale 1, aria
- 3 Valore reale canale 1 aria
- 4 Set point canale 2, combustibile
- 5 Valore reale canale 2, combustibile
- 6 Set point canale 3, (off o servocomando ausiliario FGR)
- 7 Valore reale canale 3 (off o servocomando ausiliario FGR)
- 8 Dati della curva per questo punto di combustione sono già presenti

![](_page_23_Picture_11.jpeg)

- Usare i tasti cursore e confermare con Invio set point canale 1 viene selezionato (visualizzato al contrario).
- Usare i tasti cursore VVV. per impostare la posizione dell'attuatore del canale.
- Usare i tasti cursore V V per passare al canale successivo.
- Usare i tasti cursore per impostare la posizione dell'attuatore nel punto di combustione selezionato.
- Impostare la posizione dell'attuatore nel punto di combustione desiderato con il tasto cursore

Gli attuatori si dirigono verso la posizione selezionata immediatamente dopo la loro regolazione

Il motore del ventilatore deve funzionare per regolare il canale 4.

"Accettare o scartare il valore inserito!"

Il display cambia e visualizza il menù selezione del livello di combustione.

Sono disponibili i seguenti punti di combustione:

Punto di accensione

![](_page_23_Picture_23.jpeg)

![](_page_23_Picture_24.jpeg)

Se si tiene premuto il tasto per più di 2 secondi nel menù "Impostazione curva degli attuatori", si causa un arresto anomalo.

![](_page_24_Picture_0.jpeg)

1 Valori eliminati

![](_page_25_Figure_0.jpeg)

## 3.4 ALTRE SCHERMATE

## NESSUNA CONNESSIONE TRA UI300 E BT300

![](_page_25_Figure_3.jpeg)

- 1 Icona interfaccia utente UI300
- 2 Simbolo per nessuna connessione
- 3 Controllo bruciatore BT300

Schermata visualizzata per esempio quando si usa un software remoto LSB e la connessione tra BT300 e UI300 non è disponibile in quel momento.

![](_page_25_Figure_8.jpeg)

1 Icona errore comunicazione - nessuna connessione disponibile

a

## Per consultare lo "Storico Blocchi" vedi paragrafo 3.1.4

| Codice | D1                                                                       | D2                                    | Descrizione              |
|--------|--------------------------------------------------------------------------|---------------------------------------|--------------------------|
| quasto |                                                                          |                                       |                          |
| 0      | Guasto sconosciuto (errore interno)                                      |                                       |                          |
| 1      | Il segnale di preventilazione è ancora attivo                            |                                       |                          |
| 2      | l uco paraceita rilovata                                                 |                                       |                          |
| 2      | Estinziono dolla fiamma duranto l'acconsiono                             |                                       |                          |
| 3      | Estinzione della fiamma durante il funzionamente                         |                                       |                          |
| 4<br>E | Estilizione della namina dui ante il runzionamento il primo tompo di     |                                       |                          |
| C      | li segnale ul namina non compare durante il primo tempo di               |                                       |                          |
| 1      | Siculezza                                                                |                                       |                          |
| 6      | li segnale di llamma si spegne durante il tempo di stabilizzazione       |                                       |                          |
| 1      | Il segnale di flamma si spegne durante il primo tempo di sicurezza       |                                       |                          |
| 8      | Il segnale di fiamma si spegne durante il secondo tempo di               |                                       |                          |
|        | sicurezza                                                                |                                       |                          |
| 9      | Il segnale di fiamma non compare durante il tempo di sicurezza           |                                       |                          |
| 10     | Il segnale di fiamma si spegne durante il tempo di sicurezza             |                                       |                          |
| 11     | Il controllo della luce parassita non dura 5 secondi come richiesto      |                                       |                          |
| 13     | La fiamma principale compare durante l'accensione                        |                                       |                          |
| 103    | Dati miscellanei non validi                                              |                                       |                          |
| 105    | I dati della curva non sono validi o disponibili.                        | Curva impostata / Numero              |                          |
|        |                                                                          | del combustibile                      |                          |
| 106    | I parametri tra i due regolatori non corrispondono. Possibile causa      | Parametro n.                          |                          |
|        | dell'errore: È stato caricato un insieme di dati normali (non protetti)  |                                       |                          |
|        | e si è verificato un errore durante il trasferimento dei dati. L'insieme |                                       |                          |
|        | di dati non è stato trasferito correttamente.                            |                                       |                          |
| 107    | La configurazione non è valida (vedi Capitolo 3 Assegnazione             |                                       |                          |
|        | guasto di configurazione 107)                                            |                                       |                          |
| 120    | Modalità di funzionamento diverse su entrambi i regolatori               |                                       |                          |
| 121    | Correzione fuori campo                                                   | Canale (x)                            |                          |
| 141    | La reazione del canale cambia troppo rapidamente                         | Canale (x)                            |                          |
| 151    | La valvola di ricircolo è disattivata                                    | Canale (x)                            |                          |
| 170    | Cortocircuito del rilevatore di fiamma LDR                               |                                       |                          |
| 191    | La prima banda di controllo supera il tempo di azione necessario         | Canale (x)                            |                          |
| 201    | La prima banda di controllo impiega troppo tempo per rimediare           | Canale (x)                            |                          |
| 211    | La seconda banda di controllo supera il tempo di azione                  | Canale (x)                            |                          |
|        | necessario                                                               |                                       |                          |
| 221    | La seconda banda di controllo impiega troppo tempo per rimediare         | Canale (x)                            |                          |
| 231    | Il controllo del rapporto combustibile/aria è bloccato                   | Canale (x)                            |                          |
| 241    | L'attuatore non si muove, non si conosce la sua posizione                | Canale                                | 0 = indietro, 1 = avanti |
| 251    | L'attuatore non trova la posizione di riferimento                        | Canale                                |                          |
| 261    | L'attuatore si sposta in posizione non valida (la differenza rispetto    | Canale                                |                          |
|        | alla posizione di destinazione è eccessiva)                              |                                       |                          |
| 271    | La posizione dell'attuatore cambia troppo rapidamente, ad es.            | Canale                                |                          |
|        | scorrimento                                                              | oundio                                |                          |
| 281    | Reazione dell'attuatore non corretta                                     | Canale                                |                          |
| 320    | Cavo rotto aperto all'ingresso dell'accensione                           |                                       |                          |
| 321    | Cavo rotto aperto nel canale di reazione                                 | Canale (x)                            |                          |
| 351    | Cambiamento del combustibile non valido mentre il bruciatore             | · · · · · · · · · · · · · · · · · · · |                          |
|        | è in funzione                                                            |                                       |                          |
| 352    | Combinazione dei segnali del combustibile non valida (non ci             |                                       |                          |
|        | sono segnali)                                                            |                                       |                          |
| 353    | Combinazione dei segnali del combustibile non valida (molti              |                                       |                          |
|        | segnali)                                                                 |                                       |                          |
| 362    | Arresto d'emergenza per mancanza di manutenzione del                     |                                       |                          |
|        | bruciatore                                                               |                                       |                          |
| 363    | Il valore minimo di O <sub>2</sub> è stato superato                      |                                       |                          |

| Codice | D1                                                                   | D2                       | Descrizione |
|--------|----------------------------------------------------------------------|--------------------------|-------------|
| guasto |                                                                      |                          |             |
| 371    | L'uscita dell'accensione interna è difettosa                         |                          |             |
| 372    | La differenza dei valori di accensione del bruciatore tra processore |                          |             |
| 0.2    | principale e processore di vigilanza è eccessiva                     |                          |             |
| 381    | La deviazione tra processore principale e regolatore di vigilanza    | Canale di correzione     |             |
|        | è eccessiva                                                          |                          |             |
| 391    | La curva impostata è cambiata durante la configurazione              |                          |             |
| 393    | Arresto di emergenza attivato                                        |                          |             |
| 394    | Il segnale ON/OFF del bruciatore dall'interfaccia utente si è spento |                          |             |
| 071    | inaspettatamente                                                     |                          |             |
| 451    | Nella modalità di funzionamento per l'accensione non tutti i canali  | Canale                   |             |
| 101    | si trovano in posizione di accensione                                | oundro                   |             |
| 600    | Il tempo di controllo del programma (FAT) è stato superato           |                          |             |
| 601    | Errore durante la prova di tenuta: la pressione del gas è ancora     |                          |             |
|        | attiva                                                               |                          |             |
| 602    | Errore durante la prova di tenuta: non è stata rilevata alcuna       |                          |             |
|        | pressione del gas                                                    |                          |             |
| 603    | È necessario lo sfiato manuale della linea del gas!                  |                          |             |
| 607    | Errore nel riconoscimento della posizione di accensione              |                          |             |
| 608    | Errore della catena di interblocco sicurezza della caldaia           |                          |             |
| 609    | Errore nella catena di interblocco sicurezza del gas                 |                          |             |
| 610    | Errore della catena di interblocco sicurezza del gasolio             |                          |             |
| 611    | Pressione del gas troppo bassa                                       |                          |             |
| 613    | Manca il segnale di pressione aria                                   |                          |             |
| 617    | La fiamma pilota permanente si spegne durante il funzionamento       |                          |             |
| 624    | Pressione del gasolio troppo bassa                                   |                          |             |
| 711    | Cambiamento non valido della modalità di funzionamento               | Informazione sullo stato |             |
|        |                                                                      | interno                  |             |
| 713    | Combinazione di segnali non valida a livello dei terminali di        |                          |             |
|        | ingresso in modalità di funzionamento "Bruciatore OFF"               |                          |             |
| 714    | Combinazione di segnali non valida a livello dei terminali di        |                          |             |
|        | ingresso in modalità di funzionamento "Bruciatore pronto"            |                          |             |
| 715    | Combinazione di segnali non valida a livello dei terminali di        |                          |             |
|        | ingresso in modalità di funzionamento "Pre-ventilazione"             |                          |             |
| 716    | Combinazione di segnali non valida a livello dei terminali di        |                          |             |
| _      | ingresso in modalità di funzionamento "Posizione di accensione"      |                          |             |
| 717    | Combinazione di segnali non valida a livello dei terminali di        |                          |             |
|        | ingresso in modalità di funzionamento "Accensione"                   |                          |             |
| 719    | Le valvole del combustibile rimangono aperte per troppo tempo        |                          |             |
|        | senza fiamma                                                         |                          |             |
| 720    | Il trasformatore di accensione rimane attivo troppo a lungo          |                          |             |
| 721    | La valvola di accensione rimane aperta troppo a lungo                |                          |             |
| 722    | Le valvole del combustibile rimangono aperte in modalità             |                          |             |
|        | manutenzione                                                         |                          |             |
| 723    | Il processo di accensione impiega troppo tempo                       |                          |             |
| 724    | Pressione del gasolio troppo bassa                                   |                          |             |
| 725    | Le valvole del gasolio sono aperte quando si seleziona il gas        |                          |             |
| 720    | La valvola principale del gas 1 si apre inaspettatamente             |                          |             |
| 728    | Le tre valvole del gas rimangono aperte troppo a lungo               |                          |             |
| 729    | Il processo di accensione dura troppo (senza il bruciatore pilota)   |                          |             |
| 730    | Modalità di manutenzione senza bruciatore nilota                     |                          |             |
| 731    | La valvola di accensione si apre senza bruciatore pilota             |                          |             |
| 732    | Combinazione di segnali non valida a livello dei terminali di        |                          |             |
|        | ingresso durante il funzionamento                                    |                          |             |
| 734    | Il periodo di pre-ventilazione è inferiore al tempo minimo           |                          |             |
| 739    | Prova di tenuta: la valvola principale del gas 2 rimane aperta       |                          |             |
|        | troppo a lungo                                                       |                          |             |
| 740    | Prova di tenuta: la valvola principale del gas 1 ha delle perdite    |                          |             |

| Codice     | D1                                                                      | D2                     | Descrizione |
|------------|-------------------------------------------------------------------------|------------------------|-------------|
| guasto     |                                                                         |                        |             |
| 741        | Prova di tenuta: la valvola principale del gas 1 rimane aperta          |                        |             |
|            | troppo a lungo                                                          |                        |             |
| 742        | Prova di tenuta: la valvola principale del gas 2 ha delle perdite       |                        |             |
| 743        | Controllo di fiamma: la fiamma brucia per troppo tempo dopo             |                        |             |
|            | l'arresto                                                               |                        |             |
| 745        | Il tempo di controllo del programma è stato superato                    |                        |             |
| 746        | L'elettrovalvola non può essere spenta                                  |                        |             |
| 747        | Prova di tenuta: non è permesso lo sfiato all'interno del bruciatore    |                        |             |
| 751        | La scheda BUS si arresta in pausa.                                      |                        |             |
| 759        | Lasciare la "modalità di configurazione" automaticamente dopo           |                        |             |
| 7/0        | 24 ore                                                                  |                        |             |
| 760        | INON E CONSENTITO CAMPIARE II COMPUSTIBILE DURANTE la "modalita         |                        |             |
| 7/2        | di conligurazione                                                       |                        |             |
| /03        | selezione di curve diverse nei processore principale e nei              |                        |             |
| 764        | Processore di vigilariza                                                |                        |             |
| 704<br>000 | Regulatore CO - entire nella cuiva interna impostata                    | Daramatra n            |             |
| 000<br>901 | La modalità di controllo del canalo tra processoro princinale o         | Canalo                 |             |
| 001        | La moudilla di controllo dei candie lla processore principale e         | Callale                |             |
|            | processore di vigitaliza non comsponde (enore latale, non e             |                        |             |
| 802        | L'integrazione di un canale nel controllo del rapporto combustibile/    | Canalo                 |             |
| 002        | aria richiede tronno tempo (è possibile solo un riavvio automatico)     | Canale                 |             |
| 803        | Il canale rimane bloccato per troppo tempo (errore fatale, non è        | Canale                 |             |
| 000        | nossibile un riavvio automatico)                                        | oundio                 |             |
| 804        | La modalità del canale di controllo del rapporto combustibile/aria      | Canale                 |             |
|            | non coincide con il tipo di controllo (errore fatale, non è possibile   |                        |             |
|            | un riavvio automatico)                                                  |                        |             |
| 805        | Il canale controllato direttamente si sposta in una posizione           | Canale + Data          |             |
|            | scorretta (un canale che non è disattivato né controllato dal           |                        |             |
|            | controllo del rapporto combustibile/aria)                               |                        |             |
| 888        | Blocco del guasto attivo!                                               | Numero del riferimento |             |
| 889        | L'intervallo tra due sganci per guasti remoti è scarsa                  |                        |             |
| 990        | Mancanza di alimentazione                                               |                        |             |
| 921        | Terminale di uscita per la valvola del gasolio difettoso                |                        |             |
| 922        | Terminale di uscita per il trasformatore di accensione difettoso        |                        |             |
| 923        | Terminale di uscita per la valvola del gas 1 difettoso                  |                        |             |
| 924        | Terminale di uscita per la valvola del gas 2 difettoso                  |                        |             |
| 925        | Terminale di uscita per il trasformatore di accensione difettoso        |                        |             |
| 928        | Terminale di uscita per la pompa del gasolio difettoso                  |                        |             |
| 929        | Terminali di uscita per il ventilatore difettoso                        |                        |             |
| 986        | La prova di gamma dinamica riconosce una reazione non valida            | Canale                 |             |
| 987        | La commutazione durante il funzionamento a stadi impiega                |                        |             |
| 005        | troppo tempo                                                            |                        |             |
| 985        | Errore di diagnosi VSIVI, possibile causa di errore: Burner Fronic      |                        |             |
|            | aspetta un modulo v Sivi ma lo scambio di dati diagnostici con li       |                        |             |
| 000        | modulo non va a buon line.                                              |                        |             |
| 700        | n rele di selezione dei compusibile nel Drivi è dilettoso oppute        |                        |             |
| 080        | Prova di plausibilità della reazione dell'attuatore pella curva         |                        |             |
| /0/        | imnostata non riuscita                                                  |                        |             |
| 990        | Mancanza di alimentazione                                               |                        |             |
| 996        | La scrittura sicura dei parametri non è stata terminata. Il dispositivo |                        |             |
|            | è bloccato.                                                             |                        |             |
| 999        | Errore interno! Vedi capitolo 4 "Assegnazione del guasto interno        |                        |             |
|            | 999"                                                                    |                        |             |
| -          |                                                                         |                        |             |

## ASSEGNAZIONE DEL GUASTO DI CONFIGURAZIONE 107

| D1 | Descrizione                                                                                                    |  |  |
|----|----------------------------------------------------------------------------------------------------|--|--|
| 1  | Troppi canali nel parametro di configurazione 804.                                                                |  |  |
| 2  | Nessun canale configurato.                                                                                        |  |  |
| 3  | Bruciatore di accensione permanente configurato (parametro 302, 303), ma non è presente alcun                     |  |  |
|    | dispositivo di controllo della fiamma di accensione (parametro 800).                                              |  |  |
| 6  | Soppressione del pre-spurgo tramite segnale esterno non implementata.                                             |  |  |
| 7  | Cambiamento di combustibile tramite Off e post- ventilazione illimitata configurata.                              |  |  |
| 8  | Il tempo di pre-spurgo è inferiore al tempo minimo di pre-spurgo.                                                 |  |  |
| 9  | Per la modalità gasolio a stadi.                                                                                  |  |  |
| 13 | Il controllo della fiamma australiana è stato configurato, ma non è presente alcun dispositivo di controllo della |  |  |
|    | fiamma di accensione.                                                                                             |  |  |
| 18 | Il funzionamento in stand-by di BT300 non è consentito.                                                           |  |  |
| 19 | Il cambiamento di combustibile selezionato non è valido.                                                          |  |  |
| 20 | BT300 solo con punto di accensione separato.                                                                      |  |  |
| 21 | "Accensione con ventilatore", utile solo con dispositivi a gasolio puro.                                          |  |  |
| 22 | Il funzionamento a stadi è utile solo con dispositivi a gasolio puro.                                             |  |  |
| 23 | Il funzionamento a 3 stadi è possibile solo senza bruciatore di accensione.                                       |  |  |
| 24 | Il funzionamento permanente non è consentito (Featureflag).                                                       |  |  |
| 25 | Il cambiamento di combustibile non è consentito (Featureflag).                                                    |  |  |
| 26 | Troppi canali (Featureflag).                                                                                      |  |  |
| 27 | I bruciatori di gasolio a stadi necessitano di un canale aria.                                                    |  |  |
| 28 | Funzione non valida configurata per un canale (Parametro 400-404).                                                |  |  |
| 30 | Diversi terminali definiti per un unico segnale, configurazione del terminale non valida.                         |  |  |
| 31 | Non ci sono terminali di uscita disponibili per il ventilatore o trasformatore.                                   |  |  |
| 32 | Le uscite necessarie per il funzionamento a gasolio non sono disponibili (pompa del gasolio o valvola del         |  |  |
|    | gasolio).                                                                                                    |  |  |
| 33 | Le uscite necessarie per il funzionamento a gas non sono disponibili (valvola del gas).                           |  |  |
| 34 | Occorre un terminale di uscita per la valvola di accensione, ma questo non è disponibile nella configurazione     |  |  |
|    | attuale del terminale.                                                                                            |  |  |
| 40 | Non è disponibile nessun terminale di entrata per il controllo della pressione aria.                              |  |  |
| 41 | Non sono disponibili terminali di entrata per la catena di sicurezza del gasolio (la pressione minima del gasolio |  |  |
|    | non sarà controllata direttamente perché può essere inclusa nella catena di sicurezza).                           |  |  |
| 42 | Non sono disponibili terminali di entrata per la catena di sicurezza del gas né per la pressione minima del gas.  |  |  |
| 43 | La linea di reazione per la selezione del combustibile non è mappata, ma è necessaria.                            |  |  |

## ASSEGNAZIONE DEL GUASTO INTERNO 999

| 0-1999: guasti interni generati dall'interno del sistema API |                                              |                                                                                                    |  |  |
|--------------------------------------------------------------|----------------------------------------------|----------------------------------------------------------------------------------------------------|--|--|
| D1                                                           | D2                                           | Descrizione                                                                                                    |  |  |
| 10                                                           | valore di ritorno di<br>m PwrOn uilnitAPI()  | m_PwrOn_uiInitAPI() non riuscito                                                                                              |  |  |
| 20                                                           | 0                                            | Controllo CRC32 di ROM non riuscito                                                                                           |  |  |
| 21                                                           | 0                                            | Controllo ciclico CRC32 di ROM durante il funzionamento non riuscito                                                          |  |  |
| 22                                                           | Stato erroneo                                | La macchina di stato per il controllo CRC32 durante il periodo di                                                             |  |  |
|                                                              |                                              | funzionamento si trova in stato non valido                                                                                    |  |  |
| 40                                                           | 0                                            | m PwrOn bLoadEEPROM() non riuscito                                                                                            |  |  |
| 92                                                           | Direttiva                                    | ATTENZIONE, numero sbagliato nel modulo sbagliato, segnalato da                                                               |  |  |
|                                                              |                                              | hchactab se le tabelle di comando non sono corrette                                                                           |  |  |
| 200                                                          | 0                                            | L'ultimo elemento destinatario non è membro di sER.sP                                                                         |  |  |
| 201                                                          | 0                                            | L'ultimo elemento destinatario non è membro di sER.sM                                                                         |  |  |
| 202                                                          | 0                                            | L'ultimo elemento destinatario non è membro di sER.sC                                                                         |  |  |
| 203                                                          | 0                                            | L'ultimo elemento destinatario non è membro di sER.sH                                                                         |  |  |
| 204                                                          | 0                                            | La destinazione non è membro di sER.sX                                                                                        |  |  |
| 210                                                          | sEECtrl.sChk.uiReadStartAddr                 | Timeout del ciclo di aggiornamento scaduto                                                                                    |  |  |
| 211                                                          | sEECtrl.sChk.uiReadStartAddr                 | Errore incorreggibile nel blocco EEPROM                                                                                       |  |  |
| 212                                                          | sEECtrl.eSeq_State                           | Stato non valido                                                                                                    |  |  |
| 215                                                          | uiEEFaultAddr                                | Errore incorreggibile nel parametro impostato                                                                                 |  |  |
| 216                                                          | uiEEFaultAddr                                | Errore incorreggibile nei dati miscellanei                                                                                    |  |  |
| 217                                                          | uiEEFaultAddr                                | Errore incorreggibile nella curva impostata                                                                                   |  |  |
| 220                                                          | 0                                            | pucDst == NULLO                                                                                                    |  |  |
| 222                                                          | uiEEStartAddr                                | Indirizzo EEPROM non valido                                                                                                   |  |  |
| 240                                                          | uiEEStartAddr                                | Scrittura fuori dall'area di sicurezza!                                                                                       |  |  |
| 241                                                          | uiEEStartAddr                                | L'indirizzo iniziale della zona di sicurezza non è multiplo di 3                                                              |  |  |
| 242                                                          | uiEEStartAddr                                | Scrittura fuori dall'area non protetta!                                                                                       |  |  |
| 243                                                          | uiEEStartAddr                                | L'indirizzo iniziale si trova nell'area riservata!                                                                            |  |  |
| 244                                                          | ulReqFIFOSpace                               | Spazio FIFO insufficiente                                                                                                    |  |  |
| 250                                                          | (ulong32)pucDst                              | Errore di lettura durante l'aggiornamento - possibile cellula RAM<br>difettosa                                                |  |  |
| 300                                                          | 0                                            | Timeout sICom.uiRxLiveTimer scaduto                                                                                           |  |  |
| 301                                                          | 0                                            | Timeout sICom.uiRxLiveTimer scaduto                                                                                           |  |  |
| 350                                                          | 0                                            | Timeout sICom.uiRxLiveTimer scaduto                                                                                           |  |  |
| 360                                                          | 0                                            | Timeout attesa dell'uscita da DUAL_BEF_CHECK_PARAM                                                                            |  |  |
| 361                                                          | 0                                            | FIFO pieno!                                                                                                    |  |  |
| 380                                                          | uiBPP_HPPunktNr                              | Errore chiamata di uiPutPunkt()                                                                                               |  |  |
| 381                                                          | 0                                            | Comando di controllo tenuta in presenza di BM_FAT_KALTCHECK!                                                                  |  |  |
| 382                                                          | 0                                            | Timeout nel confronto ciclico dei parametri                                                                                   |  |  |
| 383                                                          | uiBCP_AnzParam[0]                            | DUAL_BEF_CHANGE_PARAM1: Valore non valido nel buffer di<br>ricezione                                                          |  |  |
| 384                                                          | uiBCP_AnzParam[1]                            | DUAL_BEF_CHANGE_PARAM2: Valore non valido nel buffer di<br>ricezione                                                          |  |  |
| 385                                                          | sRx.Buffer.ui[ucRxOK-<br>1][uiSTART- BEF+47] | Verifica ciclica parametri: parametri diversi tra HP e UP!                                                                    |  |  |
| 386                                                          | uiParaldx                                    | Verifica parametri PowerOn: parametri diversi tra HP e UP!                                                                    |  |  |
| 410                                                          | sIO.sIn.ulInputsN                            | Semi-onda positiva rilevata all'ingresso del terminale!                                                                       |  |  |
| 411                                                          | stato dell'ingresso ricevuto da UP           | Stato di entrata diverso tra i regolatori                                                                                     |  |  |
| 412                                                          | 0                                            | L'entrata della lettura del relè di selezione del combustibile nel<br>combustibile duale non è valida. Probabile difetto DFM  |  |  |
| 420                                                          | uil                                          | Lo stato di entrata dell'entrata digitale su HP e UP non corrisponde<br>(>20ms)                                               |  |  |
| 430                                                          | ucPin2Test                                   | La prova del cortocircuito dell'asse ha rilevato un errore! L'asse testato<br>non è configurato come uscita o è bloccato in 1 |  |  |

-

| 440         0         siski trazione difettosa dello stadio di ingresso oppure l'ass<br>blocato esternamente in 0           450         0         silo Sin ull'estSignaTimeout scaduto           451         ucRelay         Il rele principale di potenza (K2) non si spegne correttamente qua<br>viene alimentato.           451         ucRelay         Il rele non si accende correttamente quando il relé di potenza vi<br>abilitato (per dettagli vedere enum teRelais)           460         uiFaultParam         Errore nella commutazione di potenza dei rele o nella lettura di<br>dei rele di K1 o K2Param2: se la linea di lettura di K2 e erranz.           461         uiFaultParam         Lo stato di lettura do rele K1 o K2 diverso dallo stato di com<br>desiderato, probabile difetto del rele. Param2:Bit 0: stato ne<br>stato della linea di lettura di K2 e erranz:Bit 0: stato ne<br>desiderato, probabile difetto del rele. Param2:Bit 0: stato ne<br>stato della linea di lettura di K2           500         0         SLA-W e stato trasmesso: non è stato ricevuto alcun avviso di<br>502           501         0         SLA-W e stato trasmesso: non è stato ricevuto alcun avviso di<br>ricezione           504         0         Errore del BUS dovuto ad una condizione di AVVIO o ARREST<br>irregolare           505         0         Arbitraggio perso in SLA+RW o byte dei dati           510         ull2CStat         Stato sconosciut/onn valido           620         Gasto sconosciut/onn valido           630         (ulong32)puIDst                                                                                                    |             |
|----------------------------------------------------------------------------------------------------|-------------|
| bloccate esternamente in 0         1           440         0         sl0.sin ui restSignalTimeou scaduto           450         0         Il rele principale il polenza (k2) non si spegne correttamente quando il relé il polenza (k2)           451         ucRelay         Il rele non si accende correttamente quando il relé il polenza (k2)           460         uiFaultParam         Errore nella commutazione di polenza dei rele onella lettra di (k1 è errata, viene impositato Bit 0, se la linea di lettura di (k2 è errata, viene impositato Bit 0, se la linea di lettura di k2 è errata, viene impositato Bit 0, se la linea di lettura di k2 è errata, viene impositato Bit 0, se la linea di lettura di k2 è errata, viene impositato della fine dei ciclo di scrittura           500         0         Timeouti na titesa della fine dei ciclo di scrittura           501         0         SLA+W è stato trasmesso; non è stato ricevuto alcun avviso d           502         0         SLA+W è stato trasmesso; non è stato ricevuto alcun avviso d           503         0         Iby estato trasmesso; non è stato ricevuto alcun avviso d           504         0         Errore del BUS dovuto ad una condizione di AVVIO o ARREST           505         0         Arbitraggio perso in SLA+RV o byte dei dati           501         0         Arbitraggio perso in SLA+RV o byte dei dati           502         0         Arbitraggio perso in SLA+RV o byte dei dati           503                                                                                                    | еè          |
| 440       0       sl0.sin uiTestSignalTimeout scaduto         450       0       Itrele principale di potenza (K2) non si spegne correttamente quando li rele di potenza vi abilitato (per dettagli vedere enum teRelais)         451       ucRetay       Itrele non si accende correttamente quando li rele di potenza vi abilitato (per dettagli vedere enum teRelais)         460       uiFaultParam       Errore nella commutazione di potenza dei rele o nella lettura di K2 e errata, viene impostato Bil 0, se la linea di lettura di K2 e errata, viene impostato Bil 0, se la linea di lettura di K2 e errata, viene impostato Bil 0, se la linea di lettura di K2 e errata, viene impostato Bil 0, se la linea di lettura di K2 e otrata viene impostato dei rele di k1 o k2Param2. Se la diverso dallo stato di com desiderato, probabile difetto del rele. Param2.Bit 0: stato nella lettura di K2 e otrata, viene impostato della linea di lettura di K2 e otrata, viene impostato della linea di lettura di K2 e otrata, viene impostato della linea di lettura di K2 e otrata, viene impostato della linea di lettura di K2 e otrata, viene avviso di 500         500       0       Timeouti nattesa della fine del ciclo di scrittura         501       0       SLA-W è stato trasmesso: non è stato ricevuto alcun avviso di 503         504       0       Errore del BUS dovuto ad una condizione di AVVIO o ARREST irregolare         505       0       Arbitraggio perso in SLA-RW o byte dei dati         510       ull2CStat       Stato sconsosciuto/non valido         620       ulong32)puUDst       Indirizzo di destinazione non valido                                                                                                    |             |
| 450       0       II rele principale di potenza (K2) non si spegne correttamente qua viene alimentalo.         451       ucRelay       II rele non si accende correttamente quando il relé di potenza viene alimentalo.         460       ulFaultParam       Errore nella commutazione di potenza dei rele o nella lettura di K1 è er impostato Bil 0, se la linea di lettura di K1 è er impostato Bil 0, se la linea di lettura di K2 è errata, viene impostato Bil 0, se la linea di lettura di K2 è errata, viene impostato Bil 0, se la linea di lettura di k2 è errata, viene impostato Bil 0, se la linea di lettura di k2 è errata, viene impostato Bil 0, se la linea di lettura di k2 è errata, viene impostato della fine dei clicho di scrittura         500       0       Timeouti nattesa della fine dei clicho di scrittura         501       0       SLA+W è stato trasmesso; non è stato ricevuto alcun avviso d         502       0       SLA+W è stato trasmesso; non è stato ricevuto alcun avviso d         504       0       Errore del BUS dovuto ad una condizione di AVVIO o ARREST         505       0       Arbitraggio perso in SLA+RW o byte dei dati         510       ull2CStat       Stato di estinazione non valido         620       (ulong32)puDSt       Indrizzo di destinazione non valido         630       (ulong32)puDSt       Indrizzo di destinazione non valido         640       Selftest.sVM.eErrorState       Autoprova del circuito di sgancio pVWR del rele non riuscita         710                                                                                                    |             |
| 451         viene alimentato.           451         ucRelay         II rele non si accende correttamente quando il rele di potenza vi<br>abilizito (per dettagli vedere enum leRelais)           460         uiFaultParam         Errore nella commutazione di potenza dei rele o nella lettura di<br>dei rele di K1 o K2Param2: se la linea di lettura di K2 è errata, viene impos<br>sotato Billo. Se la linea di lettura di K2 è errata, viene impos<br>desiderato, probabile difetto dei rele. Faram2.Bit 0: stato no<br>K1Bit1: stato nominale di K2 Bit 8: stato della linea di lettura<br>stato della linea di lettura di K2 è errata, viene impos<br>di Stato della linea di lettura di K2 è errata, viene impos<br>di Stato della linea di lettura di K2 è errata, viene impos<br>di Stato della linea di lettura di K2 è errata, viene impos<br>di Stato della linea di lettura di K2<br>estato trasmesso; non è stato ricevuto alcun avviso di<br>502           500         0         SLA-W è stato trasmesso; non è stato ricevuto alcun avviso di<br>ficezione           504         0         Errore del BUS dovuto ad una condizione di AVVIO o ARREST<br>irregolare           505         0         Arbitraggio perso in SLA+RW o byte dei dati           510         ull2CStat         Stato sconoscluto/non valido           600         sSRCtrl ulOffset         Correzione del tripio difettoso nella struttura della RAM di sicu<br>rituscito           610         (ulong32)puDst         Indirizzo di destinazione non valido           620         (ulong32)puDst         Indirizzo di destinazione non valido           630         (ulong32)puDst <td< td=""><td>ndo non</td></td<>                                                                                                    | ndo non     |
| 451       ucRelay       II rele non si accende correttamente quando il rele di potenza vi<br>abilitato (per dettagli vedere enum teRelais)         460       uiFaultParam       Errore nella comutazione di potenza dei rele o nella lettura di<br>dei rele di K1 o K2Param2: se la linea di lettura di K2 e errata, viene impos<br>Lo stato di lettura di K2 e diverso dallo stato di com<br>desiderato, probabile difetto del rele A raza ZBH & Stato della linea di<br>tutta di K2 e diverso dallo stato di com<br>desiderato, probabile difetto del rele. Param2:Bit 0: stato no<br>K1Bit1: stato nominale di k2 Bit 8: stato della linea di<br>tutta         500       0       Timeout in attesa della fine del ciclo di scrittura         501       0       SLA+R è stato trasmesso; non è stato ricevuto alcun avviso di<br>502         501       0       SLA+R è stato trasmesso; non è stato ricevuto alcun avviso di<br>503         503       0       I byte dati sono stati trasmessi; non è stato ricevuto alcun avviso di<br>freezione         504       0       Errore del BUS dovuto ad una condizione di AVVIO o ARREST<br>irregolare         505       0       Arbitraggio perso in SLA+RW o byte dei dati         510       ull2CStat       Stato sconosciluto/non valido         600       SRCtri.ulOffset       Correzione del tripio difettos on non valido         610       (ulong32)pucDst       Indrizzo di destinazione non valido         620       (ulong32)puDst       Indrizzo di destinazione non valido         630       (ulong32)puDst </td <td></td>                                                                                                    |             |
| abilitato (per dettagli vedere enum teRelais)           460         uiFaultParam           Errore nella commutazione di potenza dei relò e nella lettura di dei rele di K1 o K2Param2: se la linea di lettura di K1 è errati, viene impostato Bit 0, se la linea di lettura di K2 è errata, viene impostato Bit 0, se la linea di lettura di K2 è errata, viene impostato Bit 0, se la linea di lettura di K2 è errata, viene impostato Bit 0, se la linea di lettura di K2 è errata, viene impostato Bit 0, se la linea di lettura di K2 è errata, viene impostato Bit 0, se la linea di lettura di K2           461         uiFaultParam         Lo stato di lettura del rele K1 o K2 è diverso dallo stato di com desiderato, probabile difetto del rele. Param2.Bit 0: stato ni desiderato, probabile difetto del rele. Param2.Bit 0: stato ni desiderato, probabile difetto del rele. Param2.Bit 0: stato ni desiderato, probabile difetto del rele. Param2.Bit 0: stato ni desiderato, probabile difetto del rele. Param2.Bit 0: stato ni desiderato, probabile difetto del rele. Param2.Bit 0: stato ni desiderato, probabile difetto del rele. Param2.Bit 0: stato ni desiderato al linea di lettura di K2           500         0         SLA+W è stato trasmesso: non è stato ricevuto alcun avviso di fora on stato ricevuto alcun avviso di la sono stati trasmessi; non è stato ricevuto alcun avviso di la con stati trasmessi; non è stato ricevuto alcun avviso di la ull2CStat           504         0         Errore del BUS dovuto ad una condizione di AVVIO o ARREST irregolare           505         0         Arbitraggio perso in SLA+RW o byte dei dati           510         ull2CStat         Stato sconosciuto/non valido           640 <td< td=""><td>ene</td></td<>                                                                                                    | ene         |
| 460         uiFaultParam         Errore nella commutazione di potenza dei relè o nella lettura di<br>dei rele di K1 o K2Param2: se la linea di lettura di K2 e errata, viene impos<br>Lo stato di lettura del rele K1 o K2 è diverso dallo stato di com<br>desiderato, probabile difetto del rele. Param2:Bit 0: stato no<br>K1Bit1: stato nominale di K2 Bit 8: stato della linea di lettura<br>stato della linea di lettura di K2 e errata, viene impos<br>stato della linea di lettura di K2 e mata, viene impos<br>do 0           500         0         Timeouti na tlesa della fine del ciclo di scrittura           501         0         SLA+W è stato trasmesso: non è stato ricevuto alcun avviso di<br>502           503         0         SLA+W è stato trasmesso: non è stato ricevuto alcun avviso di<br>1503           504         0         Errore del BUS dovuto ad una condizione di AVVIO o ARREST<br>irregolare           505         0         Arbitraggio perso in SLA+RW o byte dei dati           510         ull2CStat         Stato sconoscituto/non valido           600         sSRCtrLuiOffset         Correzione del triplo difettoso nella struttura della RAM di sicur<br>riuscito           610         (ulong32)puDst         Indirizzo di destinazione non valido           620         (ulong32)puDst         Indirizzo di destinazione non valido           630         (ulong32)puDst         Indirizzo di destinazione non valido           630         (ulong32)puDst         Indirizzo di destinazione non valido           711 <td< td=""><td></td></td<>                                                                                                    |             |
| dei relè di K1 o K2Param2: se la linea di lettura di K1 è errimpostato Bit 0, se la linea di lettura di K2 è errata, viene impostato Bit 0, se la linea di lettura di K2 è errata, viene impostato Bit 0, se la linea di lettura di K2 è errata, viene impostato Bit 0, se la linea di lettura di K2 è errata, viene impostato di editura del relè. Param2:Bit 0: stato me K1BIT: stato nominale di K2 Bit 8: stato della linea di lettura di K2         500       0       Timeout in attesa della fine del ciclo di scrittura         501       0       SLA+W è stato trasmesso: non è stato ricevuto alcun avviso di 502         501       0       SLA+W è stato trasmesso: non è stato ricevuto alcun avviso di 503         503       0       Ityle dal sino so stati trasmessi: non è stato ricevuto alcun avviso di ricezione         504       0       Errore del BUS dovuto ad una condizione di AVVIO o ARREST irregolare         505       0       Arbitraggio perso in SLA+RW o byte dei dati         510       ull2CStat       Stato sconosciuto/non valido         610       (ulong32)pucDst       Indirizzo di destinazione non valido         610       (ulong32)pulDst       Indirizzo di destinazione non valido         610       (ulong32)pulDst       Indirizzo di destinazione non valido         701       sSelftest.sVM.ceTst2Perform       Caso di default non valido         710       sSelftest.sVM.ceTst2Perform       Caso di default non valido         720       Selftest.sVM.c                                                                                                    | lle bobine  |
| impostato Bit 0, se la linea di lettura di K2 è errata, viene impos           461         uiFaultParam         Lo stato di lettura del rele K1 o K2 è diverso dallo stato di com<br>desiderato, probabile difetto del rele. Param2:Bit 0: stato nu<br>K1Bit1: stato nominale di K2 Bit 8: stato della linea di lettura<br>stato della linea di lettura di K2           500         0         Timeout in attesa della fine del ciclo di scrittura           501         0         SLA+W è stato trasmesso; non è stato ricevuto alcun avviso di<br>502           503         0         Ibyte dali sono stati trasmesso; non è stato ricevuto alcun avviso di<br>503           504         0         Errore del BUS dovuto ad una condizione di AVVIO o ARREST<br>irregolare           505         0         Arbitraggio perso in SLA+RW o byte dei dati           510         uil2CStat         Stato sconosciuto/non valido           600         sSRCtrl.uiOffset         Correzione del triplo difettoso nella struttura della RAM di sicul<br>riuscito           610         (ulong32)pucDst         Indirizzo di destinazione non valido           620         Gaso di default non valido         400           701         sSelftest.sMurg.eState         Stato-evento-macchina non riuscita           711         sSelftest.sVM_EState         Caso di default non valido           720         Selftest.sVM_EState         Caso di default non valido           731         sSelftest.                                                                                                    | ata, viene  |
| 461       uiFaultParam       Lo stato di lettura del rele K1 o K2 è diverso dallo stato di com<br>desiderato, probabile difetto del rele. Param2:BII 0: stato n<br>K1Bil1: stato nominale di K2 Bit 8: stato della linea di lettura<br>stato della linea di lettura di K2         500       0       Timeout in attesa della fine del ciclo di scrittura         501       0       SLA+W è stato trasmesso; non è stato ricevuto alcun avviso di<br>502         501       0       SLA+R è stato trasmesso; non è stato ricevuto alcun avviso di<br>502         503       0       I byte dati sono stati trasmessi; non è stato ricevuto alcun avviso di<br>504         504       0       Errore del BUS dovuto ad una condizione di AVVIO o ARRES1<br>irregolare         505       0       Arbitraggio perso in SLA+RW o byte dei dati         506       0       Indirizzo di destinazione non valido         600       sSRCI1uiOffset       Correzione del tripio diflettoso nella struttura della RAM di sicu<br>riuscito         610       (ulong32)pucDst       Indirizzo di destinazione non valido         633       (ulong32)pulDst       Indirizzo di destinazione non valido         6430       (ulong32)pulDst       Indirizzo di destinazione non valido         701       sSelftest.sMmgr.eState       Stato-evento-macchina non riuscita         711       sSelftest.sVM.eErorState       Autoprova del controllo di tensione di alimentazione non riuscita <td< td=""><td>tato Bit 1</td></td<>                                                                                                    | tato Bit 1  |
| desiderato, probabile difetto del rele. Param2:Bit 0: stato nu         KTB11: stato nominale di K2 Bit 8: stato della linea di lettura di K2         500       0         501       0         502       0         503       0         504       0         505       0         504       0         505       0         506       0         507       0         508       0         509       0         504       0         505       0         506       0         507       0         508       0         509       0         600       SRCIrl.ulOffset         501       ull2CStat         502       0         503       0         610       ullong32)pucDst         1ndirizzo di destinazione non valido         620       (ulong32)puDst         1ndirizzo di destinazione non valido         630       (ulong32)puDst         1ndirizzo di destinazione non valido         700       0         710       SSelftest.sVMu.eTest2Perform         Caso di default non valido<                                                                                                    | nutazione   |
| K1Bit1: stato nominale di K2 Bit 8: stato della linea di lettura<br>stato della linea di lettura di K2           500         0           501         0           502         0           503         0           504         0           505         0           506         0           507         0           508         0           509         0           500         0           501         0           502         0           503         0           504         0           505         0           506         0           507         0           508         0           509         0           500         0           501         ull2CStat           502         0           503         0           504         0           505         0           506         0           507         0           508         0           509         1           501         ull2CStat           610         (ulong32)pulDst                                                                                                    | ominale di  |
| stato della linea di lettura di K2           500         0           501         0           501         0           502         0           503         0           504         0           505         0           506         0           507         0           508         0           509         0           501         0           502         0           503         0           504         0           irregolare         505           505         0           Arbitraggio perso in SLA+RW o byte dei dati           510         ull2CStat           510         Scorezione del triplo difettoso nella struttura della RAM di sicui riruscito           610         (ulong32)pucDst         Indirizzo di destinazione non valido           620         (ulong32)pulDst         Indirizzo di destinazione non valido           630         (ulong32)pulDst         Indirizzo di destinazione non valido           630         (ulong32)pulDst         Indirizzo di destinazione non valido           700         0         Autoprova CPU non riuscita           711         Sselftest.SMD.eState                                                                                                    | di K1Bit 9: |
| 500         0         Timeout in attesa della fine del ciclo di scrittura           501         0         SLA+W è stato trasmesso: non è stato ricevuto alcun avviso d           502         0         SLA+R è stato trasmesso: non è stato ricevuto alcun avviso d           503         0         I byte dati sono stati trasmesso: non è stato ricevuto alcun avviso d           504         0         Errore del BUS dovuto ad una condizione di AVVIO o ARREST           505         0         Arbitraggio perso in SLA+RW o byte dei dati           510         ull2CStat         Stato sconsciuto/non valido!           600         sSRCtr1.uiOffset         Correzione del triplo difettoso nella struttura della RAM di sicui riuscito           610         (ulong32)pucDst         Indirizzo di destinazione non valido           620         (ulong32)puIDst         Indirizzo di destinazione non valido           630         (ulong32)puIDst         Indirizzo di destinazione non valido           701         sSelftest.sMD.eErrorState         Autoprova al vigilanza non riuscita           711         sSelftest.sVM.eErrorState         Autoprova del circulto di sgancio primentazione non riuscita           722         Selftest.sRe.eErrorState         Autoprova del circulto di sgancio primentazione non riuscita           731         sSelftest.sRe.eErrorState         Autoprova del circulto di sgancio prime                                                                                                    |             |
| 501         0         SLA+W e stato trasmesso; non è stato ricevuto alcun avviso di           502         0         SLA+R è stato trasmesso; non è stato ricevuto alcun avviso di           503         0         I byte dati sono stati trasmessi; non è stato ricevuto alcun avviso di<br>ricezione           504         0         Errore del BUS dovuto ad una condizione di AVVIO o ARREST<br>irregolare           505         0         Arbitraggio perso in SLA+RW o byte dei dati           510         ull2CStat         Stato sconosciuto/non valido!           600         sSRCtrl.uiOffset         Correzione del triplo difettoso nella struttura della RAM di sicu<br>riuscito           610         (ulong32)pucDst         Indirizzo di destinazione non valido           620         (ulong32)puDst         Indirizzo di destinazione non valido           630         (ulong32)puDst         Indirizzo di destinazione non valido           700         0         Autoprova CPU non riuscita           711         sSelftest.sWD.eErrorState         Autoprova di vigilanza non riuscita           713         Selftest.sVM.eErrorState         Caso di default non valido           720         Selftest.sVM.eErrorState         Autoprova del circuito di sgancio non riuscita           731         SSelftest.sRR.eErrorState         Caso di default non valido           732         Selftes                                                                                                    |             |
| Solution         Start P estato trasmesso: non è stato ricevuto alcun avviso di<br>Solution di stato ricevuto alcun avviso di<br>Solution di stato ricevuto alcun avviso<br>i l'errore del BUS dovuto ad una condizione di AVVIO o ARREST<br>irregolare           504         0         Errore del BUS dovuto ad una condizione di AVVIO o ARREST<br>irregolare           505         0         Arbitraggio perso in SLA+RW o byte dei dati           510         ull2CStat         Stato sconosciuto/non valido!           600         sSRCtr1.uiOffset         Correzione del triplo difettoso nella struttura della RAM di sicu<br>riuscito           610         (ulong32)puDst         Indirizzo di destinazione non valido           620         (ulong32)puDst         Indirizzo di destinazione non valido           630         (ulong32)puDst         Indirizzo di destinazione non valido           700         0         Autoprova CPU non riuscita           711         sSelftest.sWD.eErrorState         Autoprova di vigilanza non riuscita           711         sSelftest.sVM.ecTrate         Autoprova del controllo di tensione di alimentazione non riuscita           722         Selftest.sVM.eErrorState         Autoprova del controllo di sgancio non riuscita           733         sSelftest.sRP.eErrorState         Autoprova del circuito di sgancio non riuscita           741         sSelftest.sRPW.eState         Caso di default non valido           7                                                                                                    | ricezione   |
| 503         0         Derive austration and the state of the state of the state o | ricezione   |
| 504       0       Injoination of the transmission near transmission neare transmission near transmission near transmission ne         | so di       |
| 504       0       Errore del BUS dovuto ad una condizione di AVVIO o ARREST irregolare         505       0       Arbitraggio perso in SLA+RW o byte dei dati         510       ull2CStat       Stato sconosciuto/non valido!         600       sSRCtrl.uiOffset       Correzione del tripio difettoso nella struttura della RAM di sicui riuscito         610       (ulong32)puDst       Indirizzo di destinazione non valido         620       (ulong32)puIDst       Indirizzo di destinazione non valido         630       (ulong32)puIDst       Indirizzo di destinazione non valido         700       0       Autoprova CPU non riuscita         711       sSelftest.sMngr.eState       Stato -evento-macchina non riuscito con AC_ERR         710       sSelftest.sWD.eErrorState       Autoprova di vigilanza non riuscita         720       Selftest.sVM.eErrorState       Caso di default non valido         721       Selftest.sRR.eErrorState       Autoprova del circuito di sgancio non riuscita         730       sSelftest.sRR.eErrorState       Autoprova del circuito di sgancio non riuscita         731       sSelftest.sRP.eErrorState       Autoprova del circuito di sgancio PWR del relè non riuscito         740       sSelftest.sRP.eErrorState       Caso di default non valido         750       0: Modulo USR, 1: Modulo IRQ       Overflow del condotto è NUL                                                                                                    |             |
| irregolare           505         0         Arbitraggio perso in SLA+RW o byte dei dati           510         ull2CStat         Stato sconosciuto/non valido!           600         sSRctrl.uiOffset         Correzione del triplo difettoso nella struttura della RAM di sicui riuscito           610         (ulong32)pucDst         Indirizzo di destinazione non valido           620         (ulong32)puIDst         Indirizzo di destinazione non valido           630         (ulong32)puIDst         Indirizzo di destinazione non valido           700         0         Autoprova CPU non riuscita           701         sSelftest.sMD.eErrorState         Stato-evento-macchina non riuscita on riuscita           710         sSelftest.sWD.eErrorState         Caso di default non valido           720         Selftest.sVM.eErrorState         Caso di default non valido           721         Selftest.sVM.eErrorState         Autoprova del controllo di tensione di alimentazione non riuscita           722         Selftest.sRR.eErrorState         Caso di default non valido           733         sSelftest.sRR.eErrorState         Autoprova del circuito di sgancio non riuscita           734         sSelftest.sRPW.eErrorState         Autoprova del condotto rilevato           755         0: Modulo US, 1: Modulo IRQ         Overeflow del condotto rilevato <tr< td=""><td>0</td></tr<>                                                                                                    | 0           |
| 505       0       Arbitraggio perso in SLA+RW o byte dei dati         510       ull2CStat       Stato sconosciuto/non valido!         600       sSRCtrl.uiOffset       Correzione del triplo difettoso nella struttura della RAM di sicu<br>riuscito         610       (ulong32)pucDst       Indirizzo di destinazione non valido         620       (ulong32)puIDst       Indirizzo di destinazione non valido         630       (ulong32)puIDst       Indirizzo di destinazione non valido         700       0       Autoprova CPU non riuscita         701       sSelftest.SMD.eErrorState       Autoprova di vigilanza non riuscita con AC_ERR         710       sSelftest.SWD.eErrorState       Caso di default non valido         720       Selftest.SVM.eErrorState       Caso di default non valido         721       Selftest.SVM.eErrorState       Autoprova del controllo di tensione di alimentazione non riuscita         722       Selftest.SVM.eErrorState       Autoprova del circuito di sgancio non riuscita         731       sSelftest.sRR.eErrorState       Autoprova del circuito di sgancio pWR del rele non riuscito         733       sSelftest.sRP.eErrorState       Autoprova del circuito di sgancio PWR del rele non riuscito         741       sSelftest.sRPW.eEstate       Caso di default non valido         755       0       L'indirizzo del condotto è NUL                                                                                                    |             |
| 510       ull2CStat       Stato sconosciuto/non valido!         600       sSRCtrl.uiOffset       Correzione del triplo difettoso nella struttura della RAM di sicui riuscito         610       (ulong32)pucDst       Indirizzo di destinazione non valido         620       (ulong32)puIDst       Indirizzo di destinazione non valido         630       (ulong32)puIDst       Indirizzo di destinazione non valido         630       (ulong32)puIDst       Indirizzo di destinazione non valido         700       0       Autoprova CPU non riuscita         701       sSelftest.sMngr.eState       Stato-evento-macchina non riuscito con AC_ERR         710       sSelftest.sWD.eErrorState       Autoprova di vigilanza non riuscita         721       Selftest.sVM.eState       Caso di default non valido         722       Selftest.sVM.eState       Caso di default non valido         730       sSelftest.sR.eErrorState       Autoprova del circuito di sgancio non riuscita         731       sSelftest.sR.eErrorState       Caso di default non valido         740       sSelftest.sRP.eErrorState       Autoprova del circuito di sgancio PWR del relè non riuscito         741       sSelftest.sRPW.eState       Caso di default non valido         750       0       L'indirizzo del condotto rilevato         751       0       <                                                                                                    |             |
| 600         sSRCtrl.uiOffset         Correzione del triplo difettoso nella struttura della RAM di sicui riuscito           610         (ulong32)pucDst         Indirizzo di destinazione non valido           620         (ulong32)puIDst         Indirizzo di destinazione non valido           630         (ulong32)puIDst         Indirizzo di destinazione non valido           630         (ulong32)puIDst         Indirizzo di destinazione non valido           700         0         Autoprova CPU non riuscita           701         sSelftest.sMngr.eState         Stato-evento-macchina non riuscito con AC_ERR           710         sSelftest.sWD.eErrorState         Autoprova di vigilanza non riuscita           711         sSelftest.sWD.eErrorState         Caso di default non valido           720         Selftest.sVM.eErrorState         Caso di default non valido           721         Selftest.sVM.eErrorState         Autoprova del controllo di tensione di alimentazione non riuscita           730         sSelftest.sRR.eErrorState         Autoprova del circuito di sgancio non riuscita           731         sSelftest.sRP.eErrorState         Autoprova del circuito di sgancio PWR del relè non riuscito           740         sSelftest.sRPW.eErrorState         Caso di default non valido           750         0         L'indirizzo del condotto rilevato           751                                                                                                    |             |
| 610       (ulong32)pucDst       Indirizzo di destinazione non valido         620       (ulong32)puiDst       Indirizzo di destinazione non valido         630       (ulong32)puIDst       Indirizzo di destinazione non valido         700       0       Autoprova CPU non riuscita         701       sSelftest.sMD.eErrorState       Stato-evento-macchina non riuscito con AC_ERR         710       sSelftest.sWD.eErrorState       Autoprova di vigilanza non riuscito con AC_ERR         711       sSelftest.sWD.eState       Caso di default non valido         720       Selftest.sVM.eEst2Perform       Caso di default non valido         721       Selftest.sVM.eErrorState       Autoprova del controllo di tensione di alimentazione non riuscita         722       Selftest.sVM.eErrorState       Caso di default non valido         730       sSelftest.SRR.eErrorState       Autoprova del circuito di sgancio non riuscita         731       sSelftest.sRR.eEtrorState       Autoprova del circuito di sgancio PWR del relè non riuscito         740       sSelftest.sRPW.eErrorState       Autoprova del condotto rilevato         750       0: Modulo USR, 1: Modulo IRQ       Overflow del condotto rilevato         751       0       L'indirizzo del condotto è NULLO         752       0       L'indirizzo del condotto è NULLO         82                                                                                                    | ezza non    |
| 610       (ulong32)pucDst       Indirizzo di destinazione non valido         620       (ulong32)puIDst       Indirizzo di destinazione non valido         630       (ulong32)puIDst       Indirizzo di destinazione non valido         700       0       Autoprova CPU non riuscita         701       sSelftest.sMngr.eState       Stato-evento-macchina non riuscito con AC_ERR         710       sSelftest.sWD.eErrorState       Autoprova di vigilanza non riuscito         711       sSelftest.sWD.eErrorState       Caso di default non valido         720       Selftest.sVM.eErrorState       Autoprova del controllo di tensione di alimentazione non riuscita         721       Selftest.sVM.eErrorState       Caso di default non valido         722       Selftest.sRR.eErrorState       Autoprova del circuito di sgancio non riuscita         731       sSelftest.sRR.eErrorState       Autoprova del circuito di sgancio non riuscita         731       sSelftest.sRR.eErrorState       Autoprova del circuito di sgancio PWR del relè non riuscito         740       sSelftest.sRPW.eErrorState       Caso di default non valido         750       0: Modulo USR, 1: Modulo IRQ       Overflow del condotto rilevato         751       0       L'indirizzo del condotto è NULLO         752       0       L'indirizzo del condotto è NULLO         <                                                                                                    |             |
| 620       (ulong32)pulDst       Indirizzo di destinazione non valido         630       (ulong32)pulDst       Indirizzo di destinazione non valido         700       0       Autoprova CPU non riuscita         701       sSelftest.sMngr.eState       Stato-evento-macchina non riuscito con AC_ERR         710       sSelftest.sWD.eErrorState       Autoprova di vigilanza non riuscita         711       sSelftest.sWD.eState       Caso di default non valido         720       Selftest.sVM.eErrorState       Autoprova del controllo di tensione di alimentazione non riuscita         721       Selftest.sVM.eErrorState       Caso di default non valido         730       sSelftest.sRR.eErrorState       Caso di default non valido         731       sSelftest.sRR.eState       Caso di default non valido         740       sSelftest.sRPW.eErrorState       Autoprova del circuito di sgancio non riuscita         751       0       L'indrizzo del condotto rilevato         752       0       L'indrizzo del condotto è NULLO         752       0       L'indrizzo del condotto è NULLO         752       0       L'indrizzo del condotto è NULLO         752       0       L'indrizzo del condotto è NULLO         800       sWDog.ulReleasePtrn1       I modelli di disinnesto dell'attivazione non valido                                                                                                    |             |
| 630       (ulong32)pulDst       Indirizzo di destinazione non valido         700       0       Autoprova CPU non riuscita         701       sSelftest.sMngr.eState       Stato-evento-macchina non riuscito con AC_ERR         710       sSelftest.sWD.eErrorState       Autoprova di vigilanza non riuscita         711       sSelftest.sWD.eState       Caso di default non valido         720       Selftest.sVM.eErrorState       Autoprova del controllo di tensione di alimentazione non riuscita         721       Selftest.sVM.eErrorState       Caso di default non valido         730       sSelftest.sRR.eErrorState       Autoprova del circuito di sgancio non riuscita         731       sSelftest.sRR.eErrorState       Caso di default non valido         740       sSelftest.sRR.eEtrorState       Caso di default non valido         750       0: Modulo USR, 1: Modulo IRQ       Overflow del condotto rilevato         751       0       L'indirizzo del condotto è NULLO         752       0       L'indirizzo del condotto è NULLO         800       sWDog.uIReleasePtrn1       I modelli di disinnesto dell'attivazione non valido         820       eTriggerCtrl       Modalità di attivazione non valida         830       0       Attivazione di vigilanza ricevuta non valida (ciclo di frequenza funzionamento non validi)                                                                                                    |             |
| 700       0       Autoprova CPU non riuscita         701       sSelftest.sMngr.eState       Stato-evento-macchina non riuscito con AC_ERR         710       sSelftest.sWD.eErrorState       Autoprova di vigilanza non riuscita         711       sSelftest.sWD.eState       Caso di default non valido         720       Selftest.sVM.ucTest2Perform       Caso di default non valido         721       Selftest.sVM.eErrorState       Autoprova del controllo di tensione di alimentazione non riuscita         730       sSelftest.sRR.eErrorState       Autoprova del circuito di sgancio non riuscita         731       sSelftest.sRR.eErrorState       Autoprova del circuito di sgancio pWR del relè non riuscito         740       sSelftest.sRPW.eErrorState       Autoprova del circuito di sgancio PWR del relè non riuscito         741       sSelftest.sRPW.eErrorState       Caso di default non valido         750       0: Modulo USR, 1: Modulo IRQ       Overflow del condotto rilevato         752       0       L'indirizzo del condotto è NULLO         800       sWDog.ulReleasePtrn1       I modelli di disinnesto dell'attivazione non sono validi!         810       eFeedIndex       Indice di alimentazione non valido         820       eTriggerCtrl       Modalità di attivazione non valida         830       0       Attivazione di vigilanza ricevuta non                                                                                                    |             |
| 701       sSelftest.sMngr.eState       Stato-evento-macchina non riuscito con AC_ERR         710       sSelftest.sWD.eErrorState       Autoprova di vigilanza non riuscita         711       sSelftest.sWD.eState       Caso di default non valido         720       Selftest.sVM.ecTrorState       Autoprova del controllo di tensione di alimentazione non riuscita         721       Selftest.sVM.eErrorState       Autoprova del controllo di tensione di alimentazione non riuscita         722       Selftest.sVM.eState       Caso di default non valido         730       sSelftest.sRR.eErrorState       Autoprova del circuito di sgancio non riuscita         731       sSelftest.sRR.eState       Caso di default non valido         740       sSelftest.sRPW.eErrorState       Autoprova del circuito di sgancio PWR del relè non riuscito         741       sSelftest.sRPW.eErrorState       Caso di default non valido         750       0: Modulo USR, 1: Modulo IRQ       Overflow del condotto rilevato         752       0       L'indirizzo del condotto è NULLO         800       sWDog.uIReleasePtrn1       I modelli di disinnesto dell'attivazione non sono validi!         810       eFeedIndex       Indice di alimentazione non valida         820       eTriggerCtrl       Modalità di attivazione non valida         830       0       Attivazione di vigila                                                                                                    |             |
| 710sSelftest.sWD.eErrorStateAutoprova di vigilanza non riuscita711sSelftest.sWD.eStateCaso di default non valido720Selftest.sVM.ucTest2PerformCaso di default non valido721Selftest.sVM.eErrorStateAutoprova del controllo di tensione di alimentazione non riusci722Selftest.sVM.eStateCaso di default non valido730sSelftest.sRR.eErrorStateAutoprova del circuito di sgancio non riuscita731sSelftest.sRR.eEtrorStateCaso di default non valido740sSelftest.sRPW.eErrorStateAutoprova del circuito di sgancio PWR del relè non riuscito741sSelftest.sRPW.eEtrorStateCaso di default non valido7500: Modulo USR, 1: Modulo IRQOverflow del condotto rilevato7510L'indirizzo del condotto è NULLO7520L'indirizzo del condotto è NULLO800sWDog.ulReleasePtrn1I modelli di disinnesto dell'attivazione non sono validi!810eFeedIndexIndice di alimentazione non valida8300Attivazione di vigilanza ricevuta non valida (ciclo di frequenza funzionamento non validi)900uiErrorCodeGuasta gestione errori LPC API                                                                                                    |             |
| 711sSelftest.sWD.eStateCaso di default non valido720Selftest.sVM.ucTest2PerformCaso di default non valido721Selftest.sVM.eErrorStateAutoprova del controllo di tensione di alimentazione non riusci722Selftest.sVM.eStateCaso di default non valido730sSelftest.sRR.eErrorStateAutoprova del circuito di sgancio non riuscita731sSelftest.sRR.eStateCaso di default non valido740sSelftest.sRPW.eErrorStateAutoprova del circuito di sgancio PWR del relè non riuscito741sSelftest.sRPW.eEtrorStateCaso di default non valido7500: Modulo USR, 1: Modulo IRQOverflow del condotto rilevato7510L'indirizzo del condotto è NULLO7520L'indirizzo del condotto è NULLO800sWDog.uIReleasePtrn1I modelli di disinnesto dell'attivazione non sono validi!810eFeedIndexIndice di alimentazione non valido820eTriggerCtrlModalità di attivazione non valida8300Attivazione di vigilanza ricevuta non valida (ciclo di frequenza funzionamento non validi)900uiErrorCodeGuasto gestione errori LPC API                                                                                                    |             |
| 720Selftest.sVM.ucTest2PerformCaso di default non valido721Selftest.sVM.eErrorStateAutoprova del controllo di tensione di alimentazione non riusci722Selftest.sVM.eStateCaso di default non valido730sSelftest.sRR.eErrorStateAutoprova del circuito di sgancio non riuscita731sSelftest.sRR.eStateCaso di default non valido740sSelftest.sRPW.eErrorStateAutoprova del circuito di sgancio PWR del relè non riuscito741sSelftest.sRPW.eErrorStateCaso di default non valido7500: Modulo USR, 1: Modulo IRQOverflow del condotto rilevato7510L'indirizzo del condotto è NULLO7520L'indirizzo del condotto è NULLO800sWDog.ulReleasePtrn1I modelli di disinnesto dell'attivazione non sono validi!810eFeedIndexIndice di alimentazione non valida8300Attivazione di vigilanza ricevuta non valida (ciclo di frequenza funzionamento non validi)900uiErrorCodeGuasto gestione errori LPC_API                                                                                                    |             |
| 721Selftest.sVM.eErrorStateAutoprova del controllo di tensione di alimentazione non riusci722Selftest.sVM.eStateCaso di default non valido730sSelftest.sRR.eErrorStateAutoprova del circuito di sgancio non riuscita731sSelftest.sRR.eStateCaso di default non valido740sSelftest.sRPW.eErrorStateAutoprova del circuito di sgancio PWR del relè non riuscito741sSelftest.sRPW.eErrorStateCaso di default non valido7500: Modulo USR, 1: Modulo IRQOverflow del condotto rilevato7510L'indirizzo del condotto è NULLO7520L'indirizzo del condotto è NULLO800sWDog.uIReleasePtrn1I modelli di disinnesto dell'attivazione non sono validi!810eFeedIndexIndice di alimentazione non valida8300Attivazione di vigilanza ricevuta non valida (ciclo di frequenza funzionamento non validi)900uiErrorCodeGuasto gestione errori LPC                                                                                                    |             |
| 722Selftest.sVM.eStateCaso di default non valido730sSelftest.sRR.eErrorStateAutoprova del circuito di sgancio non riuscita731sSelftest.sRR.eStateCaso di default non valido740sSelftest.sRPW.eErrorStateAutoprova del circuito di sgancio PWR del relè non riuscito741sSelftest.sRPW.eErrorStateCaso di default non valido7500: Modulo USR, 1: Modulo IRQOverflow del condotto rilevato7510L'indirizzo del condotto è NULLO7520L'indirizzo del condotto è NULLO800sWDog.ulReleasePtrn1I modelli di disinnesto dell'attivazione non sono validi!810eFeedIndexIndice di alimentazione non valida8300Attivazione di vigilanza ricevuta non valida (ciclo di frequenza funzionamento non validi)900uiErrorCodeGuasto gestione errori LPC API                                                                                                    | а           |
| 730sSelftest.sRR.eErrorStateAutoprova del circuito di sgancio non riuscita731sSelftest.sRR.eStateCaso di default non valido740sSelftest.sRPW.eErrorStateAutoprova del circuito di sgancio PWR del relè non riuscito741sSelftest.sRPW.eStateCaso di default non valido7500: Modulo USR, 1: Modulo IRQOverflow del condotto rilevato7510L'indirizzo del condotto è NULLO7520L'indirizzo del condotto è NULLO800sWDog.uIReleasePtrn1I modelli di disinnesto dell'attivazione non sono validi!810eFeedIndexIndice di alimentazione non valida8300Attivazione di vigilanza ricevuta non valida (ciclo di frequenza funzionamento non validi)900uiErrorCodeGuasto gestione errori LPC API                                                                                                    |             |
| 731sSelftest.sRR.eStateCaso di default non valido740sSelftest.sRPW.eErrorStateAutoprova del circuito di sgancio PWR del relè non riuscito741sSelftest.sRPW.eStateCaso di default non valido7500: Modulo USR, 1: Modulo IRQOverflow del condotto rilevato7510L'indirizzo del condotto è NULLO7520L'indirizzo del condotto è NULLO800sWDog.ulReleasePtrn1I modelli di disinnesto dell'attivazione non sono validi!810eFeedIndexIndice di alimentazione non valido820eTriggerCtrlModalità di attivazione non valida8300Attivazione di vigilanza ricevuta non valida (ciclo di frequenza funzionamento non validi)900uiErrorCodeGuasto gestione errori LPC                                                                                                    |             |
| 740sSelftest.sRPW.eErrorStateAutoprova del circuito di sgancio PWR del relè non riuscito741sSelftest.sRPW.eStateCaso di default non valido7500: Modulo USR, 1: Modulo IRQOverflow del condotto rilevato7510L'indirizzo del condotto è NULLO7520L'indirizzo del condotto è NULLO800sWDog.ulReleasePtrn1I modelli di disinnesto dell'attivazione non sono validi!810eFeedIndexIndice di alimentazione non valido820eTriggerCtrlModalità di attivazione non valida8300Attivazione di vigilanza ricevuta non valida (ciclo di frequenza funzionamento non validi)900uiErrorCodeGuasto gestione errori LPC API                                                                                                    |             |
| 741       sSelftest.sRPW.eState       Caso di default non valido         750       0: Modulo USR, 1: Modulo IRQ       Overflow del condotto rilevato         751       0       L'indirizzo del condotto è NULLO         752       0       L'indirizzo del condotto è NULLO         800       sWDog.ulReleasePtrn1       I modelli di disinnesto dell'attivazione non sono validi!         810       eFeedIndex       Indice di alimentazione non valido         820       eTriggerCtrl       Modalità di attivazione non valida         830       0       Attivazione di vigilanza ricevuta non valida (ciclo di frequenza funzionamento non validi)         900       uiErrorCode       Guasto gestione errori LPC_API                                                                                                    |             |
| 750       0: Modulo USR, 1: Modulo IRQ       Overflow del condotto rilevato         751       0       L'indirizzo del condotto è NULLO         752       0       L'indirizzo del condotto è NULLO         800       sWDog.ulReleasePtrn1       I modelli di disinnesto dell'attivazione non sono validi!         810       eFeedIndex       Indice di alimentazione non valido         820       eTriggerCtrl       Modalità di attivazione non valida         830       0       Attivazione di vigilanza ricevuta non valida (ciclo di frequenza funzionamento non validi)         900       uiErrorCode       Guasto gestione errori LPC API                                                                                                    |             |
| 751       0       L'indirizzo del condotto è NULLO         752       0       L'indirizzo del condotto è NULLO         800       sWDog.ulReleasePtrn1       I modelli di disinnesto dell'attivazione non sono validi!         810       eFeedIndex       Indice di alimentazione non valido         820       eTriggerCtrl       Modalità di attivazione non valida         830       0       Attivazione di vigilanza ricevuta non valida (ciclo di frequenza funzionamento non validi)         900       uiErrorCode       Guasto gestione errori LPC API                                                                                                    |             |
| 752       0       L'indirizzo del condotto è NULLO         800       sWDog.ulReleasePtrn1       I modelli di disinnesto dell'attivazione non sono validi!         810       eFeedIndex       Indice di alimentazione non valido         820       eTriggerCtrl       Modalità di attivazione non valida         830       0       Attivazione di vigilanza ricevuta non valida (ciclo di frequenza funzionamento non validi)         900       uiErrorCode       Guasto gestione errori LPC_API                                                                                                    |             |
| 800       sWDog.ulReleasePtrn1       I modelli di disinnesto dell'attivazione non sono validi!         810       eFeedIndex       Indice di alimentazione non valido         820       eTriggerCtrl       Modalità di attivazione non valida         830       0       Attivazione di vigilanza ricevuta non valida (ciclo di frequenza funzionamento non validi)         900       uiErrorCode       Guasto gestione errori LPC API                                                                                                    |             |
| 810       eFeedIndex       Indice di alimentazione non valido         820       eTriggerCtrl       Modalità di attivazione non valida         830       0       Attivazione di vigilanza ricevuta non valida (ciclo di frequenza funzionamento non validi)         900       uiErrorCode       Guasto gestione errori LPC API                                                                                                    |             |
| 820     eTriggerCtrl     Modalità di attivazione non valida       830     0     Attivazione di vigilanza ricevuta non valida (ciclo di frequenza funzionamento non validi)       900     uiErrorCode     Guasto gestione errori LPC API                                                                                                    |             |
| 830     0     Attivazione di vigilanza ricevuta non valida (ciclo di frequenza funzionamento non validi)       900     uiErrorCode     Guasto gestione errori LPC API                                                                                                    |             |
| funzionamento non validi) 900 uiErrorCode Guasto gestione errori LPC API                                                                                                    | o di        |
| 900 UIError Ode Guasto destione errori LPC ADI                                                                                                    |             |
|                                                                                                    |             |
| 920 0 Ingresso non valido in iStoerResRam                                                                                                    |             |
| 930 uiMaskedFaultCode uiMaskedFaultCode fuori campo!                                                                                                    |             |
| 1200 0 Il segnale di fiamma non scompare durante l'autoprova                                                                                                    |             |
| 1210 sIFD.eTestState Caso di default non valido                                                                                                    |             |
| 1220 sIFD.uiClock UP non ha impulsi di prova                                                                                                    |             |
| 1221 sIFD.uiClock La durata del segnale di prova è troppo breve                                                                                                    |             |
| 1222 sIFD.uiClock La durata del segnale di prova è troppo breve                                                                                                    |             |
| 1240 0 Rilevato cortocircuito di LDR                                                                                                    |             |
| 1250 uiADValue Autoprova del circuito non riuscita, valore A/D fuori dal campo                                                                                                    | previsto    |
| 1260 sLDR.eTestState Caso di default non valido                                                                                                    |             |

| 1270 | sLDR.uiClock                   | Intervallo della prova troppo lungo                                      |
|------|--------------------------------|--------------------------------------------------------------------------|
| 1271 | sLDR.uiClock                   | HP ha rilasciato l'asse della prova troppo tardi                         |
| 1272 | sLDR.uiClock                   | HP ha rilasciato l'asse della prova troppo presto                        |
| 1290 | uiMyFlames XOR uiPartnerFlames | I segnali di fiamma su entrambi i regolatori non corrispondono (bit 0:   |
|      |                                | fiamma principale, bit 1: fiamma di accensione)                          |
| 1300 | 0                              | Il puntatore per trasmettere il buffer è NULLO                           |
| 1400 | psActuator->ucSANumber         | H_SA_INTERFACCIA_TIPO_ATTUATORE_NON VALIDA                               |
| 1401 | psActuator->ucSANumber         | H_SA_INTERFACCIA_DIREZIONE_NON VALIDA                                    |
| 1405 | 0                              | H_SA_INTERFACCIA_CALCOLO_RAMPA_SBAGLIATO                                 |
| 1406 | 0                              | ulGradientMax <= ulGradientDesired                                       |
| 1410 | 0                              | H_SA_INTERFACCIA_CALCOLO_RAMPA_SBAGLIATO                                 |
| 1411 | 0                              | H_SA_INTERFACCIA_ERRORE_TEMPO                                            |
| 1415 | psActuator->ucSANumber         | psActuator->ucSANumber non valido!                                       |
| 1416 | psActuator->ucSANumber         | psActuator->ucSANumber non valido!                                       |
| 1420 | psActuator->ucSANumber         | H_SA_INTERFACCIA_CALCOLO_RAMPA_SBAGLIATO                                 |
| 1430 | psActuator->ucSANumber         | H_SA_REAZIONE_REAZIONE_SBAGLIATA                                         |
| 1435 | psActuator->ucSANumber         | H_SA_PLAUSIB_ATTUATORE_FUORI_CAMPO                                       |
| 1436 | psActuator->ucSANumber         | H_SA_PLAUSIB_CONTO_SEZIONE_FUORI_CAMPO                                   |
| 1440 | psActuator->ucSANumber         | H_SA_RICERCA_RIFERIMENTO_NESSUN_RIFERIMENTO_TROVATO                      |
| 1450 | psActuator->ucSANumber         | H_SA_STEPCALC_CHIAMATA_CONTO_OVERFLOW                                    |
| 1451 | psActuator->ucSANumber         | H_SA_STEPCALC_CONTO_SEZIONE_FUORI_CAMPO                                  |
| 1452 | psActuator->ucSANumber         | H_SA_STEPCALC_DIREZIONE_NON VALIDA                                       |
| 1453 | psActuator->ucSANumber         | H_SA_STEPCALC_CONTO_SEZIONE_FUORI_CAMPO                                  |
| 1454 | psActuator->ucSANumber         | H_SA_STEPCALC_DIREZIONE_NON VALIDA                                       |
| 1455 | psActuator->ucSANumber         | H_SA_STEPCALC_STATO_SBAGLIATO                                            |
| 1460 | 0                              | U_SA_INTERFACCIA_TIPO_ATTUATORE_NON VALIDO                               |
| 1461 | 0                              | U_SA_INTERFACCIA_DIREZIONE_NON VALIDA                                    |
| 1470 | psActuator->ucSANumber         | U_SA_REAZIONE_DIREZIONE_NON VALIDA                                       |
| 1471 | psActuator->ucSANumber         | U_SA_REAZIONE_DIREZIONE_NON VALIDA                                       |
| 1472 | psActuator->ucSANumber         | U_SA_REAZIONE_REAZIONE_SBAGLIATA                                         |
| 1480 | psActuator->ucSANumber         | U_SA_RICERCA_RIFERIMENTO_TIPO_ATTUATORE_NON VALIDO                       |
| 1490 | psActuator->ucSANumber         | psActuator->ucSANumber non valido!                                       |
| 1500 | 0                              | Timeout durante l'invio del comando ICOM                                 |
| 1501 | 0                              | Timeout durante l'attesa del riconoscimento del comando ICOM             |
| 1502 | 0                              | Timeout durante l'attesa della fine dell'inizializzazione dell'attuatore |
| 1503 | 0                              | Timeout durante l'attesa della fine dell'inizializzazione dell'attuatore |
| 1504 | 0                              | Timeout durante l'attesa della fine dell'inizializzazione dell'attuatore |
| 1505 | Numero dell'attuatore          | HP: configurazione non valida. Il parametro per il Tipo di Attuatore     |
|      |                                | deve sempre essere impostato su 1 o 2                                    |
| 1505 | Numero dell'attuatore          | UP: configurazione non valida. Il parametro per il Tipo di Attuatore     |
|      |                                | deve sempre essere impostato su 1 o 2                                    |

| 2000-3999: guasti interni generati dall'interno dell'applicazione (FAT e Sistema) |    |                                                                |  |  |
|-----------------------------------------------------------------------------------|----|----------------------------------------------------------------|--|--|
| D1                                                                                | D2 | Descrizione                                                    |  |  |
| 2000                                                                              |    | Evento sconosciuto, per il meccanismo di gestione degli eventi |  |  |
| 2001                                                                              |    | Troppi eventi in coda                                          |  |  |
| 2100                                                                              |    | Ingresso buffer non valido                                     |  |  |
| 2101                                                                              |    | EEProm probabilmente difettoso                                 |  |  |
| 2200                                                                              |    | Indice non valido per SQBLData00                               |  |  |
| 2201                                                                              |    | Indice non valido per SQBLData01                               |  |  |
| 2202                                                                              |    | Indice non valido per SQBLData02                               |  |  |
| 2203                                                                              |    | Indice non valido per SQBLData03                               |  |  |
| 2204                                                                              |    | Indice non valido per SQBLData04                               |  |  |
| 2205                                                                              |    | Indice non valido per SQBLData05                               |  |  |
| 2206                                                                              |    | Indice non valido per SQBLDataKurven                           |  |  |
| 2207                                                                              |    | Indice non valido per SQBLDataPara                             |  |  |
| 2208                                                                              |    | Indice non valido per SQBLData15                               |  |  |
| 2209                                                                              |    | Richiesta di blocco dei dati, ma nessuna trasmissione.         |  |  |

| 2300   | Stato non valido                                                              |
|--------|-------------------------------------------------------------------------------|
| 2301   | Stato non valido                                                              |
| 2302   | Eliminazione della curva, fine dell'El                                        |
| 2303   | Stato non valido                                                              |
| 2304   | Stato non valido                                                              |
| 2305   | Numero di parametro non valido (non esiste)                                   |
| 2306   | Stato non valido (controllo a freddo)                                         |
| 2307   | Controllo a freddo                                                            |
| 2308   | Controllo a freddo                                                            |
| 2309   | Controllo a freddo                                                            |
| 2310   | Stato non valido                                                              |
| 2350 - | Controllo a freddo                                                            |
| 2354   | Tentativo di scrittura al registro modbus                                     |
| 2400   | Registro modbus descritto                                                     |
| 2401   | Parametro con livello di accesso > 4                                          |
| 2500   | Modalità di funzionamento non trovata                                         |
| 2600   | Trasferimento vietato                                                         |
| 2601   | Eliminazione della curva, El lasciato                                         |
| 2700   | La pressione dell'aria non è diminuita ma il bruciatore continua ad           |
|        | accendersi                                                                    |
| 2800   | Più di una valvola è stata aperta nel controllo a freddo                      |
| 2801   | La modalità di manutenzione è attiva sul regolatore principale, ma            |
|        | non                                                                           |
| 2802   | è parametrizzata                                                              |
| 2803   | La modalità di manutenzione è attiva ma si accende ancora                     |
| 2804   | Il bruciatore si accende, mentre il supervisore è bloccato                    |
| 2805   | Il bruciatore si accende, ma non è stata fatta alcuna prova di riferimento    |
| 2806   | Lo stadio inviato da HP per il funzionamento a stadi non sembra<br>plausibile |
| 2900   | Carico del programma da parte del temporizzatore troppo alto                  |
| 3000   | Tutti gli errori per i quali non è stato registrato un numero di errore       |
| 3100   | Messaggio di errore di un modulo password                                     |
| 3101   | Messaggio di errore del modulo password                                       |
| 3200   | Overflow interno, il risultato intermedio non corrisponde alla<br>variabile   |
| 3201   | Overflow del risultato finale                                                 |
| 3230   | La versione UP è diversa dalla versione HP                                    |
| 3250   | Parametro non valido per il regolatore di accensione a stadi                  |
| 3300   | Caso di default BrennUm con controllo di sequenza inserito                    |
| 3301   | Caso di default della prova di tenuta con controllo di sequenza inserito      |
| 3302   | Caso di default di FAT con controllo di sequenza                              |
| 3303   | Caso di default di post-ventilazione con controllo di sequenza                |
| 3304   | Caso di default di pre-ventilazione con controllo di sequenza                 |
| 3305   | Caso di default di accensione con controllo di seguenza inserito              |
| L      |                                                                               |

| 4000-4999 Guasti ii | nterni generati dall'interno del | l'applicazione (controllo del rapporto |
|---------------------|----------------------------------|----------------------------------------|
| combustibile/aria)  |                                  |                                        |
|                     |                                  |                                        |

| D1   | D2             | Descrizione                                                                       |
|------|----------------|-----------------------------------------------------------------------------------|
| 4000 | 0              | Nessun punto di curva a carico del punto di accensione                            |
| 4001 | 0              | ucPldx_R >= ucPunktAnzahl                                                         |
| 4100 | sRampe.ucState | Valore non valido di sRampe.ucState                                               |
| 4200 | ucVBMode       | Valore non valido di ucVBMode                                                     |
| 4302 | 0              | Non è stato definito nessun canale d'aria valido (errore di<br>parametrizzazione) |
| 4400 | ucSteuerArtEx  | Valore non valido di ucSteuerArtEx                                                |
| 4401 | 0              | Timeout durante l'attesa di                                                       |

| 4402 | ucSteuerArtEx                         | Valore non valido di ucSteuerArtEx                                                                                                    |
|------|---------------------------------------|----------------------------------------------------------------------------------------------------|
| 4403 | ucKanStat                             | (ucKanStat & Def_VKM2_MSK) != Def_VKM2_DVAL                                                                                                    |
| 4404 | 0                                     | Timeout durante l'attesa di                                                                                                    |
| 4405 | ucKanStat                             | Il canale disabilitato si muove!                                                                                                    |
| 4406 | ucRzStState[ucKnr]                    | Valore non valido di ucRzStState[ucKnr]                                                                                                    |
| 4407 | ucVBStat                              | Valore non valido di ucVBStatn                                                                                                    |
| 4500 | 0                                     | sRampe.uiLaufzeit == 0!                                                                                                    |
| 4501 | ucKnr                                 | IfKM_VB() torna a 0                                                                                                    |
| 4600 | ucVorgabe                             | Valore non valido di ucVorgabe                                                                                                    |
| 4601 | (sRampe.uc2VBKMsk<br>sRampe.ucVBKMsk) | In VSM_NOVB non possono essere attivi canali VB                                                                                                    |
| 4602 | sRampT.ucNState                       | Stato di default sconosciuto                                                                                                    |
| 4603 | sRampe.ucState                        | Valore non valido di sRampe.ucState                                                                                                    |
| 4700 | 0                                     | Tempo di rampa scaduto!                                                                                                    |
| 4701 |                                       | Numero del canale trasferito fuori dal campo consentito                                                                                                    |
| 4702 |                                       | Numero del canale trasferito fuori dal campo consentito                                                                                                    |
| 4703 |                                       | Numero del canale trasferito fuori dal campo consentito                                                                                                    |
| 4704 |                                       | Numero del canale trasferito fuori dal campo consentito                                                                                                    |
| 4705 | ucKnr                                 | Numero del canale trasferito fuori dal campo consentito                                                                                                    |
| 4706 | ucKnr                                 | Numero del canale trasferito fuori dal campo consentito                                                                                                    |
| 4707 | ucKnr                                 | Numero del canale trasferito fuori dal campo consentito                                                                                                    |
| 4708 | ucKnr                                 | Numero del canale trasferito fuori dal campo consentito                                                                                                    |
| 4709 | ucKnr                                 | Numero del canale trasferito fuori dal campo consentito                                                                                                    |
| 4710 | ucKnr                                 | Numero del canale trasferito fuori dal campo consentito                                                                                                    |
| 4711 | ucKnr                                 | Numero del canale trasferito fuori dal campo consentito                                                                                                    |
| 4712 | ucKnr                                 | Numero del canale trasferito fuori dal campo consentito                                                                                                    |
| 4713 | ucKnr                                 | Numero del canale trasferito fuori dal campo consentito                                                                                                    |
| 4714 | ucKnr                                 | Numero del canale trasferito fuori dal campo consentito                                                                                                    |
| 4715 | ucKnr                                 | Numero del canale trasferito fuori dal campo consentito                                                                                                    |
| 4716 | ucKnr                                 | Numero del canale trasferito fuori dal campo consentito                                                                                                    |
| 4717 | ucKnr                                 | Numero del canale trasferito fuori dal campo consentito                                                                                                    |
| 4800 | uiActTmr                              | ucErg > 0!                                                                                                    |
| 4801 | ucSgldx                               | Modifica parametro Knf_uiActuatorDirX mentre il controllo del<br>rapporto combustibile/aria è attivo o all'esterno delle modalità di<br>funzionamento "Bruciatore Off" o "Guasto" |
| 4802 | 0                                     | Il raggio d'azione ammesso per il canale è<br>insufficiente per la misurazione della velocità<br>massima                                                                          |
| 4900 | ucKnr                                 | Divisione per 0                                                                                                    |

| 5000-5999 Guasti interni generati all'interno dell'applicazione (controllo di accensione) |                  |                                                                                                    |  |  |
|-------------------------------------------------------------------------------------------|------------------|----------------------------------------------------------------------------------------------------|--|--|
| D1                                                                                        | D2               | Descrizione                                                                                                    |  |  |
| 5000                                                                                      | enInterneLastSeq | Valore non valido di enInterneLastSeq                                                                                                    |  |  |
| 5001                                                                                      | 0                | DPS+ / DPS- ambigui per la selezione dello stadio di carico                                                                                                    |  |  |
| 5002                                                                                      | 0                | Errore della curva: non è stata determinata la curva per il                                                                                                    |  |  |
|                                                                                           |                  | gasolio a staul o la velocita del callale per gli attuatori                                                                                                    |  |  |
| 5003                                                                                      | 0                | Parametro non valido in funzione chiamata                                                                                                    |  |  |
| 5004                                                                                      | 0                | I temporizzatori per il controllo del tempo della commutazione<br>dello stadio non sono compatibili: Il tempo di commutazione<br>del carico interno < tempo supervisionato per il carico impostato |  |  |
| 5005                                                                                      | 0                | Curva dello stadio non valida con carico interno impostato dal<br>regolatore di stadio                                                                                                    |  |  |
| 5007                                                                                      | 0                | Valore di carico non valido durante la regolazione della curva del gasolio a stadi                                                                                                    |  |  |
| 5008                                                                                      | 0                | Stadio non valido - modalità di controllo dell'attivazione                                                                                                    |  |  |

| 6000-6999 Guasti interni generati dall'interno del controllo dell'applicazione UP (controllo del rapporto, combustibile/aria) |                                  |                                                                                |  |  |
|----------------------------------------------------------------------------------------------------|----------------------------------|--------------------------------------------------------------------------------|--|--|
| D1                                                                                                    | D2                               | Descrizione                                                                    |  |  |
| 6000                                                                                                    | ucSteuerArtEx                    | Modalità di Controllo del Canale sconosciuta                                   |  |  |
| 6001                                                                                                    | ucBetrMoNr                       | Sono stati rilevati troppi indirizzi per il Gruppo                             |  |  |
| 6100                                                                                                    | ucKnr                            | Modalità di controllo del canale sconosciuta                                   |  |  |
| 6200                                                                                                    | 0                                | Evitare un nodo infinito                                                       |  |  |
| 6201                                                                                                    | 0                                | Evitare un nodo infinito                                                       |  |  |
| 6202                                                                                                    | 0                                | Evitare un nodo infinito                                                       |  |  |
| 6203                                                                                                    | 0                                | SSR.sS0.ucAkt SSR.sS0.uiKanalenb sono cambiati senza<br>AufrufKurve2Workram    |  |  |
| 6204                                                                                                    | 0                                | Non è stato trovato nessun punto completamente valido, ma la curva non è vuota |  |  |
| 6205                                                                                                    | Numero di punti rilevato         | Il numero dei punti non coincide con la curva Ram (errore fatale con attività) |  |  |
| 6206                                                                                                    | Indice dei punti curva operativa | Scrittura di accensione non riuscita (errore Ram)                              |  |  |
| 6207                                                                                                    | Indice dei punti curva originale | Punto di accensione nella curva originale non valido                           |  |  |
| 6208                                                                                                    | Indice dei punti curva originale | Indice dei punti non valido                                                    |  |  |
| 6209                                                                                                    | 0                                | Approssimazione del punto non possibile, non ci sono punti<br>precedenti       |  |  |
| 6210                                                                                                    | 0                                | Approssimazione del punto non possibile, non ci sono punti<br>successivi       |  |  |
| 6211                                                                                                    | 0                                | Approssimazione del punto non riuscita, punti non validi                       |  |  |
| 6212                                                                                                    | Indice dei punti curva operativa | Scrittura del setpoint non riuscita (errore Ram)                               |  |  |
| 6213                                                                                                    | Indice dei punti curva originale | Indice dei punti non valido                                                    |  |  |
| 6214                                                                                                    | 0                                | Approssimazione del punto non possibile, non ci sono punti<br>precedenti       |  |  |
| 6215                                                                                                    | 0                                | Approssimazione del punto non possibile, non ci sono punti successivi          |  |  |
| 6216                                                                                                    | 0                                | Approssimazione del punto non riuscita, punti non validi                       |  |  |
| 6217                                                                                                    | Indice dei punti curva operativa | Scrittura del Setpoint di ritorno non riuscita (errore Ram)                    |  |  |
| 6218                                                                                                    | Indice dei punti curva originale | Indice dei punti non valido                                                    |  |  |
| 6219                                                                                                    | 0                                | Approssimazione del punto non riuscita, punti non validi                       |  |  |
| 6220                                                                                                    | Indice dei punti curva operativa | Scrittura del setpoint con correzione valutata non riuscita (errore<br>Ram)    |  |  |
| 6221                                                                                                    | Indice dei punti curva originale | Indice dei punti non valido                                                    |  |  |
| 6222                                                                                                    | 0                                | Scrittura non riuscita: errore Ram                                             |  |  |
| 6223                                                                                                    | 0                                | Scrittura non riuscita: errore Ram                                             |  |  |
| 6224                                                                                                    | Numero di errori                 | Troppe differenze tra le curve (contatore scorrevole, substrato 1 per ciclo)   |  |  |
| 6225                                                                                                    | Numero dello stato               | Stato della macchina di stato indefinito                                       |  |  |
| 6300                                                                                                    | ucSMState                        | Rilevato stato indefinito della macchina di stato                              |  |  |
| 6400                                                                                                    | ucKnr                            | Divisione per 0                                                                |  |  |
# 7 SETTAGGIO CURVA BRUCIATORE

| Home page iniziale: mantenere aperto il<br>termostato bruciatore                        |  |
|-----------------------------------------------------------------------------------------|--|
| Sbloccare il controllore: premere INVIO.                                                |  |
| Informazioni<br>Manuale<br>Impostazioni                                                 |  |
| Premere il tasto destro per posizionarsi<br>sull'icona impostazioni (chiave e martello) |  |
| Premere INVIO                                                                           |  |

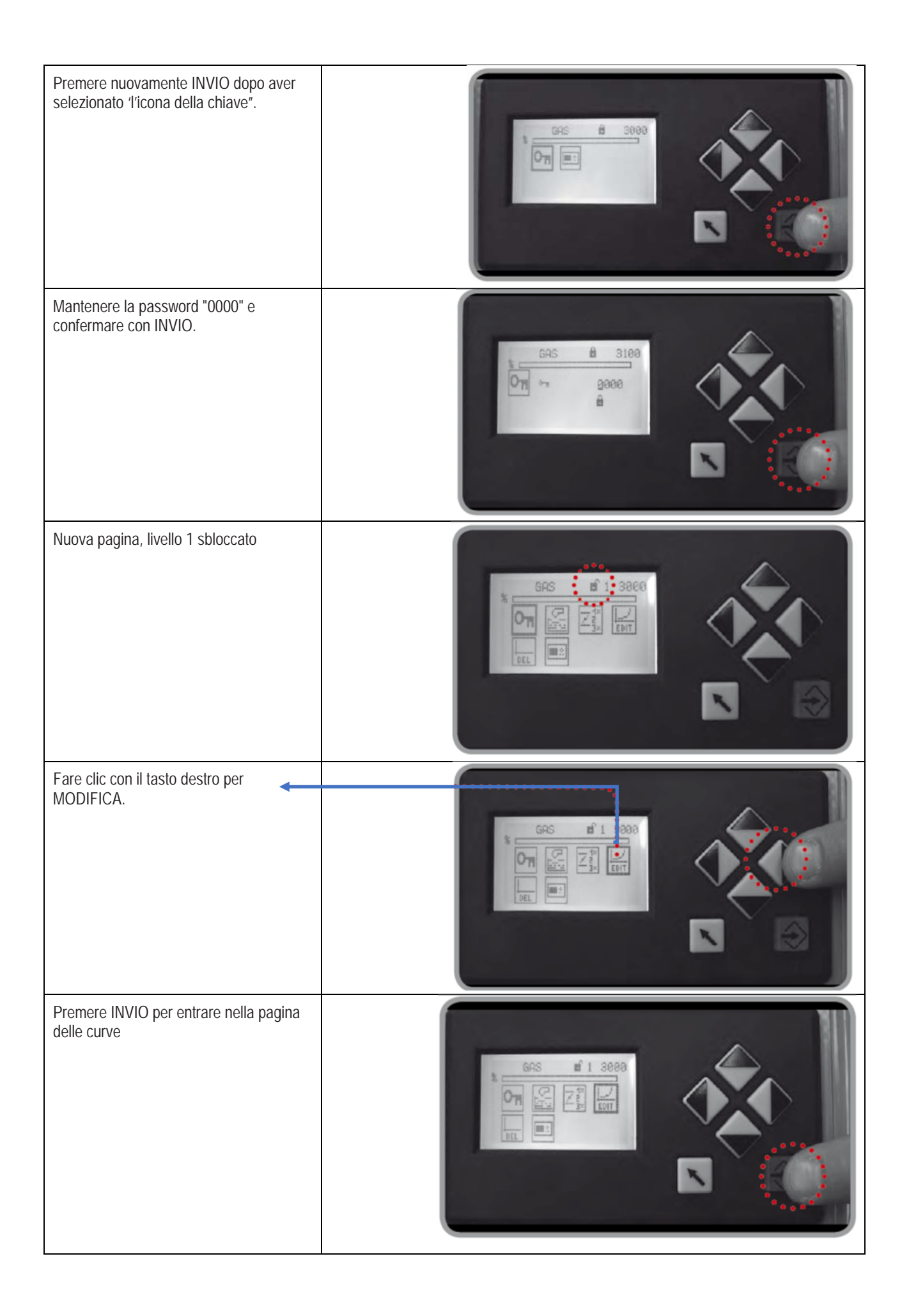

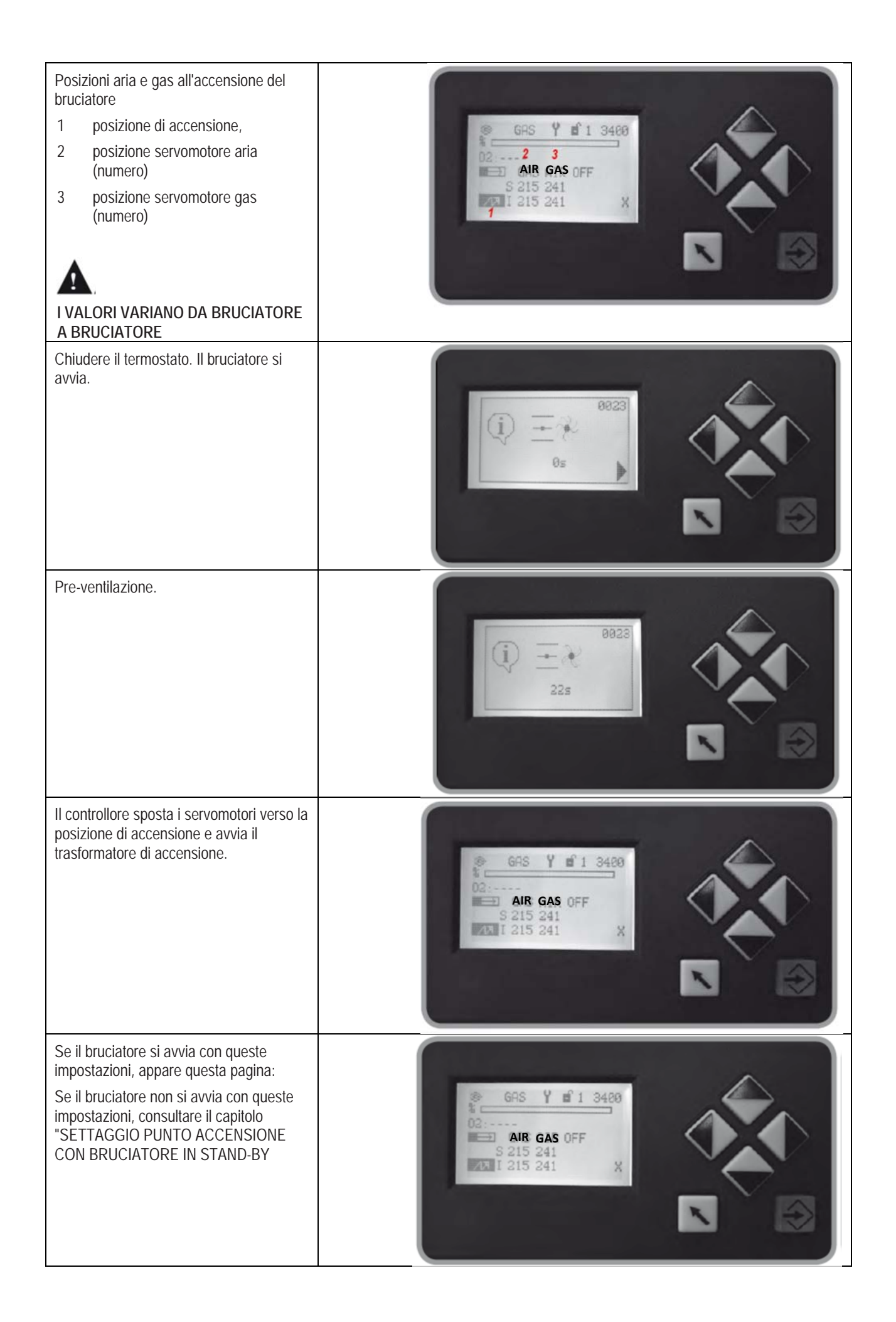

# 8 SETTAGGIO PUNTO ACCENSIONE CON BRUCIATORE IN STAND-BY

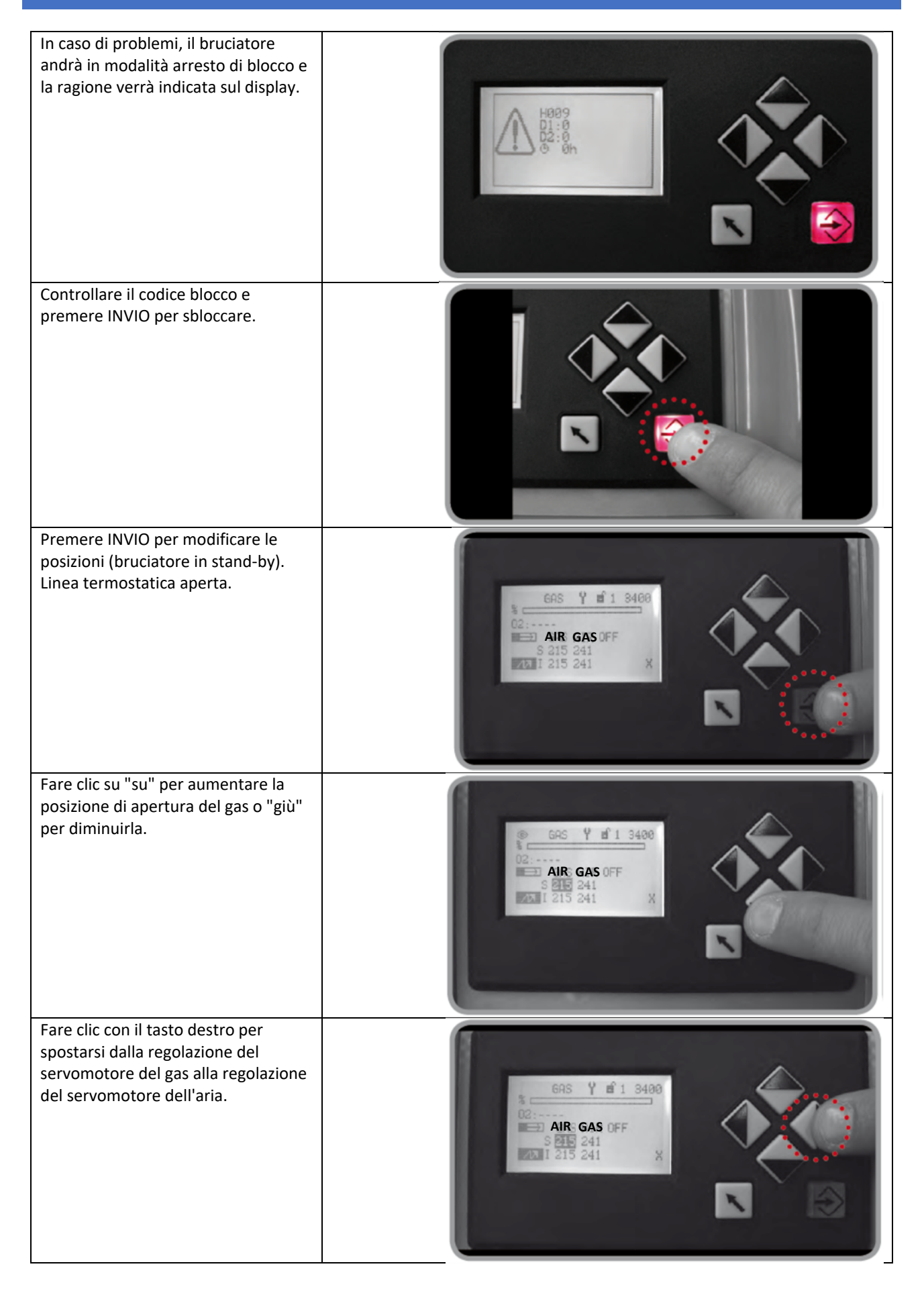

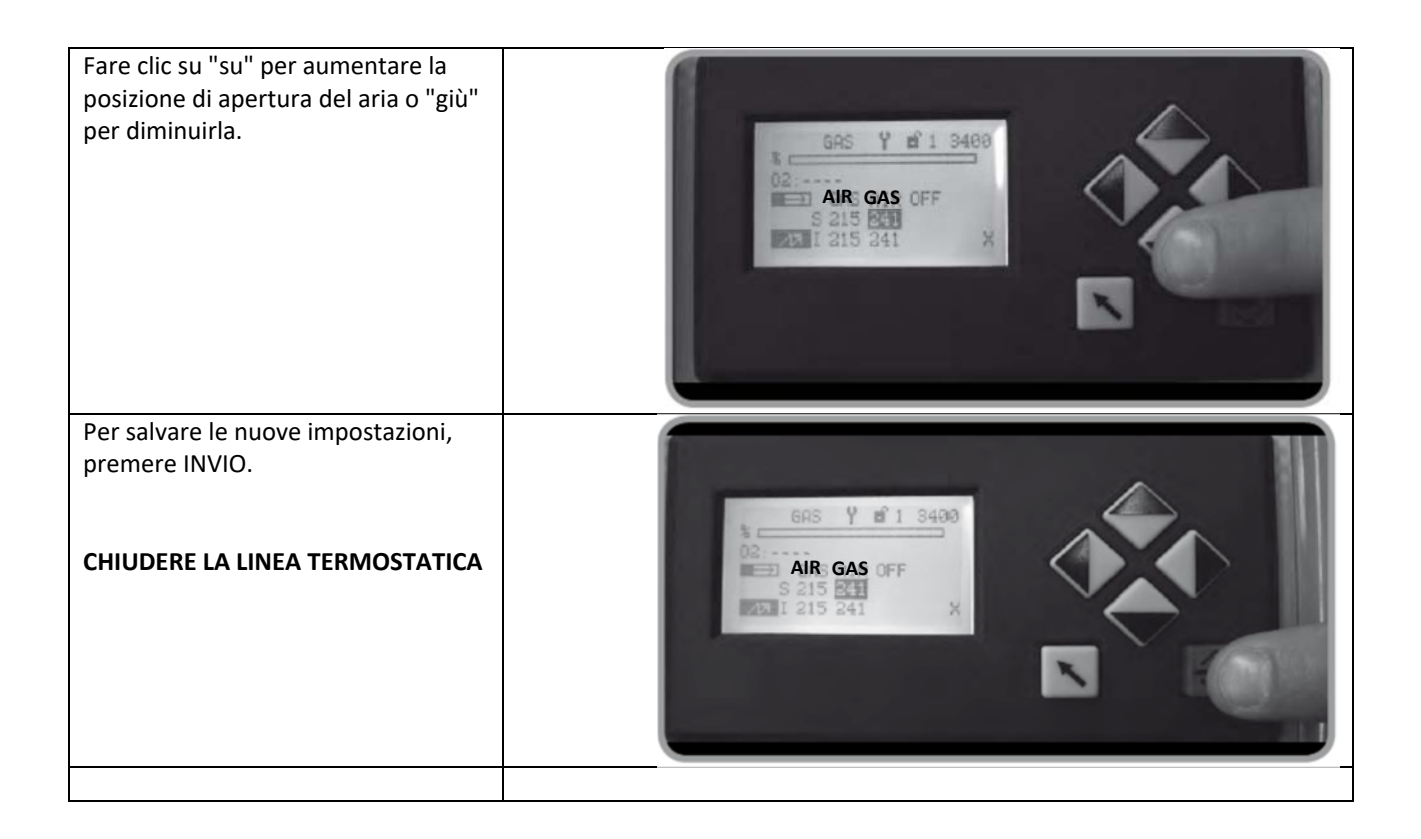

# 9 SETTAGGIO CON BRUCIATORE ACCESO

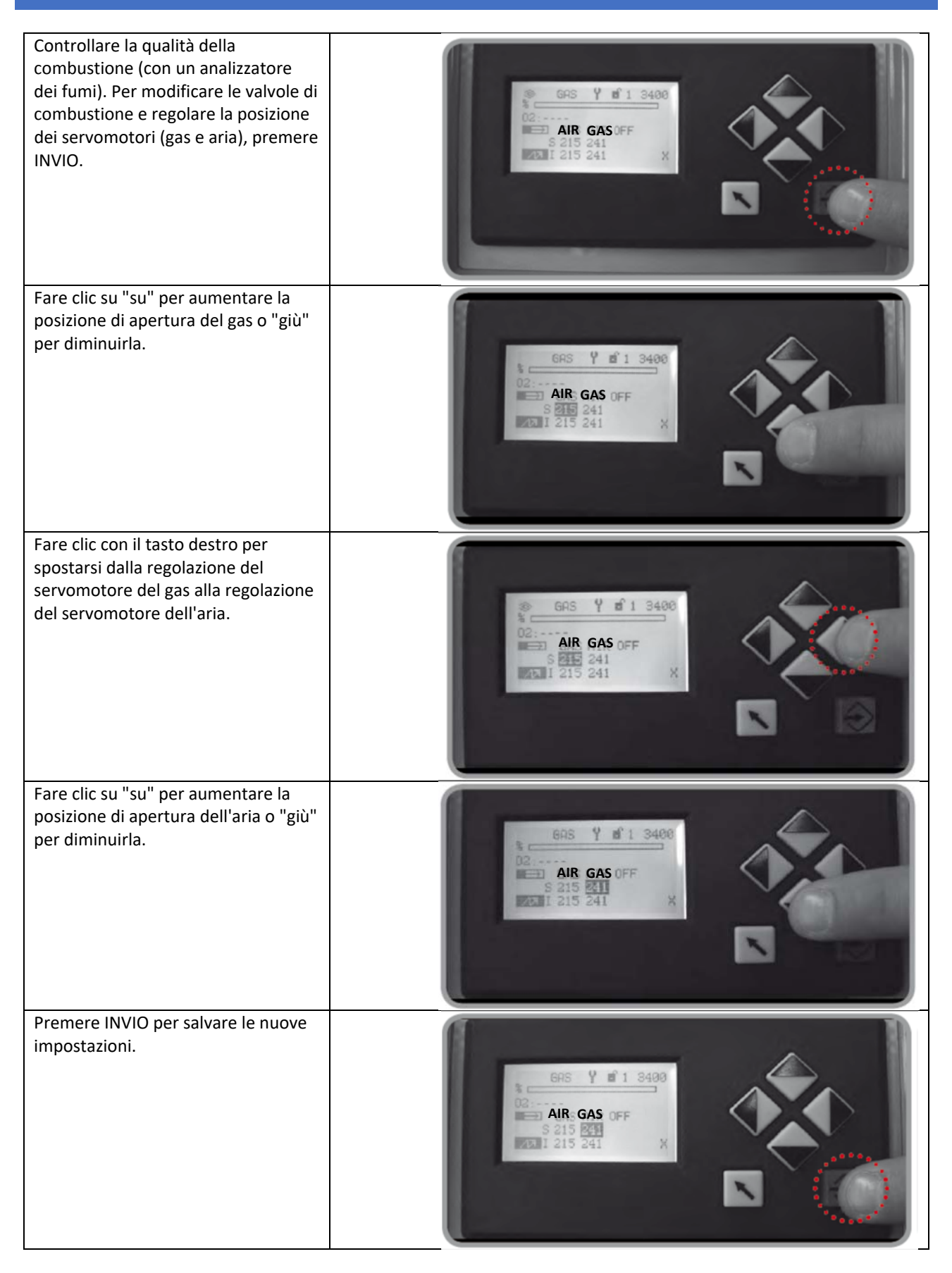

| Fare clic su "su" per lasciare la posizione di accensione.                                                                                                    | AIR GAS OFF<br>215 241<br>215 241<br>X                                  |
|----------------------------------------------------------------------------------------------------|-------------------------------------------------------------------------|
| Controllare la qualità di combustione<br>in tutte le posizioni (dall'uscita<br>minima all'uscita massima) e<br>regolare l'impostazione del gas e<br>dell'aria se necessario (come<br>indicato nel capitolo "SETTAGGIO<br>PUNTO ACCENSIONE CON<br>BRUCIATORE IN STAND-BY").                                                                                                    | GRS Y B'1 3498<br>C2:<br>AIR: GAS OFF<br>221 254<br>X                   |
| Impostare la posizione massima di<br>carico 999, secondo l'uscita massima<br>richiesta dal boiler. Se necessario,<br>impostare la pressione del gas in<br>ingresso (all'uscita del riduttore di<br>pressione del gas). Controllare sia la<br>portata di combustibile sia la qualità<br>della combustione in tutte le<br>posizioni e regolare il gas e l'aria se<br>necessario (vedi capitolo<br>"SETTAGGIO PUNTO ACCENSIONE<br>CON BRUCIATORE IN STAND-BY"). | GAS Y 1 3400<br>C2:<br>AIR GAS OFF<br>882 813<br>883 813 X              |
| Premere ESCI per uscire dalle<br>impostazioni della combustione.                                                                                                    | GRS Y B' 1 3400<br>C2:<br>AIR: GAS OFF<br>S. 882 813<br>SEE I 883 813 X |
| Premere nuovamente ESCI per<br>lasciare il menù principale.                                                                                                    |                                                                         |

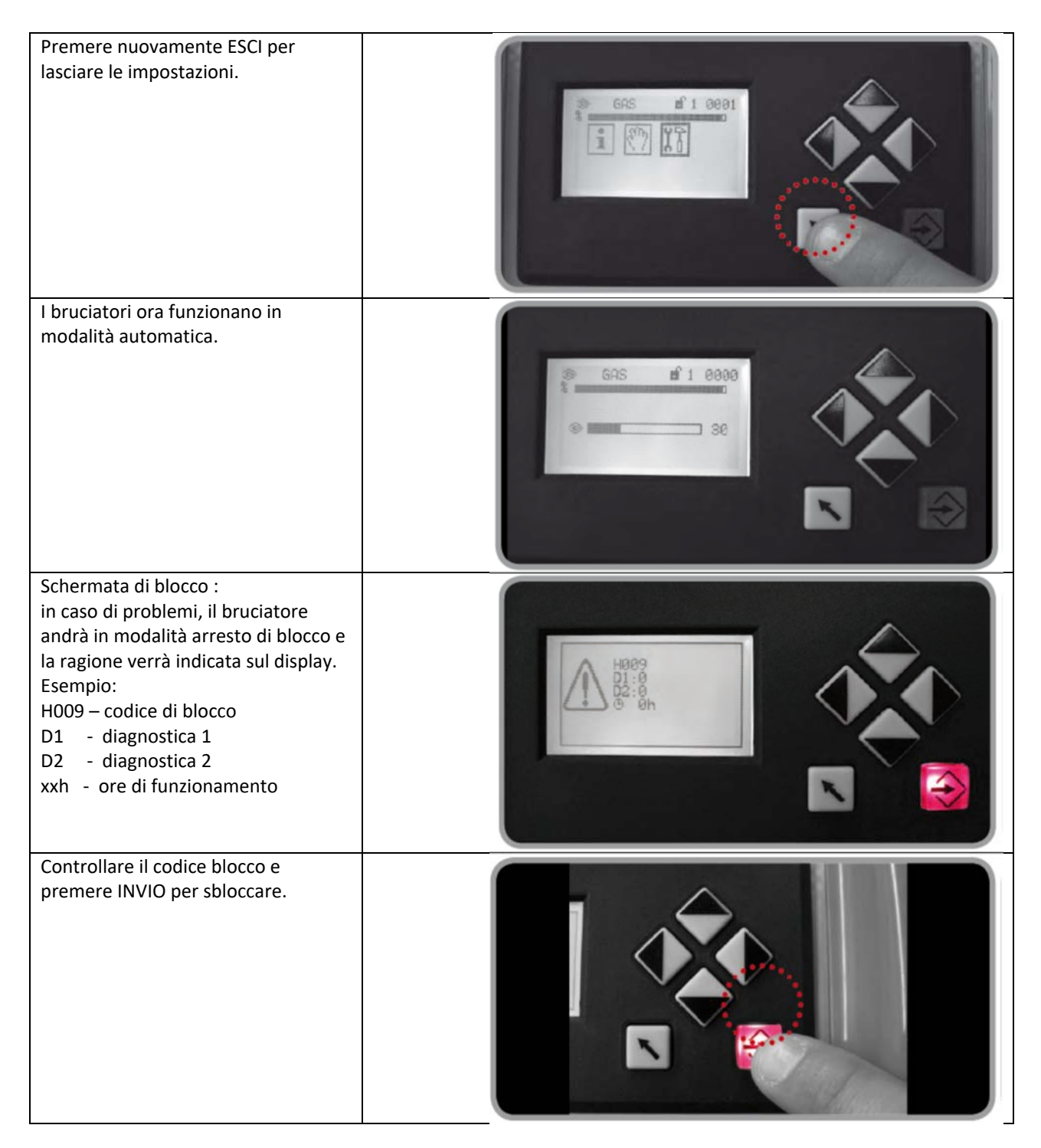

Se l'impostazione dell'accensione non è buona (ad esempio, troppa aria), il bruciatore non può partire. In quel caso, regolare nuovamente il punto di accensione vedi capitolo"SETTAGGIO CURVA BRUCIATORE". Diversamente, verificare che non ci siano altre ragioni che possano impedire l'accensione. **A** Con inverter modificare i punti della curva solamente a bruciatore acceso.

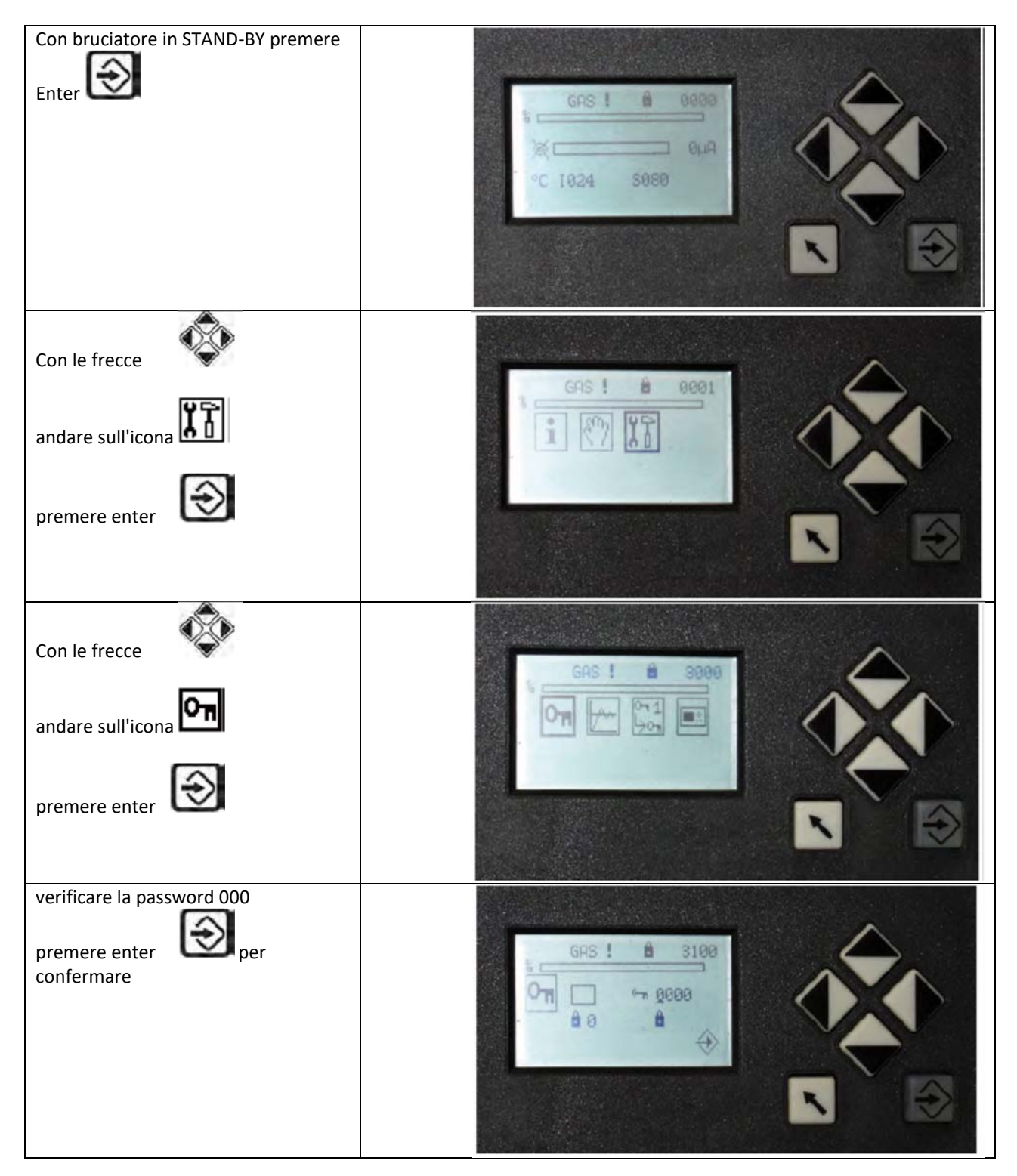

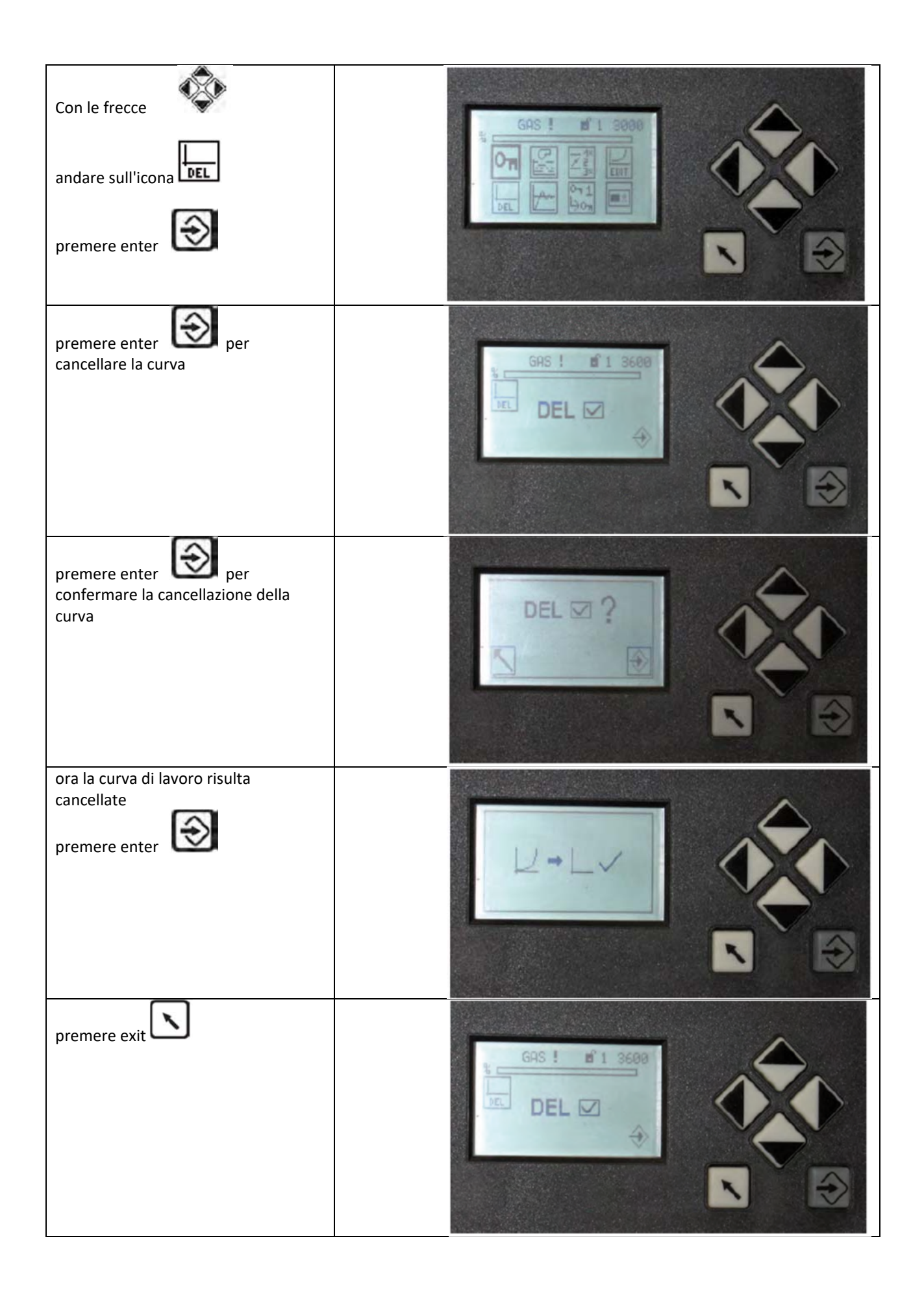

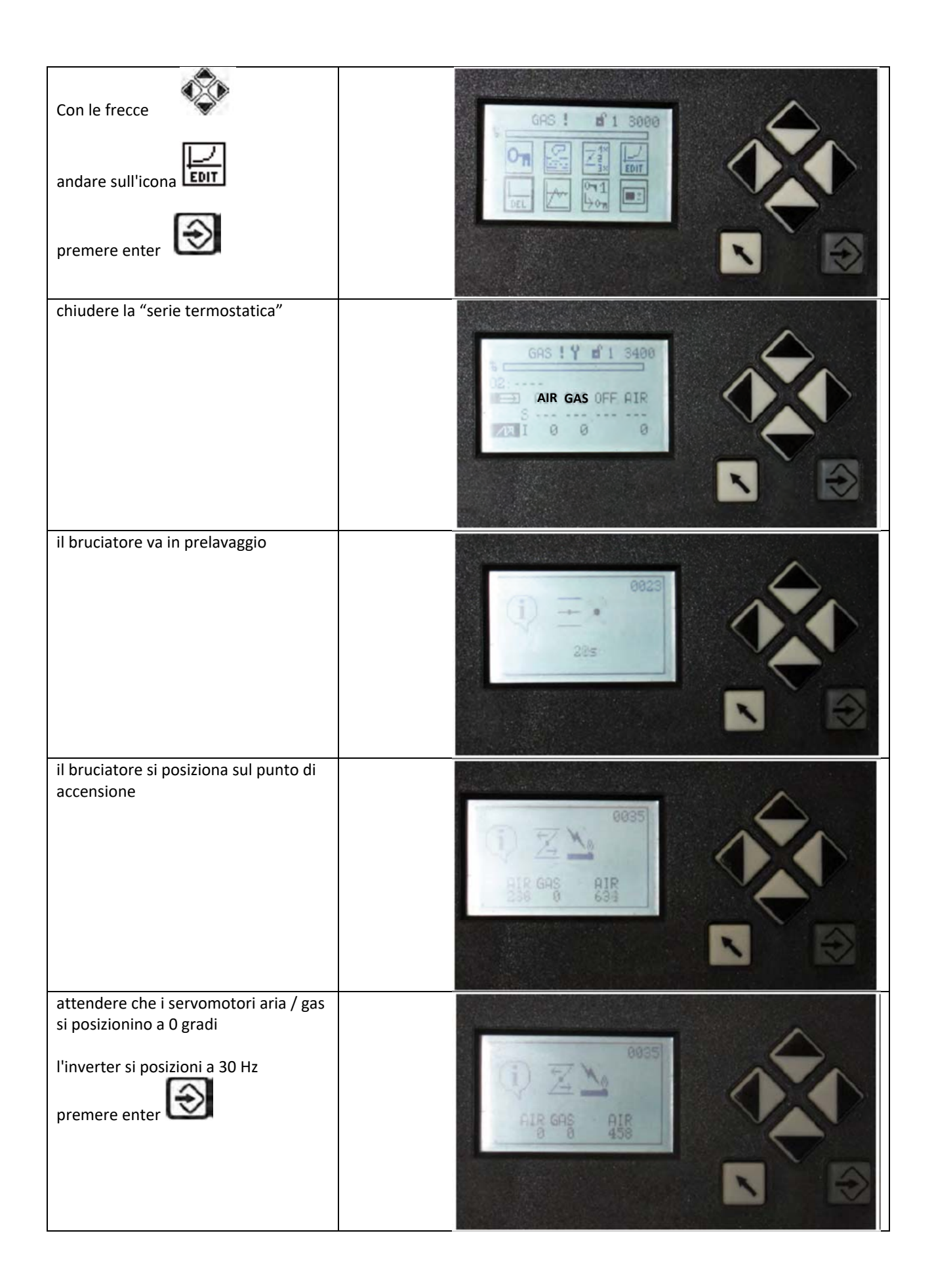

| premere enter<br>ed impostare il punto di accensione<br>con le frecce | A GAS IY BI 3400<br>D2<br>B AIR GAS OFF AIR<br>S 0 0 0<br>AIR 0 0 459 |   |
|-----------------------------------------------------------------------|-----------------------------------------------------------------------|---|
| impostare i valori e                                                  |                                                                       |   |
| premere enter                                                         | AIR GAS OFF AIR<br>S 132 224 813<br>DI 199 224 523                    |   |
| nremere enter                                                         |                                                                       | ~ |
| il punto di accensione .                                              | 10                                                                    |   |
| il bruciatore accenderà il<br>trasformatore di accensione e aprirà    |                                                                       |   |
| le valvole del combustibile.                                          | 189 224 0 523                                                         |   |
|                                                                       |                                                                       |   |
| a bruciatore acceso verificare la combustione con l'analizzatore di   |                                                                       | ~ |
| combustione.                                                          | S GRS ! Y # 1 3400                                                    |   |
|                                                                       | BIR GAS OFF AIR<br>S 189 224 313                                      |   |
| frecce enter                                                          | 2011 189 224 523X                                                     |   |
| per winnemorizzare.                                                   |                                                                       |   |
| nremere ner snostarsi sul                                             |                                                                       | ^ |
| carico 200 (minimo bruciatore)                                        | GAS ! Y # 1 3408                                                      |   |
| premere enter 😥                                                       | AIR GAS OFF AIR                                                       |   |
|                                                                       |                                                                       |   |

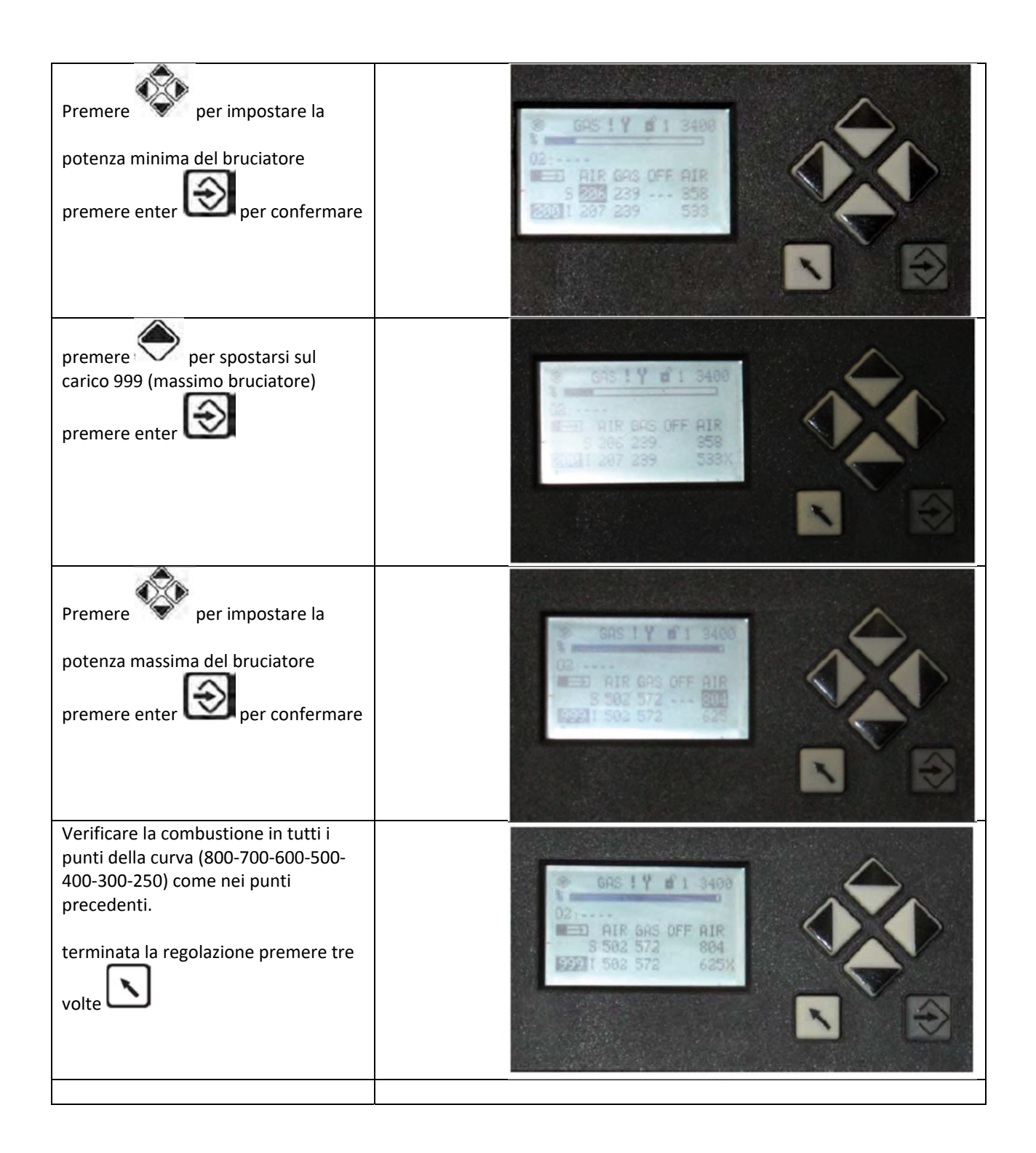

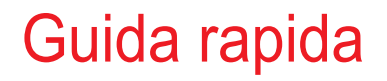

# LCM 100

Cod. M12930AA - 06/2018

## PREMESSE

La presente guida rapida è un sunto del manuale Basic documentation del produttore.

E' rivolto esclusivamente per una immediata e veloce operatività nell'installazione e funzionamento dei nostri bruciatori. Per eventuali consultazioni più dettagliate fare riferimento alla manuale utente completo del regolatore consultabile sul sito "Lamtec.com".

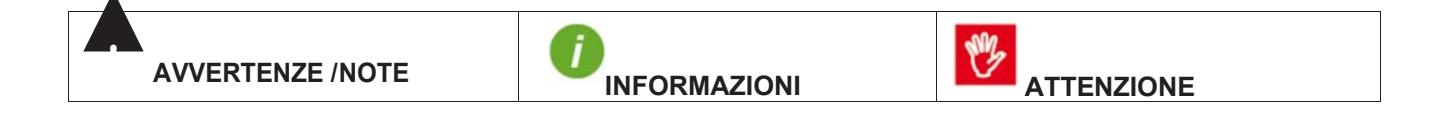

# I SOMMARIO

| 2<br>2.* | COMPONENTI OPZIONALI                                                    |    |
|----------|-------------------------------------------------------------------------|----|
| 2.2      | 2 INSERIMENTO DEL SET POINT PER IL CONTROLLO DI POTENZA                 |    |
| 2.3      | 3 DESCRIZIONE DEL FUNZIONAMENTO                                         | 4  |
| 2.4      | 4 CONTROLLO DELLE CONDIZIONI ATMOSFERICHE                               |    |
| 2.       | 5 COMMUTAZIONE DEL SET POINT                                            |    |
| 2.6      | 6 ASSISTENZA ALLA CONFIGURAZIONE                                        | 5  |
| 2.1      | 7 INTERRUTTORI DIP-SWITCH                                               | 7  |
|          | 2.7.1 FUNZIONI DEGLI INERRUTTORI DIP-SWITCH                             | 7  |
|          | 2.7.2 LED                                                               |    |
|          | 2.7.3 COLLEGAMENTO ELETTRICO                                            | 9  |
|          | 2.7.4 ASSEGNAZIONE MORSETTI                                             |    |
|          | USCITA ANALOGICA (MORSETTI 7; 8)                                        |    |
|          | INTERFACCIA CAN (MORSETTI 10 - 13)                                      |    |
|          | INGRESSO ALIMENTAZIONE L; N (MORSETTI 14; 15)                           |    |
|          | INGRESSO ESTERNO DI COMANDO ESTERNO (MORSETTI 16 - 19)                  |    |
|          | CONNESSIONE SONDE (MORSETTI 20 ÷ 30)                                    |    |
| 3        | ACCESSO ALLE FUNZIONI DI REGOLAZIONE                                    |    |
| 4        | ACCESSO ALLA FUNZIONE REGOLAZIONE DELLA TEMPERATURA                     | 16 |
| 5        | ACCESSO ALLA FUNZIONE REGOLAZIONE DELLA PRESSIONE                       |    |
| 6        | ACCESSO ALLA FUNZIONE REGOLAZIONE DELLA SONDA ESTERNA CLIMATICA         | 20 |
| 7        | ACCESSO ALLA FUNZIONE SEGNALE ESTERNO (4-20 mA, 0-10 DPS POTENZIOMETRO) | 23 |
| 8        | ACCESSO ALLA FUNZIONE SET-POINT REMOTO (4-20 mA)                        | 24 |

# 2.1 VALORI LIMITE

Occorre impostare valori limite per i parametri che comandano l'accensione e lo spegnimento del bruciatore. Se il bruciatore si spegne e la temperatura attuale non ha ancora raggiunto la temperatura di accensione, il display informa l'operatore che la centralina di potenza non si avvia.

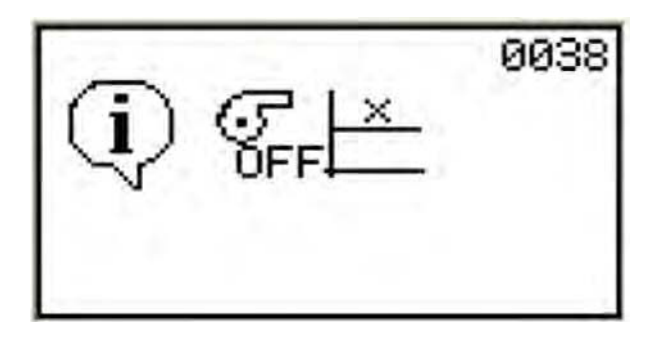

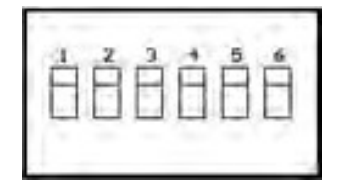

Verificare che il DIP1 sia a "1" per poter comunicare con la centralina.

# 2.2 INSERIMENTO DEL SET POINT PER IL CONTROLLO DI POTENZA

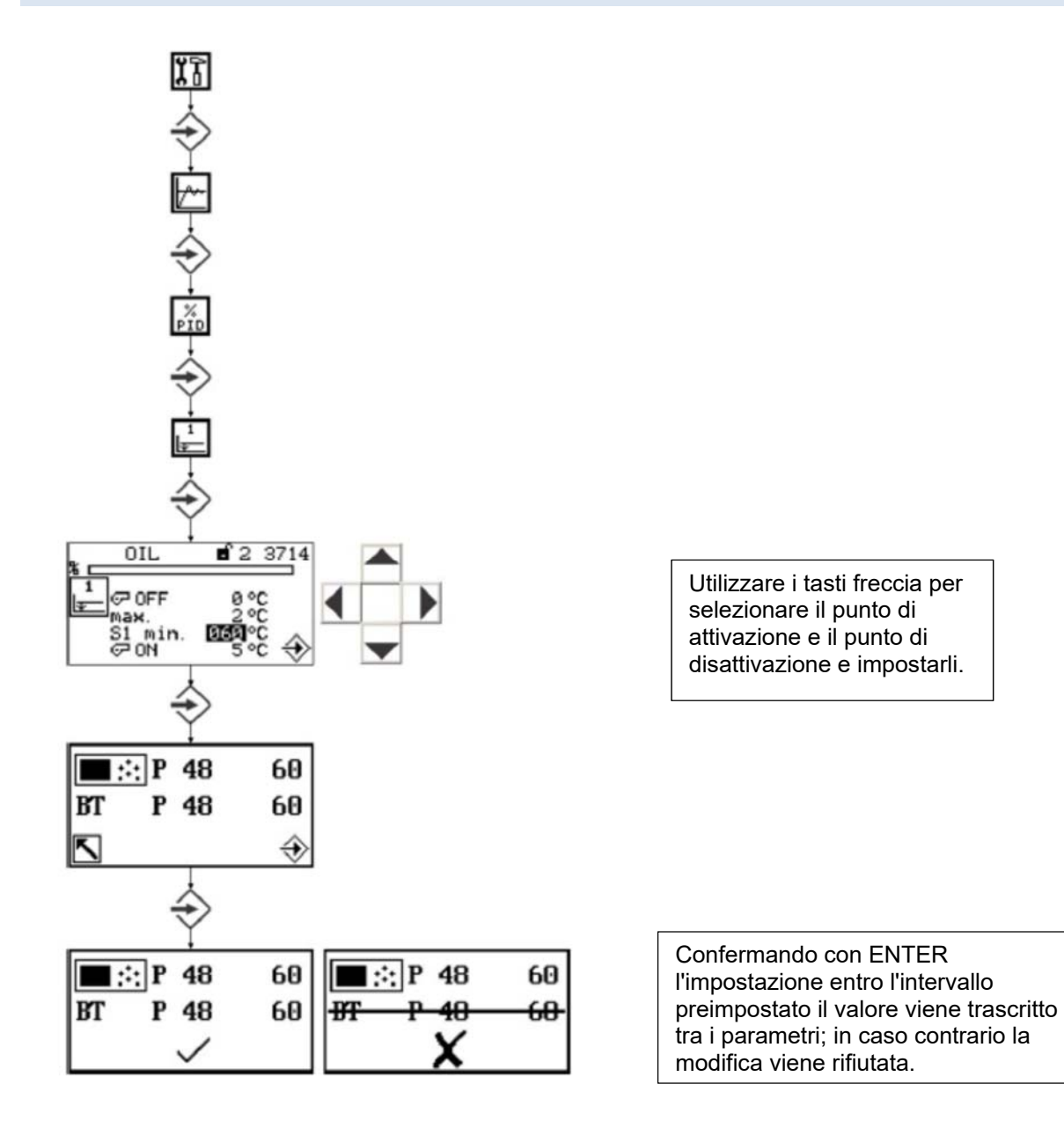

## 2.3 DESCRIZIONE DEL FUNZIONAMENTO

L'avvio del bruciatore è descritto come sopra, ma lo sblocco dell'avvio del bruciatore deve provenire dalla centralina di potenza, ovvero il valore attuale deve essere al di sotto del valore di set point. Il bruciatore si avvia solo quando il segnale "Bruciatore On" e lo sblocco provengono dalla centralina di carico. La centralina di potenza funziona solo quando il bruciatore è acceso e il segnale "Sblocco del controllo" è stato dato. Il valore predefinito di carico per il composto viene quindi impostato tramite la centralina di potenza integrata. Esso dipende dalla differenza tra il valore attuale, il valore di set point e i parametri di controllo impostati. Se il valore attuale supera il valore massimo impostato, la centralina di potenza interrompe la combustione. La centralina di potenza è attiva solo in modalità "automatica".

# 2.4 CONTROLLO DELLE CONDIZIONI ATMOSFERICHE

Se il controllore di accensione del bruciatore è configurato come "controllato dalle condizioni atmosferiche", il valore di set point può essere spostato fra il valore minimo di set point parametrizzato e il valore massimo di set point collegando un altro sensore di temperatura Pt100/Pt1000 ai terminali 25, 26 e 27. Nel controllo delle condizioni atmosferiche la temperatura esterna è un componente del calcolo del set point. Ciò permette all'operatore di inserire un set point minimo e massimo, entro i quali la temperatura esterna determina il valore del set point finale.

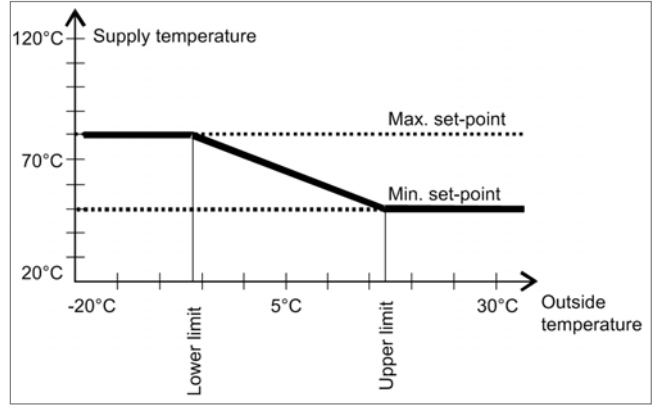

Con l'opzione "Controllo delle condizioni atmosferiche" è possibile pre-impostare un set point esterno.

# 2.5 COMMUTAZIONE DEL SET POINT

É possibile commutare il set point tramite l'ingresso "commutazione set point" al terminale 5. Se si utilizza una versione con valore di set point fisso, è possibile selezionare uno dei due valori che vengono inseriti nei parametri P0048 e P0050 con questo contatto. Se è stato attivato anche il controllo delle condizioni atmosferiche, è possibile scegliere tra una delle due coppie di valori limite (vedi controllo delle condizioni atmosferiche e limiti della gamma). I parametri del set point 1 (per la commutazione del set point) e il set point minimo 1 (per il controllo delle condizioni atmosferiche) sono uguali. Lo stesso vale per i parametri del set point 2 e il set point minimo 2. Il contenuto viene assegnato in base alla configurazione. Quando viene attivata l'opzione "controllo delle condizioni atmosferiche" e vengono impostati i parametri, è possibile creare un set point esterno di default. Ciò significa che il set point può essere impostatomanualmente o automaticamente tramite un potenziometro (o commutato tramite le resistenze). Collegando un interruttore di commutazione è possibile implementare la riduzione notturna invece del controllo delle condizioni atmosferiche e la riduzione notturna possono essere implementati

condizioni atmosferiche. Il controllo delle condizioni atmosferiche e la riduzione notturna invece dei controllo delle condizioni atmosferiche, combinando il controllo delle condizioni atmosferiche alla commutazione del set point.

# 2.6 ASSISTENZA ALLA CONFIGURAZIONE

| Caratteristica            | Processo di<br>controllo         | Modalità di<br>controllo                                   | Procedura di<br>avviamento               |
|---------------------------|----------------------------------|------------------------------------------------------------|------------------------------------------|
| Term <b>P</b><br>maggiore | diminuzione<br>dell'attenuazione | reazione più<br>forte con<br>overshoot                     | avviamento più<br>rapidocon<br>overshoot |
| Term <b>P</b> minore      | aumento<br>dell'attenuazione     | reazione<br>minore, minore<br>tendenza<br>all'oscillazione | avviamento<br>rallentato                 |

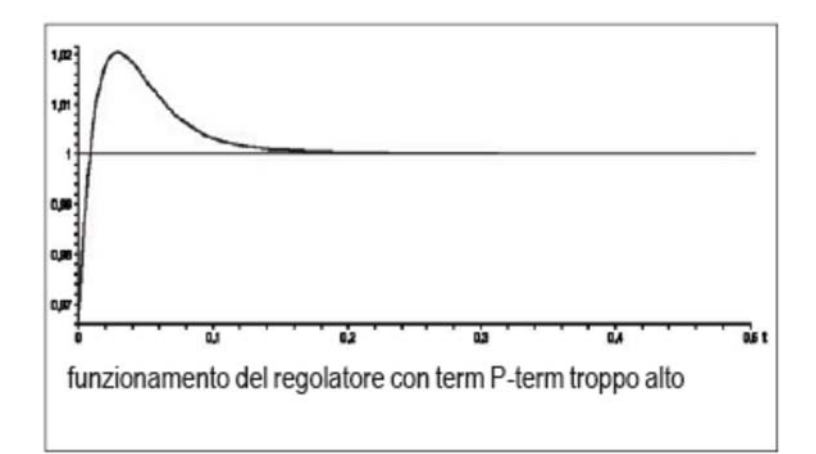

| Caratteristica          | Processo di<br>controllo         | Modalità di<br>controllo                                   | Procedura di<br>avviamento                               |
|-------------------------|----------------------------------|------------------------------------------------------------|----------------------------------------------------------|
| Term I term<br>maggiore | diminuzione<br>dell'attenuazione | maggiore<br>reazione con<br>tendenza<br>all'oscillazione   | avviamento<br>rapido con<br>tendenza<br>all'oscillazione |
| Term I minore           | aumento<br>dell'attenuazione     | reazione<br>minore, minore<br>tendenza<br>all'oscillazione | avviamento<br>rallentato                                 |

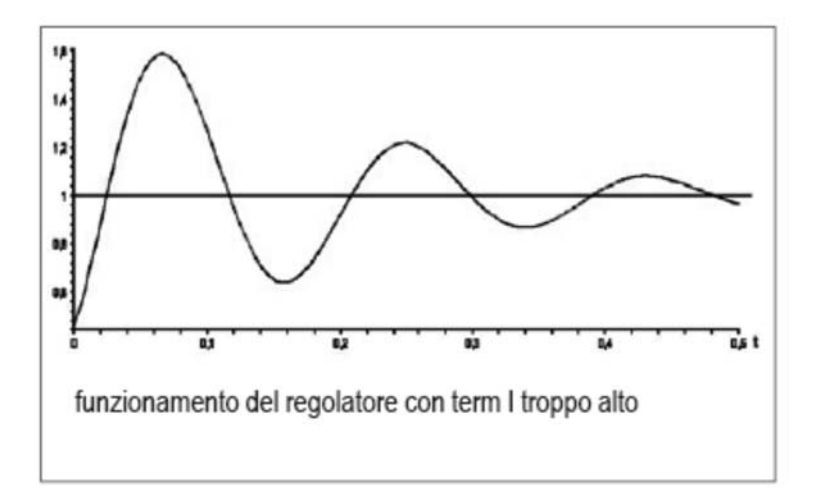

| Caratteristica            | Processo di<br>controllo         | Modalità di<br>controllo | Procedura di<br>avviamento                                           |
|---------------------------|----------------------------------|--------------------------|----------------------------------------------------------------------|
| Term <b>D</b><br>maggiore | diminuzione<br>dell'attenuazione | reazione<br>maggiore     | avviamento<br>rallentato,<br>diminuzione<br>di potenza<br>anticipata |
| Term <b>D</b> minore      | aumento<br>dell'attenuazione     | reazione<br>minore       | avviamento<br>rapido,<br>diminuzione di<br>potenza ritardata         |

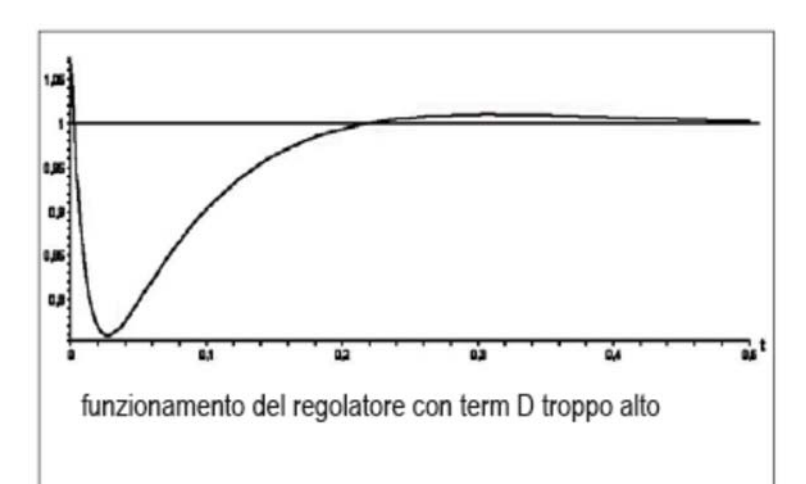

Grazie agli interruttori DIP è possibile configurare tutte le impostazioni di LCM100.

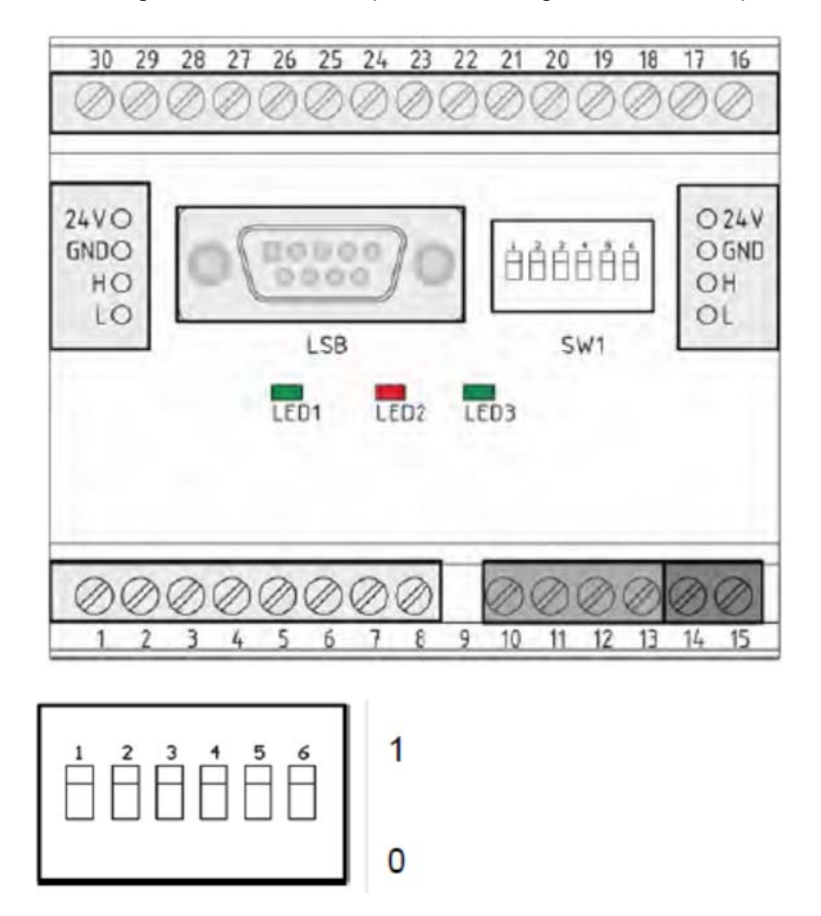

## 2.7.1 FUNZIONI DEGLI INERRUTTORI DIP-SWITCH

Con l'interruttore DIP 1 è possibile attivare o disattivare la resistenza terminale CAN.

Interruttore DIP 1

- 0 Resistenza terminale CAN inattiva
- 1 Resistenza terminale CAN attiva

Grazie agli interruttori DIP 2 - 3 è possibile impostare la famiglia LSB.

| Interruttore DIP 2 | Interruttore DIP 3 | Famiglia LSB |
|--------------------|--------------------|--------------|
| 0                  | 0                  | 1            |
| 0                  | 1                  | 2            |
| 1                  | 0                  | 3            |
| 1                  | 1                  | 4            |

Grazie agli interruttori DIP 4 - 6 è possibile impostare gli ingressi del sensore.

| Interruttore DIP 4 | Interruttore DIP 5 | Interruttore DIP 6 | Ingresso                                  |
|--------------------|--------------------|--------------------|-------------------------------------------|
| 0                  | Х                  | Х                  | PT100 Sensore di temperatura caldaia      |
| 1                  | Х                  | Х                  | PT1000 Sensore di temperatura caldaia     |
| Х                  | 0                  | Х                  | PT100 Sensore di temperatura<br>ambiente  |
| Х                  | 1                  | Х                  | PT1000 Sensore di<br>temperatura ambiente |
| Х                  | Х                  | 0                  | PT100 Sensore di temperatura fumi         |
| Х                  | Х                  | 1                  | PT1000 Sensore di temperatura fumi        |

# 2.7.2 LED

LCM100 ha tre LED che devono essere collegati come descritto:

| LED         | Colore | Pertinenza                                                                                                    |
|-------------|--------|----------------------------------------------------------------------------------------------------|
| ERR (LED 1) | rosso  | Durante il funzionamento normale, il LED è spento. Il LED si accende<br>nei seguenti casi:<br>- Inizializzazione non pronta o non eseguita con successo (ad<br>es. impossibile inizializzare HW)<br>- Impossibile ricevere messaggi per almeno 3 secondi                           |
| CAN (LED 2) | verde  | <b>Spento</b> : Regolatore CAN in Bus-Off. Nessuna comunicazione<br>possibile <b>Lampeggiante</b> : Il regolatore CAN ha rilevato<br>un'anomalia temporanea. Dopo aver risolto il problema, il LED<br>continua a lampeggiare per un po' di tempo. <b>Acceso</b> : CAN è<br>pronto. |
| PWR (LED 3) | verde  | Acceso: Il modulo funziona normalmente = inizializzato e senza errori                                                                                                    |

# 2.7.3 COLLEGAMENTO ELETTRICO

Collegare il modulo LCM100 della centralina di potenza a BT300 tramite la spina X31 e i terminali LCM 10 -13.

Quando si collega LCM100 a BT300, gli ingressi Last- e Last+ non saranno più supportati dalla spina X09. É importante collegare questi segnali a LCM100 come contatti a potenziale zero (Vedi capitolo 9.1.14.2 Assegnazione del terminale).

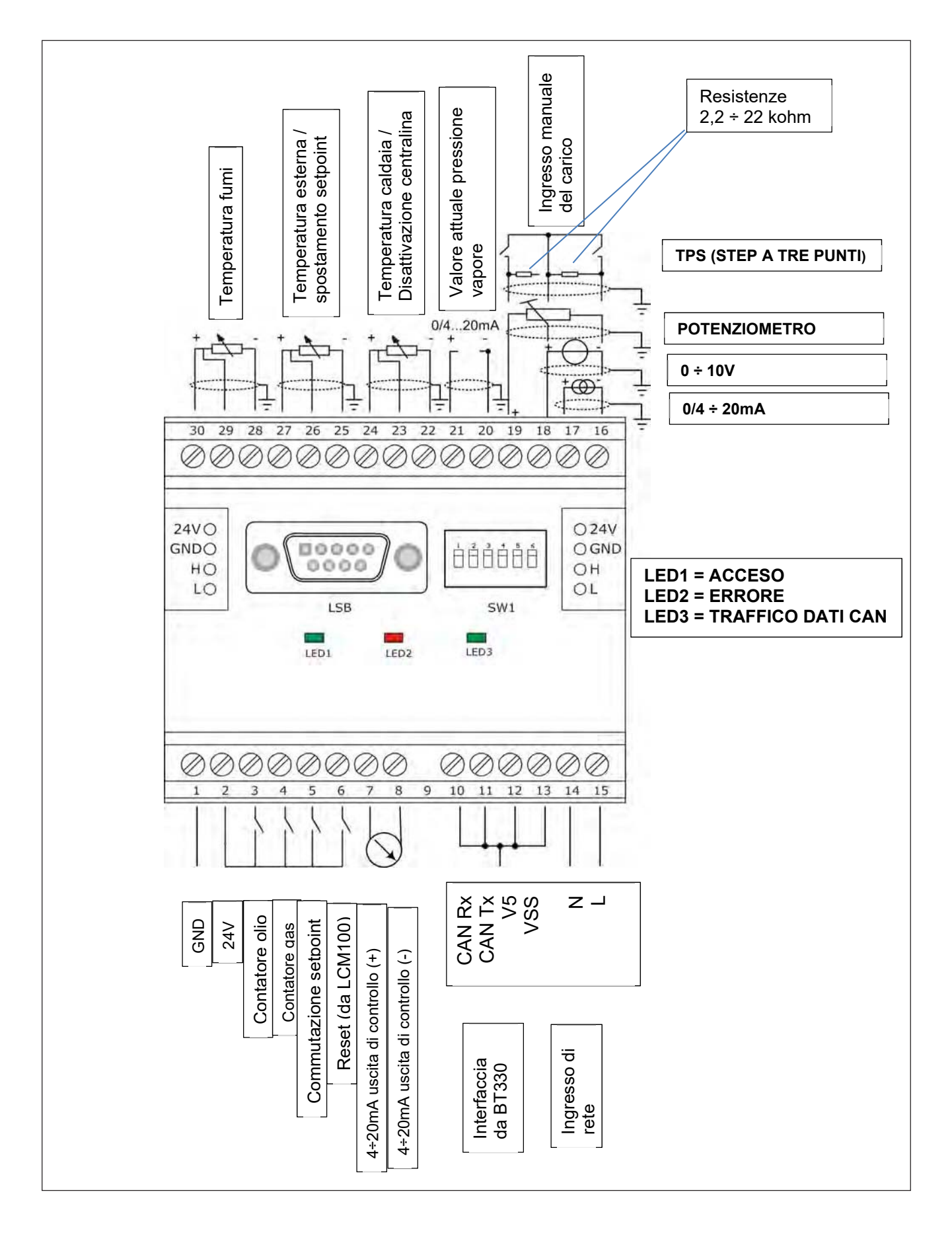

| Assemblaggio del cavo               | Тіро    | Schermatura | Lunghezza max. cavo [m] |
|-------------------------------------|---------|-------------|-------------------------|
| Rete                                | C.A. in | -           | 100                     |
| 24V esterno                         | C.C.    | -           | 100                     |
|                                     | out     |             |                         |
| BT-CAN                              | IO      | -           | 1                       |
| CAN                                 | IO      | Х           | 100                     |
| Misurazione olio combustibile       | I       | -           | 10                      |
| Misurazione gas                     | I       | -           | 10                      |
| Commutazione del set point          | I       | -           | 10                      |
| Ingresso di riserva                 | I       | -           | 10                      |
| Temperatura fumi                    | I       | Х           | 100                     |
| Temperatura ambiente                | I       | Х           | 100                     |
| Temperatura acqua caldaia           | I       | Х           | 10                      |
| Pressione vapore                    | I       | Х           | 10                      |
| Ingresso combinazione 20mA          | I       | Х           | 100                     |
| Terminaleingresso<br>combinazione18 | I       | Х           | 100                     |
| Uscita di controllo                 | 0       | Х           | 100                     |

- I = Ingresso
- O = Uscita

CA = Ingresso in corrente alternata; 90 - 250V c.a. 47 - 63Hz

CC = Alimentazione in corrente continua

In caso di schermatura del condotto, questa deve essere memorizzata in un terminale separato sul PE.

## 2.7.4 ASSEGNAZIONE MORSETTI

LCM100 ha una alimentazione 24V per il trasmettitore di pressione e per le alimentazioni degli altri moduli LSB.

La corrente massima è 400mA per tutte le alimentazioni. Questa alimentazione è parallela all'alimentazione 24V di LSB.

# E' vietato alimentare il terminale LSB di LCM100 dall'esterno.

#### Commutazione del set point

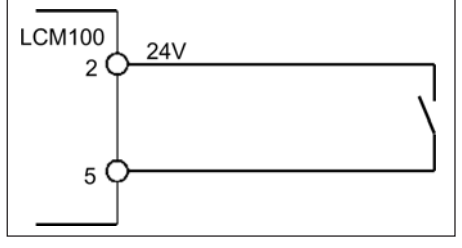

Connessione di commutazione del set point

#### USCITA ANALOGICA (MORSETTI 7; 8)

In questa uscita è possibile usare i "valori analogici" interni (ad es. valore interno per un sistema di controllo esterno).

## I cavi devono essere schermati !

É possibile usare diversi valori per il funzionamento a gasolio (P 0020) e a gas (P 0021) e la potenza in uscita per il funzionamento a gasolio (P 0024; P 0028) e a gas (P 0025; P 0029).

#### INTERFACCIA CAN (MORSETTI 10 - 13)

Si consiglia di usare la spina BT300 X31 per il collegamento e il cavo con numero d'ordine LAMTEC 667P0515 per il LCM100. La spina X31 è già installata su questo cavo e i numeri dei terminali per LCM100 sono indicati sui fili.

#### INGRESSO ALIMENTAZIONE L; N (MORSETTI 14; 15)

Collegare l'ingresso di potenza (90÷250V / 47÷63Hz) a questi terminali, in modo che LCM100 fornisca tensione a LSB (max. 400mA)

### INGRESSO ESTERNO DI COMANDO ESTERNO (MORSETTI 16 - 19)

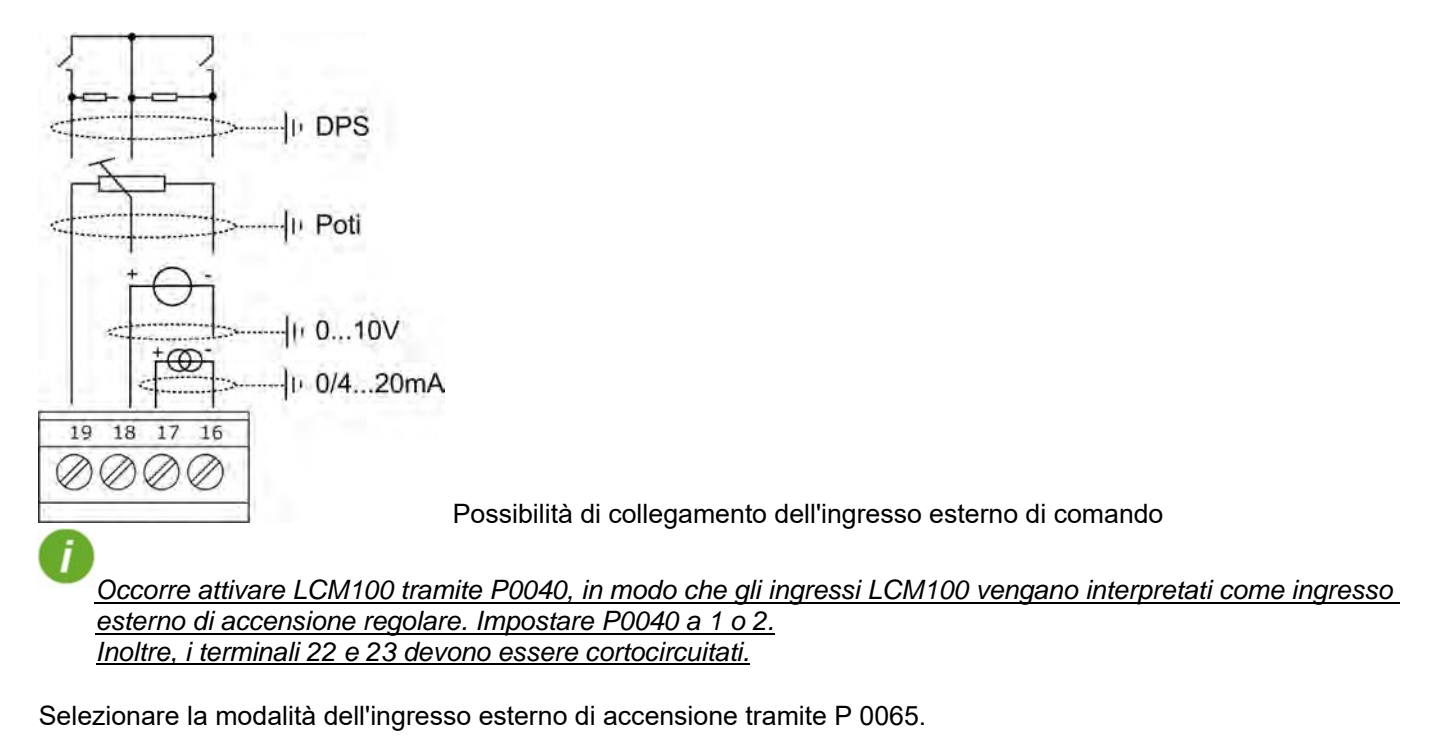

## CONNESSIONE SONDE (MORSETTI 20 ÷ 30)

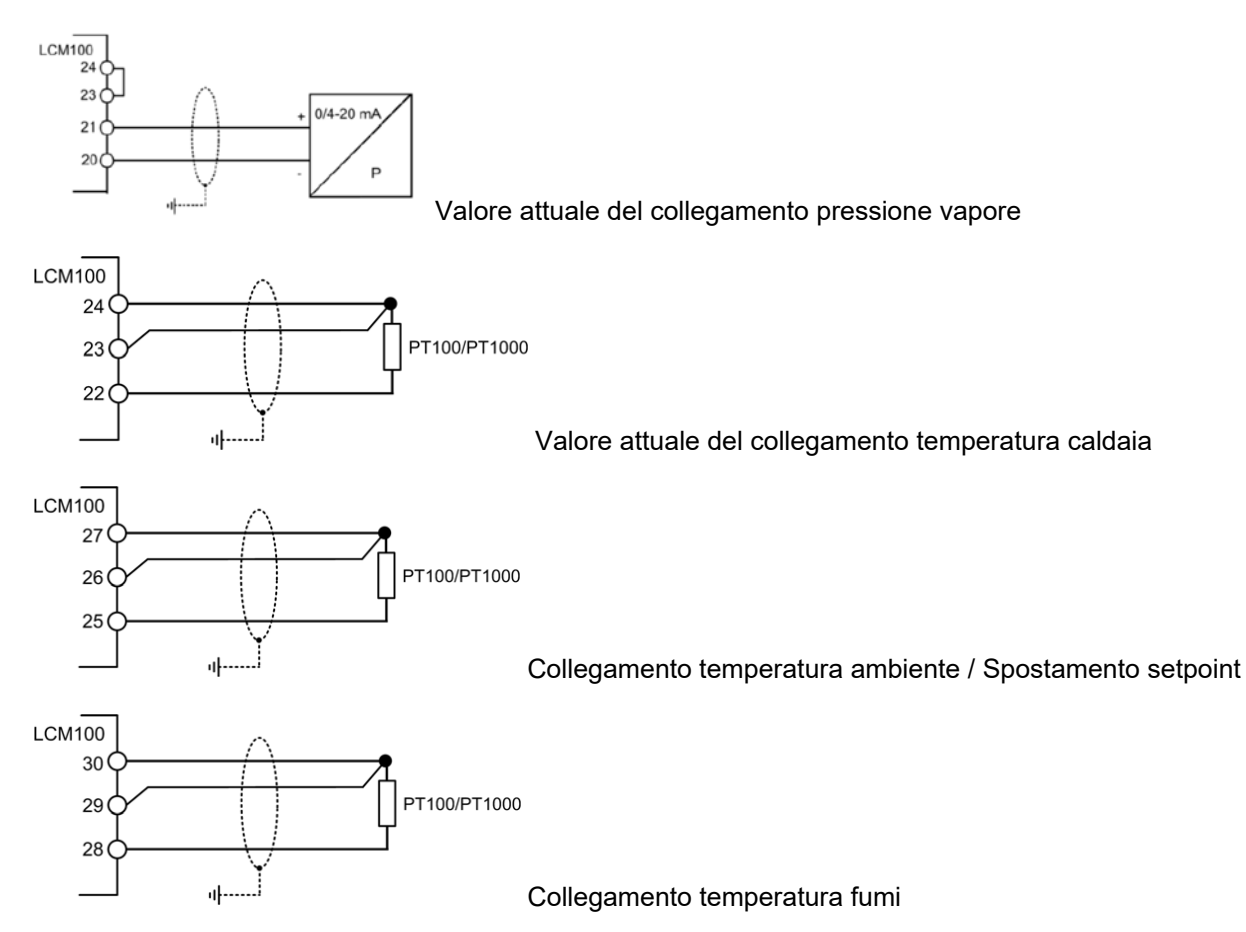

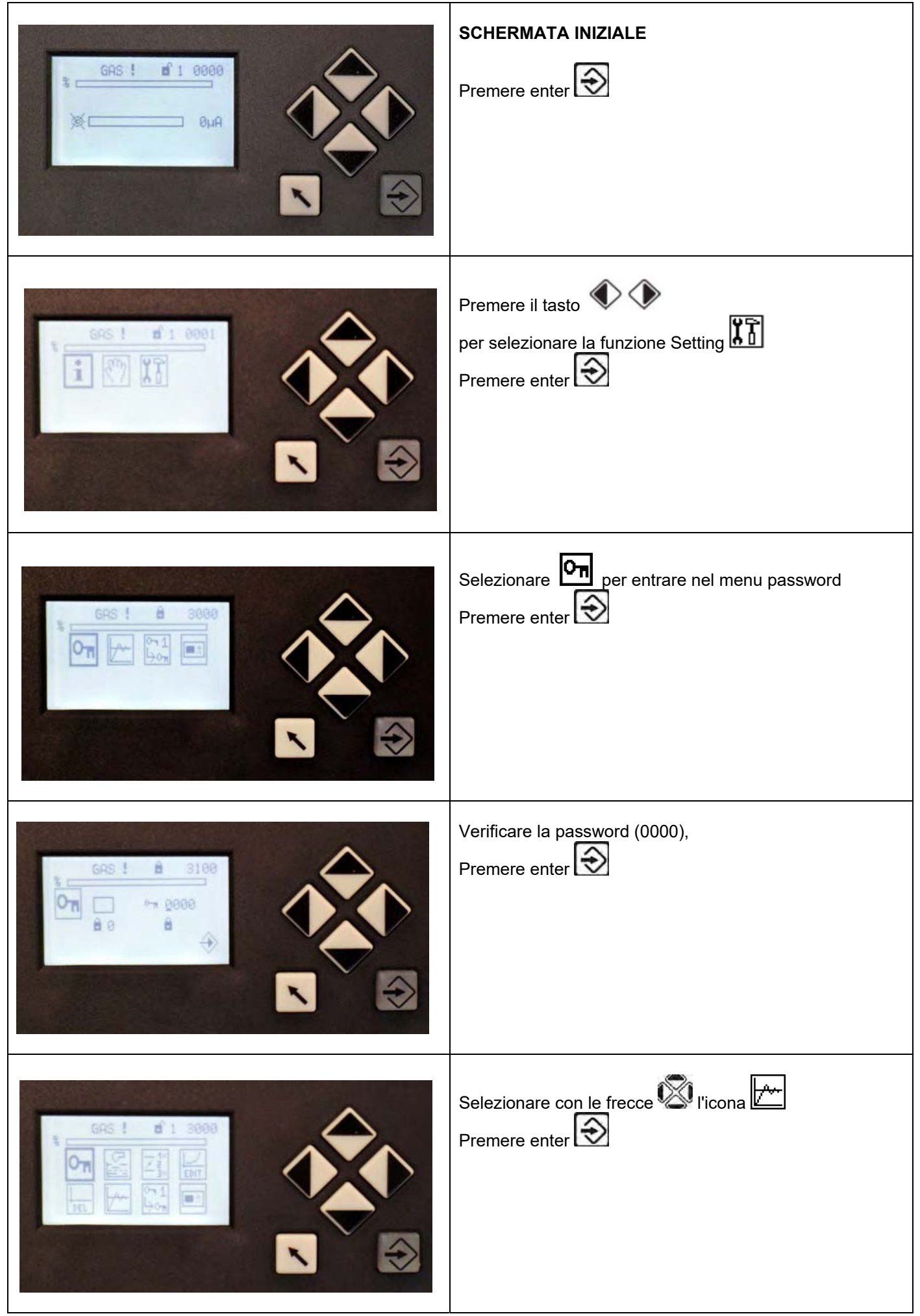

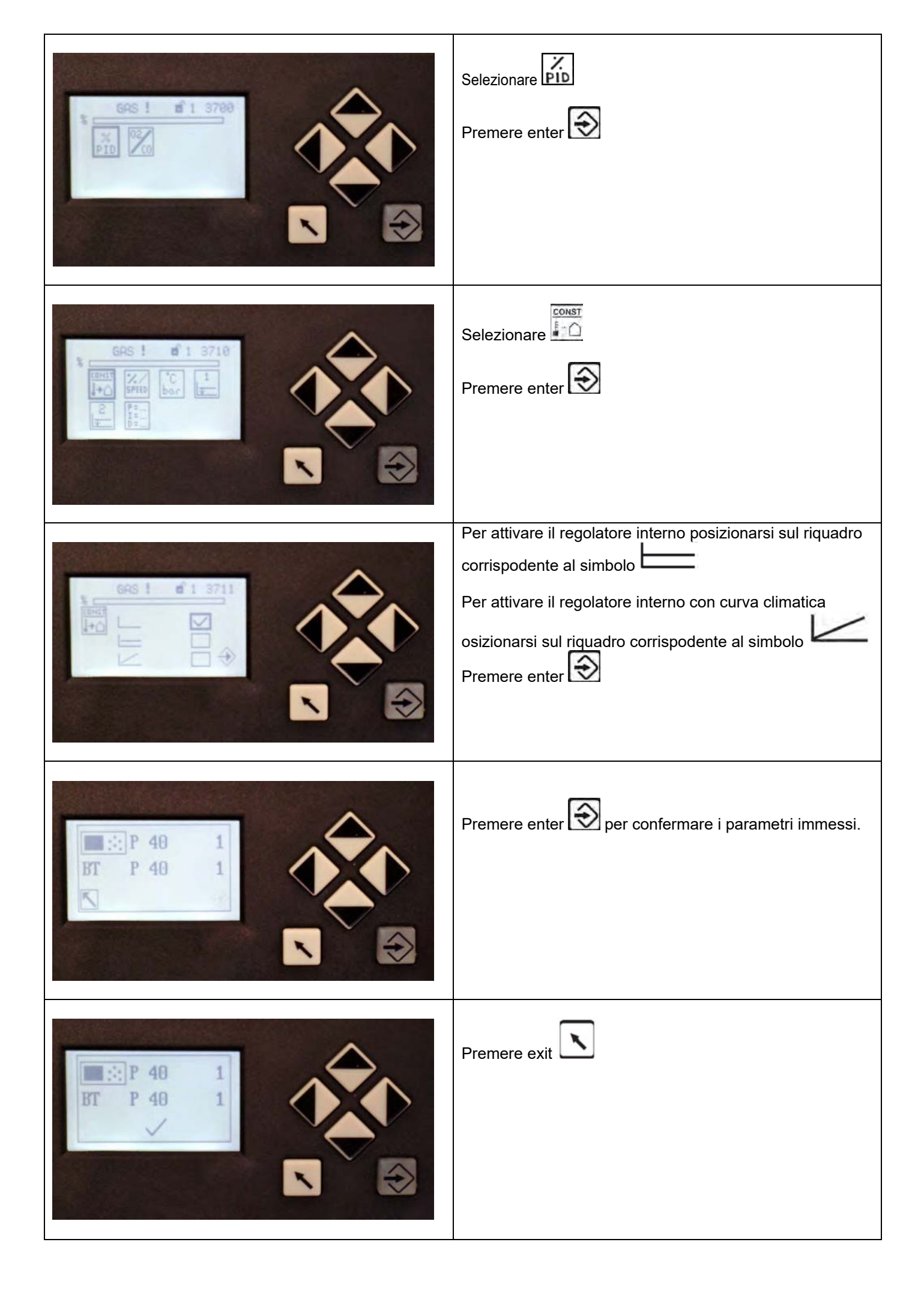

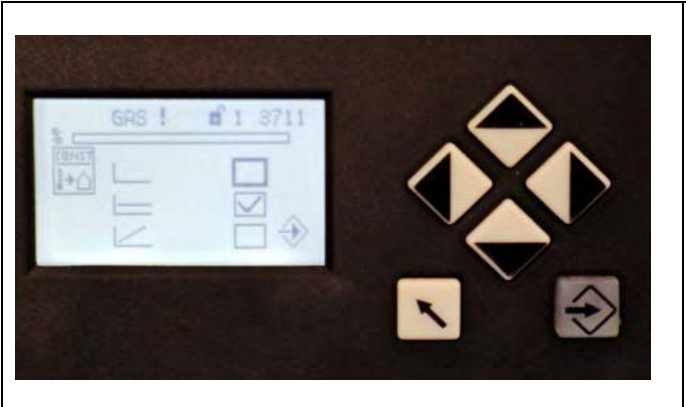

| Premere exit |  |
|--------------|--|
|              |  |
|              |  |

# ACCESSO ALLA FUNZIONE REGOLAZIONE DELLA TEMPERATURA

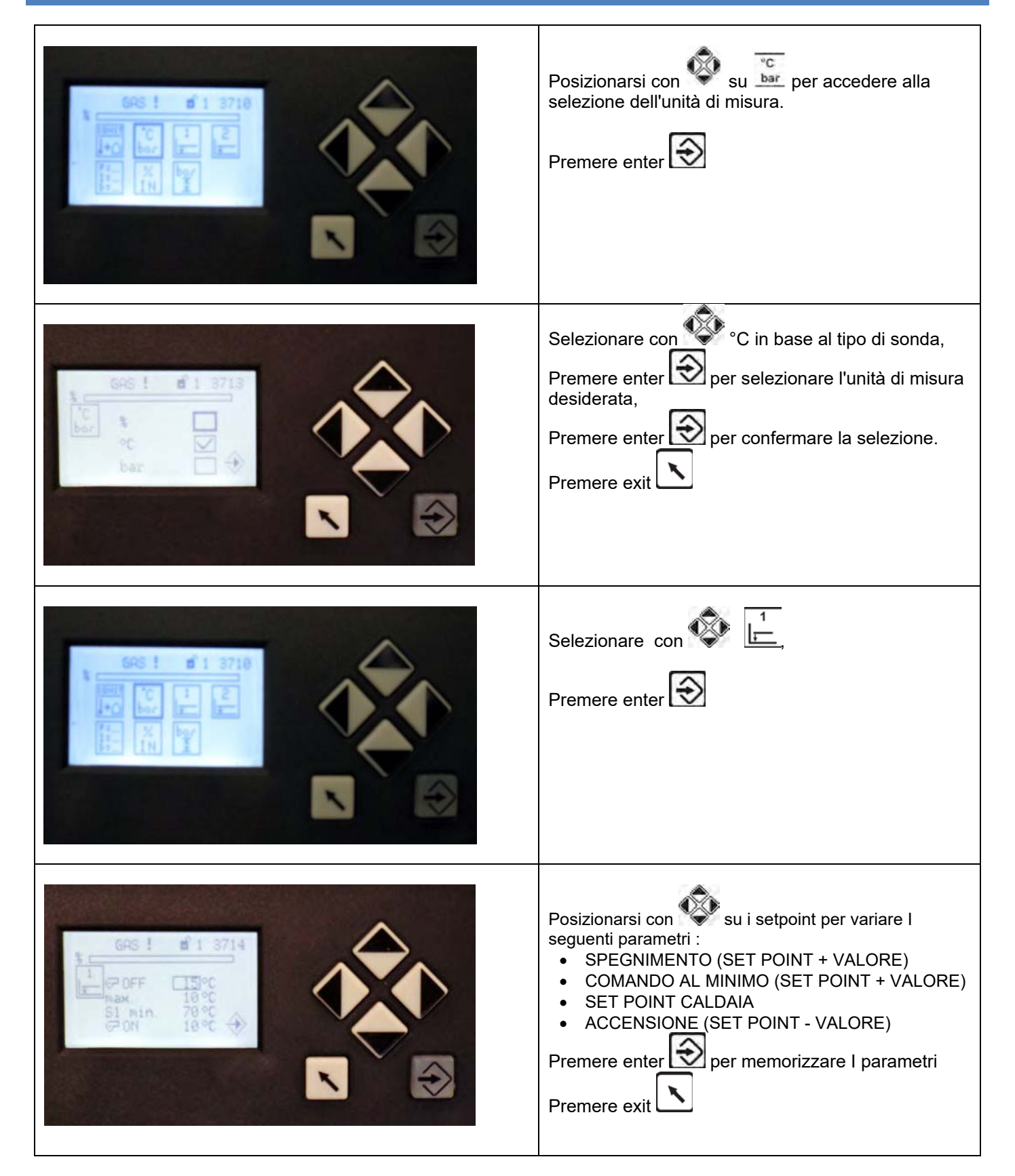

|                                                                                                    | Selezionare con $\widehat{\mathbb{C}}$ l'icona $\widehat{\mathbb{C}}$<br>Premere enter $\widehat{\mathbb{C}}$ |               |     |                  |  |
|----------------------------------------------------------------------------------------------------|----------------------------------------------------------------------------------------------------|---------------|-----|------------------|--|
| The Control of the Control of the Co | Impostare i dati come in tabella:                                                                             |               |     |                  |  |
|                                                                                                    |                                                                                                    | Installazioni |     | Installazioni    |  |
|                                                                                                    |                                                                                                    | Acqua Calda   |     | Caldaia a Vapore |  |
| GHD 1 B 1 5/17                                                                                                    | Term P                                                                                                    | 200           | 120 | 600              |  |
|                                                                                                    | Term I                                                                                                    | 600           | 60  | 300              |  |
| 1 · 600                                                                                                    | Termn D                                                                                                    | 200           | 60  | 25               |  |
| th = 4s                                                                                                    | Tempo di<br>regolazione                                                                                       | 15            | 15  | 20               |  |
|                                                                                                    | Premere enter 😥 per confermare<br>Premere exit 💽 tre volte per tornare alla<br>schermata iniziale.            |               |     |                  |  |

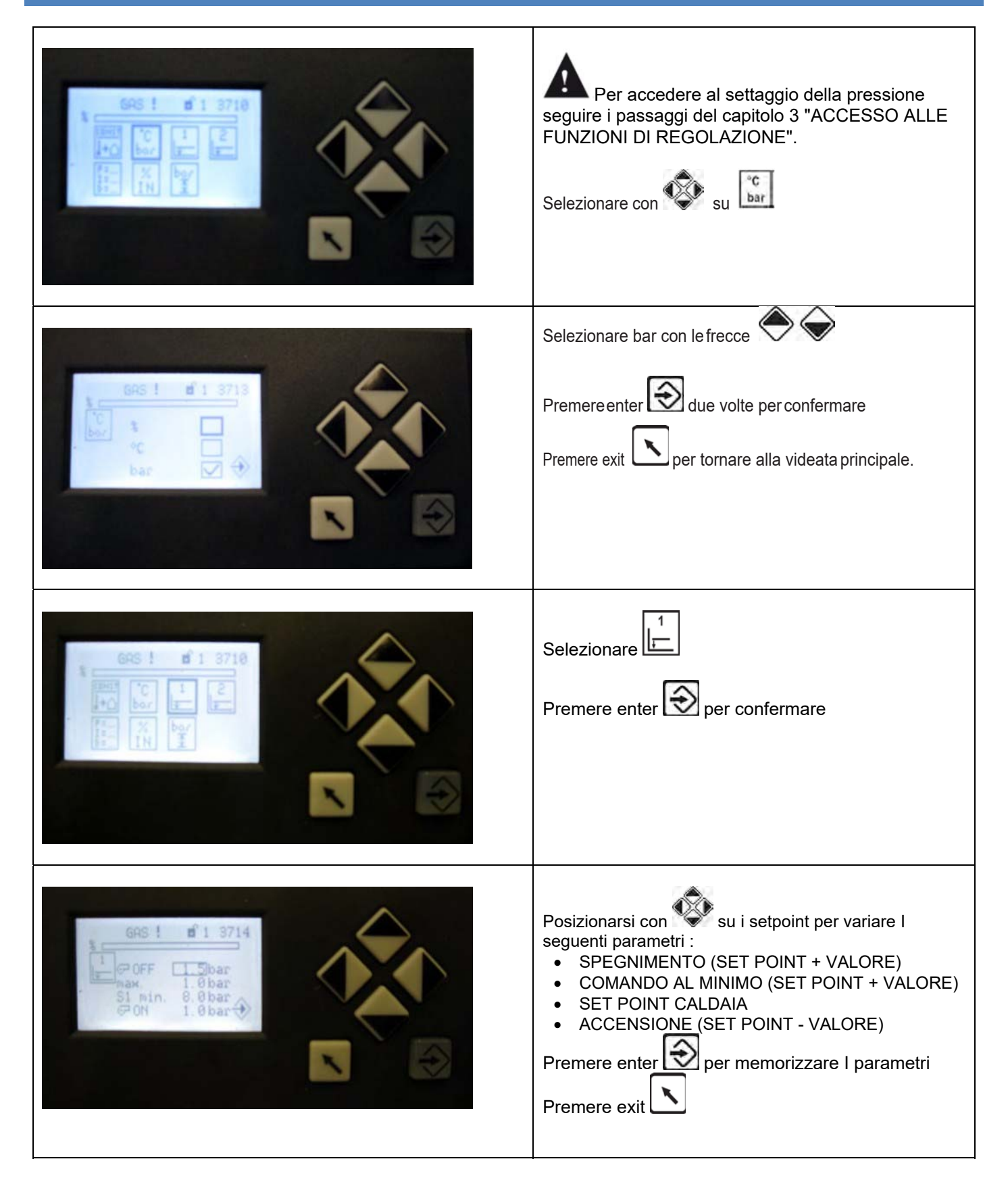

|                 | Selezionare                                                                                        |                                  |           |                                   |  |  |
|-----------------|----------------------------------------------------------------------------------------------------|----------------------------------|-----------|-----------------------------------|--|--|
|                 | Impostare I valori di sonda min. e max.<br>(esempio: sonda 0-16 bar 4mA =0 -<br>20mA =160)         |                                  |           |                                   |  |  |
|                 | Selezionare con Vicona Licona                                                                      |                                  |           |                                   |  |  |
|                 | Impostare i dati d                                                                                 | mpostare i dati come in tabella: |           |                                   |  |  |
|                 | Installazioni                                                                                      |                                  | ni<br>Ida | Installazioni<br>Caldaia a Vanore |  |  |
| GRS 1 18 1 3719 | Term <b>P</b>                                                                                      | 200                              | 120       | 600                               |  |  |
|                 | Term I                                                                                             | 600                              | 60        | 300                               |  |  |
| I = 600         | Termn <b>D</b>                                                                                     | 200                              | 60        | 25                                |  |  |
|                 | Tempo di<br>regolazione                                                                            | 15                               | 15        | 20                                |  |  |
| N E             | Premere enter 😥 per confermare<br>Premere exit 🔪 tre volte per tornare alla<br>schermata iniziale. |                                  |           |                                   |  |  |

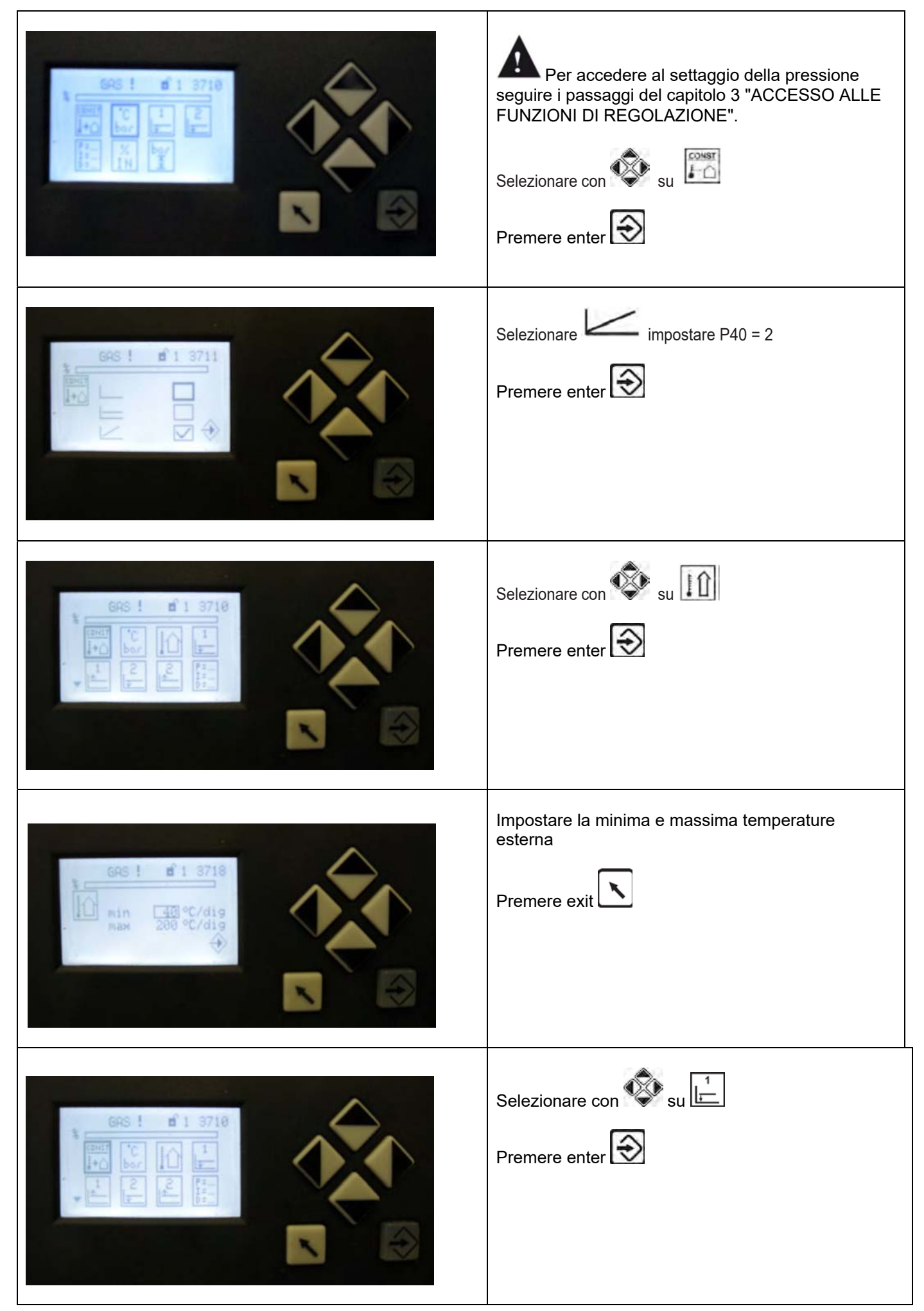
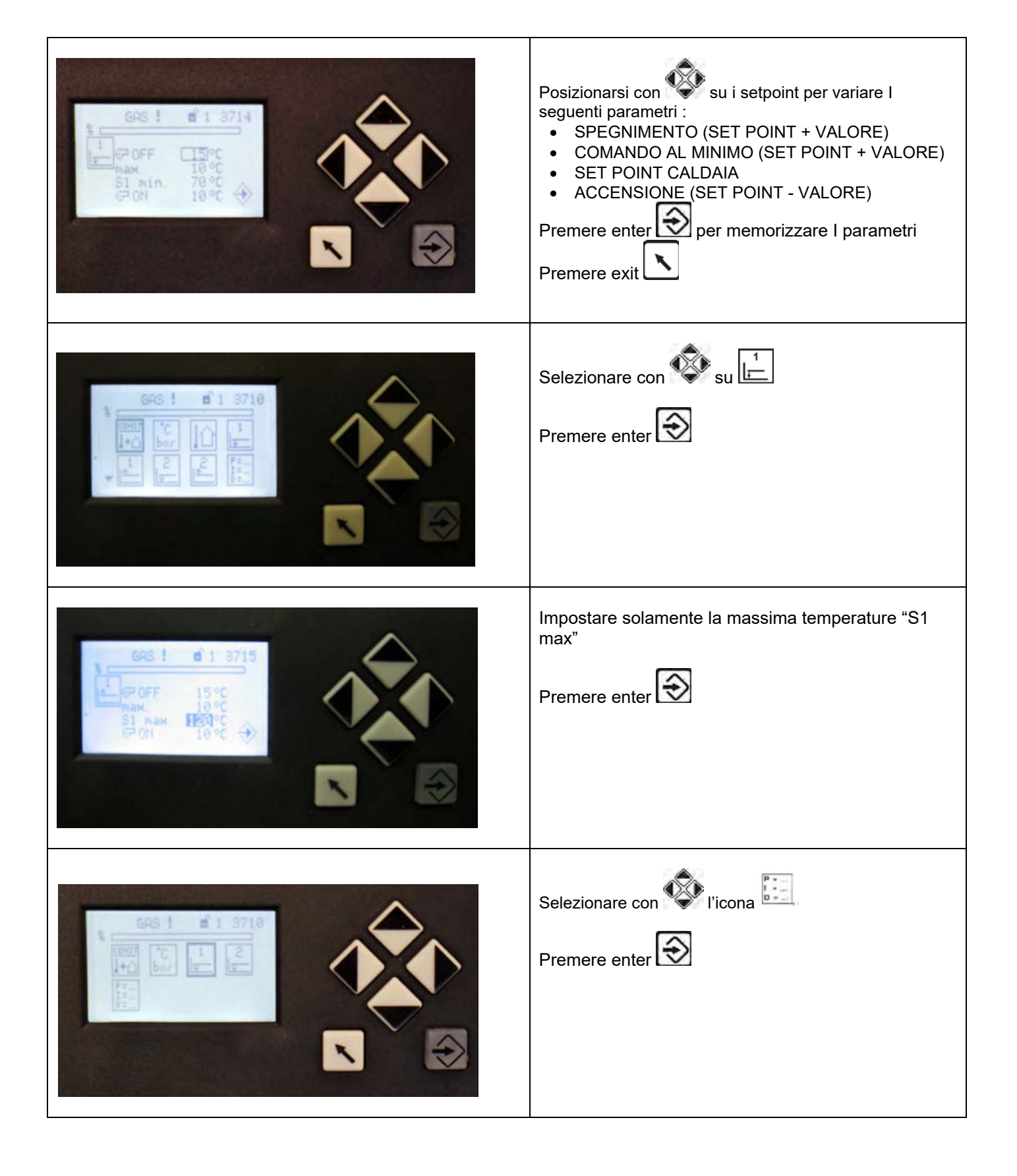

| GRG ! # 1 3719 | Impostare i dati i            | come in tabe<br>Installazio<br>Acqua Ca | ella:<br>ni<br>Ida | Installazioni<br>Caldaia a Vapore |
|----------------|-------------------------------|-----------------------------------------|--------------------|-----------------------------------|
|                | Term <b>P</b>                 | 200                                     | 120                | 600                               |
|                | Term I                        | 600                                     | 60                 | 300                               |
| D = 600        | Termn <b>D</b>                | 200                                     | 60                 | 25                                |
|                | Tempo di<br>regolazione       | 15                                      | 15                 | 20                                |
|                | Premere enter<br>Premere exit | er c                                    | onfermate per to   | are<br>ornare alla schermata      |

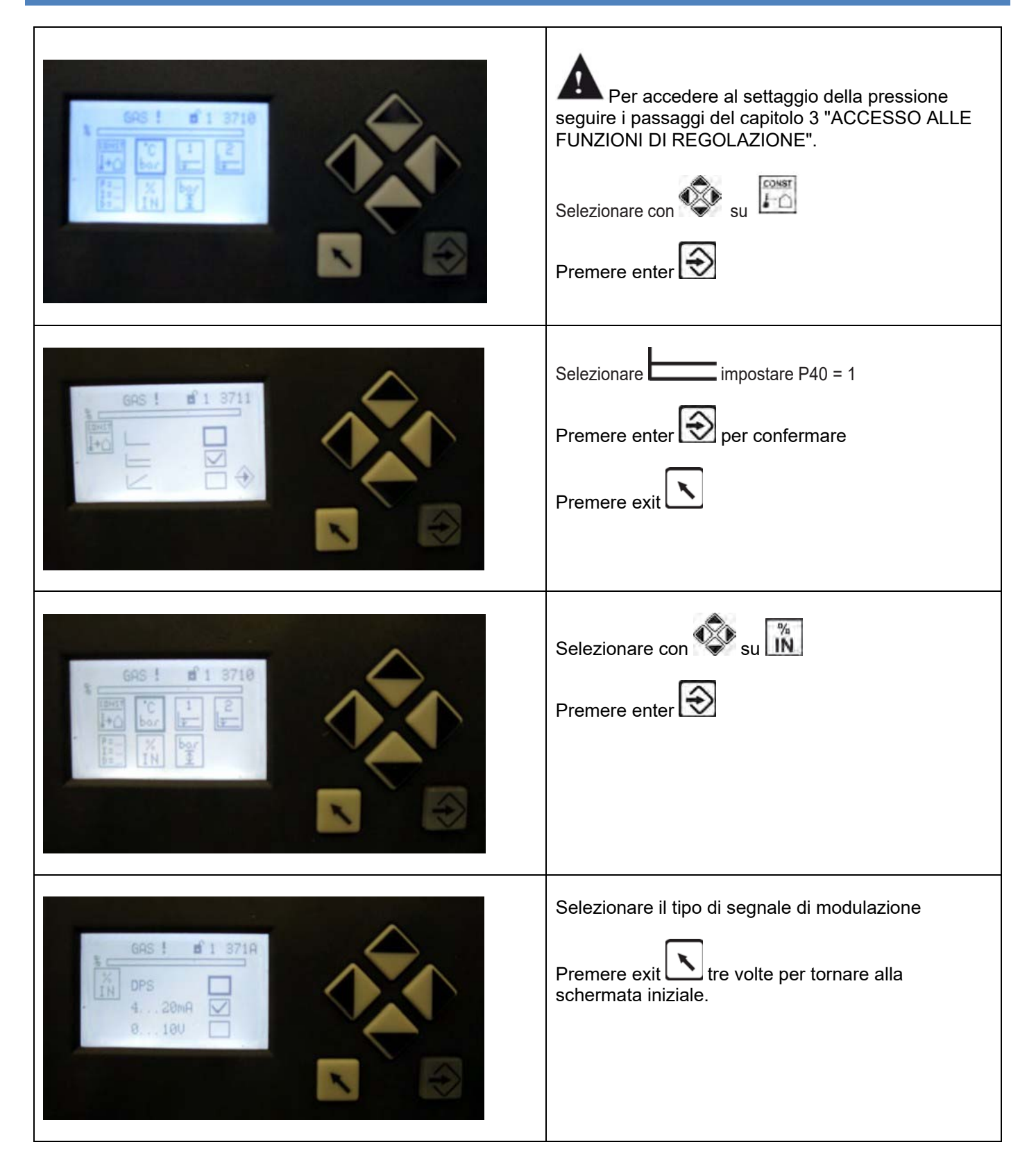

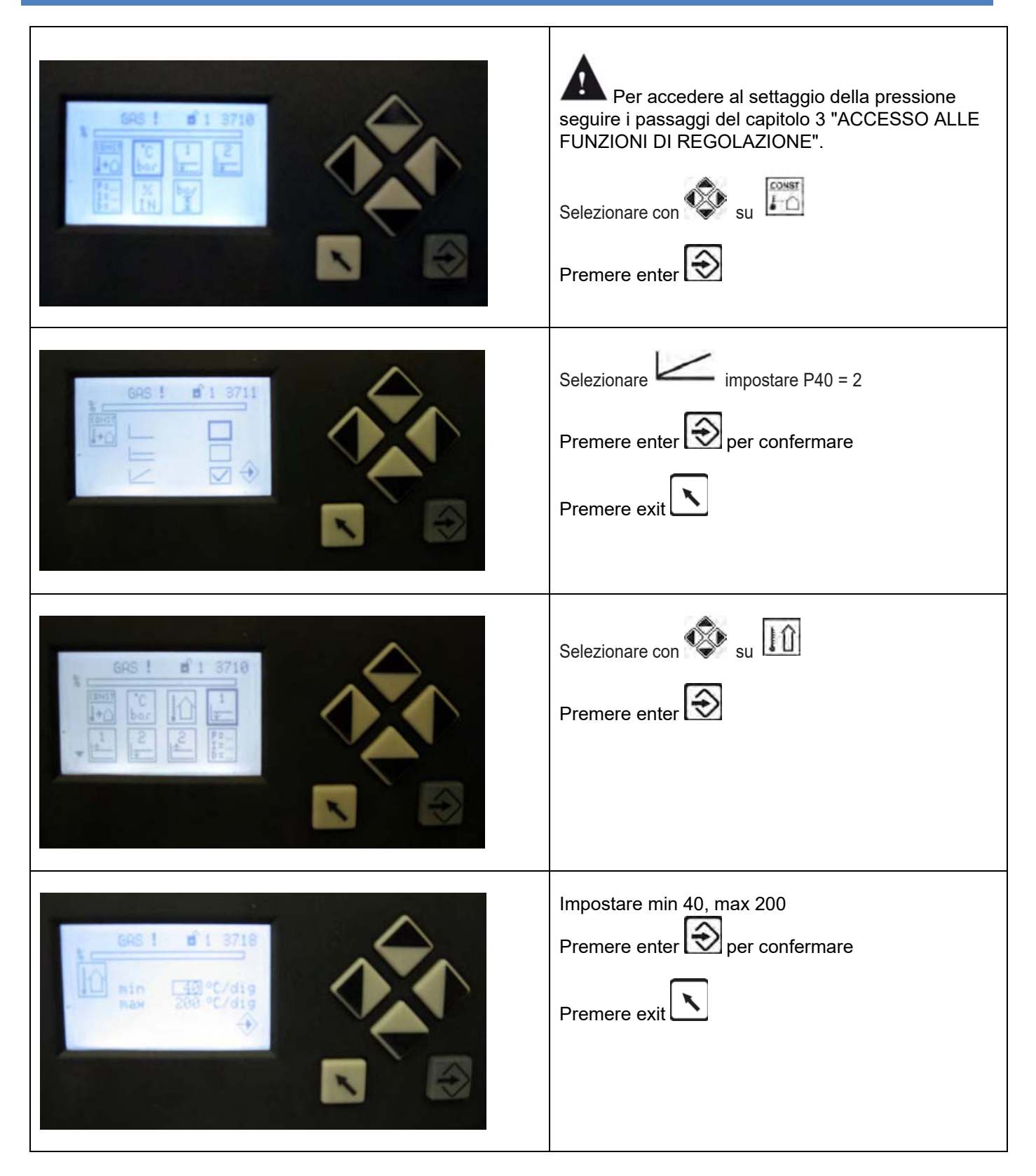

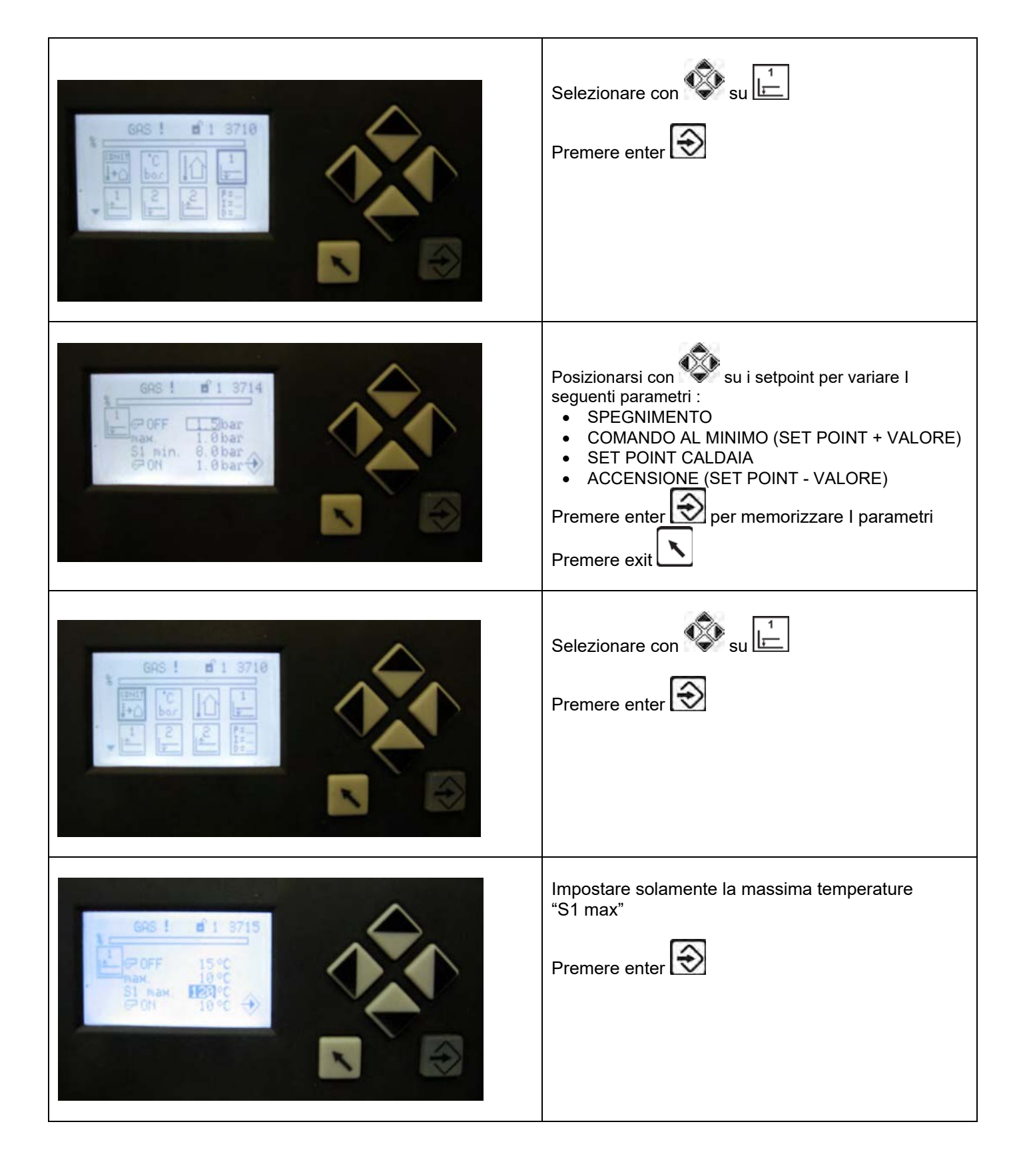

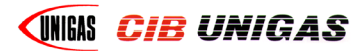

# CIB UNIGAS 600V REGOLATORE

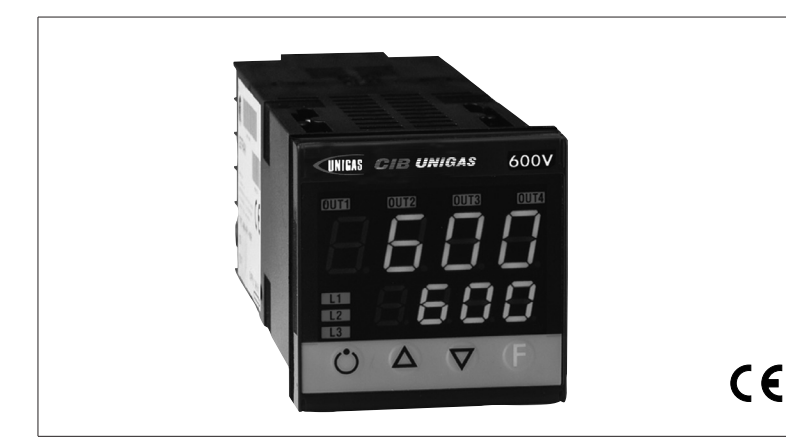

# MANUALE D'USO

COD. M12925AA Rel 1.2 08/2014

VERSIONE SOFTWARE 1.0x T73 codice 80379/ Edizione 01 - 06/2012

## **1 · INSTALLAZIONE**

 Dimensioni di ingombro e di foratura; inserimento fissaggio a pannello

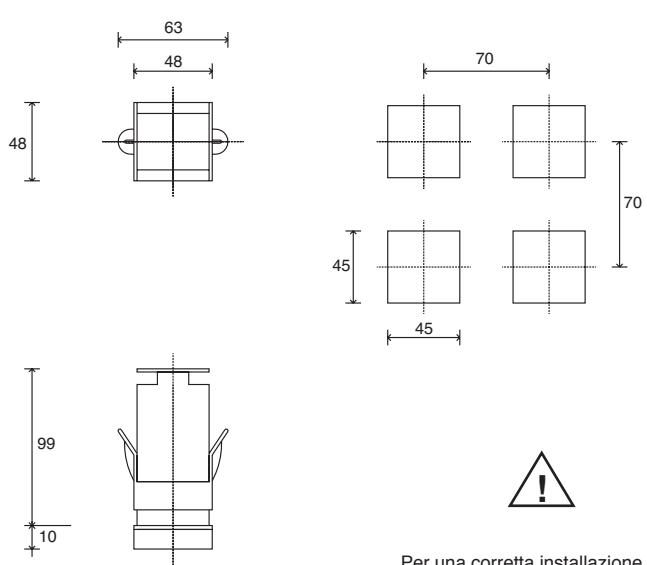

Per una corretta installazione leggere le avvertenze contenute nel manuale

#### Montaggio a quadro:

Per bloccare gli strumenti inserire l'apposito blocchetto nelle sedi presenti sui lati della scatola. Per montare due o più strumenti affiancati rispettare per il foro le misure come da disegno.

MARCATURA CE: Lo strumento è conforme alle Direttive dell'Unione Europea 2004/108/ CE e 2006/95/CE con riferimento alle norme generiche: EN 61000-6-2 (immunità in ambiente industriale) EN 61000-6-3 (emissione in ambiente residenziale) EN 61010-1 (sicurezza).

**MANUTENZIONE:** Le riparazioni devono essere eseguite solamente da personale specializzato od opportunamente addestrato. Togliere alimentazione allo strumento prima di accedere alle parti interne. Non pulire la scatola con solventi derivati da idrocarburi (trielina, benzina, etc.). L'uso di tali solventi compromette l'affidabilità meccanica dello strumento. Per pulire le parti esterne in plastica utilizzare un panno pulito inumidito con alcool etilico o con acqua.

ASSISTENZA TECNICA: In GEFRAN è disponibile un reparto di assistenza tecnica. Sono esclusi da garanzia i difetti causati da un uso non conforme alle istruzioni d'uso.

La conformità EMC è stata verificata con i seguenti collegamenti

| FUNZIONE                               | TIPO DI CAVO                    | LUNGHEZZA UTILIZZATA |
|----------------------------------------|---------------------------------|----------------------|
| Cavo di alimentazione                  | 1 mm <sup>2</sup>               | 1 mt                 |
| Fili uscita relè                       | 1 mm <sup>2</sup>               | 3,5 mt               |
| Sonda ingresso termocoppia             | 0,8 mm <sup>2</sup> compensated | 5 mt                 |
| Sonda ingresso termoresistenza "PT100" | 1 mm <sup>2</sup>               | 3 mt                 |
| -                                      |                                 |                      |

# 2 · CARATTERISTICHE TECNICHE

| Display                                                                                                    | 2x4 digit verde, altezza cifre 10 e 7mm                                                                                                    |
|----------------------------------------------------------------------------------------------------|----------------------------------------------------------------------------------------------------|
| Tasti                                                                                                    | 4 di tipo meccanico (Man/Aut, INC, DEC, F)                                                                                                    |
| Accuratezza                                                                                                    | 0.2% f.s. ±1 digit a temperatura ambiente di 25°C                                                                                                    |
| Ingresso principale<br>(filtro digitale impostabile)                                                                     | TC, RTD, PTC, NTC<br>60mV,1V Ri≥1MΩ; 5V,10V Ri≥10KΩ; 20mA Ri=50Ω<br>Tempo di campionamento 120 msec.                                                                                                    |
| Tipo TC (Termocoppie)<br>(ITS90)                                                                                         | Tipo TC Termocoppie : J,K,R,S,T (IEC 584-1, CEI<br>EN 60584-1, 60584-2) ; è possibile inserire una<br>linearizzazione custom<br>i tipi B,E,N,L GOST,U,G,D,C sono disponibili<br>usando la linearizzazione custom. |
| Errore comp. giunto freddo                                                                                               | 0,1° / °C                                                                                                    |
| Tipo RTD (scala impostabile nel campo<br>indicato, con/senza punto decimale) (ITS90)<br>Max. resistenza di linea per RTD | DIN 43760 (Pt100), JPT100<br>20Ω                                                                                                    |
| Tipo PTC / Tipo NTC                                                                                                    | 990Ω, 25°C / 1KΩ, 25°C                                                                                                    |
| Sicurezza                                                                                                    | rilevamento corto circuito o apertura delle                                                                                                    |
| Soloziono gradi C / E                                                                                                    | configurabile da tastiora                                                                                                    |
| Bange scale lineari                                                                                                    | -1999 9999 punto decimale impostabile                                                                                                    |
| Azioni di controllo                                                                                                    | Pid Autotune on-off                                                                                                    |
| pb - dt - it                                                                                                    | 0.0999.9 % - 0.0099.99 min - 0.0099.99 min                                                                                                    |
| Azione                                                                                                    | caldo / freddo                                                                                                    |
| Uscite di controllo                                                                                                    | on / off                                                                                                    |
| Limitazione Max potenza caldo / freddo                                                                                   | 0,0100,0 %                                                                                                    |
| Tempo di ciclo                                                                                                    | 0200 sec                                                                                                    |
| Tipo di uscita main                                                                                                    | relè, logica, continua (010V Rload $\ge 250K\Omega$ ,<br>0/420mA Rload $\le 500\Omega$ )                                                                                                    |
| Softstart                                                                                                    | 0,0500,0 min                                                                                                    |
| Impostazione potenza di fault                                                                                            | -100,0100,0 %                                                                                                    |
| Funzione spegnimento                                                                                                    | Mantiene la visualizzazione di PV, possibilità di esclusione                                                                                                    |
| Allarmi configurabili                                                                                                    | Fino a 3 funzioni di allarme associabili ad<br>una uscita e configurabili di tipo: massima, minima,<br>simmetrici, assoluti/relativi, LBA                                                                         |
| Mascheratura allarmi                                                                                                    | esclusione all'accensione<br>memoria, reset da tastiera e/o contatto                                                                                                    |
| Tipo di contatto relè                                                                                                    | NO (NC), 5A, 250V/30Vdc cosΩ=1                                                                                                    |
| Uscita logica per relè statici                                                                                           | 24V ±10% (10V min a 20mA)                                                                                                    |
| Alimentazione trasmettitore                                                                                              | 15/24Vdc, max 30mA protezione cortocircuito                                                                                                    |
| Alimentazione (tipo switching)                                                                                           | (standard) 100240Vac ±10%<br>(opzionale) 1127Vac/dc ±10%<br>50/60Hz, 8VA max.                                                                                                    |
| Protezione frontale                                                                                                    | IP65                                                                                                    |
| Temperatura di lavoro / stoccaggio                                                                                       | 050°C / -2070°C                                                                                                    |
| Umidità relativa                                                                                                    | 2085% Ur non condensante                                                                                                    |
| Condizioni ambientali di utilizzo                                                                                        | uso interno, altitudine sino a 2000m                                                                                                    |
| Installazione                                                                                                    | a pannello, estraibilità frontale                                                                                                    |
| Peso                                                                                                    | 160 g in versione completa                                                                                                    |

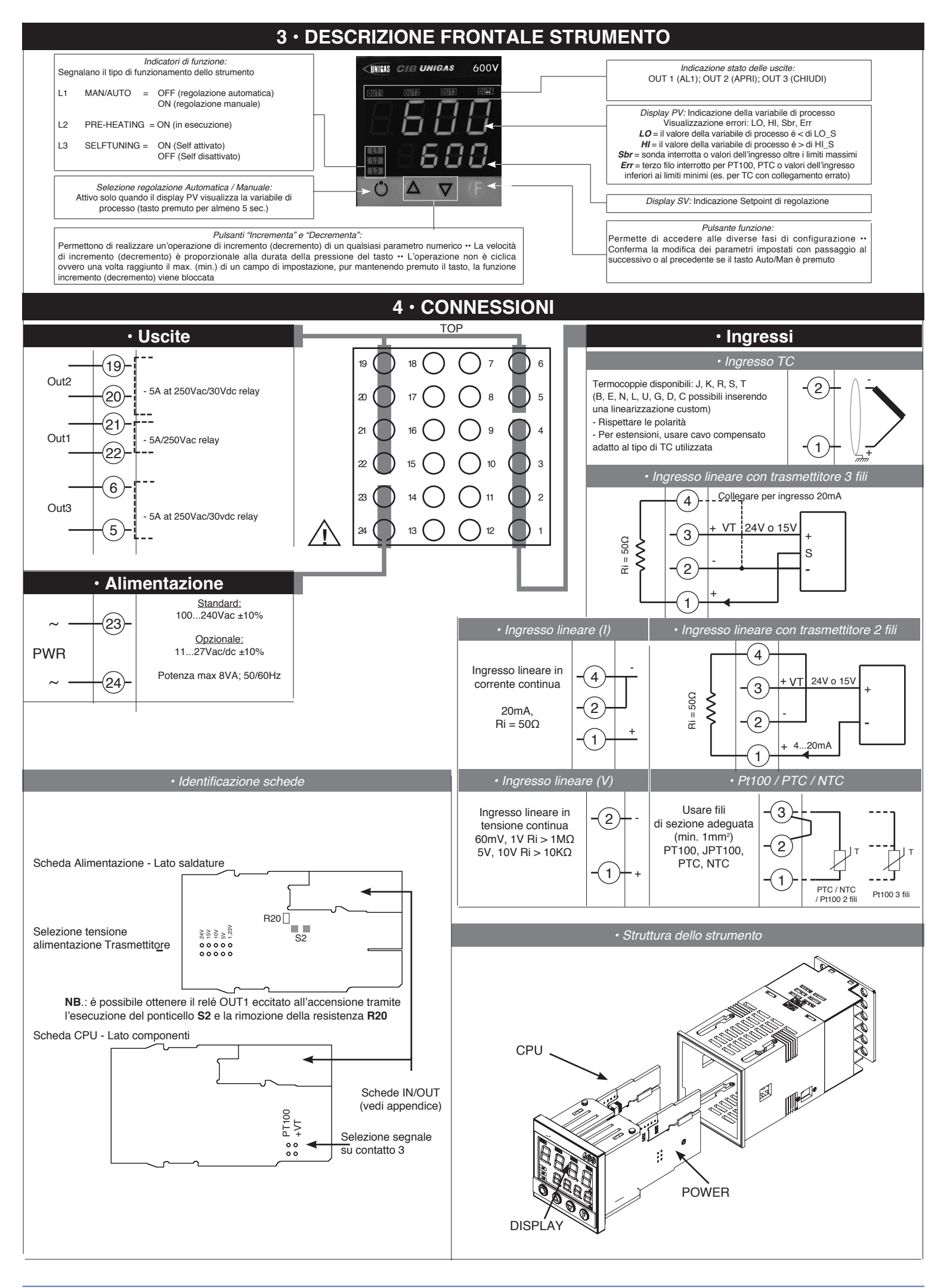

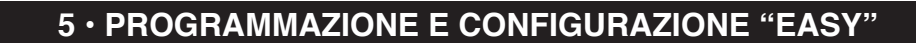

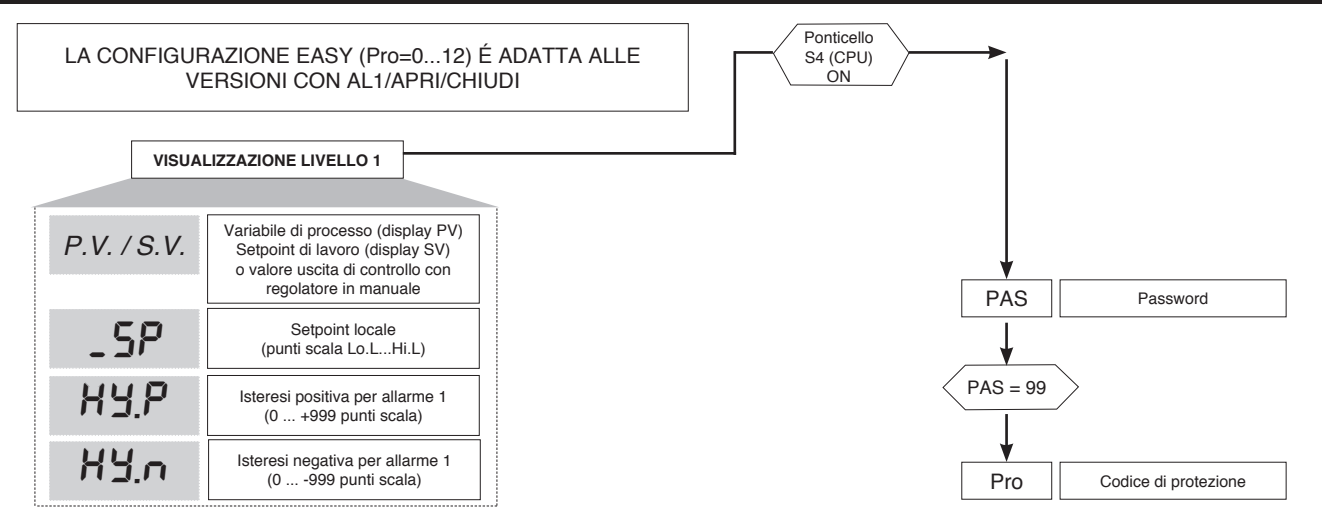

#### • Pro

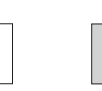

Pro

12

Codice di protezione

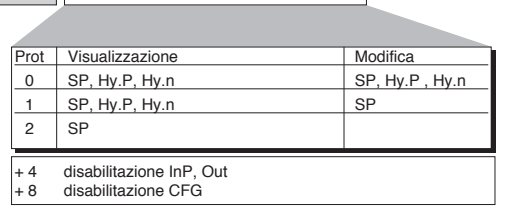

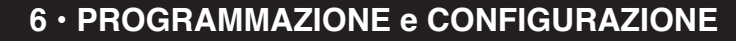

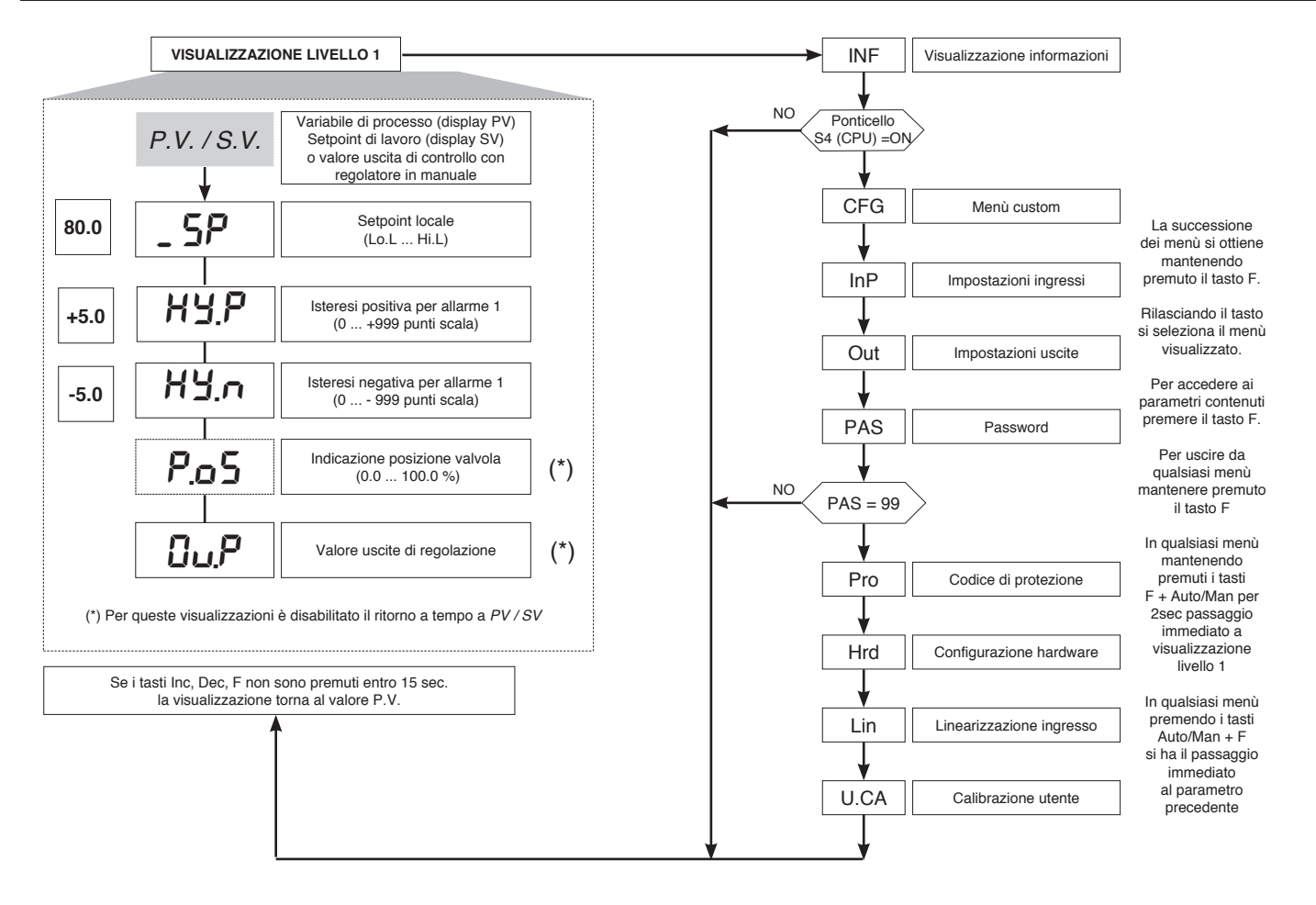

Nota: Tutti i parametri che non sono necessari, a seguito della particolare configurazione, non sono visualizzati

## Visualizzazione InFo

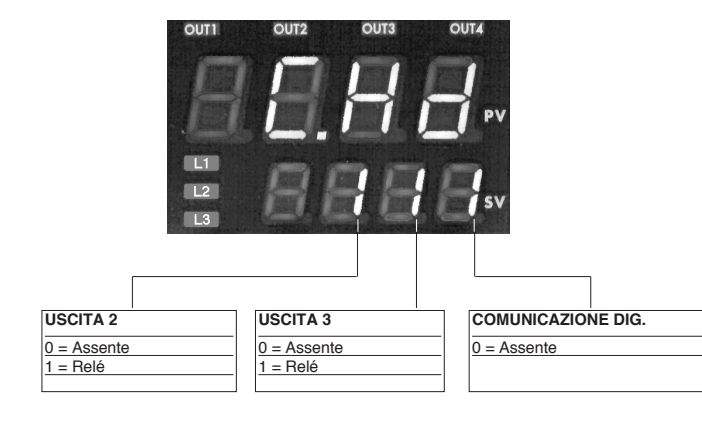

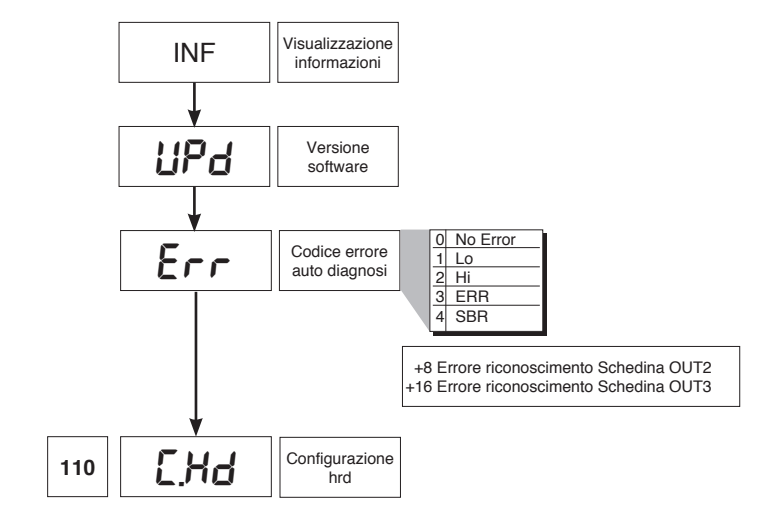

• CFG

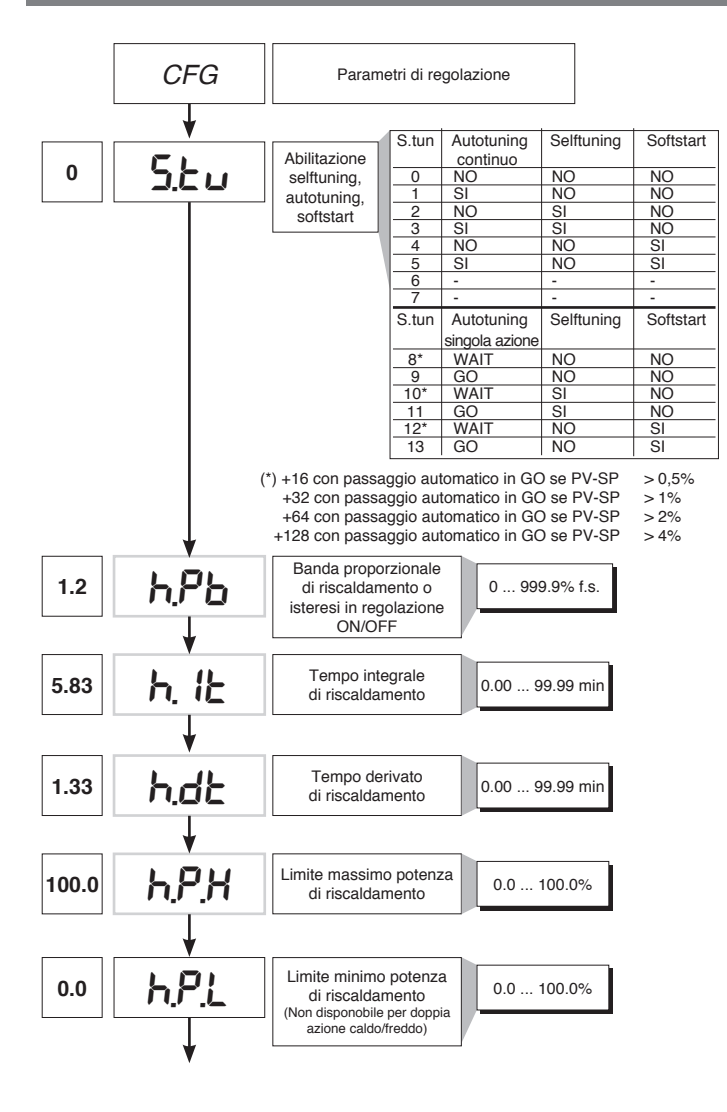

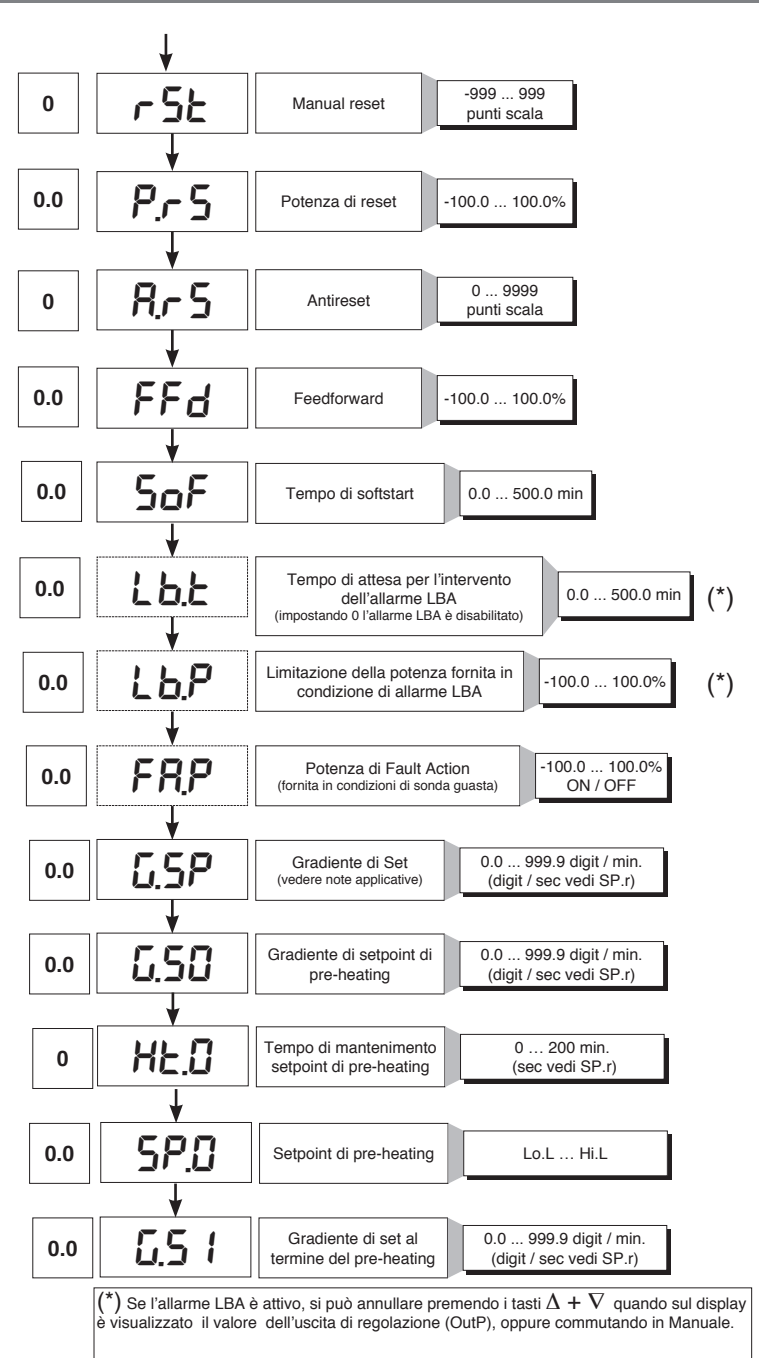

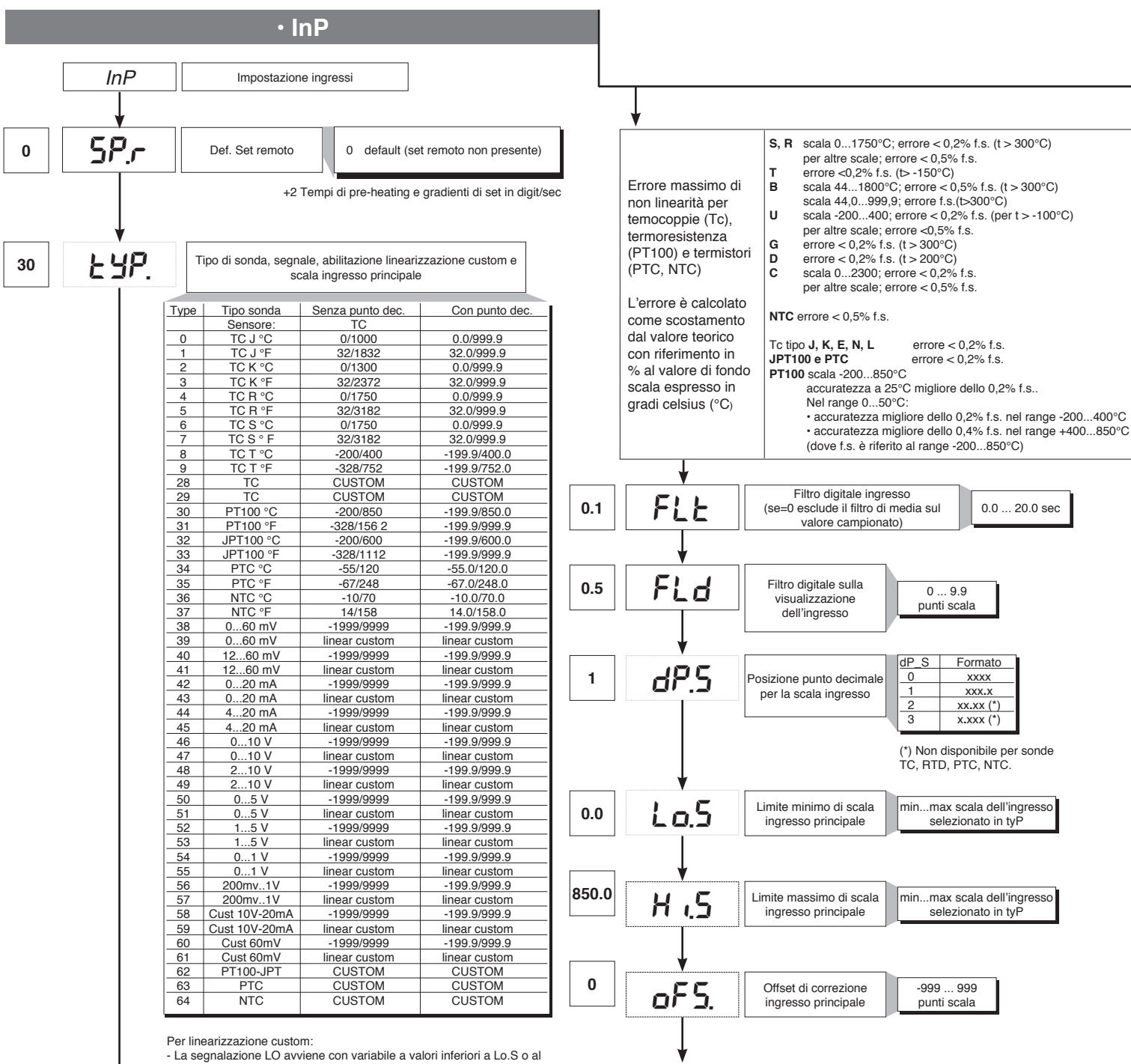

30.0

Loi

- La segnalazione LO avviene con variabile a valori interiori a Lo.S o al valore minimo di calibrazione

- La segnalazione HI avviene con variabile a valori superiori a Lo.S o al valore massimo di calibrazione

130.0 H iL Limite superiore impostabilità SP e allarmi assoluti

Limite inferiore

impostabilità SP

e allarmi assoluti

Lo.S ... Hi.S

• Out

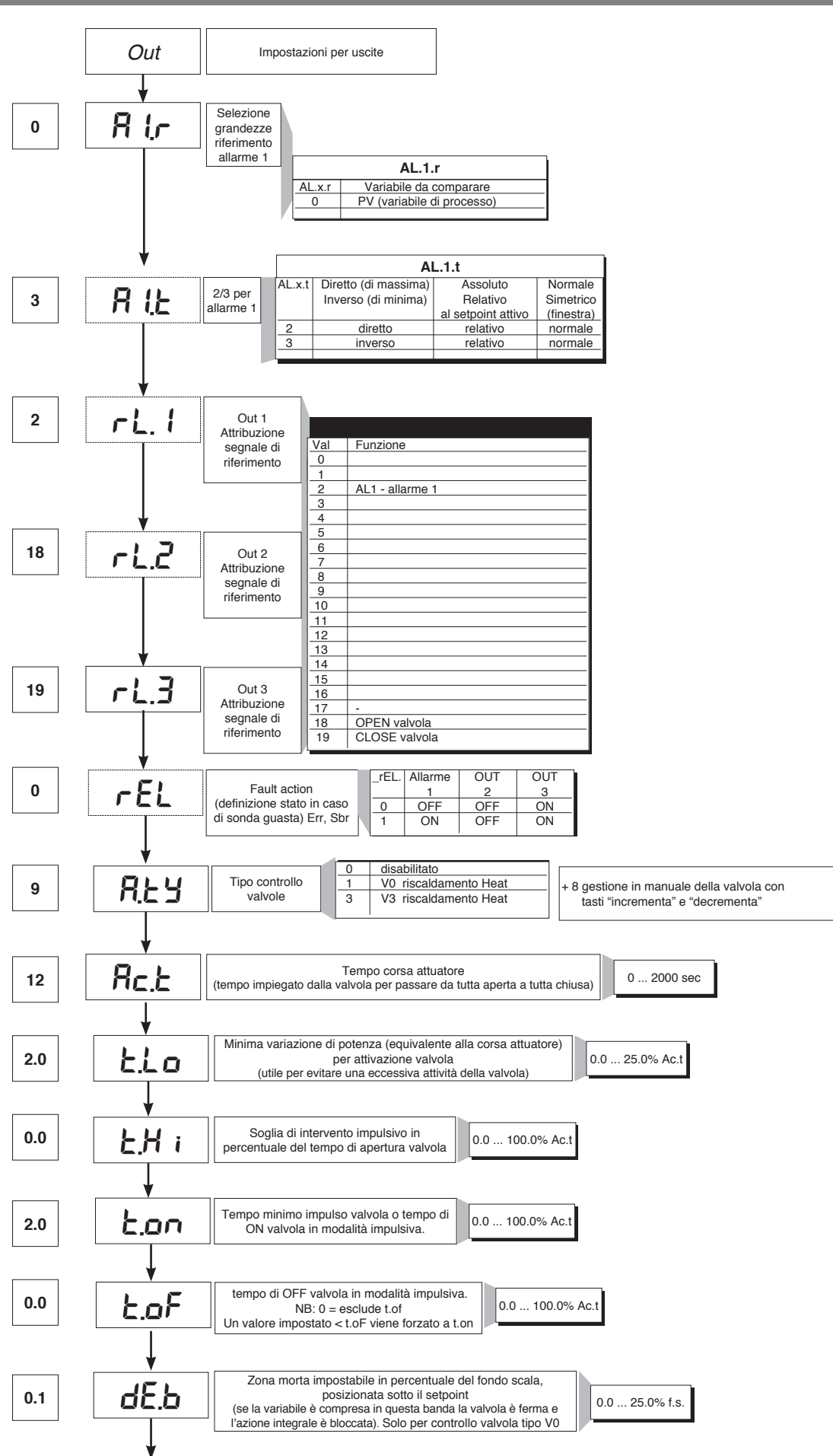

## • Prot

12

| Pr | 0                                                                                                    | Codice di protezione                                                                                   |                  |                         |
|----|----------------------------------------------------------------------------------------------------|----------------------------------------------------------------------------------------------------|------------------|-------------------------|
|    | Prot                                                                                                    | Visualizzazione                                                                                        | Modifica         |                         |
|    | 0<br>1<br>2                                                                                                    | SP, Hy.P, Hy.n, AL.2, AL.3, POS, OUP, INF<br>SP, Hy.P, Hy.n, AL.2, AL.3, POS, OUP, INF<br>SP, OuP, INF | SP, Hy.P ,<br>SP | , Hy.n, AL.2, AL.3, PoS |
|    | + 4     disabilitazione InP, Out       + 8     disabilitazione CFG       +16     disabilitazione "accensione - spegnimento" software       +32     disabilita la memorizzazione della potenza manuale       +64     disabilita la configurazione estesa |                                                                                                    |                  |                         |

N.B: OuP e INF visualizzazione solo in configurazione estesa

# • Hrd

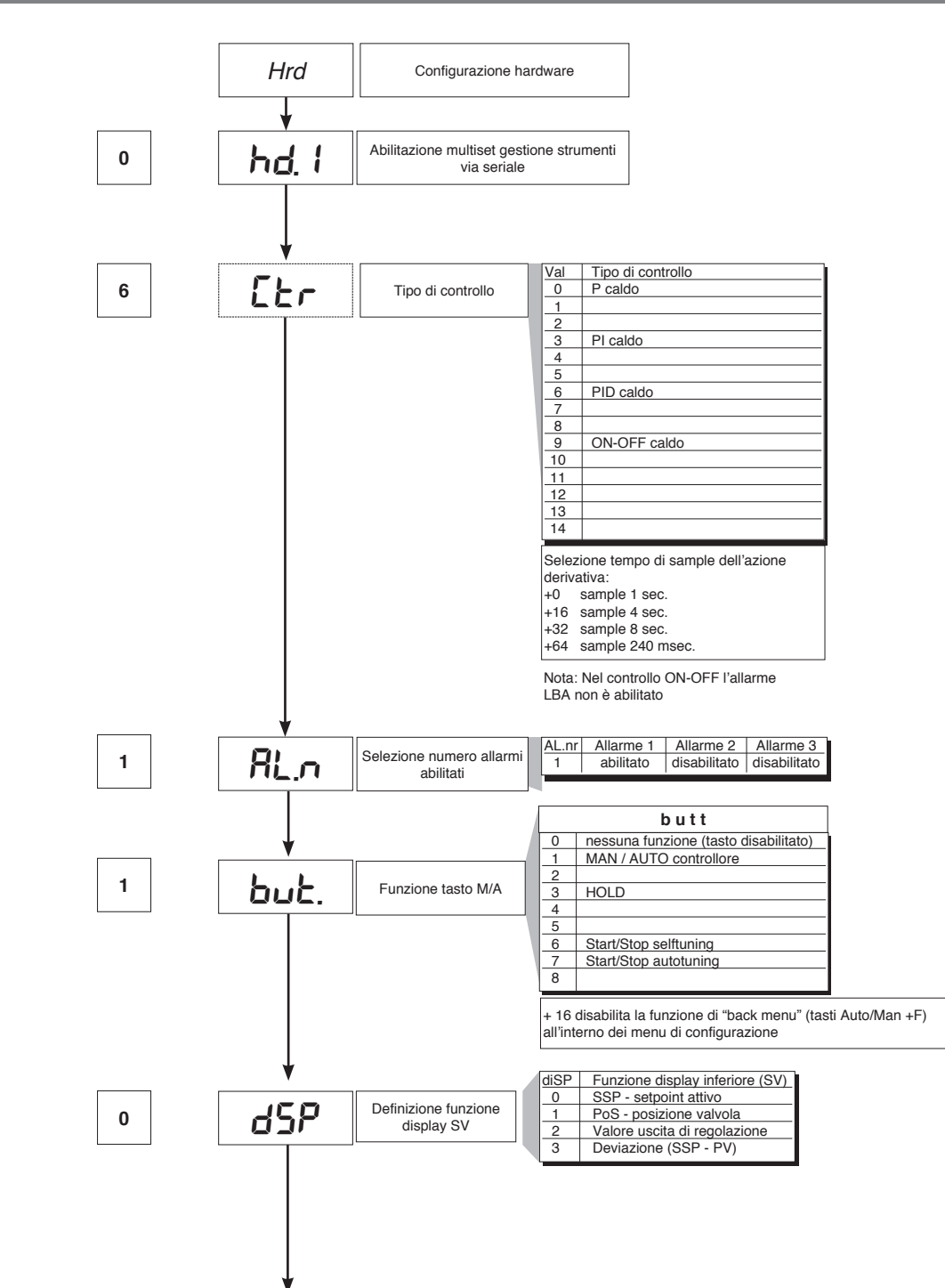

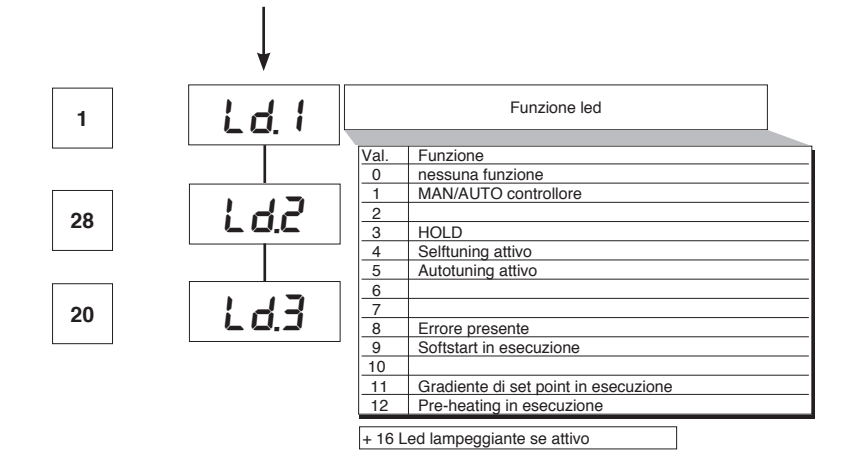

# • Lin

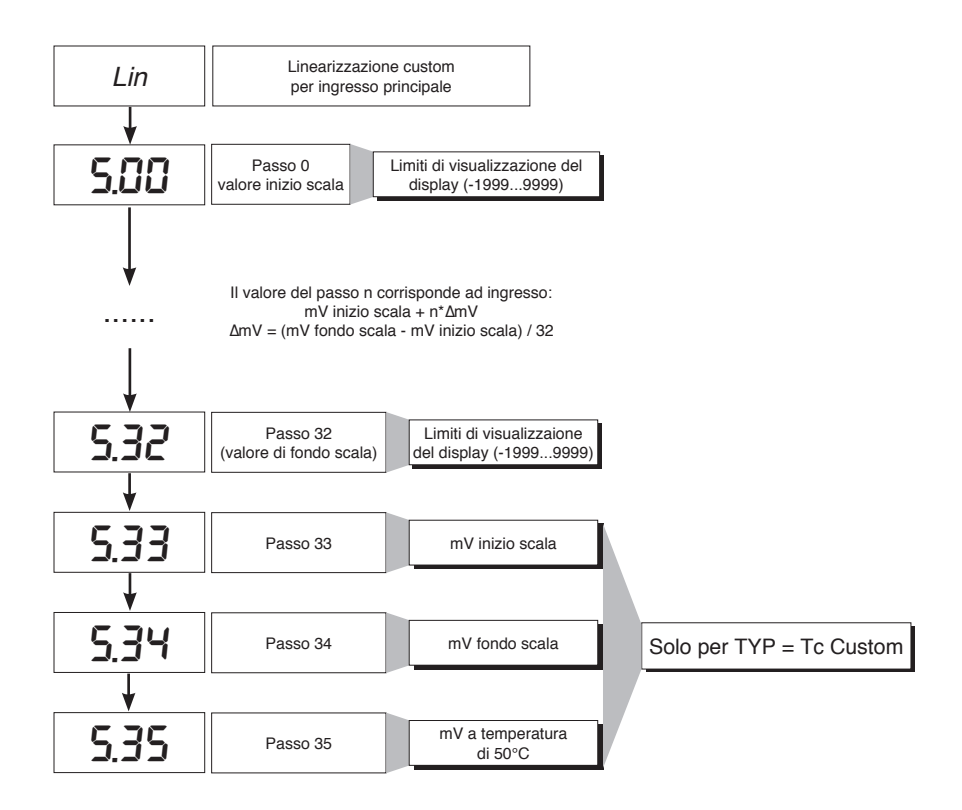

# • U.CAL

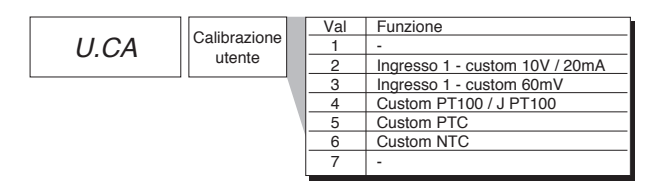

## 7 · CONSENSO BRUCIATORE AL1

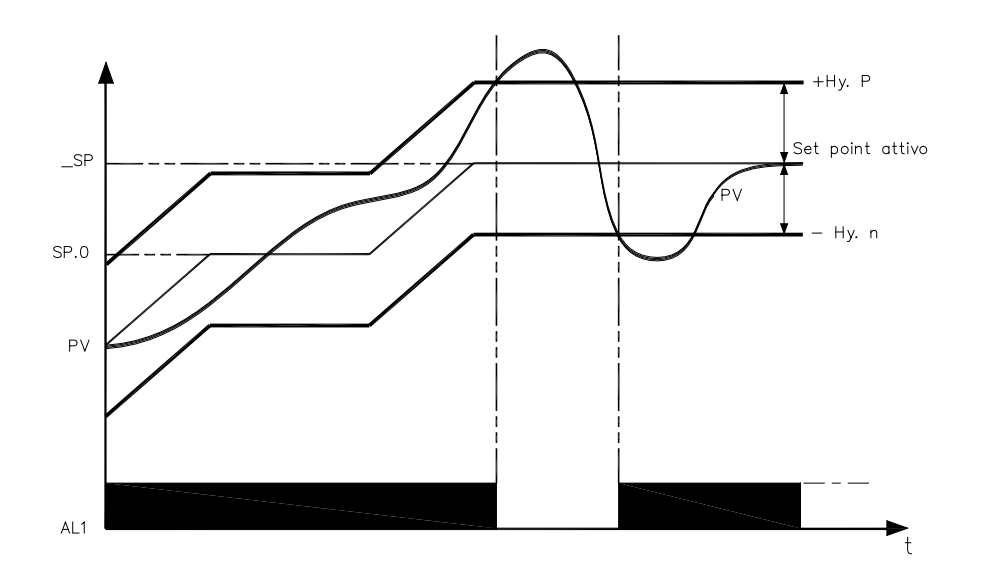

Il consenso bruciatore si ottiene configurando l'allarme 1 come relativo inverso con isteresi positiva Hy.P ed isteresi negativa Hy.n

## **8 · FUNZIONE DI PRE-HEATING**

La funzione di pre-heating si abilita impostando i parametri GS.0, Ht.0, GS.1 diversi da zero.

- Si compone di tre fasi che vengono attivate sequenzialmente all'accensione:
- Fase di rampa 0.
- Si abilita attraverso l'impostazione GS.0 > 0. Partendo dal setpoint = PV (stato iniziale) si raggiunge il set di pre-heating SP.0 con gradiente GS.0 Fase di mantenimento.
- Si abilita attraverso l'impostazione Ht.0 > 0. Mantiene per il tempo Ht.0 il setpoint di pre-heating SP.0 Fase di rampa 1.
- Si abilita attraverso l'impostazione GS.1 > 0. Partendo dal setpoint di pre-heating SP.0 si raggiunge il set attivo \_SP con gradiente GS.1

In caso di selftuning la funzione di pre-heating non viene attivata

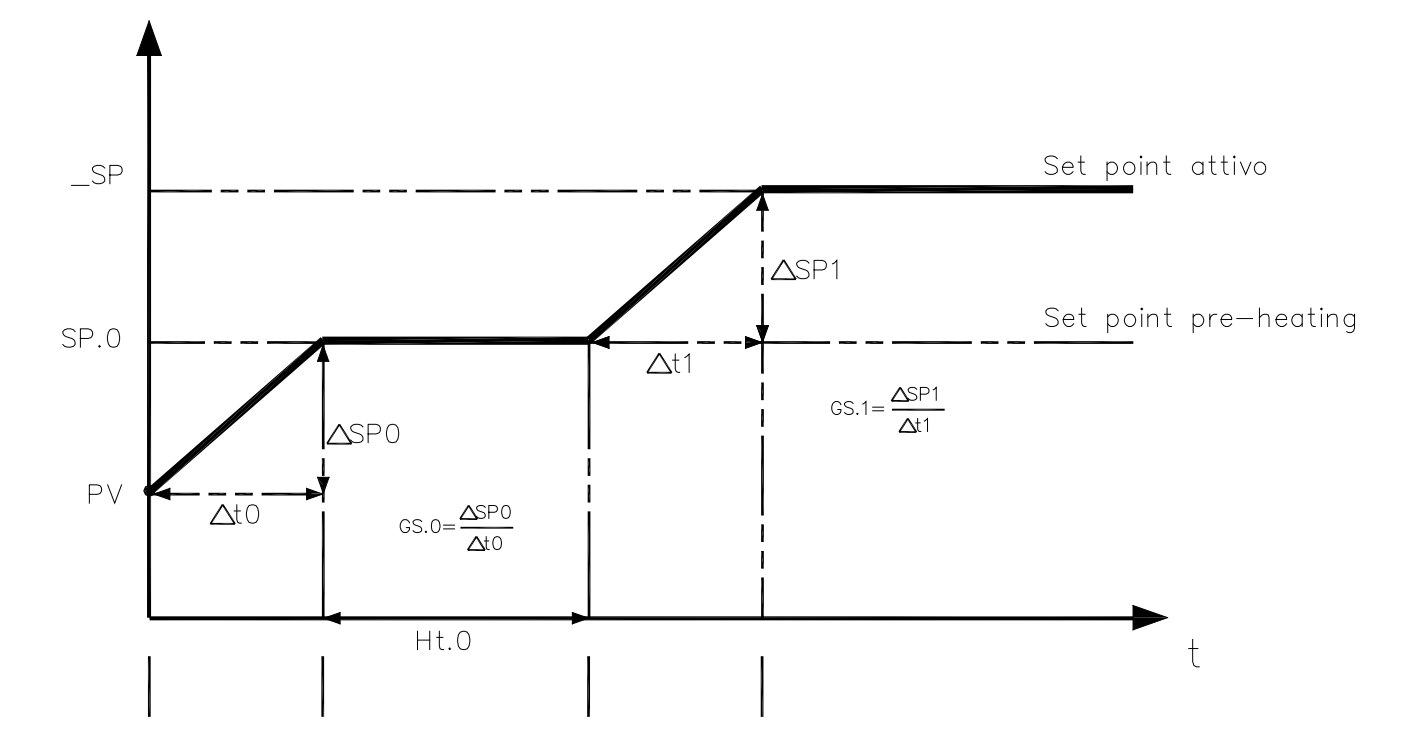

## 9 · REGOLAZIONE CON VALVOLE MOTORIZZATE

In un processo di regolazione la valvola di regolazione ha il compito di variare la portata del fluido combustibile (corrispondente spesso all'energia termica introdotta nel processo) in funzione del segnale proveniente dal regolatore.

A tale scopo essa è dotata di un attuatore in grado di modificare il suo valore di apertura, vincendo le resistenze prodotte dal fluido passante al suo interno.

Le valvole di regolazione variano la portata in modo modulato, producendo variazioni finite dell'area interna di passaggio del fluido in corrispondenza a variazioni finite del segnale d'ingresso all'attuatore, proveniente dal regolatore. Il servomeccanismo è composto ad esempio da un motore elettrico, da un riduttore e da un sistema meccanico di trasmissione che aziona la valvola.

Possono essere presenti vari componenti ausiliari quali fine corsa di sicurezza meccanici ed elettrici, sistemi di azionamento manuale.

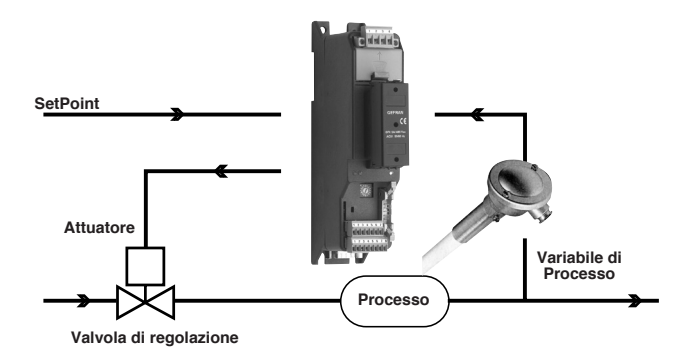

ESEMPIO DI CONTROLLO PER VALVOLA VO

Il regolatore determina in base alla dinamica del processo l'uscita di pilotaggio per la valvola corrispondente alla apertura della stessa in modo tale da mantenere il valore desiderato della variabile di processo.

#### Parametri caratteristici per il controllo valvole

- Tempo attuatore (Ac.t) è il tempo impiegato dalla valvola per passare da tutta aperta a tutta chiusa (o viceversa), impostabile con risoluzione di un secondo. E' una caratteristica meccanica dell'insieme valvola + attuatore.

NOTA: se la corsa dell'attuatore è limitata meccanicamente occorre ridurre proporzionalmente il valore Ac.t.

- Minimo impulso (t.Lo) espresso in % del tempo attuatore (risoluzione 0.1%).

Rappresenta la variazione minima di posizione corrispondente ad una variazione minima di potenza fornita dallo strumento sotto la quale l'attuatore non risponde fisicamente al comando. Aumentando t.Lo si diminuisce l'usura dell'attuatore con minore precisione nel posizionamento. La minima durata dell'impulso è impostabile in t.on espresso in % del tempo attuatore.

- Soglia di intervento impulsivo (t.Hi) espressa in % del tempo attuatore (risoluzione 0.1%) rappresenta lo scostamento di posizione (posizione richiesta - posizione reale) sotto il quale la richiesta di manovra diventa impulsiva.

Si può scegliere tra 2 tipologie di manovra:

1) tempo di ON dell'impulso = t.on e tempo di OFF proporzionale allo scostamento e maggiore o uguale al t.Lo (si consiglia di impostare t.on = t.Lo) (impostare t.oF = 0).

2) tempo di ON dell'impulso = t.oF e tempo di OFF = t.oF. Un valore impostato in t.oF < t.on viene forzato a t.on Per attivare questa tipologia impostare t.oF <> 0. Il tipo di avvicinamento impulsivo permette un controllo fine della valvola retroazionata, da potenziometro o meno, utile specialmente nei casi di inerzia meccanica elevata. Impostando t.Hi = 0 si esclude la modulazione in posizionamento.

- Zona morta (dE.b) è una banda di scostamento tra il setpoint di regolazione e la variabile di processo entro la quale il regolatore non fornisce nessun comando alla valvola (Apri = OFF; Chiudi = OFF). E' espressa in percentuale del fondo scala ed è posizionata al di sotto del setpoint. La zona morta è utile a processo assestato per non sollecitare l'attuatore con ripetuti comandi con risultato irrilevante sulla regolazione. Impostando dE.b = 0 la zona morta é esclusa.

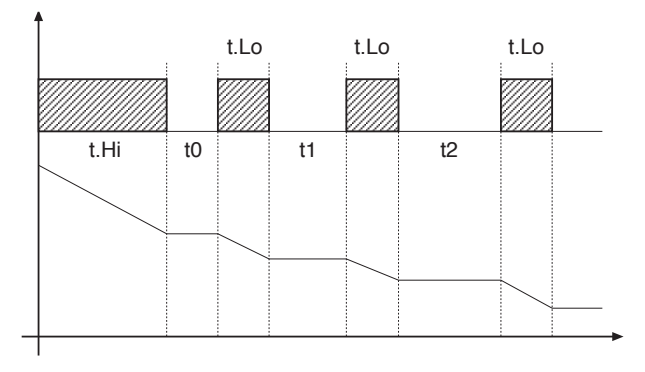

Grafico relativo al comportamento, all'interno della banda con tempo integrale  $\neq 0$ .

Con tempo integrale = 0 il tempo di ON dell'impulso è sempre uguale al tempo di OFF.

t0 = t.Lo

#### Modi di controllo valvola

Con il regolatore in manuale, l'impostazione del parametro A.ty ≥ 8 permette la gestione diretta dei comandi apri e chiudi valvola attraverso i tasti Incrementa e Decrementa posti sul frontale.

I tipi di controllo selezionabili mediante il parametro A ty sono:

V0 - per valvola flottante senza potenziometro;

Il modello V0 ha il seguente comportamento: ogni richiesta di manovra maggiore del minimo impulso t.Lo viene inviata all'attuatore tramite i relè APRI/ CHIUDI, ogni azione aggiorna la posizione presunta del potenziometro virtuale calcolato in base al tempo dichiarato di corsa attuatore. In questo modo si ha sempre una posizione presunta della valvola che viene comparata con la richiesta di posizione del controllore. Raggiunta una posizione estrema presunta (tutta aperta o tutta chiusa determinata dal "potenziometro virtuale") il regolatore fornisce un comando nella stessa direzione assicurando in questo modo il raggiungimento della posizione reale estrema (il tempo minimo del comando = t.on).

Gli attuatori sono normalmente protetti contro il commando APRI in posizione tutto aperto o CHIUDI in posizione tutto chiuso.

#### V3 - per valvola flottante, controllo PI

Quando la differenza tra posizione calcolata dal regolatore e la sola componente proporzionale supera il valore corrispondente al minimo impulso t.Lo il regolatore fornisce un comando di APRI o CHIUDI della durata del minimo impulso stesso (t.Lo). Ad ogni erogazione la componente integrale del comando viene azzerata (scarico dell'integrale).

La frequenza e la durata degli impulsi è correlata al tempo integrale (h.it oppure c.it).

#### Comportamento non impulsivo

t\_Hi = 0: in condizione di power = 100% o 0.0% le uscite corrispondenti di apri o chiudi rimangono sempre abilitate (condizione di sicurezza).

#### Comportamento impulsivo

t\_Hi <> 0: in condizione di raggiungimento posizione corrispondente a 100% o 0.0% le uscite corrispondenti di apri o chiudi vengono spente.

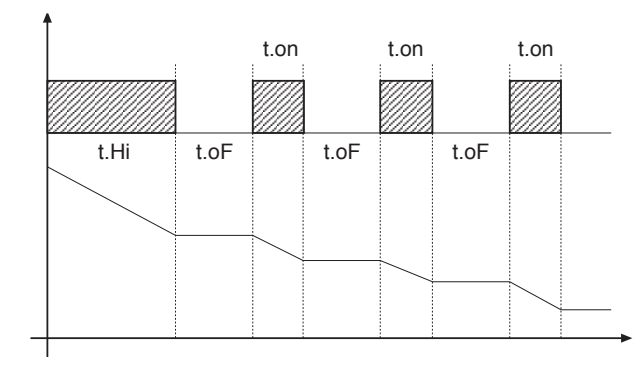

Se t.oF = 0 si mantiene la funzionalità attuale.

Se t.oF ≠ 0 la modalità a impulsi sarà come da grafico

#### **10 · AZIONI DI CONTROLLO**

Azione Proporzionale:

azione in cui il contributo sull'uscita è proporzionale alla deviazione in ingresso (Deviazione è lo scostamento fra variabile regolata e valore desiderato). Azione Derivativa:

azione in cui il contributo sull'uscita è proporzionale alla velocità di variazione della deviazione in ingresso.

Azione Integrale:

azione in cui il contributo sull'uscita è proporzionale all'integrale nel tempo della deviazione di ingresso.

Influenza delle azioni Proporzionale, Derivativa ed Integrale sulla risposta del processo sotto controllo

\* L'aumento della Banda Proporzionale riduce le oscillazioni ma aumenta la deviazione.

\* La diminuzione della Banda Proporzionale riduce la deviazione ma provoca oscillazioni della variabile regolata (valori troppo bassi della Banda Proporzionale rendono il sistema instabile).

\* L'aumento dell'Azione Derivativa, corrispondente ad un aumento del Tempo Derivativo, riduce la deviazione ed evita oscillazioni fino ad un valore critico del Tempo Derivativo oltre il quale aumenta la deviazione e si verificano oscillazioni prolungate.

\* L'aumento dell'Azione Integrale, corrispondente ad una diminuzione del Tempo Integrale, tende ad annullare la deviazione a regime fra variabile regolata e valore desiderato (set-point).

Se il valore del Tempo Integrale è troppo lungo (Azione Integrale debole) è possibile una persistenza della deviazione tra variabile regolata e valore desiderato.

Per avere ulteriori informazioni relative alle azioni di controllo contattare GEFRAN.

## **11 · TECNICA DI TUNE MANUALE**

A) Impostare il set-point al valore operativo.

- B) Impostare la banda proporzionale al valore 0,1% (con regolazione di tipo on-off).
- C) Commutare in automatico ed osservare l'andamento della variabile; si otterrà un comportamento simile a quello di figura:

Variabile di processo Picco P.B.= ----- x 100 V massimo - V minimo (V massimo - V minimo) è il range di scala. Picco Valore di tempo integrale It = 1,5 x T Valore di tempo derivativo dt = lt/4 E) Commutare in manuale il regolatore, impostare i parametri calcolati, (riabilitare la regolazione PID impostando un eventuale tempo di ciclo per uscita relè). commutare in automatico. F) Se possibile, per valutare l'ottimizzazione dei parametri, cambiare il valore di set-point e controllare il comportamento transitorio; se persiste un'oscillazione aumentare il valore di banda proporzionale, se invece si dimostra una risposta troppo lenta diminuirne il valore. Tempo

# **12 · GRADIENTE DI SET**

GRADIENTE DI SET: se impostato ≠ 0, all'accensione e al passaggio auto/man il set point è assunto uguale a PV, con gradiente impostato raggiunge il set locale.

Ogni variazione di set è soggetta a gradiente.

Il gradiente di set è inibito all'accensione quando è abilitato il self tuning.

Se il gradiente di set é impostato  $\neq$  0, guesto é attivo anche sulle variazioni di set point locale.

Il set point di regolazione raggiunge il valore impostato con una velocità definita dal gradiente.

## **13 · ACCENSIONE / SPEGNIMENTO SOFTWARE**

Come spegnere: tramite la combinazione di tasti "F" e "Incrementa" premuti insieme per 5 secondi è possibile disattivare lo strumento, che si predispone in stato di "OFF" assumendo un comportamento simile allo strumento spento, senza togliere l'alimentazione di rete, mantenendo attiva la visualizzazione della variabile di processo, il display SV è spento.

Tutte le uscite (regolazione e allarmi) sono in stato di OFF (livello logico 0, relè diseccitati) e tutte le funzioni dello strumento sono inibite eccetto la funzione di "ACCENSIONE ".

Come accendere: premendo il tasto " F " per 5 secondi lo strumento passa dallo stato di " OFF " in quello di " ON ". Se durante lo stato di " OFF " viene tolta la tensione di rete, alla successiva accensione (power-up) lo strumento si predispone nello stesso stato di "OFF"; (lo stato di "ON/OFF" viene memorizzato). La funzione è normalmente abilitata; per disabilitarla impostare il parametro Prot = Prot +16.

# 14 · SELF-TUNING

La funzione è valida per sistemi di tipo a singola azione (o caldo o freddo).

L'attivazione del self-tuning ha come scopo il calcolo dei parametri ottimali di regolazione in fase di avviamento del processo, la variabile (esempio temperatura) deve essere quella assunta a potenza nulla (temperatura ambiente).

Il controllore fornisce il massimo di potenza impostata sino al raggiungimento di un valore intermedio tra il valore di partenza e il set-point, quindi azzera la potenza. Dalla valutazione della sovraelongazione e del tempo per raggiungere il picco, vengono calcolati i parametri PID. La funzione così completata si disinserisce automaticamente, la regolazione prosegue nel raggiungimento del set-point.

#### Come attivare il selftuning:

- A. Attivazione all' accensione
- 1. Impostare il setpoint al valore desiderato
- 2. Abilitare il selftuning impostando il parametro Stun al valore 2 (menù CFG)
- 3. Spegnere lo strumento
- 4. Assicurarsi che la temperatura sia prossima alla temperatura ambiente
- 5. Riaccendere lo strumento
- B. Attivazione da tastiera
- 1. Assicurarsi che il tasto M/A sia abilitato per la funzione Start/Stop selftuning (codice **but** = 6 menù Hrd)
- 2. Portare la temperatura prossima alla temperatura ambiente
- 3. Impostare il setpoint al valore desiderato

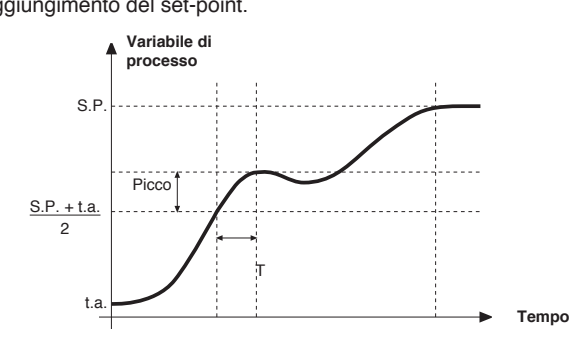

4. Premere il tasto M/A per attivare il selfuning. (Attenzione: ad una nuova pressione del tasto il seltuning è interrotto)

La procedura si svolge automaticamente fino all'esaurimento. Al termine sono memorizzati i nuovi parametri PID: banda proporzionale, tempi integrale e derivato calcolati per l'azione attiva (caldo o freddo). In caso di doppia azione (caldo + freddo) i parametri dell'azione opposta sono calcolati mantenendo il rapporto iniziale tra i rispettivi parametri. (esempio: Cpb = Hpb \* K; dove K = Cpb / Hpb al momento dell' avviamento del selftuning). Dopo l' esaurimento il codice Stun è annullato automaticamente.

- La procedura non si attiva se la temperatura é superiore al set-point per controllo tipo caldo, o se é inferiore al set-point per controllo tipo freddo.

In tale caso il codice Stu non è annullato.

- Si consiglia di abilitare uno dei led configurabili per la segnalazione dello stato di selftuning. Impostando nel menù Hrd uno dei parametri Led1, Led2, Led3 = 4 o 20, si ha il rispettivo led acceso o lampeggiante durante la fase di selftuning attivo.

N.B.: Azione non considerata nel tipo di controllo ON/OFF

Note:

D) Calcolo dei parametri PID: Valore di banda proporzionale

## 15 · ACCESSORI

#### Cavo Interfaccia per configurazione strumenti

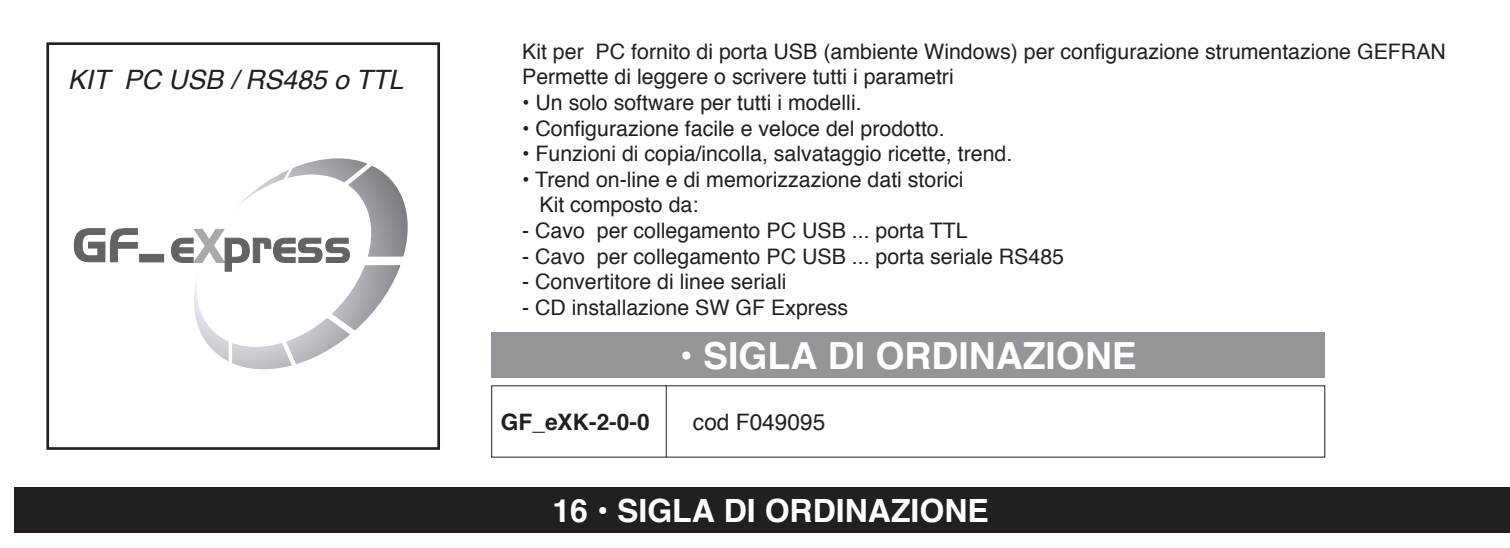

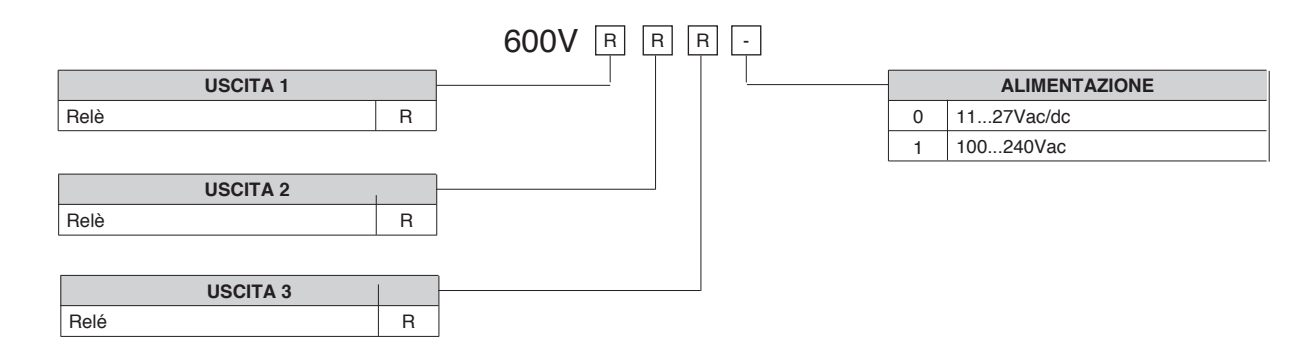

#### AVVERTENZE

ATTENZIONE: Questo simbolo indica pericolo. E' visibile in prossimità dell'alimentazione e dei contatti dei relè che possono essere sottoposti a tensione di rete Prima di installare, collegare od usare lo strumento leggere le seguenti avvertenze:

collegare lo strumento seguendo scrupolosamente le indicazioni del manuale

• effettuare le connessioni utilizzando sempre tipi di cavo adeguati ai limiti di tensione e corrente indicati nei dati tecnici

 lo strumento NON è dotato di interruttore On/Off, quindi si accende immediatamente all'applicazione dell'alimentazione; per esigenze di sicurezza le apparecchiature collegate permanentemente all'alimentazione richiedono: interruttore sezionatore bifase contrassegnato da apposito marchio; che questo sia posto in vicinanza all'apparecchio e che possa essere facilmente raggiungibile dall'operatore; un singolo interruttore può comandare più apparecchi

• se lo strumento è collegato ad apparati elettricamente NON isolati (es. termocoppie), si deve effettuare il collegamento di terra con uno specifico conduttore per evitare che questo avvenga direttamente tramite la struttura stessa della macchina

• se lo strumento è utilizzato in applicazioni con rischio di danni a persone, macchine o materiali, è indispensabile il suo abbinamento con apparati ausiliari di allarme. E' consigliabile prevedere inoltre la possibilità di verifica di intervento degli allarmi anche durante il regolare funzionamento

• è responsabilità dell'utilizzatore verificare, prima dell'uso, la corretta impostazione dei parametri dello strumento, per evitare danni a persone o cose

 lo strumento NON può funzionare in ambienti con atmosfera pericolosa (infiammabile o esplosiva); può essere collegato ad elementi che operano in tale atmosfera solamente tramite appropriati e opportuni tipi di interfaccia, conformi alle locali norme di sicurezza vigenti

• lo strumento contiene componenti sensibili alle cariche elettrostatiche, pertanto la manipolazione delle schede elettroniche in esso contenute deve essere effettuata con opportuni accorgimenti, al fine di evitare danni permanenti ai componenti stessi

Installazione: categoria di installazione II, grado di inquinamento 2, doppio isolamento

L'apparecchio è stato progettato per installazioni permanenti al coperto e per essere montato su un pannello di un quadro elettrico in grado di proteggere i terminali esposti sul retro dell'apparecchio.

• solo per alimentazione a bassa tensione: l'alimentazione deve provenire da una sorgente in classe due o a bassa tensione ad energia limitata.

• le linee di alimentazione devono essere separate da quelle di ingresso e uscita degli strumenti; controllare sempre che la tensione di alimentazione corrisponda a quella indicata nella sigla riportata sull'etichetta dello strumento

· raggruppare la strumentazione separatamente dalla parte di potenza e dei relè

• evitare che nello stesso quadro coesistano: teleruttori ad alta potenza, contattori, relè; gruppi di potenza a tiristori, in particolare " a sfasamento "; motori, etc.

• evitare la polvere, l'umidità, i gas corrosivi, le fonti di calore

non occludere le fessure di areazione, la temperatura di lavoro deve rientrare nell'intervallo 0 ... 50°C
 temperatura massima ambiente: 50°C

• utilizzare cavi di collegamente rame 60/75°C, diametro 2x No 22-14 AWG

• utilizzare terminali per coppie di serraggio 0.5Nm

Se lo strumento è equipaggiato di contatti tipo faston è necessario che questi siano del tipo protetto isolati; se equipaggiato di contatti a vite è necessario provvedere all'ancoraggio dei cavi almeno a coppie.

alimentazione: proveniente da un dispositivo di sezionamento con fusibile per la parte strumenti; l'alimentazione degli strumenti deve essere la più diretta possibile partendo dal sezionatore ed inoltre: non essere utilizzata per comandare relè, contattori, elettrovalvole, etc.; quando è fortemente disturbata dalla commutazione di gruppi di potenza a tiristori o da motori, è opportuno un trasformatore di isolamento solo per gli strumenti, collegandone lo schermo a terra; è importante che l'impianto abbia un buon collegamento di terra, la tensione tra neutro e terra non sia >1V e la resistenza Ohmica sia <60hm; se la tensione di rete è fortemente variabile, alimentare con uno stabilizzatore di tensione; in prossimità di generatori ad alta frequenza o saldatrici ad arco, impiegare filtri di rete; le linee di alimentazione devono essere separate da quelle di ingresso e uscita degli strumenti; controllare sempre che la tensione di alimentazione corrisponda a quella indicata nella sigla riportata sull'etichetta dello strumento</li>

• collegamento ingressi e uscite: i circuiti esterni collegati devono rispettare il doppio isolamento; per collegare gli ingressi analogici (TC, RTD) è necessario: separare fisicamente i cavi degli ingressi da quelli di alimentazione, delle uscite e dai collegamenti di potenza; utilizzare cavi intrecciati e schermati, con schermo collegato a terra in un solo punto; per collegare le uscite di regolazione, di allarme (contattori, elettrovalvole, motori, ventilatori, etc.) montare gruppi RC (resistenza e condensatore in serie) in parallelo ai carichi induttivi che lavorano in alternata (*Nota: tutti i condensatori devono essere conformi alle norme VDE (classe x2) e sopportare una tensione di almeno 220Vac. Le resistenze devono essere almeno di 2W)*; montare un diodo 1N4007 in parallelo alla bobina dei carichi induttivi che lavorano in continua

La GEFRAN spa non si ritiene in alcun caso responsabile per i danni a persone o cose derivati da manomissioni, da un uso errato, improprio e comunque non conforme alle caratteristiche dello strumento.

# Configurazione regolatore 600V RRR0-1-T73

#### Impostazioni per sonda di temperatura Pt100 per acqua calda (ex Siemens QAE2120 130°C max.)

#### Lo strumento esce già di fabbrica con questi valori corrispondenti al Siemens RWF40.000 e RWF50.2x

#### Verificare collegamenti elettrici sensore

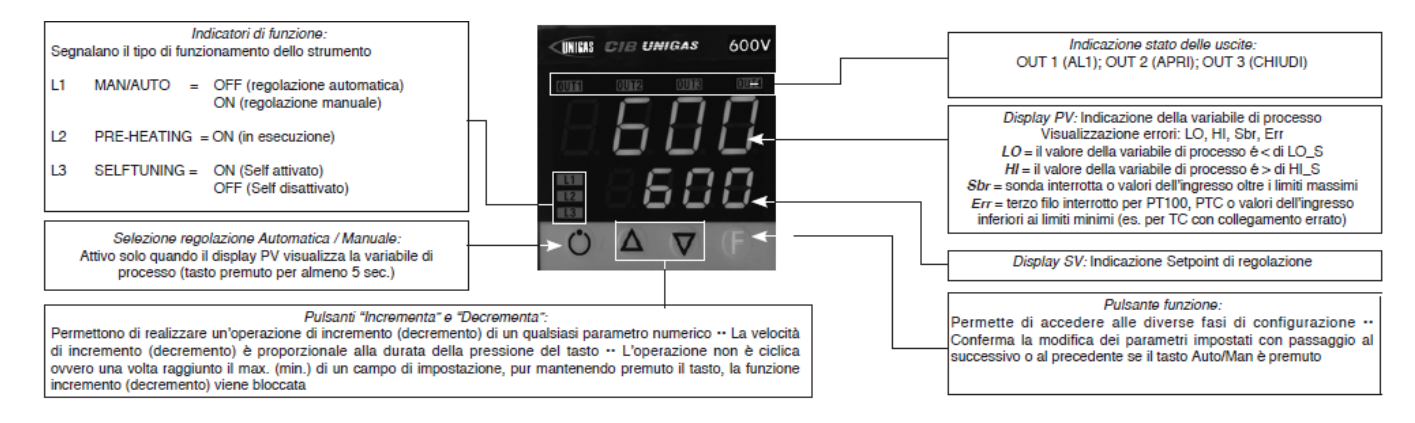

#### Impostazione set-point = 80

Per modificarlo direttamente con le frecce su e giù si modifica il valore del set-point. Premendo **F** si va al parametro:

| Hy.P | 5 (isteresi positiva per uscita 1 morsetti 21-22 (ex Q13-Q14)  |
|------|----------------------------------------------------------------|
| Hy.n | -5 (isteresi negativa per uscita 1 morsetti 21-22 (ex Q13-Q14) |

Tenere premuto **F** fino a che non visualizzo **PASS**, rilascio **F** e con le frecce imposto **99**, premere **F** e visualizza **Pro** (codice di protezione) di default **12**, con le frecce impostare **128** e premere **F** e tenerlo premuto fino a che non si visualizzano tutti i gruppi di parametri : **InF**, **CFG**, **InP**, **Out**, **PASS** 

| CFG   |      |
|-------|------|
| S.tun | 0    |
| hPb   | 1,2  |
| hlt   | 5,83 |
| hdt   | 1,33 |
|       |      |

| InP  |                                                 |
|------|-------------------------------------------------|
|      |                                                 |
| tyP  | 30 (Pt100)                                      |
|      |                                                 |
| dP_S | 1 (num. decimali)                               |
| Lo.S | 0 (min. scala sensore)                          |
| Hi.S | 850,0 (max scala sensore)                       |
| oFS  | 0 (offset di correzione ingresso)               |
| Lo.L | 30,0 (limite inferiore impostazione set-point   |
| Hi.L | 130,0 (limite superiore impostazione set-point) |

| Out  |                                                         |
|------|---------------------------------------------------------|
| A1.r | 0                                                       |
|      |                                                         |
| A1.t | 3 (modo di funzionamento AL1 =inverso-relativo-normale) |
|      |                                                         |
| rL.1 | 2 (AL1)                                                 |
| rL.2 | 18 (open)                                               |
| rL.3 | 19 (close)                                              |
| rEL  | 0                                                       |
| A.ty | 9 (tipo di controllo servocomando)                      |
| Ac.t | 12 (tempo corsa servocomando: SQN72.4/STA12=12;         |
|      | SQM40.265=30)                                           |
| t_Lo | 2                                                       |
| t_Hi | 0.0                                                     |
| t.on | 2                                                       |
| t.oF | 0.0                                                     |
| dE.b | 0,1 (zona morta in percentuale del fondo scala)         |

| PAS   | 99 poi premere e tenere premuto <b>F</b> fino a visualizzare <b>Hrd</b> |
|-------|-------------------------------------------------------------------------|
|       |                                                                         |
| Hrd   |                                                                         |
|       |                                                                         |
| CtrL  | 6 (PID caldo)                                                           |
| AL.nr | 1                                                                       |
| but   | 1                                                                       |
| diSP  | 0                                                                       |
| Ld.1  | 1                                                                       |
| Ld.2  | 28                                                                      |
| Ld.3  | 20                                                                      |

Tenere premuto **F** fino a che non visualizzo **PASS**, rilascio **F** e con le frecce imposto **99**, premere **F** e visualizza **Pro** (codice di protezione) da **128**, con le frecce riportarlo a **12** e premere **F** e tenerlo premuto fino a ritornare alla visualizzazione del valore di processo e del valore di set-point .

#### Funzionamento manuale :

Premendo e tenendo premuto il tasto in basso a sinistra per almeno 5 sec.

Lo strumento si porta in manuale (vedi anche accensione Ld1).

Con le frecce si attivano direttamente le uscite Open e Close .

Per ritornare al funzionamento normale tenere premuto il tasto in basso a sinistra per almeno 5 sec.

#### Spegnimento software :

Tenendo premuti i tasti **freccia su** + **F** per più di 5 sec. Lo strumento spegne il software, non comanda più le uscite e visualizza solamente la variabile di processo misurata dalla sonda. Per ripristinare tenere premuto il tasto **F** per più di 5 sec.

#### Impostazioni per sonda di temperatura Pt100 per alta temperatura (350°C max.)

#### Verificare collegamenti elettrici sensore

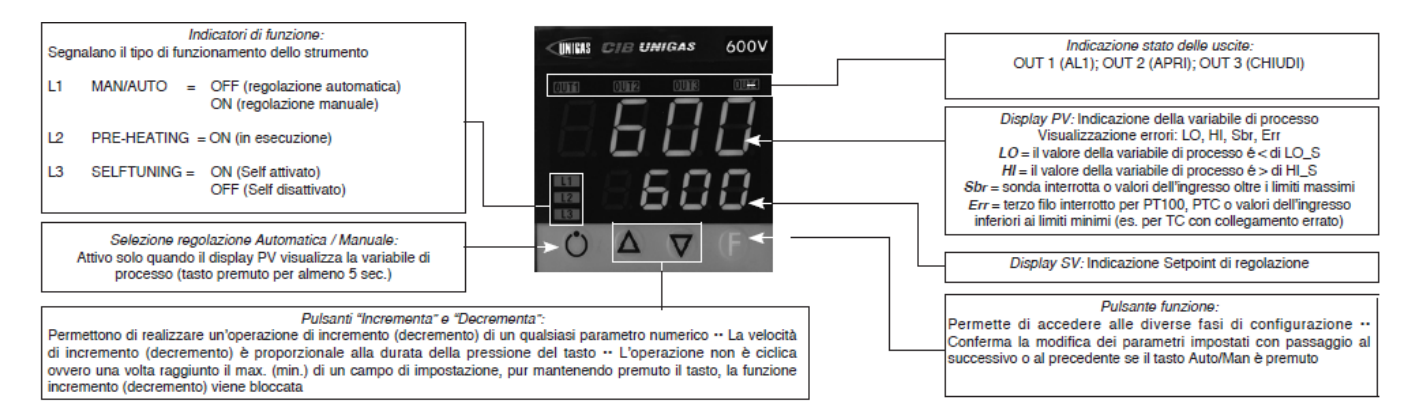

#### Impostazione set-point = 80

Per modificarlo direttamente con le frecce su e giù si modifica il valore del set-point. Premendo **F** si va al parametro:

| Hy.P | 10 (isteresi positiva per uscita 1 morsetti 21-22 (ex Q13-Q14) |
|------|----------------------------------------------------------------|
| Hy.n | -5 (isteresi negativa per uscita 1 morsetti 21-22 (ex Q13-Q14) |

Tenere premuto F fino a che non visualizzo PASS, rilascio F e con le frecce imposto 99, premere F e visualizza Pro (codice di protezione) di default 12, con le frecce impostare 128 e premere F e tenerlo premuto fino a che non si visualizzano tutti i gruppi di parametri : InF, CFG, InP, Out, PASS

| CFG   |      |
|-------|------|
| S.tun | 0    |
| hPb   | 1,2  |
| hlt   | 5,83 |
| hdt   | 1,33 |
|       |      |

| InP  |                                                 |
|------|-------------------------------------------------|
|      |                                                 |
| tyP  | 30 (Pt100)                                      |
|      |                                                 |
| dP_S | 1 (num. decimali)                               |
| Lo.S | 0 (min. scala sensore)                          |
| Hi.S | 850,0 (max scala sensore)                       |
| oFS  | 0 (offset di correzione ingresso)               |
| Lo.L | 0,0 (limite inferiore impostazione set-point)   |
| Hi.L | 350,0 (limite superiore impostazione set-point) |

| Out  |                                                                  |
|------|------------------------------------------------------------------|
| A1.r | 0                                                                |
|      |                                                                  |
| A1.t | 3 (modo di funzionamento AL1 =inverso-relativo-normale)          |
|      |                                                                  |
| rL.1 | 2 (AL1)                                                          |
| rL.2 | 18 (open)                                                        |
| rL.3 | 19 (close)                                                       |
| rEL  | 0                                                                |
| A.ty | 9 (tipo di controllo servocomando)                               |
| Ac.t | 12 (tempo corsa servocomando: SQN72.4/STA12=12;<br>SQM40.265=30) |
| t_Lo | 2                                                                |
| t_Hi | 0.0                                                              |
| t.on | 2                                                                |
| t.oF | 0.0                                                              |
| dE.b | 0,1 (zona morta in percentuale del fondo scala)                  |

| PAS   | 99 poi premere e tenere premuto <b>F</b> fino a visualizzare <b>Hrd</b> |
|-------|-------------------------------------------------------------------------|
|       |                                                                         |
| Hrd   |                                                                         |
|       |                                                                         |
| CtrL  | 6 (PID caldo)                                                           |
| AL.nr | 1                                                                       |
| but   | 1                                                                       |
| diSP  | 0                                                                       |
| Ld.1  | 1                                                                       |
| Ld.2  | 28                                                                      |
| Ld.3  | 20                                                                      |

Tenere premuto F fino a che non visualizzo PASS, rilascio F e con le frecce imposto 99, premere F e visualizza Pro (codice di protezione) da 128, con le frecce riportarlo a 12 e premere F e tenerlo premuto fino a ritornare alla visualizzazione del valore di processo e del valore di set-point .

#### Funzionamento manuale :

Premendo e tenendo premuto il tasto in basso a sinistra per almeno 5 sec.

Lo strumento si porta in manuale (vedi anche accensione Ld1).

Con le frecce si attivano direttamente le uscite Open e Close .

Per ritornare al funzionamento normale tenere premuto il tasto in basso a sinistra per almeno 5 sec.

#### Spegnimento software :

Tenendo premuti i tasti freccia su + F per più di 5 sec. Lo strumento spegne il software, non comanda più le uscite e visualizza solamente la variabile di processo misurata dalla sonda.

Per ripristinare tenere premuto il tasto F per più di 5 sec.

#### Impostazioni per trasduttore di pressione a 2 fili con segnale 4:20mA

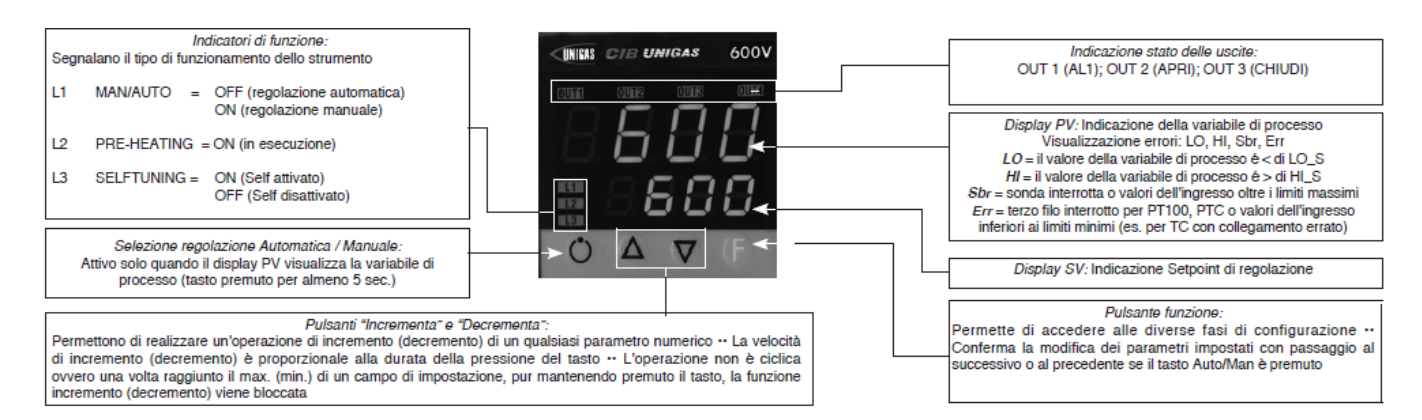

Con i trasduttori di pressione bisogna prima abilitale l'alimentazione del trasduttore: togliere il frutto e sulla scheda CPU dal lato componenti spostare il ponticello da Pt100 a +Vt

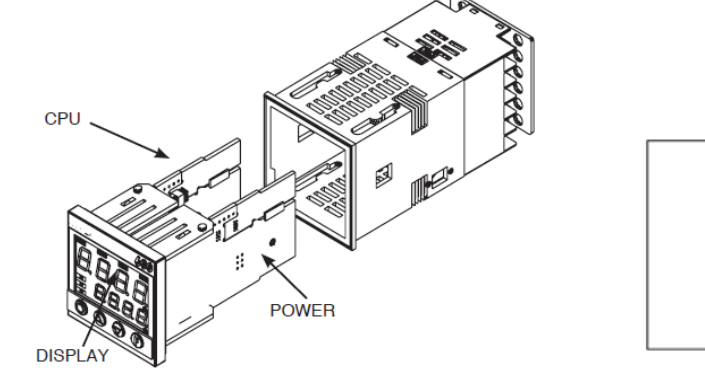

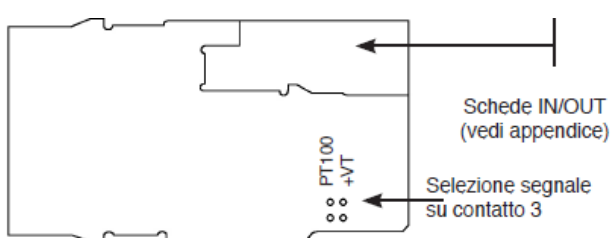

Verificare collegamenti elettrici sensore

Impostazione set-point

| Trasduttore | 1,6bar | 3bar   | 10bar | 16bar | 25bar | 40bar |
|-------------|--------|--------|-------|-------|-------|-------|
| Set-point   | 1bar   | 1,5bar | 6bar  | 6bar  | 6bar  | 6bar  |

Per modificarlo direttamente con le frecce su e giù si modifica il valre del set-point.

Premendo **F** si va al parametro:

| Trasduttore | 1,6bar | 3bar   | 10bar  | 16bar  | 25bar   | 40bar |
|-------------|--------|--------|--------|--------|---------|-------|
| Hy.P        | 0,2bar | 0,5bar | 0,5bar | 0,8bar | 1,25bar | 2bar  |
| Hy.n        | 0bar   | 0bar   | 0bar   | 0bar   | 0bar    | 0bar  |

Tenere premuto **F** fino a che non visualizzo **PASS**, rilascio **F** e con le frecce imposto **99**, premere **F** e visualizza **Pro** (codice di protezione) di default **12**, con le frecce impostare **128** e premere **F** e tenerlo premuto fino a che non si visualizzano tutti i gruppi di parametri : **InF**, **CFG**, **InP**, **Out**, **PASS** 

| CFG   |      |
|-------|------|
| S.tun | 0    |
| hPb   | 5    |
| hlt   | 1,33 |
| hdt   | 0,33 |
|       |      |

| InP  |                   |  |
|------|-------------------|--|
|      |                   |  |
| tyP  | 44 (4÷20mA)       |  |
|      |                   |  |
| dP_S | 2 (num. decimali) |  |

| Trasduttore | 1,6bar | 3 bar | 10bar | 16bar | 25bar | 40bar |                                            |
|-------------|--------|-------|-------|-------|-------|-------|--------------------------------------------|
| Lo.S        | 0,00   | 0,00  | 0,00  | 0,00  | 0,00  | 0,00  | min. scala sensore                         |
| Hi.S        | 1,60   | 3,00  | 10,00 | 16,00 | 25,00 | 40,00 | max scala sensore                          |
| oFS         | 0      | 0     | 0     | 0     | 0     | 0     | offset di correzione ingresso              |
| Lo.L        | 0,00   | 0,00  | 0,00  | 0,00  | 0,00  | 0,00  | Limite inferiore impostazione set-point    |
| Hi.L        | 1,60   | 3,00  | 10,00 | 16,00 | 25,00 | 40,00 | limite superiore impostazione<br>set-point |

| Out  |                                                         |
|------|---------------------------------------------------------|
| A1.r | 0                                                       |
|      |                                                         |
| A1.t | 3 (modo di funzionamento AL1 =inverso-relativo-normale) |
|      |                                                         |
| rL.1 | 2 (AL1)                                                 |
| rL.2 | 18 (open)                                               |
| rL.3 | 19 (close)                                              |
| rEL  | 0                                                       |
| A.ty | 9 (tipo di controllo servocomando)                      |
| Ac.t | 12 (tempo corsa servocomando: SQN72.4/STA12=12;         |
|      | SQM40.265=30)                                           |
| t_Lo | 2                                                       |
| t_Hi | 0.0                                                     |
| t.on | 2                                                       |
| t.oF | 0.0                                                     |
| dE.b | 0,1 (zona morta in percentuale del fondo scala)         |

| PAS   | 99 poi premere e tenere premuto <b>F</b> fino a visualizzare <b>Hrd</b> |
|-------|-------------------------------------------------------------------------|
|       |                                                                         |
| Hrd   |                                                                         |
|       |                                                                         |
| CtrL  | 6 (PID caldo)                                                           |
| AL.nr | 1                                                                       |
| but   | 1                                                                       |
| diSP  | 0                                                                       |
| Ld.1  | 1                                                                       |
| Ld.2  | 28                                                                      |
| Ld.3  | 20                                                                      |

Tenere premuto **F** fino a che non visualizzo **PASS**, rilascio **F** e con le frecce imposto **99**, premere **F** e visualizza **Pro** (codice di protezione) da **128**, con le frecce riportarlo a **12** e premere **F** e tenerlo premuto fino a ritornare alla visualizzazione del valore di processo e del valore di set-point .

#### Funzionamento manuale :

Premendo e tenendo premuto il tasto in basso a sinistra per almeno 5 sec.

Lo strumento si porta in manuale (vedi anche accensione Ld1).

Con le frecce si attivano direttamente le uscite Open e Close .

Per ritornare al funzionamento normale tenere premuto il tasto in basso a sinistra per almeno 5 sec.

#### Spegnimento software :

Tenendo premuti i tasti **freccia su** + **F** per più di 5 sec. Lo strumento spegne il software, non comanda più le uscite e visualizza solamente la variabile di processo misurata dalla sonda.Per ripristinare tenere premuto il tasto **F** per più di 5 sec.

#### Verificare collegamenti elettrici sensore

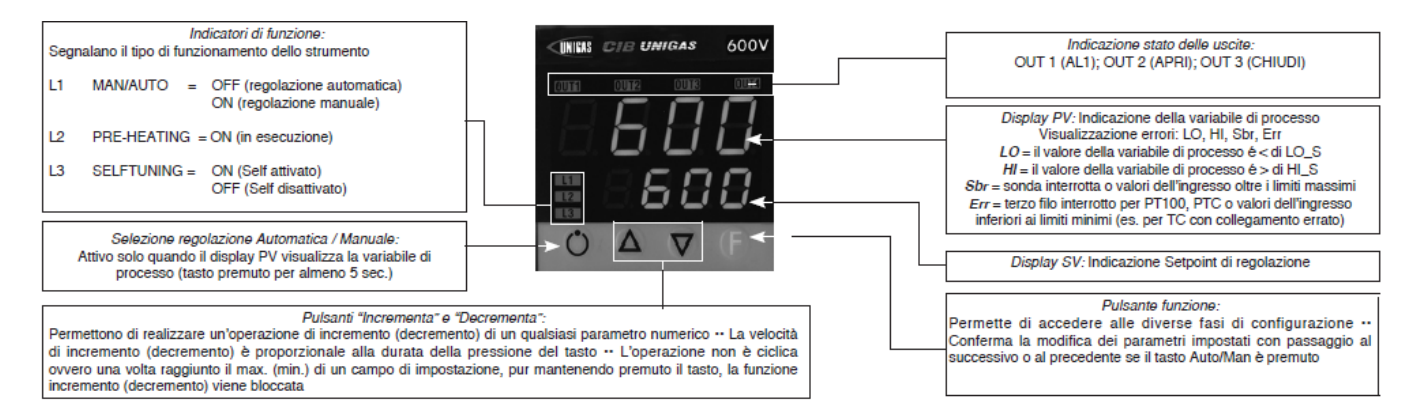

#### Impostazione set-point = 80

Per modificarlo direttamente con le frecce su e giù si modifica il valore del set-point. Premendo **F** si va al parametro

| Hy.P | 10 (isteresi positiva per uscita 1 morsetti 21-22 (ex Q13-Q14) |
|------|----------------------------------------------------------------|
| Hy.n | -5 (isteresi negativa per uscita 1 morsetti 21-22 (ex Q13-Q14) |

Tenere premuto **F** fino a che non visualizzo **PASS**, rilascio **F** e con le frecce imposto **99**, premere **F** e visualizza **Pro** (codice di protezione) di default **12**, con le frecce impostare **128** e premere **F** e tenerlo premuto fino a che non si visualizzano tutti i gruppi di parametri : **InF**, **CFG**, **InP**, **Out**, **PASS** 

| CFG   |      |
|-------|------|
| S.tun | 0    |
| hPb   | 1,2  |
| hlt   | 5,83 |
| hdt   | 1,33 |
|       |      |

| InP  |                                                                         |
|------|-------------------------------------------------------------------------|
|      |                                                                         |
| tyP  | 2 (termocoppia K 0÷1300°C) / 0 (termocoppia J 0÷1000°C)                 |
|      |                                                                         |
| dP_S | 0 (nessun decimale) / 1 (1 decimale)                                    |
| Lo.S | 0 (min. scala sensore)                                                  |
| Hi.S | 1300 (max scala sensore per tc K) / 1000 (max scala sensore tc J)       |
| oFS  | 0 (offset di correzione ingresso)                                       |
| Lo.L | 0 (limite inferiore impostazione set-point)                             |
| Hi.L | 1300 (limite superiore impostazione set-point) per tc K / 1000 per tc J |

| Out  |                                                                  |
|------|------------------------------------------------------------------|
| A1.r | 0                                                                |
|      |                                                                  |
| A1.t | 3 (modo di funzionamento AL1 =inverso-relativo-normale)          |
|      |                                                                  |
| rL.1 | 2 (AL1)                                                          |
| rL.2 | 18 (open)                                                        |
| rL.3 | 19 (close)                                                       |
| rEL  | 0                                                                |
| A.ty | 9 (tipo di controllo servocomando)                               |
| Ac.t | 12 (tempo corsa servocomando: SQN72.4/STA12=12;<br>SQM40.265=30) |
| t_Lo | 2                                                                |
| t_Hi | 0.0                                                              |
| t.on | 2                                                                |
| t.oF | 0.0                                                              |
| dE.b | 0,1 (zona morta in percentuale del fondo scala)                  |

| PAS   | 99 poi premere e tenere premuto <b>F</b> fino a visualizzare <b>Hrd</b> |  |  |  |  |
|-------|-------------------------------------------------------------------------|--|--|--|--|
|       |                                                                         |  |  |  |  |
| Hrd   |                                                                         |  |  |  |  |
|       |                                                                         |  |  |  |  |
| CtrL  | 6 (PID caldo)                                                           |  |  |  |  |
| AL.nr | 1                                                                       |  |  |  |  |
| but   | 1                                                                       |  |  |  |  |
| diSP  | 0                                                                       |  |  |  |  |
| Ld.1  | 1                                                                       |  |  |  |  |
| Ld.2  | 28                                                                      |  |  |  |  |
| Ld.3  | 20                                                                      |  |  |  |  |

Tenere premuto **F** fino a che non visualizzo **PASS**, rilascio **F** e con le frecce imposto **99**, premere **F** e visualizza **Pro** (codice di protezione) da **128**, con le frecce riportarlo a **12** e premere **F** e tenerlo premuto fino a ritornare alla visualizzazione del valore di processo e del valore di set-point .

#### Funzionamento manuale :

Premendo e tenendo premuto il tasto in basso a sinistra per almeno 5 sec.

Lo strumento si porta in manuale (vedi anche accensione Ld1).

Con le frecce si attivano direttamente le uscite Open e Close .

Per ritornare al funzionamento normale tenere premuto il tasto in basso a sinistra per almeno 5 sec.

#### Spegnimento software :

Tenendo premuti i tasti **freccia su** + **F** per più di 5 sec. Lo strumento spegne il software, non comanda più le uscite e visualizza solamente la variabile di processo misurata dalla sonda. Per ripristinare tenere premuto il tasto **F** per più di 5 sec.

# MANUALE PER USO E TARATURA

STRUMENTO MODULATORE

SIEMENS RWF 40....

M12905AH Rev. 07 11/09

#### MONTAGGIO DELLO STRUMENTO

Montare lo strumento utilizzando gli appositi supporti come mostrato in figura.

Per i collegamenti elettrici dello strumento e delle sonde seguire le indicazioni riportate negli schemi elettrici del bruciatore.

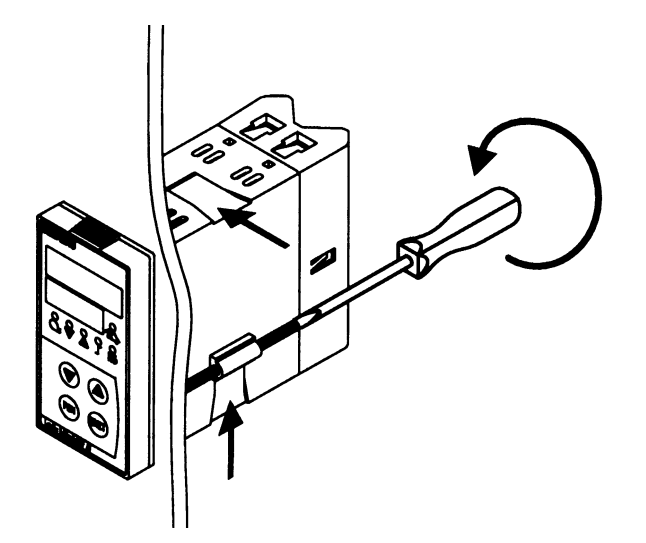

#### FRONTALE STRUMENTO

|                                                       |   | SIEMENS              |      |                    |                         |
|-------------------------------------------------------|---|----------------------|------|--------------------|-------------------------|
| Valore attuale o<br>valore del parame-<br>tro (rosso) |   | C                    | n A  |                    |                         |
| Set-point o nome<br>del parametro<br>(verde)          |   |                      | 9 :  | Funzio<br>ma       | namento<br>nuale        |
| Consenso partenza<br>bruciatore                       |   |                      |      |                    |                         |
| Segnale bruciatore                                    |   |                      | JKO  | Uscita             | ausiliaria              |
| Segnale bruciatore<br>diminuisce                      |   |                      |      | <br>               | namento<br>tadio        |
| Diminuisci valore ———<br>(freccia giù)                |   |                      |      | Aumen<br>(frece    | ta valore<br>cia sù)    |
| Tasto programma<br>zione                              |   | PGM                  | EXIT | Tasto<br>dalle imj | di uscita<br>postazioni |
|                                                       | Ū | Landis & Stasla RWF4 | a    |                    |                         |

#### TARATURE STRUMENTO

Lo strumento esce dalla fabbrica già con alcune impostazioni valide per il 90% dei casi, comunque, per impostare o variare i parametri procedere in questo modo:

#### 1. Impostazione o modifica del valore di set-point:

A bruciatore spento (contatti serie termostati/pressostati aperti, cioè morsetti 3-4 aperti) premere il tasto **PGM** per meno di 2 sec., nel display in basso (verde) appare **SP1**, con le frecce **sù** e **giù** impostare il valore di set-point sul display in alto (rosso). Per confermare il valore premere il tasto **PGM**, quindi **EXIT** per uscire e ritornare in funzionamento normale.

#### 2. Controllo o modifica parametri PID dello strumento (tabella 1 allegata):

- Premere il tasto PGM per un tempo maggiore di 2 sec., sul display verde compare la sigla AL e sul display rosso
- compare 0.
- Per cambiare, con le freccie sù e giù si cambia il valore sul display rosso.
- Per confermare premere **PGM** e il display verde passa al parametro sucessivo.
- Ripetere le operazioni precedenti per gli altri parametri.
- Per interrompere premere il tasto EXIT.
- Per la lista dei parametri PID vedi tabella (1) allegata.

#### 3. Impostazioni tipo sonda da collegare allo strumento (tabella 2 allegata):

- Con lo strumento in funzionamento normale premere il tasto **PGM** per 2 sec., lo strumento va in cofigurazione parametri PID, ripremere il tasto **PGM** per altri 2 sec.
- Sul display verde compare la sigla C111 mentre sul display rosso compare il codice 9030.
- Ogni cifra del codice corrisonde ad un parametro impostabile.
- Premendo la freccia giù inizia a lampeggiare la prima cifra a sx (n°9) del display rosso, con la freccia sù mentre la cifra lampeggia, si cambia il valore secondo la tabella (2) allegata.
- Modificato il valore si ripreme la freccia giù e inizia a lampeggiare la seconda cifra da sx (n°0) e così via per tutte e quattro le cifre. Premere PGM per confermare e EXIT per uscire.

Esempio: sonda di temperatura, impostare 9030; sonda di pressione, impostare G030.

#### 4. Configurazioni C112 et C113 (tabelle 3 & 4 allegate):

Le configurazioni C112 e C113 abilitano l'uso di un contatto ausiliario (morsetti Q63-Q64 e led K6 sul frontale) completamente configurabile. Inoltre permette la scelta tra gradi Celsius °C o Fahrenheit °F e il bloccaggio dei tasti dello strumento.

Con lo strumento in funzionamento normale premere il tasto **PGM** per 2 sec., lo strumento va in configurazione parametri PID, ripremere il tasto **PGM** per altri 2 sec..

Sul display verde compare la sigla C111 mentre sul display rosso compare 9030, premendo ancora PGM sul display verde compare C112 e sul display rosso compare 0110.

Per un funzionamento standard dello strumento la configurazione C112 non va mai modificata, mentre la configurazione C113 va modificata con l'utilizzo di sonde di pressione o segnali 0.10V / 0.4.20mA (vedi tabella (5) allegata).

#### 5. Configurazione del valori di processo:

Con lo strumento in funzionamento normale premere il tasto **PGM** per 2 sec., lo strumento va in configurazione parametri PID, sul display verde compare la sigla **C111** mentre sul display rosso compare il codice **9030** (o altro a seconda delle impostazioni fatte precedentemente), premendo ancora **PGM** si passa a **C112** e sul display rosso compare **0010**, premendo **PGM** si passa a **C113** e sul display rosso compare **0010**, premendo **PGM** si passa a **C113** e sul display rosso compare **SCL** (= limite inferiore [inizio scala strumento] per ingresso analogico 1, vale per segnali 0÷10V, 0÷20mA, 4÷20mA, 0÷100ohm, etc) con la freccia **sù** o la freccia **giù** impostare il valore scelto (vedi tabella (5) allegata).

Premendo ancora il tasto **PGM** sul display verde compare **SCH** (= limite superiore [fondo scala strumento] per ingresso analogico 1, vale per segnali di ingresso 0÷10V, 0÷20mA, 4÷20mA, 0÷100ohm, etc.) con la freccia **sù** e **giù** impostare il valore scelto (vedi tabella (5) allegata).

Esempio: per sonda di pressione SIEMENS QBE2.. P25 (25bar) il segnale di ingresso usato è 0÷10V: impostare SCL a 0 e SCH a 2500. In questo modo la scala dello strumento diventa tra 0 e 2500kPa (25bar).

Premendo ripetitivamente il tasto PGM compaiono in sequenza i seguenti parametri modificabili con le frecce sù e giù:

SCL2: limite inferiore per ingresso analogico 2 (idem SCL ma per ingresso 2 - preimpostato 0);

SCH2:limite superiore per ingresso analogico 2 (idem SCH ma per ingresso 2 - preimpostato 100);

SPL: limite inferiore del set-point (idem SCL ma per set-point - impostato 0);

SPH: limite superiore del set-point (idem SCH ma per set-point - preimpostato 100);

Esempio: per sonda di pressione SIEMENS QBE2.. P25 (25bar) il segnale di ingresso usato è 0÷10V: se si vuole lavorare tra 5 e 19 bar impostare **SPL** a 500 e **SPH** a 1900 (kPa). In questo modo la scala del set-point diventa impostabile tra 500 e 1900 kPa ( 5 e 19 bar).

OFF1:correzione ingresso analogico 1 (preimpostato 0)

OFF2:correzione ingresso analogico 2 (preimpostato 0)

OFF3:correzione ingresso analogico 3 (preimpostato 0)

HYST:differenziale contatto ausiliario "K6" (preimpostato 1)

dF1: ritardo sul segnale della sonda per evitare transitori (campo 0÷100sec. preimpostato 1 sec.).

#### 6. Comando manuale:

- Per comandare manualmente la potenza del bruciatore, con il bruciatore in funzione, premere il tasto EXIT per 5 sec., si
  accende il led con il simbolo della mano.
- A questo punto con la freccia sù e la freccia giù si aumenta o diminuisce la potenza del bruciatore.
- Per uscire dalla modalità manuale premere il tasto EXIT.
- NB: Ogni volta che il regolatore spegne il bruciatore (led consenso partenza spento contatto Q13-Q14 aperto) alla riaccensione del bruciatore la funzione manuale è esclusa.

#### 7. Autoadattamento dello strumento (auto-tuning):

- Se il bruciatore a regime non risponde bene alle richieste del generatore di calore si può avviare la funzione di auto taratura dello strumento, il quale provvederà a ricalcolarsi i valori PID piu idonei a quel tipo di richieste.
- Per avviare questa funzione procedere così:
- Premere contemporaneamente i tasti PGM e freccia giù.
- Sul display verde compare la scritta tunE e lo strumento costringerà il bruciatore a degli aumenti e diminuzioni di potenza.
- Durante queste variazioni di potenza lo strumento calcola i parametri PID (banda proporzionale, tempo integrale, tempo derivativo).
- Alla fine del calcolo la funzione tunE si autodisabilita e lo strumento ha memorizzato i nuovi parametri.
- Volendo escludere la funzione di autoadattamento una volta iniziata premere la freccia sù.
- I parametri PID calcolati dallo strumento possono in ogni momento essere modificati seguendo la procedura illustrata al punto 2.

#### Note:

Se durante la fase di impostazione dello strumento non viene schiacciato nessun tasto per un tempo di ~10sec. lo strumento esce automaticamente dalle impostazioni e si riporta nella modalità funzionamento normale.

## TABELLA 1 - PARAMETRI "PID" E RELATIVE IMPOSTAZIONI DI FABBRICA

| Parametro                                                       | Display | Campo valori             | Taratura iniziale | Note                                                                                 |
|-----------------------------------------------------------------|---------|--------------------------|-------------------|--------------------------------------------------------------------------------------|
| Valore limite del contatto<br>ausilario (*)                     | AL      | da -1999 a 9999<br>digit | 0                 | Non modificare                                                                       |
| Differenziale di<br>commutazione del<br>contatto ausiliario (*) | HYST    | da 0 a 999.9 digit       | 1                 | Non modificare                                                                       |
| Banda proporzionale (*)                                         | PB.1    | da 0,1 a 9999 digit      | 10                | Valore tipico per temperatura                                                        |
| Azione derivativa                                               | dt      | da 0 a 9999 sec.         | 80                | Valore tipico per temperatura                                                        |
| Azione integrale                                                | rt      | da 0 a 9999 sec.         | 350               | Valore tipico per temperatura                                                        |
| Banda morta (*)                                                 | db      | da 0 a 999,9 digit       | 1                 | Valore tipico                                                                        |
| Tempo di corsa<br>servocomando                                  | tt      | da 10 a 3000 sec.        | 15                | Impostare tempo di corsa<br>servocomando                                             |
| Differenziale di<br>accensione (*)                              | HYS1    | da 0,0 a -199,9 digit    | -5                | Valore in meno del set-point che fa<br>riaccendere il bruciatore (Q13-Q14<br>chiude) |
| Differenziale inferiore di<br>spegnimento (*)                   | HYS2    | da 0,0 a HYS3            | 3                 | Non modificare                                                                       |
| Differenziale superiore di spegnimento (*)                      | HYS3    | da 0,0 a 999,9 digit     | 5                 | Valore in più del set-point che fa<br>spegnere il bruciatore (Q13-Q14<br>apre)       |
| Ritardo consenso<br>modulazione                                 | q       | da 0,0 a 999,9           | 0                 | Non modificare                                                                       |
| Pendenza compensazione<br>climatica                             | Н       | da 0,0 a 4               | 1                 | Non modificare                                                                       |
| Spostamento parallelo<br>temperatura ambiente (*)               | Р       | da -90 a +90             | 0                 | Non modificare                                                                       |

(\*) Parametri influenzati dall'impostazione della cifra decimale (configurazione C113 01X0)

#### **TABELLA 2 - CONFIGURAZIONE INGRESSI C111**

| Display rosso                                          |                      |                      |          |          |
|--------------------------------------------------------|----------------------|----------------------|----------|----------|
| Ingresso analogico 1                                   | 1 <sup>^</sup> cifra | 2 <sup>^</sup> cifra | 3^ cifra | 4^ cifra |
| Pt100 3 fili                                           | 0                    |                      |          |          |
| Pt100 2 fili                                           | 1                    |                      |          |          |
| Ni100 3 fili                                           | 2                    |                      |          |          |
| Ni100 2 fili                                           | 3                    |                      |          |          |
| Pt1000 3 fili                                          | 4                    |                      |          |          |
| Pt 1000 2 fili                                         | 5                    |                      |          |          |
| Ni1000 3 fili DIN 43760                                | 6                    |                      |          |          |
| Ni1000 2 fili DIN 43760                                | 7                    |                      |          |          |
| Ni1000 3 fili Siemens                                  | 8                    |                      |          |          |
| Ni1000 2 fili Siemens                                  | 9                    |                      |          |          |
| Termocoppia K NiCr-Ni                                  | А                    |                      |          |          |
| Termocoppia T Cu-Con                                   | b                    |                      |          |          |
| Termocoppia N NiCrSil-NiSil                            | С                    |                      |          |          |
| Termocoppia J Fe-Con                                   | d                    |                      |          |          |
| Segnale 0 ÷ 20 mA                                      | E                    |                      |          |          |
| Segnale 4 ÷ 20 mA                                      | F                    |                      |          |          |
| Segnale 0 ÷ 10 V                                       | G                    |                      |          |          |
| Segnale 0 ÷ 1 V                                        | Н                    |                      |          |          |
| Ingresso analogico 2                                   |                      |                      |          |          |
| nessuno                                                |                      | 0                    |          |          |
| set-point esterno WFG                                  |                      | 1                    |          |          |
| set-point esterno 0 ÷ 20 mA                            |                      | 2                    |          |          |
| set-point esterno 4 ÷ 20 mA                            |                      | 3                    |          |          |
| set-point esterno 0 ÷ 10 V                             |                      | 4                    |          |          |
| set-point esterno 0 ÷ 1 V                              |                      | 5                    |          |          |
| set-point analogico di scorrimento WFG                 |                      | 6                    |          |          |
| set-point analogico di scorrimento 0 ÷ 20 mA           |                      | 7                    |          |          |
| set-point analogico di scorrimento 4 ÷ 20 mA           |                      | 8                    |          |          |
| set-point analogico di scorrimento 0 ÷ 10 V            |                      | 9                    |          |          |
| set-point analogico di scorrimento 0 ÷ 1 V             |                      | Α                    |          |          |
| Ingresso analogico 3                                   |                      |                      |          |          |
| nessuno                                                |                      |                      | 0        |          |
| sensore di temperatura esterno Pt 1000 2 fili          |                      |                      | 1        |          |
| sensore di temperatura esterno Ni1000 2 fili DIN 43760 |                      |                      | 2        |          |
| sensore di temperatura esterno Ni1000 2 fili Siemens   |                      |                      | 3        |          |
| Ingresso D2 funzioni di logica                         |                      |                      |          |          |
| nessuna                                                |                      |                      |          | 0        |
| set-point di passaggio                                 |                      |                      |          | 1        |
| Vset-point di scorrimento                              |                      |                      |          | 2        |
| Impostazioni tipiche                                   |                      |                      |          |          |
| Sonde Siemens QAE2/QAC2/QAM2                           | 9                    | 0                    | 3        | 0        |
| Sonde di temperatura Pt1000 30 ÷130°C                  | 5                    | 0                    | 3        | 0        |
| Sonde di temperatura Pt1000 0 ÷ 350°C                  | 5                    | 0                    | 3        | 0        |
| Sonde di pressione QBE a 3 fili (segnale 0 ÷ 10 V)     | G                    | 0                    | 3        | 0        |
| Sonde di pressione MBS a 2 fili (segnale 4 ÷ 20mA)     | F                    | 0                    | 3        | 0        |
| Sonde di temperatura Pt100 a 3 fili                    | 0                    | 0                    | 3        | 0        |
| Termocoppie tipo K                                     | Α                    | 0                    | 3        | 0        |
| Segnale 4 ÷ 20 mA                                      | F                    | 0                    | 3        | 0        |

#### TABELLA 3 - CONFIGURAZIONE C112

| Display rosso                                                                            | 1 <sup>^</sup> cifra | 2 <sup>^</sup> cifra | 3 <sup>^</sup> cifra | 4^ cifra |
|------------------------------------------------------------------------------------------|----------------------|----------------------|----------------------|----------|
| Contatto di limite ausiliario K6                                                         |                      |                      |                      |          |
| nessuno                                                                                  | 0                    |                      |                      |          |
| funzione lk1 per ingresso 1                                                              | 1                    |                      |                      |          |
| funzione lk2 per ingresso 1                                                              | 2                    |                      |                      |          |
| funzione lk3 per ingresso 1                                                              | 3                    |                      |                      |          |
| funzione lk4 per ingresso 1                                                              | 4                    |                      |                      |          |
| funzione lk5 per ingresso 1                                                              | 5                    |                      |                      |          |
| funzione lk6 per ingresso 1                                                              | 6                    |                      |                      |          |
| funzione lk7 per ingresso 1                                                              | 7                    |                      |                      |          |
| funzione lk8 per ingresso 2                                                              | 8                    |                      |                      |          |
| funzione lk7 per ingresso 2                                                              | 9                    |                      |                      |          |
| funzione lk8 per ingresso 2                                                              | А                    |                      |                      |          |
| funzione lk7 per ingresso 3                                                              | b                    |                      |                      |          |
| funzione lk8 per ingresso 3                                                              | С                    |                      |                      |          |
| Tipo di controllo uscita strumento                                                       |                      |                      |                      |          |
| 3 punti (a relè)                                                                         |                      | 0                    |                      |          |
| continua 0 ÷ 20 mA (*)                                                                   |                      | 1                    |                      |          |
| continua 4 ÷ 20 mA (*)                                                                   |                      | 2                    |                      |          |
| continua 0 ÷ 10 V (*)                                                                    |                      | 3                    |                      |          |
| Set-point SP1                                                                            |                      |                      |                      |          |
| SP1 impostato con i tasti                                                                |                      |                      | 0                    |          |
| SP1 dipendente dalla sonda esterna (l'ingresso ana-<br>logico 3 deve essere configurato) |                      |                      | 1                    |          |
| Blocco parametri                                                                         |                      |                      |                      |          |
| nessun blocco della tastiera                                                             |                      |                      |                      | 0        |
| blocco del livello configurazione                                                        |                      |                      |                      | 1        |
| blocco del livello parametri PID                                                         |                      |                      |                      | 2        |
| blocco totale                                                                            |                      |                      |                      | 3        |
| Impostazioni di fabbrica:                                                                | 0                    | 0                    | 1                    | 0        |

## Note: (\*) solo per RWF 40.002
#### TABELLA 4 - CONFIGURAZIONE C113

| Display rosso                         | 1^ cifra | 2 <sup>^</sup> cifra | 3^ cifra | 4^ cifra |  |
|---------------------------------------|----------|----------------------|----------|----------|--|
| Indirizzi strumento (solo RWF 40.003) |          |                      |          |          |  |
| indirizzo 0                           | 0        |                      |          |          |  |
| indirizzo 1                           | 0        | 1                    |          |          |  |
| indirizzo                             |          |                      |          |          |  |
| indirizzo 99                          | 9        | 9                    |          |          |  |
| Unità di misura e punto decimale      |          |                      |          |          |  |
| °C senza decimale                     |          |                      | 0        |          |  |
| °C e 1 decimale                       |          |                      | 1        |          |  |
| °F senza decimale                     |          |                      | 2        |          |  |
| °F e 1 decimale                       |          |                      | 3        |          |  |
| Attivazione "K6"                      |          |                      |          |          |  |
| contatto di limite OFF                |          |                      |          | 0        |  |
| contatto di limite ON                 |          |                      |          | 1        |  |
| Impostazioni di fabbrica:             | 0        | 1                    | 1        | 0        |  |

#### TABELLA 5 - RIEPILOGATIVA IMPOSTAZIONI DI BASE PARAMETRI

| SONDE                               | C111    | C113                    | SCL                    | SCH         | SPL         | SPH         | HYS1 (*)    | HYS3 (*)    | Pb. 1 | dt     | rt      | SP1 (*)     |  |  |
|-------------------------------------|---------|-------------------------|------------------------|-------------|-------------|-------------|-------------|-------------|-------|--------|---------|-------------|--|--|
| Siemens QAE2120.010                 | 9030    | 0110                    | -                      | -           | 30          | 95          | -5          | 5           | 10    | 80     | 350     | 80 °C       |  |  |
| Siemens QAM2120.040                 | 9030    | 9030 0110 -             |                        | -           | 0           | 80          | -2,5        | 2,5         | 10    | 80     | 350     | 40°C        |  |  |
| Pt1000 (130°C max.)                 | 5030    | 0110 -                  |                        | -           | 30          | 95          | -5          | 5           | 10    | 80     | 350     | 80°C        |  |  |
| Pt1000 (350°C max.)                 | 5030    | 0110                    | -                      | -           | 0           | 350         | -5          | 10          | 10    | 80     | 350     | 80°C        |  |  |
| Pt100 (130°C max.)                  | 0030    | 0110                    | -                      | -           | 30          | 95          | -5          | 5           | 10    | 80     | 350     | 80°C        |  |  |
| Pt100 (350°C max)                   | 0030    | 0110                    |                        | -           | 0           | 350         | -5          | 10          | 10    | 80     | 350     | 80°C        |  |  |
| Termocouple K                       | A030    | 0110                    | -                      | -           | 0           | 1200        | -5          | 20          | 10    | 80     | 350     | 80°C        |  |  |
| Danfoss/Siemens<br>4÷20mA p 1,6 bar | F030    | 0100                    | 0                      | 160         | 0           | 160         | 0           | 20          | 5     | 20     | 80      | 100kPa      |  |  |
| Danfoss/Siemens<br>4÷20mA p 10 bar  | F030    | 0100                    | 0                      | 1000        | 0           | 1000        | 0           | 50          | 5     | 20     | 80      | 600kPa      |  |  |
| Danfoss/Siemens<br>4÷20mA p 16 bar  | F030    | 030 0100 0              |                        | 1600        | 0           | 1600        | 0           | 80          | 5     | 20     | 80      | 600kPa      |  |  |
| Danfoss/Siemens<br>4÷20mA p 25 bar  | F030    | 0100                    | 0                      | 2500        | 0           | 2500        | 0           | 125         | 5     | 20     | 80      | 600kPa      |  |  |
| Danfoss/Siemens<br>4÷20mA p 40 bar  | F030    | 0100                    | 0                      | 4000        | 0           | 4000        | 0           | 200         | 5     | 20     | 80      | 600kPa      |  |  |
| Siemens QBE2 P4                     | G030    | 0100                    | 0                      | 400         | 0           | 400         | 0           | 20          | 5     | 20     | 80      | 200kPa      |  |  |
| Siemens QBE2 P10                    | G030    | 0100                    | 0                      | 1000        | 0           | 1000        | 0           | 50          | 5     | 20     | 80      | 600kPa      |  |  |
| Siemens QBE2 P16                    | G030    | 0100                    | 0                      | 1600        | 0           | 1600        | 0           | 80          | 5     | 20     | 80      | 600kPa      |  |  |
| Siemens QBE2 P25                    | G030    | 0100                    | 0                      | 2500        | 0           | 2500        | 0           | 125         | 5     | 20     | 80      | 600kPa      |  |  |
| Siemens QBE2 P40                    | G030    | 0100                    | 0                      | 4000        | 0           | 4000        | 0           | 200         | 5     | 20     | 80      | 600kPa      |  |  |
| Signal 0÷10V                        | G030    | da definire             | da definire            | da definire | da definire | da definire | da definire | da definire | 5     | 20     | 80      | da definire |  |  |
| Signal 4÷20mA                       | F030    | da definire             | da definire            | da definire | da definire | da definire | da definire | da definire | 5     | 20     | 80      | da definire |  |  |
| tt - corsa<br>servocomando          | 12 sec. | Servocoma               | ndo Berger             | STA12B3.    | /Siemens    | SQN30.251   | I/Siemens S | 3QN72.4A4   | A20   |        |         |             |  |  |
| tt - corsa<br>servocomando          | 13 sec. | Servocoma               | ndo Berger             | STA13B0     |             |             |             |             |       |        |         |             |  |  |
| tt - corsa<br>servocomando          | 15 sec. | Servocoma               | ndo Berger             | STA15B      |             |             |             |             |       |        |         |             |  |  |
| tt - corsa<br>servocomando          | 30 sec. | Servocoma<br>Siemens S( | ndo Siemer<br>QM40.265 | ns SQL33.0  | 3/Siemens   | SQM10/Sie   | emens SQM   | I50/Siemen  | s SQM | 54/Bei | rger S1 | ГМ30/24/    |  |  |

Nota: (\*) Valori impostati in fabbrica; tali valori dovranno essere variati in funzione dell'effettiva temperatura/pressione di lavoro dell'impianto.

**ATTENZIONE:** con sonde di pressione i parametri SP1, SCH, SCL, HYS1 e HYS3 devono essere impostati e visualizzati in kPa (Kilo Pascal). Si precisa che 1 bar = 100.000 Pa = 100 kPa.

Versione con connettore 7 poli

Versione con morsetti

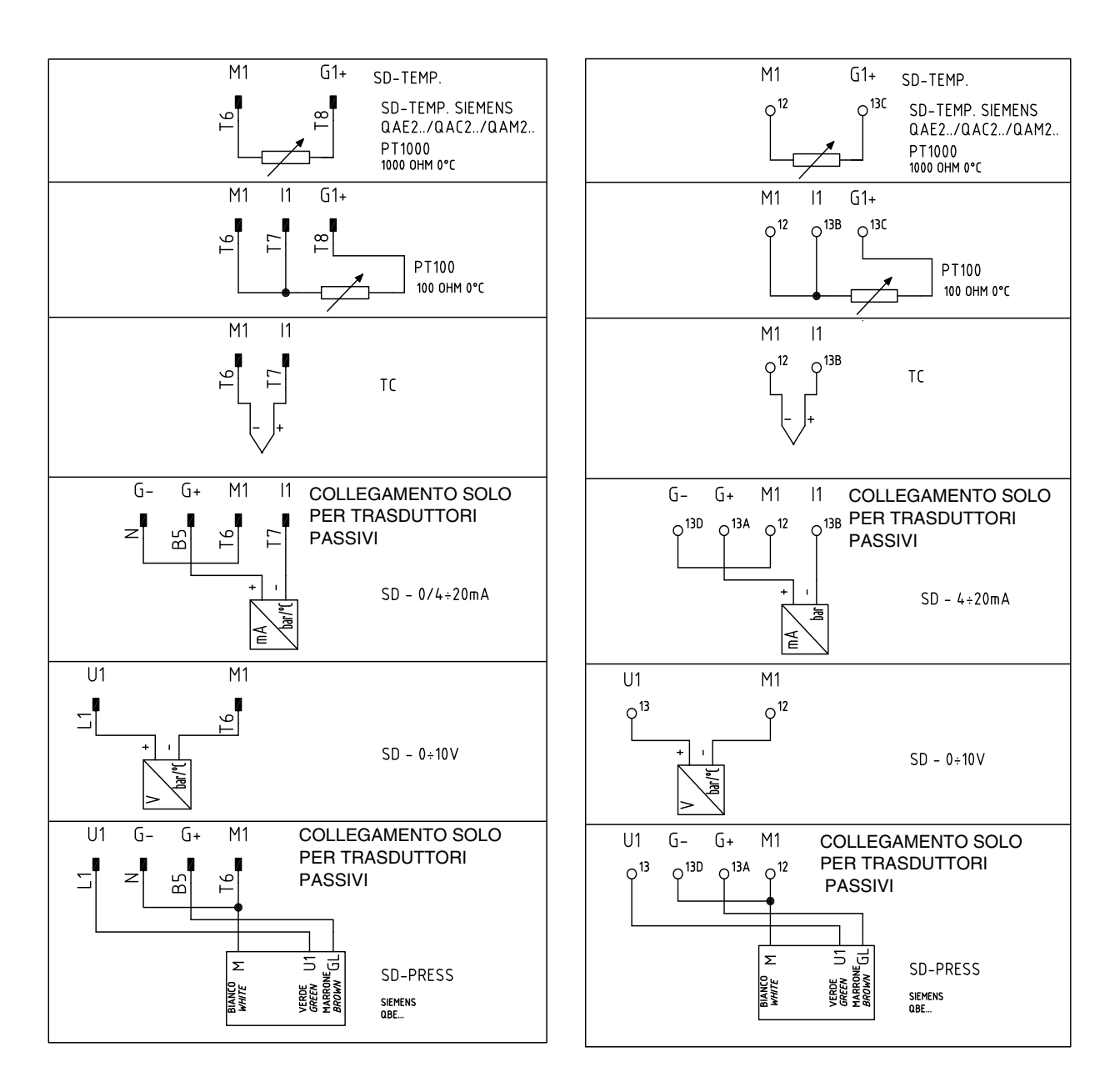

#### Regolazione con set-point esterno

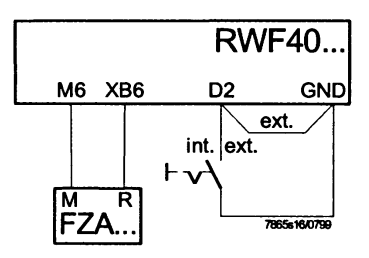

Codice di configurazione C111 = X1X1

Regolazione con modifica del set-point da sistema di gestione interno

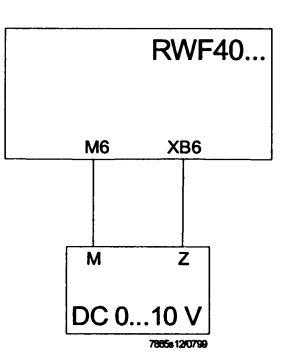

Codice di configurazione C111 = X9XX

SCH2= 0.5x (SPH - SPL) SCL2= -0.5 x (SPH - SPL)

Esempio:

SPH= max. 130° C SPL= min. 30° C SCH2= 0.5 x (130 - 30) = 50 SCL2= -0.5 x (130 - 30) = -50

#### **APPENDICE: COLLEGAMENTI SONDE**

Per poter assicurare il massimo confort, il sistema di regolazione necessita di informazioni, affidabili, ottenibili a condizione che le sonde siano installate correttamente.

Le sonde misurano e trasmettono tutte le variazioni che si verificano in corrispondenza della loro ubicazione.

La misura avviene in base alle caratteristiche costruttive (costante di tempo) e secondo ben definite condizioni di impiego.

Con i collegamenti elettrici sotto traccia è necessario tappare la guaina (o tubo) contenente i fili in corrispondenza della morsettera della sonda affinchè l'eventuale corrente d'aria non influisca sulla misura della sonda.

#### Sonde ambiente (o termostati ambiente) Montaggio

Le sonde (o termostati ambiente) devono essere ubicate nei locali di riferimento in posizione da effettuare una misura reale della temperatura senza che sia influenzata da fattori estranei.

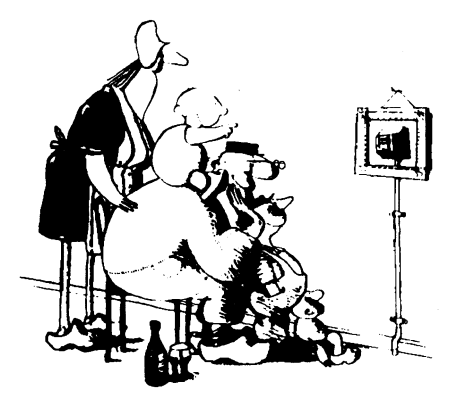

#### Essere ammirata è bello ... essere efficace è meglio

Impianti di riscaldamento: la sonda ambiente non deve essere montata nei locali con corpi scaldanti completi di valvole termostatiche. Evitare tutte le fonti di calore estraneo al'impianto e fonti di freddo come una parete esterna.

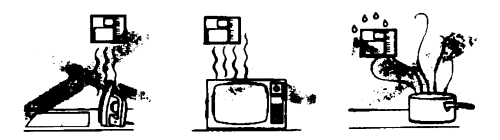

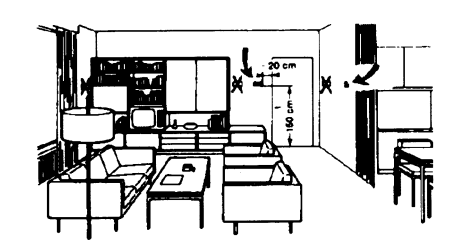

#### Sonde esterne (climatiche) Montaggio

Negli impianti di riscaldamento o condizionamento in cui è prevista la compensazione in funzione della temperatura esterna, l'ubicazione della sonda è fondamentale.

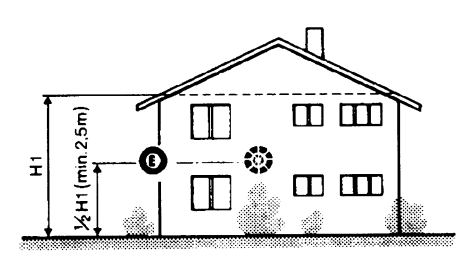

**Regola generale:** sulla parete esterna dell'edificio corrispondente ai locali di soggiorno, mai sulla facciata rivolta a sud o in posizione da essere interessata dall'irraggiamento solare del mattino. Nei casi dubbi ubicarle sulla facciata a nord o nordovest

#### Posizioni da evitare

Evitare montaggi in prossimità di finestre, griglie di areazione, all'esterno del locale caldaia, sui camini o protetta da balconi, tettoie.

La sonda non deve essere verniciata (errore di misura).

#### Ubicazione

Su una parete interna opposta ai corpi scaldanti altezza dal pavimento 1,5m lontano, minimo 1,5m, dalle fonti esterne di calore (o freddo).

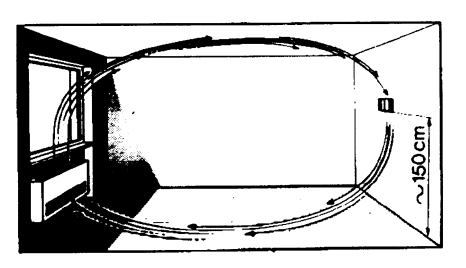

#### Posizione di montaggio da evitare

in prossimità di scaffali o nicchie, in prossimità di porte o finestre, all'interno di pareti esterne esposte all'irraggiamento solare o a correnti d'aria fredda, su pareti interne attraversate da tubazioni dell'impianto di riscaldamento, dell'acqua calda di consumo, da tubazioni dell'impianto di raffreddamento.

#### Sonde da canale e da tubazione

#### Montaggio delle sonde di temperatura

Come misura dell'aria in mandata:

- dopo il ventilatore di mandata oppure
- dopo la batteria da controllare, distanza almeno 0.5 m Come misura della temperatura ambiente:
- prima del ventilatore di ripresa e in prossimità della ripresa dall'ambiente. Come misura della temperatura di saturazione: dopo il separatore di gocce

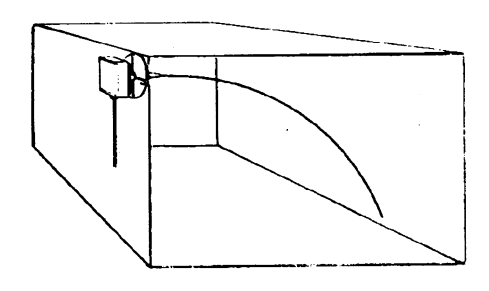

Curvare a mano (mai con utensili), come in fiura, la sonda da  $0.4\ {\rm m}.$ 

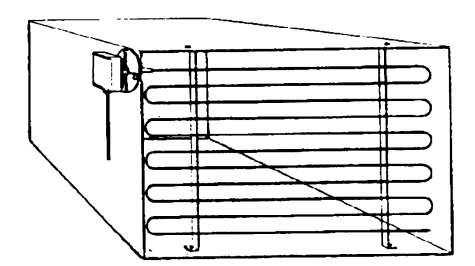

Disporre su tutta la sezione del canale, distanza minim dalle pareti 50mm, raggio di curvatura 10mm per le sonde da 2 o 6 m.

#### Montaggio delle sonde di umidità combinate

Come sonda di limite di max. umidità sulla mandata (umidificatori a vapore).

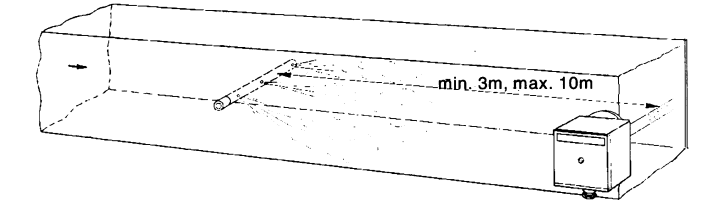

#### Montaggio delle sonde di pressione

- A montaggio su condotte di fluidi a temperatura di max.  $80^\circ\text{C}$
- B montaggio su condotte a temperatura superiore a 80°C e per i refrigeranti
- C montaggio su condotte a temperature elevate:
- aumentare la lunghezza del sifone
- disporre lateralmente la sonda per evitare che sia investita dall'aria calda proveniente dal tubo.

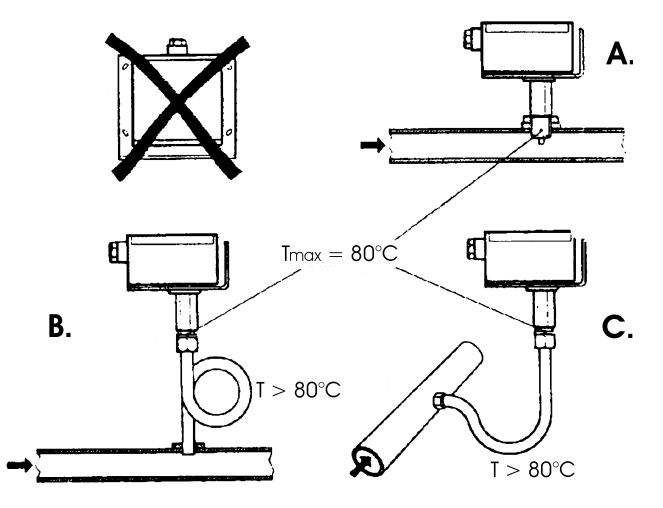

# Montaggio delle sonde di pressione differenziali per acqua

- Non ammesso il montaggio con la custodia rivolta verso il basso.
- Con temperatura superiore a 80°C. sono necessari dei sifoni.
- Per evitare di danneggiare la sonda è necessario rispettare le seguenti istruzioni
  - ♦ nel montaggio: che la differenza di pressione non sia superiore a quella ammessa dalla sonda
  - che in presenza di pressioni statiche elevate si inseriscano le valvole di intercettazione A-B-C.

#### Messa in servizio

avviamentoescludere 1=aprire C1=aprire C 2=aprire A2=chiudere B 3=aprire B3=chiudere A 4= chiudere C

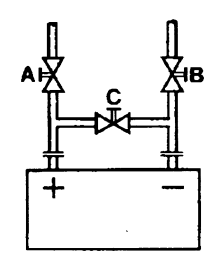

#### Sonde ad immersione e a bracciale

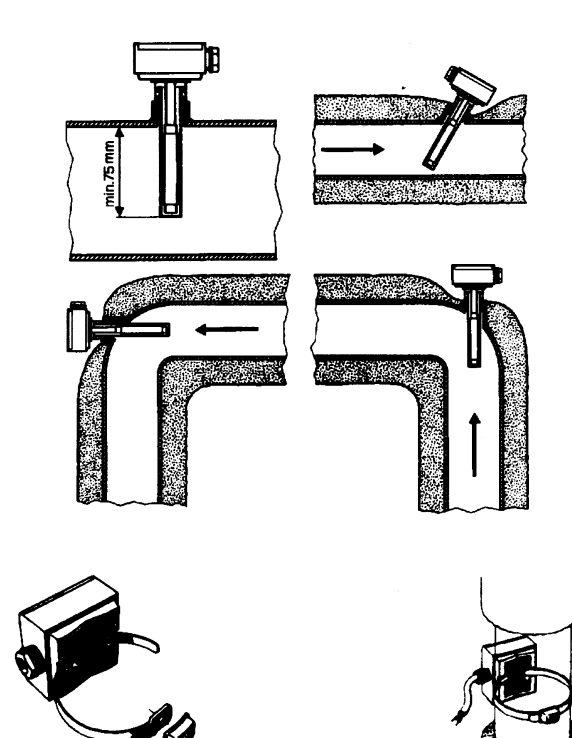

Ubicazione delle sonde (QAD22.../QAE21.../QAP21.../ RCA...)

#### Con pompe sulla mandata

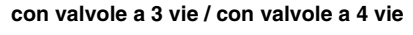

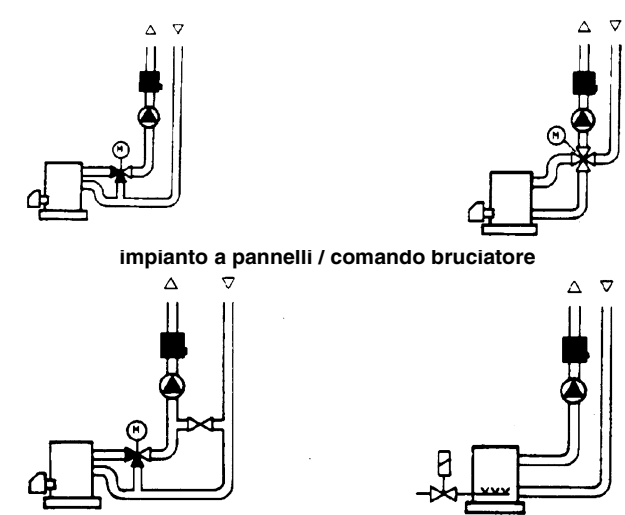

Con pompe sul ritorno

#### con valvole a 3 vie / con valvole a 4 vie

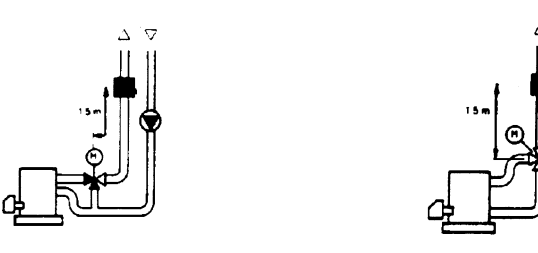

#### Montaggio delle sonde ad immersione

Le sonde devono essere montate sul tratto di tubazione in cui la circolazione del fluido è sempre presente.

Il gambo rigido (elemento sensibile di misura) deve essere introdotto per almeno 75mm e in opposizione al senso di flusso.

Ubicazioni consigliate: in una curva oppure su un tratto di tubazione rettilinea ma inclinata di 45° in controcorrente rispetto al senso fluido.

Proteggerle da possibili infiltrazioni di acqua (saracinesche che gocciolano, condensa dalle tubazioni, etc.).

#### Montaggio delle sonde a bracciale QAD2..

Garantire la presenza della circolazione del fluido.

Eliminare l'isolamento e la tinteggiatura (anche l'antiruggine) di un tratto di tubazione di almeno 100mm.

Le sonde sono complete di nastro per tubi del diametro di 100 mm massimo.

#### Sonde a bracciale o a immersione? Sonde a bracciale QAD2... Vantaggi

- Costante di tempo di 10 s
- Montaggio ad impianto funzionante (nessun lavoro idraulico)
- La posizione di montaggio può essere facilmente modificata se non risultasse corretta.

#### Limiti

- Adatta per tubi da 100 mm max.
- Può essere influenzata dalle correnti d'aria, etc.

#### Sonde ad immersione QAE2...

Vantaggi:

- Misura della temperatura "media" del fluido
- Nessuna influenza esterna sulla misura come: correnti d'aria, tubazioni vicine, etc.

#### Limiti

- Costante di tempo con guaina: 20 s
- Difficoltà di modificare la posizione di montaggio se non risultasse corretta.

#### Sonde e pressostati da canale

Montaggio delle sonde di pressione differenziale per aria

A - Controllo di un filtro (intasamento)

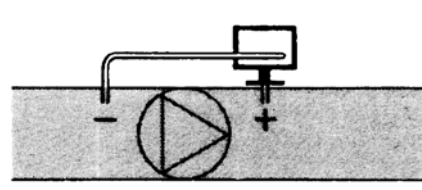

B - Controllo di un ventilatore (monte/valle)

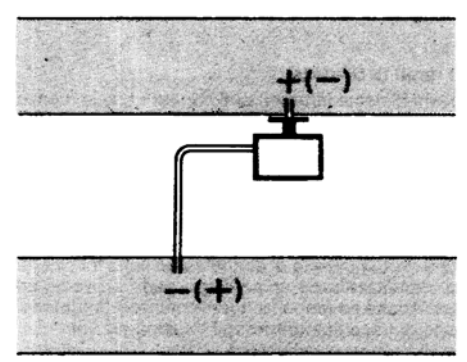

C - Misura della differenza di pressione tra due canali

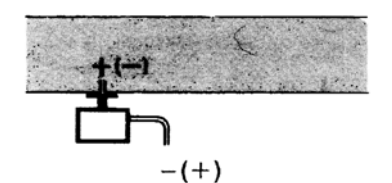

D - Misura della differenza di pressione tra due ambienti oppure fra l'interno del canale e l'esterno

#### Collegamento sonda di pressione Siemens QBE 2.. P... a morsettiera bruciatore

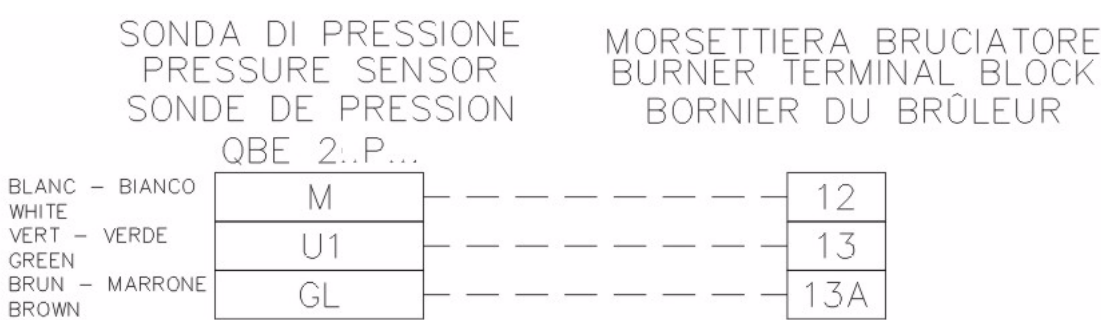

#### Principi fondamentali

Misura della pressione statica (pressione esercitata dall'aria sulle pareti del condotto)

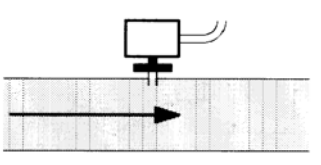

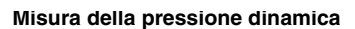

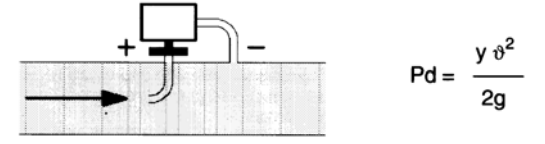

#### Legenda

- y Kg/m<sup>3</sup>, peso specifico dell'aria
- θ m/s, velocità dell'aria
- g 9.81 m/s<sup>2</sup>, accelerazione di gravità
- Pd mm C.A., pressione dinamica

#### Misura della pressione totale

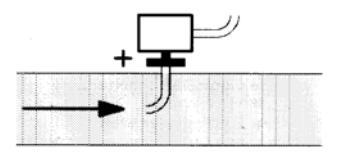

#### Elenco codici per ordinazione

| Descrizione                                                               | Codice  |
|---------------------------------------------------------------------------|---------|
| Modulatore RWF40.000                                                      | 2570112 |
| Cornice di adattamento Siemens ARG40 da RWF32 a RWF40                     | 2570113 |
| Sonda di temperatura Siemens QAE2120.010A (30÷130°C)                      | 2560101 |
| Sonda di temperatura Siemens QAM2120.040 (-15÷+50°C)                      | 2560135 |
| Termoresistenza Pt1000 ø6mm L100mm (30÷130°C)                             | 2560188 |
| Termoresistenza Pt1000 ø10mm L200mm (0÷350°C)                             | 2560103 |
| Sonda di pressione Siemens QBE2 P4 (0÷4bar)                               | 2560159 |
| Sonda di pressione Siemens QBE2 P10 (0÷10bar / segnale 0÷10V)             | 2560160 |
| Sonda di pressione Siemens QBE2 P16 (0÷16bar / segnale 0÷10V)             | 2560167 |
| Sonda di pressione Siemens QBE2 P25 (0÷25bar / segnale 0÷10V)             | 2560161 |
| Sonda di pressione Siemens QBE2 P40 (0÷40bar / segnale 0÷10V)             | 2560162 |
| Sonda di pressione Danfoss MBS 3200 P 1,6 (0÷1,6bar / segnale 4÷20mA)     | 2560189 |
| Sonda di pressione Danfoss MBS 3200 P 10 (0÷10bar / segnale 4÷20mA)       | 2560190 |
| Sonda di pressione Danfoss MBS 3200 P 16 (0÷16bar / segnale 4÷20mA)       | 2560191 |
| Sonda di pressione Danfoss MBS 3200 P 25 (0÷25bar / segnale 4÷20mA)       | 2560192 |
| Sonda di pressione Danfoss MBS 3200 P 40 (0÷40bar / segnale 4÷20mA)       | 2560193 |
| Sonda di pressione Siemens 7MF1564-3BB00-1AA1 (0÷1,6bar / segnale 4÷20mA) | 25601A3 |
| Sonda di pressione Siemens 7MF1564-3CA00-1AA1 (0÷10bar / segnale 4÷20mA)  | 25601A4 |
| Sonda di pressione Siemens 7MF1564-3CB00-1AA1 (0÷16bar / segnale 4÷20mA)  | 25601A5 |
| Sonda di pressione Siemens 7MF1564-3CD00-1AA1 (0÷25bar / segnale 4÷20mA)  | 25601A6 |
| Sonda di pressione Siemens 7MF1564-3CE00-1AA1 (0÷40bar / segnale 4÷20mA)  | 25601A7 |
| Termocoppia tipo K ø10mm L200mm (0÷1200°C)                                | 2560142 |
| Termoresistenza Pt100 ø10mm L200mm (0÷350°C)                              | 2560145 |

# RWF50.2x & RWF50.3x

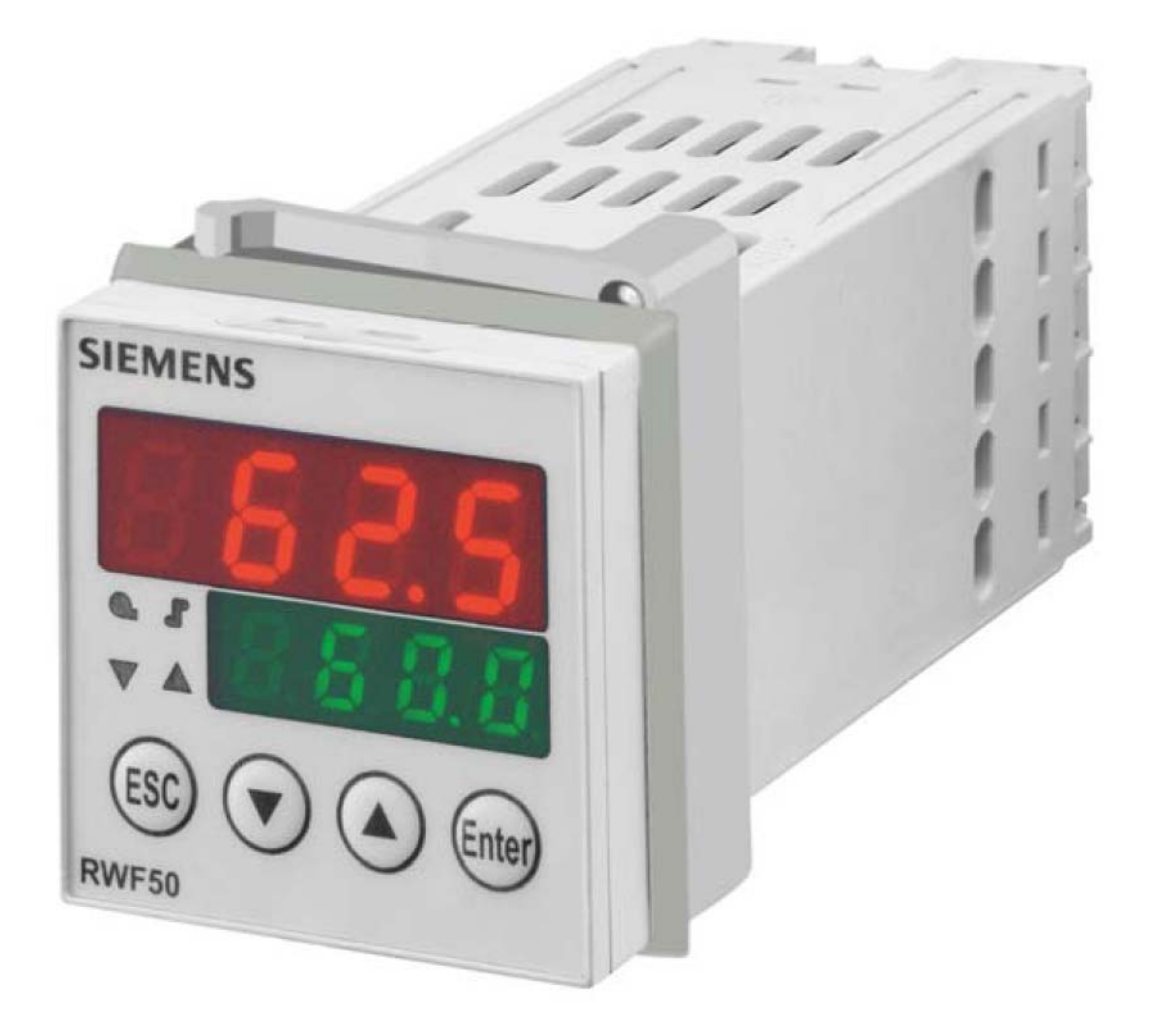

Manuale uso

M12922AB Rel.1.0 07/2012

**MONTAGGIO DELLO STRUMENTO** Montare lo strumento utilizzando l'apposito supporto come mostrato in figura. Per i collegamenti elettrici dello strumento e delle sonde seguire le indicazioni riportate negli schemi elettrici del bruciatore.

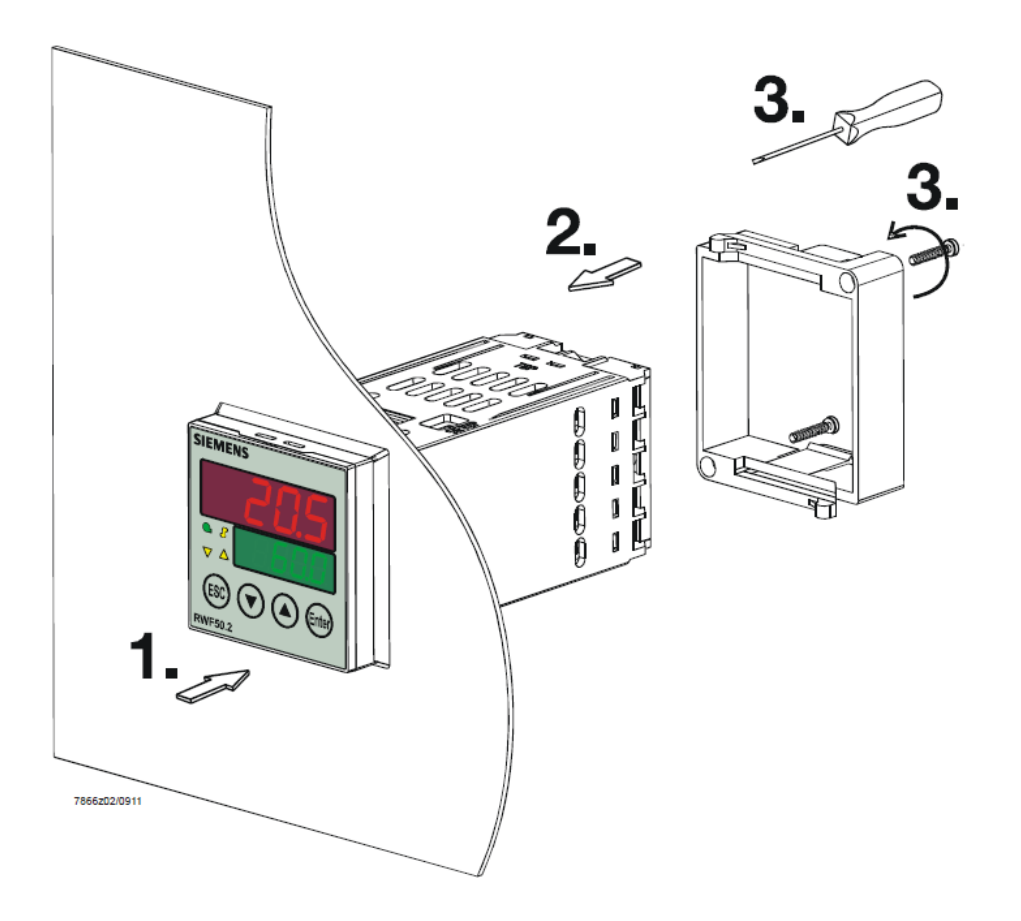

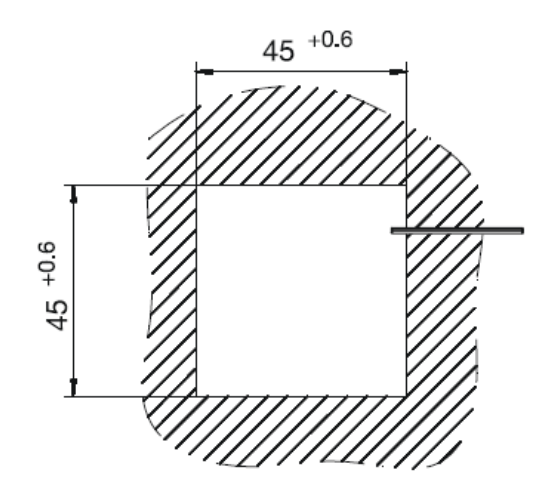

#### FRONTALE STRUMENTO

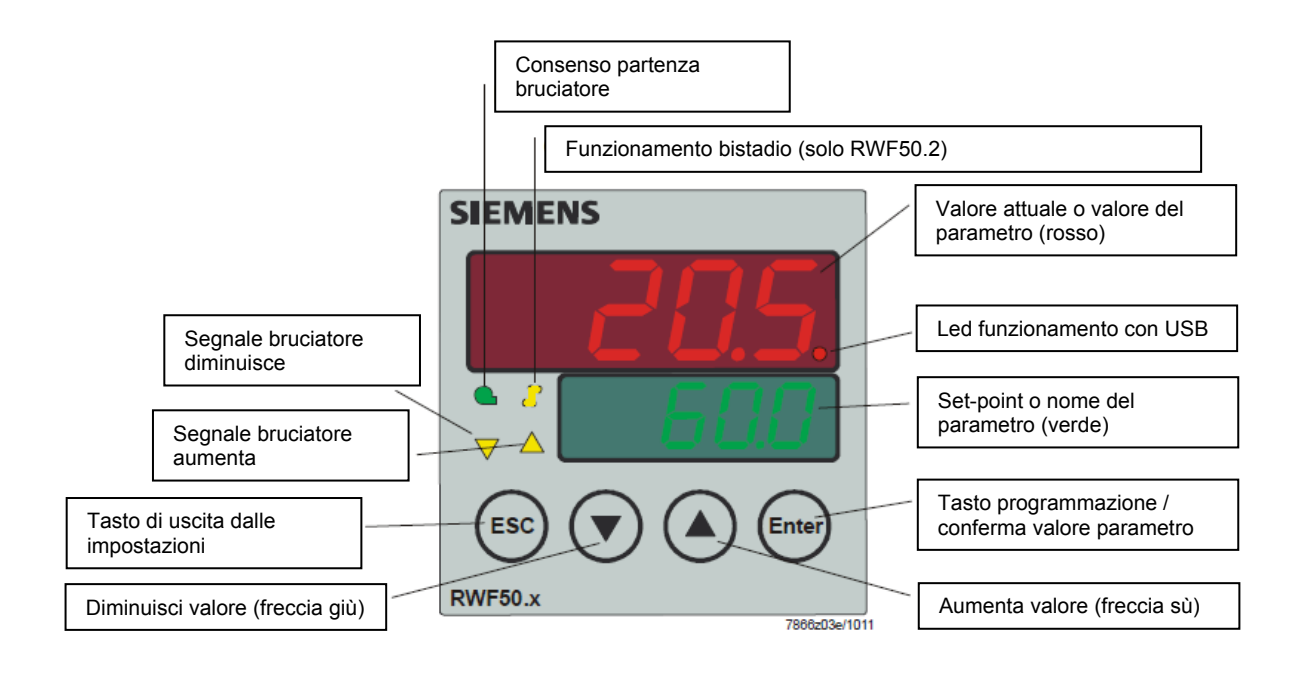

#### NAVIGAZIONE MENU' STRUMENTO

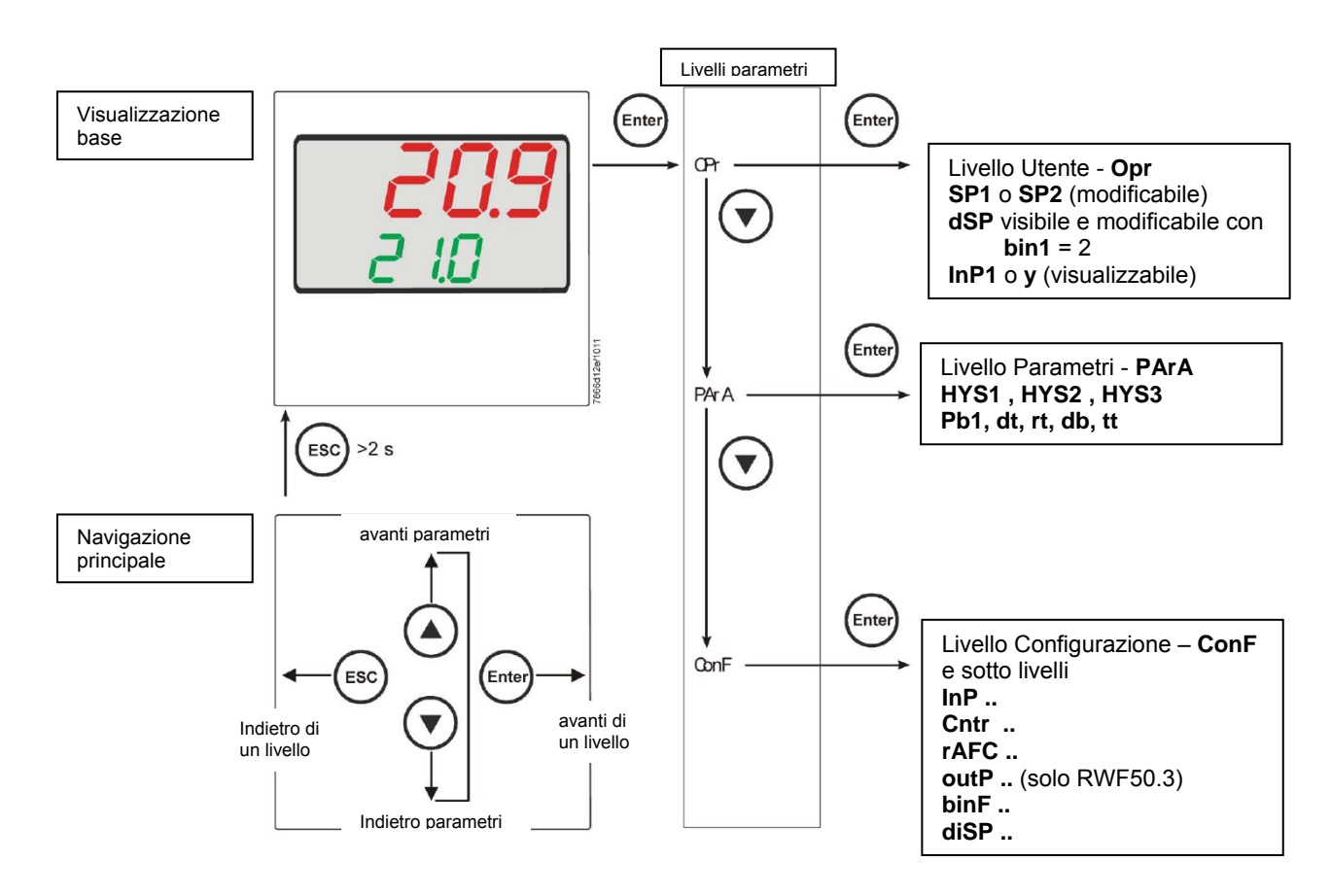

Lo strumento esce dalla fabbrica già con alcune impostazioni valide per il 90% dei casi, comunque, per impostare o variare i parametri procedere in questo modo:

#### Impostazione o modifica del valore di set-point:

A bruciatore spento (contatti serie termostati/pressostati aperti, cioè morsetti 3-4 aperti/T1-T2 spina 7 poli) premere il tasto **Enter**, nel display in basso (verde) appare **Opr**, ripremere **Enter**, e nel display in basso (verde) compare **SP1**, ripremere **Enter** ed il display in basso (verde) lampeggia, con le **frecce su e giù** impostare il valore del set-point sul display in alto (rosso).Per confermare il valore premere il tasto **Enter**, quindi **ESC** più volte per uscire e ritornare in funzionamento normale.

#### Controllo o modifica parametri PID dello strumento (tabella 1 allegata):

- Premere il tasto Enter una volta, sul display verde compare la sigla Opr, con la freccia giù scorrere i livelli fino al gruppo PArA e premere Enter.
- A questo punto sul display verde compare **Pb1** e sul display rosso il valore impostato.
- Premendo in successione la freccia giù o freccia su ci si sposta da un parametro all'altro.
- Per cambiare il valore al parametro scelto, premere Enter e con la freccia su o la freccia giù impostare il valore desiderato, quindi premere Enter per confermare.

| Parametro Displa                                                                    |      | Campo valori     | Taratura<br>iniziale | Note                                                                                        |
|-------------------------------------------------------------------------------------|------|------------------|----------------------|---------------------------------------------------------------------------------------------|
| Banda proporzionale                                                                 | PB.1 | 1 9999 digit     | 10                   | Valore tipico per temperatura                                                               |
| Azione derivativa                                                                   | dt   | 0 9999 sec.      | 80                   | Valore tipico per temperatura                                                               |
| Azione integrale                                                                    | rt   | 0 9999 sec.      | 350                  | Valore tipico per temperatura                                                               |
| Banda morta (*)                                                                     | db   | 0 999,9 digit    | 1                    | Valore tipico                                                                               |
| Tempo di corsa<br>servocomando                                                      | tt   | 10 3000 sec.     | 15                   | Impostare tempo di corsa servocomando                                                       |
| Differenziale di accensione<br>(*)                                                  | HYS1 | 0,01999 digit    | -5                   | Valore in meno del set-point che fa<br>riaccendere il bruciatore<br>(1N-1P chiude)          |
| Differenziale spegnimento 2°<br>stadio (*)                                          | HYS2 | 0,0 HYS3         | 3                    | (attivo solo con parametro <b>bin1</b> = 4)                                                 |
| Differenziale superiore di spegnimento (*)                                          | HYS3 | 0,0 9999 digit   | 5                    | Valore in più del set-point che fa spegnere il<br>bruciatore<br>(1N-1P apre)                |
| Differenziale di accensione<br>in funzionamento<br>raffreddamento (*)               | HYS4 | 0,0 9999 digit   | 5                    | Non usato<br>(attivo solo con parametro <b>CACt =</b> 0)                                    |
| Differenziale accensione 2°<br>stadio in funzionamento<br>raffreddamento (*)        | HYS5 | HYS6…0,0 digit   | 5                    | Non usato<br>(attivo solo con parametro <b>CACt</b> = 0<br>e con parametro <b>bin1</b> = 4) |
| Differenziale superiore di<br>spegnimento in<br>funzionamento<br>raffreddamento (*) | HYS6 | 0,01999 digit    | 5                    | Non usato<br>(attivo solo con parametro <b>CACt =</b> 0)                                    |
| Ritardo consenso<br>modulazione                                                     | q    | 0,0… 999,9 digit | 0                    | Non modificare                                                                              |

(\*) Parametri influenzati dall'impostazione della cifra decimale (ConF > dISP parametro dECP)

)

#### Impostazioni tipo sonda da collegare allo strumento:

- Premere il tasto Enter una volta, sul display verde compare la sigla Opr, con la freccia giù scorrere i livelli fino al gruppo ConF e premere Enter.
- A questo punto sul display verde compare il gruppo di parametri InP, premere nuovamente Enter e compare il gruppo di parametri InP1.
- Premendo il tasto **Enter** ancora una volta, si entra nel gruppo parametri **InP1** e il display verde mostra il parametro **Sen1** (tipo di sensore), il display rosso visualizza il codice corrispondente al sensore impostato.
- A questo punto premendo ancora Enter entro nel parametro e con la freccia su e giù posso cambiare il valore, una volta scelto, premere Enter per confermare e poi ESC per uscire dal parametro.
- Una volta configurato il sensore con la freccia giù cambio parametro secondo le tabelle sottostanti.

| Parametro            | Valore                 | Descrizione                                                       |
|----------------------|------------------------|-------------------------------------------------------------------|
| SEn1                 | 1                      | Pt100 3 fili                                                      |
| tipo di sensore      | 2                      | Pt100 2 fili                                                      |
| ingresso analogico 1 | 3                      | Pt1000 3 fili                                                     |
|                      | 4                      | Pt1000 2 fili                                                     |
|                      | 5                      | Ni1000 3 fili                                                     |
|                      | 6                      | Ni1000 2 fili                                                     |
|                      | 7                      | 0 ÷ 135 ohm                                                       |
|                      | 15                     | 0 ÷ 20mA                                                          |
|                      | 16                     | 4 ÷ 20mA                                                          |
|                      | 17                     | 0 ÷ 10V                                                           |
|                      | 18                     | 0 ÷ 5V                                                            |
|                      | 19                     | 1 ÷ 5V                                                            |
| OFF1                 |                        |                                                                   |
| Offset sensore       | -1999 <b>0</b> +9999   | Correzione valore misurato dal sensore                            |
| SCL1                 |                        |                                                                   |
| minimo scala         | -1999 <b>0</b> +9999   | minimo valore scala (per ingressi ohm, mA, V)                     |
| SCH1                 |                        |                                                                   |
| massimo scala        | -1999 <b>100</b> +9999 | massimo valore scala (per ingressi ohm, mA, V)                    |
| dF1                  |                        |                                                                   |
| filtro digitale      | 0 <b>0,6</b> 100       | filtro digitale di 2° ordine (tempo in secondi 0 = filtro escluso |
| Unit                 |                        |                                                                   |
| Unità di misura      | 1                      | 1 = gradi Celsius                                                 |
| temperatura          | 2                      | 2 = gradi Fahrenheit                                              |

#### ConF > InP >InP1

(valori in grassetto = valori di default nello strumento nuovo)

#### Nota:

I regolatori RWF50.2 e RWF50.3 non supportano come sensore di temperatura le termocoppie. Qualora si dovessero usare dei sensori di temperatura come le termocoppie, consigliamo di utilizzare le versioni con convertitore termocoppia / segnale 4÷20mA incorporato e configurare il regolatore con l'ingresso in corrente 4÷20mA.

#### ConF > Cntr

| Parametro           | Valore                 | Descrizione                                            |
|---------------------|------------------------|--------------------------------------------------------|
| CtYP                | 1                      | 1 = uscita 3 punti (apri-stop-chiudi solo con RWF50.2) |
| tipo di regolazione | 2                      | 2 = uscita continua (solo con RWF50.3)                 |
| CACt                |                        |                                                        |
| azione di           | 1                      | 1 = azione di riscaldamento                            |
| funzionamento       | 0                      | 0 = azione di raffreddamento                           |
| SPL                 |                        |                                                        |
| minimo scala        |                        |                                                        |
| set-point           | -1999 <b>0</b> +9999   | minimo valore scala set-point                          |
| SPH                 |                        |                                                        |
| massimo scala       |                        |                                                        |
| set-point           | -1999 <b>100</b> +9999 | massimo valore scala set-point                         |
| oLLo                |                        |                                                        |
| minimo set-point    |                        |                                                        |
| funzionamento       | <b>-1999</b> +9999     | minimo valore set-point di funzionamento               |
| oLHi                |                        |                                                        |
| massimo set-point   |                        |                                                        |
| funzionamento       | -1999 <b>+9999</b>     | massimo valore set-point di funzionamento              |

(valori in grassetto = valori di default nello strumento nuovo)

#### ConF > rAFC

| Attivazione protezione   | shock termica caldaia:    | one da shock termico, questo solo per impianti con set-point                                                   |
|--------------------------|---------------------------|----------------------------------------------------------------------------------------------------|
| inferiori a 250°C come d | la parametro <b>rAL</b> . |                                                                                                    |
| Parametro                | Valore                    | Descrizione                                                                                                    |
| FnCT                     |                           | tipo di scala gradi/tempo da scegliere                                                                         |
| tipo di controllo        | 0                         | 0 = disattivato                                                                                                |
|                          | 1                         | 1 = gradi Kelvin/minuto                                                                                        |
|                          | 2                         | 2 = gradi Kelvin/ora                                                                                           |
| rASL                     |                           | visibile solo se FnCT diverso da 0;                                                                            |
| percentuale di rampa     | <b>0,0</b> 999,9          | pendenza rampa di protezione termica;                                                                          |
|                          |                           | velocità di salita set-point in °K/minuto o °K/ora a seconda di                                                |
|                          |                           | FnCT.                                                                                                    |
| toLP                     |                           | larghezza tolleranza rampa (in °K) rispetto al set-point                                                       |
| banda di tolleranza      |                           | 0 = banda di tolleranza disattivata                                                                            |
| rampa                    |                           |                                                                                                    |
|                          |                           |                                                                                                    |
|                          |                           | *                                                                                                    |
|                          | <b>0</b> 9999             | 40                                                                                                    |
|                          |                           |                                                                                                    |
|                          |                           | ×                                                                                                    |
|                          |                           | and a second second second second second second second second second second second second second second second |
|                          |                           | ▶ t                                                                                                    |
| rAl                      |                           | valoro limito rampa:                                                                                           |
| limito rampa             |                           | valore inflite rampa,<br>queste valere deve essere superiore al set point :                                    |
| innite rampa             | <b>0</b> 250              | questo valore deve essere superiore al set-point,                                                              |
|                          |                           | funzione refined demonte fine al velore di set point anula in                                                  |
|                          |                           |                                                                                                    |

(valori in grassetto = valori di default nello strumento nuovo)

## ConF > OutP (gruppo parametri solo con RWF50.3)

| Parametro              | Valore                 | Descrizione                                                    |
|------------------------|------------------------|----------------------------------------------------------------|
| FnCt                   |                        | 1 = ripetizione ingresso analogico 1 con eventuale conversione |
| tipo di controllo      | 1                      | del segnale in funzione del parametro SiGn                     |
|                        | 4                      | 4 = controllo modulazione                                      |
| SiGn                   |                        | uscita di comando continua (morsetti A+, A-)                   |
| tipo segnale di uscita | 0                      | 0 = 0÷20mA                                                     |
|                        | 1                      | 1 = 4÷20mA                                                     |
|                        | 2                      | 2 = 0÷10V                                                      |
| rOut                   |                        |                                                                |
| valore quando fuori    |                        |                                                                |
| range                  | <b>0</b> 101           | segnale in percentuale quando l'ingresso e fuori range         |
| oPnt                   |                        | valore minimo dell'uscita di comando (morsetti A+, A-)         |
| valore minimo uscita   | -1999 <b>0</b> +9999   | (valido solo con <b>FnCt</b> = 1)                              |
| End                    |                        | valore massimo dell'uscita di comando (morsetti A+, A-)        |
| valore massimo uscita  | -1999 <b>100</b> +9999 | (valido solo con <b>FnCt</b> = 1)                              |

(valori in grassetto = valori di default nello strumento nuovo)

#### ConF > binF

| Parametro          | Valore | Descrizione                                                             |
|--------------------|--------|-------------------------------------------------------------------------|
| bin1               |        | 0 = funzione disabilitata                                               |
| ingresso digitale  |        | 1 = cambio set-point (SP1 / SP2)                                        |
| (morsetti DG – D1) |        | 2 = modifica set-point ( <b>Opr</b> parametro <b>dSP</b> = valore della |
|                    |        | modifica set-point)                                                     |
|                    | 0      | 4 = cambio modo di funzionamento:                                       |
|                    | 1      | con ingresso digitale D1                                                |
|                    | 2      | aperto – funzionamento modulante;                                       |
|                    | 4      | chiuso – funzionamento 2 stadi.                                         |

(valori in grassetto = valori di default nello strumento nuovo)

#### ConF > dISP

| Parametro         | Valore           | Descrizione                                                  |
|-------------------|------------------|--------------------------------------------------------------|
| diSU              |                  | Valore visualizzato sul display superiore :                  |
| display superiore | 0                | 0 = display spento                                           |
| (rosso)           | 1                | 1 = valore ingresso analogico                                |
|                   | 4                | 4 = posizione angolare regolatore                            |
|                   | 6                | 6 = valore set-point                                         |
|                   | 7                | 7 = valore finale con protezione shock termico               |
| diSL              |                  | Valore visualizzato sul display inferiore :                  |
| display inferiore | 0                | 0 = display spento                                           |
| (verde)           | 1                | 1 = valore ingresso analogico                                |
|                   | 4                | 4 = posizione angolare regolatore                            |
|                   | 6                | 6 = valore set-point                                         |
|                   | 7                | 7 =valore finale con protezione shock termico                |
| tout              |                  | tempo in secondi, in cui il regolatore torna automaticamente |
| timeout           | 0 <b>180</b> 250 | alla visualizzazione base se non vengono premuti pulsanti    |
| dECP              | 0                | 0 = nessun decimale mostrato                                 |
| punto decimale    | 1                | 1 = un decimale mostrato                                     |
|                   | 2                | 2 = due decimali mostrati                                    |
| CodE              | 0                | 0 = nessun blocco                                            |
| livelli di blocco | 1                | 1 = blocco livello configurazione (ConF)                     |
|                   | 2                | 2 = blocco livello parametri e configurazione (PArA & ConF)  |
|                   | 3                | 3 = blocco completo dei tasti                                |

(valori in grassetto = valori di default nello strumento nuovo)

#### Comando manuale del regolatore :

- Per comandare manualmente la potenza del bruciatore, con il bruciatore in funzione, premere il tasto ESC per 5 sec., sul display sotto verde compare la scritta Hand.
- A questo punto con la freccia sù e la freccia giù si aumenta o diminuisce la potenza del bruciatore.
- Per uscire dalla modalità manuale premere il tasto ESC per 5 sec.
- NB: Ogni volta che il regolatore spegne il bruciatore (led consenso partenza spento contatto 1N-1P aperto) alla riaccensione del bruciatore la funzione manuale è esclusa.

#### Autoadattamento dello strumento (auto-tuning):

Se il bruciatore a regime non risponde bene alle richieste del generatore di calore si può avviare la funzione di auto taratura dello strumento, il quale provvederà a ricalcolarsi i valori PID più idonei a quel tipo di richieste.

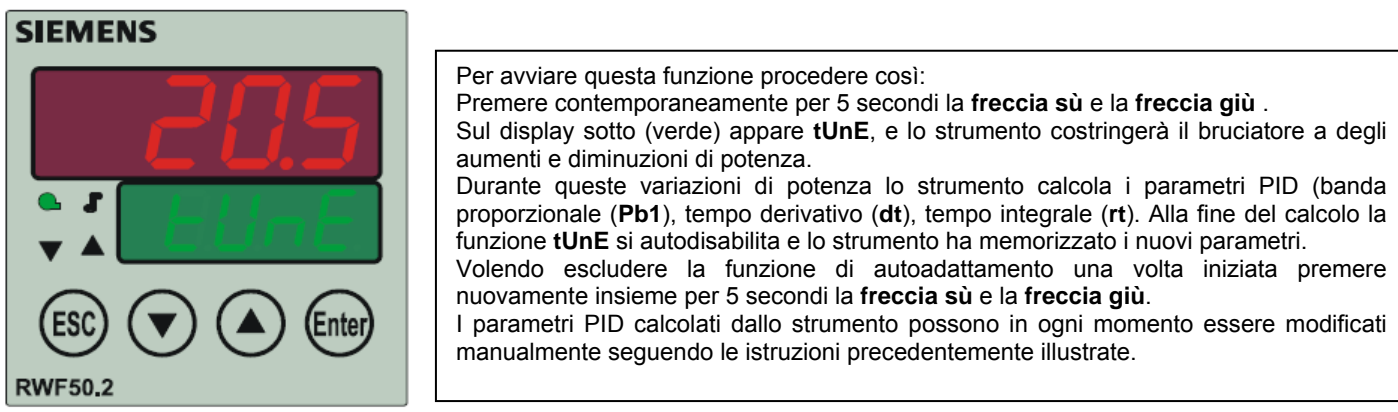

7866z04/0911

#### Versione software regolatore :

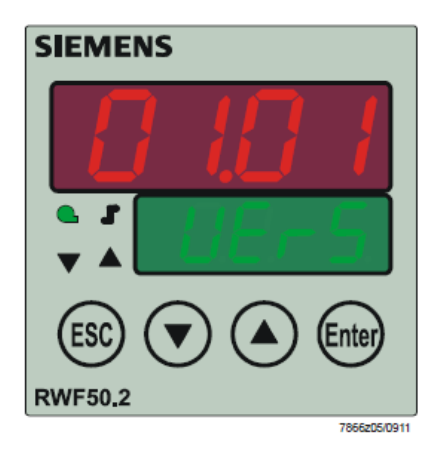

Per visualizzare la versione software dello strumento premere **Enter + freccia sù**. Il regolatore mostrerà nel display superiore la versione del software.

#### Collegamenti elettrici :

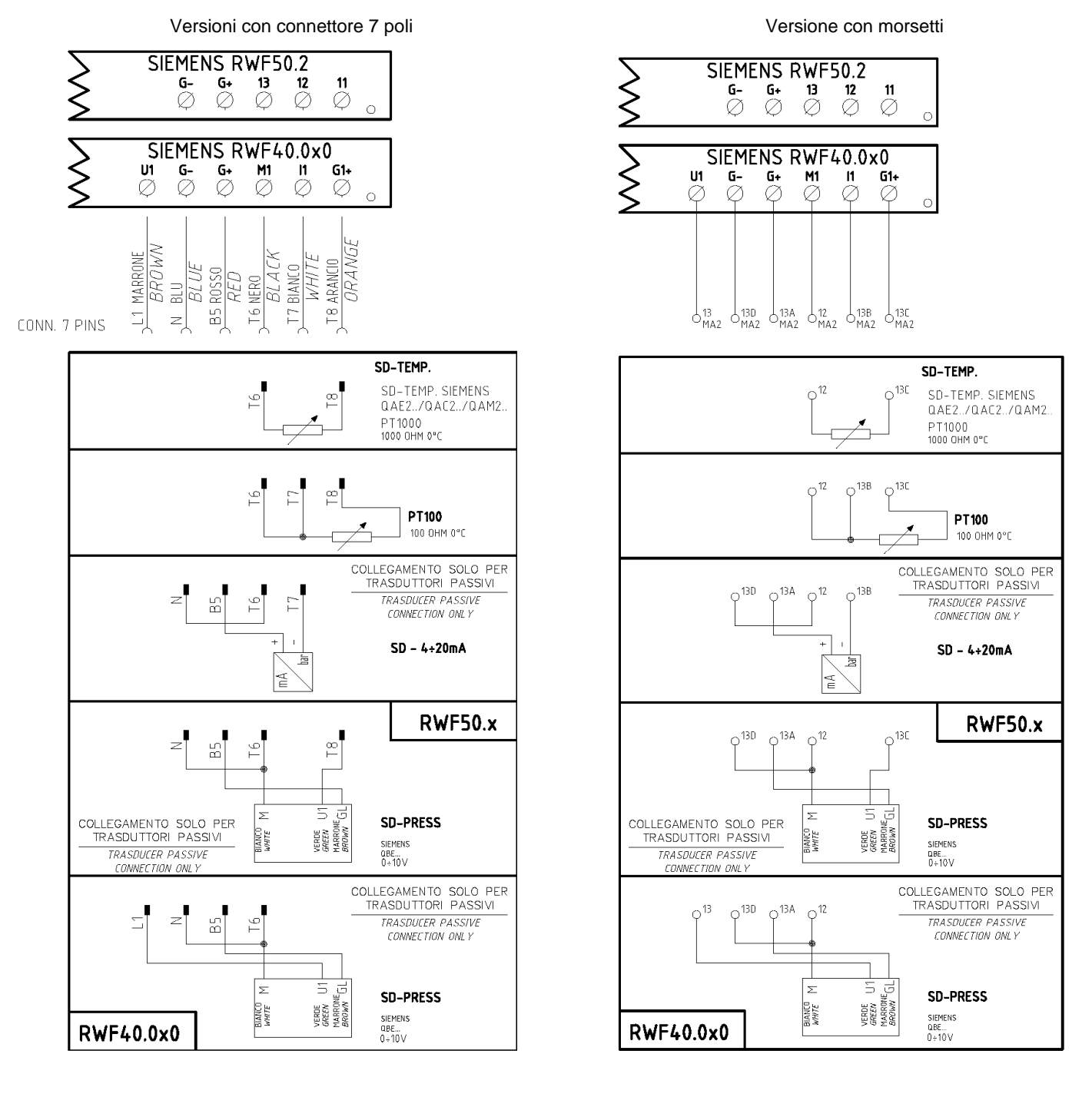

#### Corrispondenze morsetti tra RWF50.2 e RWF40.0x0

|   |         |         |         |         | SIE         | MENS       | RWF    | 50.2        |      |         |    |         |         |         |  |
|---|---------|---------|---------|---------|-------------|------------|--------|-------------|------|---------|----|---------|---------|---------|--|
| 0 | ка<br>Ø | к2<br>Ø | кз<br>Ø | 1N<br>Ø | 1P<br>Ø     | L1<br>Ø    | N<br>Ø |             |      | G-<br>Ø | G+ | 13<br>Ø | 12<br>Ø | 11<br>Ø |  |
|   |         |         |         |         |             |            |        |             |      |         |    |         |         |         |  |
|   |         |         |         |         |             |            |        |             |      |         |    |         |         |         |  |
|   |         |         |         |         | SIEM        | IENS       | RWF4   | 0.0×0       | <br> |         |    |         |         |         |  |
|   | Q       | Y1      | Y2      | Q13     | SIEM<br>Q14 | IENS<br>L1 | RWF4   | 0.0×0<br>TE | U1   | G-      | G+ | M1      | l1      | G1+     |  |

|                         |      |      | Cor          | nf          | Conf        |             |             |             |      |    |     |         |             |             |                |
|-------------------------|------|------|--------------|-------------|-------------|-------------|-------------|-------------|------|----|-----|---------|-------------|-------------|----------------|
| Navigazione menù        |      |      | Inp          | )           |             | 0           |             |             |      | _  |     |         |             |             |                |
| Tini sonde              | SEn1 | OFF1 | Inp<br>SCI 1 | 1<br>SCH1   | Unit        | CI<br>SPI   | ntr<br>SPH  | diSP        | Ph 1 | dt | rt  | F<br>++ | PArA        | HYS3 (*)    | Opr<br>SP1 (*) |
| Siemens OAF2120         | 6    | 0    | ininfluente  | ininfluente | 1           | 30          | 95          | 1           | 10   | 80 | 350 | (#)     | -5          | 5           | 80 °C          |
| Siemens OAM2120         | 6    | 0    | ininfluente  | ininfluente | 1           | 0           | 80          | 1           | 10   | 80 | 350 | (#)     | 25          | 25          | 40°C           |
| Dt1000 (130°C max )     | 4    | 0    | ininfluente  | ininfluente | 1           | 30          | 05          | 1           | 10   | 00 | 350 | (#)     | -2,5        | 5           | 40 C           |
|                         | 4    | 0    |              |             | 1           | 30          | 95          |             | 10   | 00 | 350 | (#)     | -5          | 5           | 00 C           |
| Pt1000 (350°C max.)     | 4    | 0    | ininfluente  | ininfluente | 1           | 0           | 350         | 1           | 10   | 80 | 350 | (#)     | -5          | 10          | 80°C           |
| Pt100 (130°C max.)      | 1    | 0    | ininfluente  | ininfluente | 1           | 0           | 95          | 1           | 10   | 80 | 350 | (#)     | -5          | 5           | 80°C           |
| Pt100 (350°C max)       | 1    | 0    | ininfluente  | ininfluente | 1           | 0           | 350         | 1           | 10   | 80 | 350 | (#)     | -5          | 10          | 80°C           |
| Sonda 4÷20mA / 0÷1,6bar | 16   | 0    | 0            | 160         | ininfluente | 0           | 160         | 0           | 5    | 20 | 80  | (#)     | 0           | 20          | 100 kPa        |
| Sonda 4÷20mA / 0÷3bar   | 16   | 0    | 0            | 300         | ininfluente | 0           | 300         | 0           | 5    | 20 | 80  | (#)     | 0           | 20          | 200 kPa        |
| Sonda 4÷20mA / 0÷10bar  | 16   | 0    | 0            | 1000        | ininfluente | 0           | 1000        | 0           | 5    | 20 | 80  | (#)     | 0           | 50          | 600 kPa        |
| Sonda 4÷20mA / 0÷16bar  | 16   | 0    | 0            | 1600        | ininfluente | 0           | 1600        | 0           | 5    | 20 | 80  | (#)     | 0           | 80          | 600 kPa        |
| Sonda 4÷20mA / 0÷25bar  | 16   | 0    | 0            | 2500        | ininfluente | 0           | 2500        | 0           | 5    | 20 | 80  | (#)     | 0           | 125         | 600 kPa        |
| Sonda 4÷20mA / 0÷40bar  | 16   | 0    | 0            | 4000        | ininfluente | 0           | 4000        | 0           | 5    | 20 | 80  | (#)     | 0           | 200         | 600 kPa        |
| Siemens QBE2002 P4      | 17   | 0    | 0            | 400         | ininfluente | 0           | 400         | 0           | 5    | 20 | 80  | (#)     | 0           | 20          | 200 kPa        |
| Siemens QBE2002 P10     | 17   | 0    | 0            | 1000        | ininfluente | 0           | 1000        | 0           | 5    | 20 | 80  | (#)     | 0           | 50          | 600 kPa        |
| Siemens QBE2002 P16     | 17   | 0    | 0            | 1600        | ininfluente | 0           | 1600        | 0           | 5    | 20 | 80  | (#)     | 0           | 80          | 600 kPa        |
| Siemens QBE2002 P25     | 17   | 0    | 0            | 2500        | ininfluente | 0           | 2500        | 0           | 5    | 20 | 80  | (#)     | 0           | 125         | 600 kPa        |
| Siemens QBE2002 P40     | 17   | 0    | 0            | 4000        | ininfluente | 0           | 4000        | 0           | 5    | 20 | 80  | (#)     | 0           | 200         | 600 kPa        |
| Segnale 0÷10V           | 17   | 0    | da definire  | da definire | ininfluente | da definire | da definire | da definire | 5    | 20 | 80  | (#)     | da definire | da definire | da definire    |
| Segnale 4÷20mA          | 16   | 0    | da definire  | da definire | ininfluente | da definire | da definire | da definire | 5    | 20 | 80  | (#)     | da definire | da definire | da definire    |

Tabella riepilogativa lista parametri da modificare per impostazioni con RWF50.2x :

NOTE :

(#) tt - tempo corsa servocomando

SQL33 ; STM30; SQM10; SQM40; SQM50; SQM54 = **30** (secondi) - STA12B3.41; SQN30.251; SQN72.4A4A20 = **12** (secondi) (\*) Valori impostati in fabbrica, tali valori dovranno essere variati in funzione dell'effettiva temperatura/pressione di lavoro dell'impianto.

ATTENZIONE : Con sonde di pressione i parametri SP1, SCH, SCL, HYS1, HYS3 devono essere impostati, e visualizzati in kPa (chilo Pascal). Si precisa inoltre che : 1bar = 100.000Pa = 100kPa

#### APPENDICE: COLLEGAMENTI SONDE

Per poter assicurare il massimo confort, il sistema di regolazione necessita di informazioni, affidabili, ottenibili a condizione che le sonde siano installate correttamente.

Le sonde misurano e trasmettono tutte le variazioni che si verificano in corrispondenza della loro ubicazione.

La misura avviene in base alle caratteristiche costruttive (costante di tempo) e secondo ben definite condizioni di impiego.

Con i collegamenti elettrici sotto traccia è necessario tappare la guaina (o tubo) contenente i fili in corrispondenza della morsettera della sonda affinché l'eventuale corrente d'aria non influisca sulla misura della sonda.

#### Sonde ambiente (o termostati ambiente)

#### Montaggio

Le sonde (o termostati ambiente) devono essere ubicate nei locali di riferimento in posizione da effettuare una misura reale della temperatura senza che sia influenzata da fattori estranei.

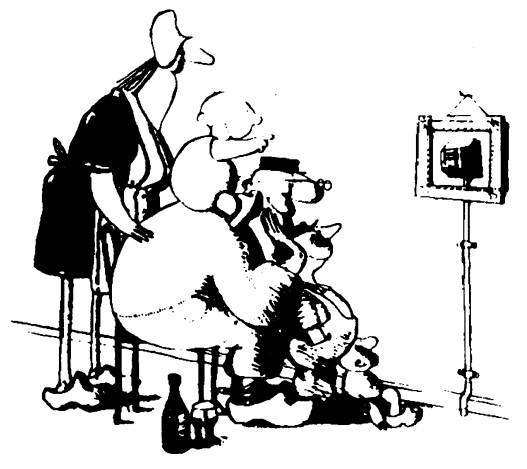

#### Essere ammirata è bello ... essere efficace è meglio

Impianti di riscaldamento: la sonda ambiente non deve essere montata nei locali con corpi scaldanti completi di valvole termostatiche. Evitare tutte le fonti di calore estraneo al'impianto e fonti di freddo come una parete esterna.

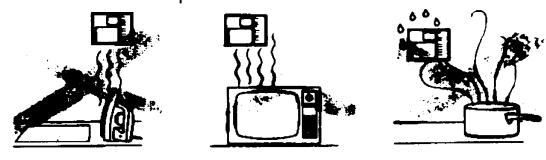

Sonde esterne (climatiche)

#### Montaggio

Negli impianti di riscaldamento o condizionamento in cui è prevista la compensazione in funzione della temperatura esterna, l'ubicazione della sonda è fondamentale.

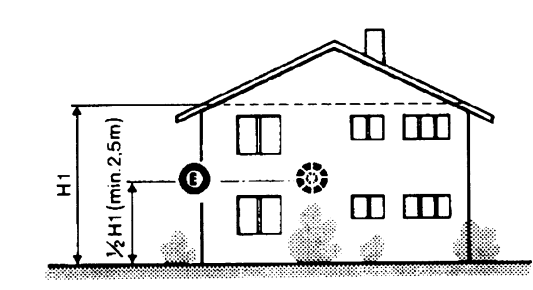

**Regola generale:** sulla parete esterna dell'edificio corrispondente ai locali di soggiorno, mai sulla facciata rivolta a sud o in posizione da essere interessata dall'irraggiamento solare del mattino. Nei casi dubbi ubicarle sulla facciata a nord o nord-ovest

#### Posizioni da evitare

#### Ubicazione

Su una parete interna opposta ai corpi scaldanti

altezza dal pavimento 1,5m lontano, minimo 1,5m, dalle fonti esterne di calore (o freddo).

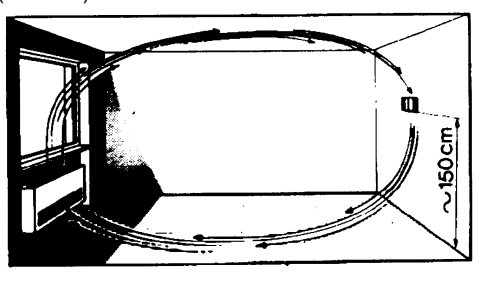

#### Posizione di montaggio da evitare

in prossimità di scaffali o nicchie, in prossimità di porte o finestre, all'interno di pareti esterne esposte all'irraggiamento solare o a correnti d'aria fredda, su pareti interne attraversate da tubazioni dell'impianto di riscaldamento, dell'acqua calda di consumo, da tubazioni dell'impianto di raffreddamento.

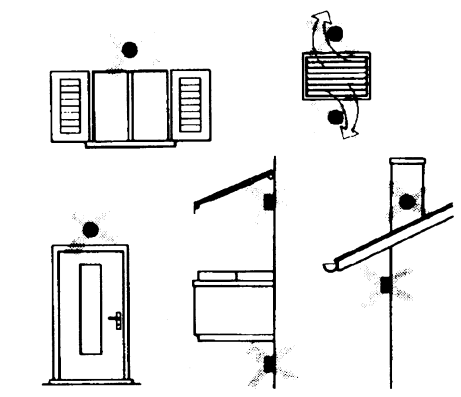

Evitare montaggi in prossimità di finestre, griglie di areazione, all'esterno del locale caldaia, sui camini o protetta da balconi, tettoie. La sonda non deve essere verniciata (errore di misura).

#### Sonde da canale e da tubazione

#### Montaggio delle sonde di temperatura

Come misura dell'aria in mandata:

dopo il ventilatore di mandata oppure

• dopo la batteria da controllare, distanza almeno 0.5 m Come misura della temperatura ambiente:

• prima del ventilatore di ripresa e in prossimità della ripresa dall'ambiente. Come misura della temperatura di saturazione: dopo il separatore di gocce.

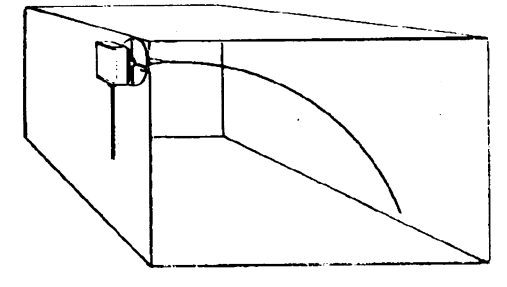

Curvare a mano (mai con utensili), come in figura, la sonda da  $\ 0.4$  m.

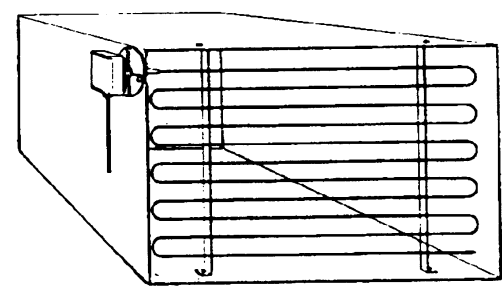

Disporre su tutta la sezione del canale, distanza minima dalle pareti 50mm, raggio di curvatura 10mm per le sonde da 2 o 6 m.

#### Montaggio delle sonde di umidità combinate

Come sonda di limite di max. umidità sulla mandata (umidificatori a vapore).

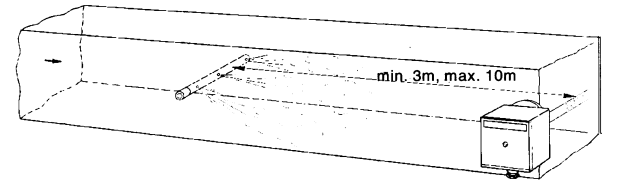

#### Montaggio delle sonde di pressione

- A montaggio su condotte di fluidi a temperatura di max. 80°C
- B montaggio su condotte a temperatura superiore a 80°C e per i refrigeranti
- C montaggio su condotte a temperature elevate:
  - aumentare la lunghezza del sifone
  - disporre lateralmente la sonda per evitare che sia investita dall'aria calda proveniente dal tubo.

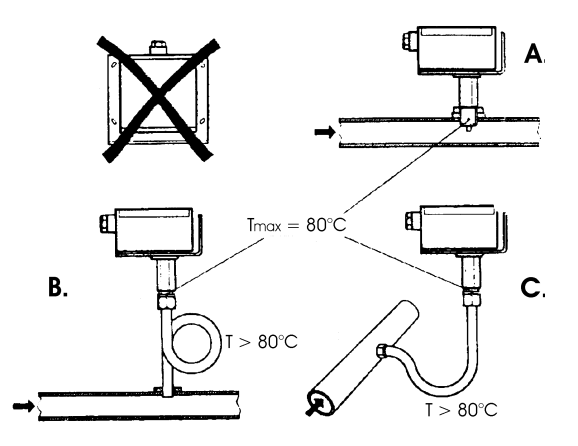

#### Montaggio delle sonde di pressione differenziali per acqua

Non ammesso il montaggio con la custodia rivolta verso il basso. Con temperatura superiore a 80°C. sono necessari dei sifoni.

Per evitare di danneggiare la sonda è necessario rispettare le seguenti istruzioni

nel montaggio: che la differenza di pressione non sia superiore a quella ammessa dalla sonda

che in presenza di pressioni statiche elevate si inseriscano le valvole di intercettazione A-B-C.

#### Messa in servizio

| avviamento | escludere  |
|------------|------------|
| 1=aprire C | 1=aprire C |

- 2=aprire A 2=chiudere B
- 3=aprire B 3=chiudere A
- S-aprile B S-crituder

4= chiudere C

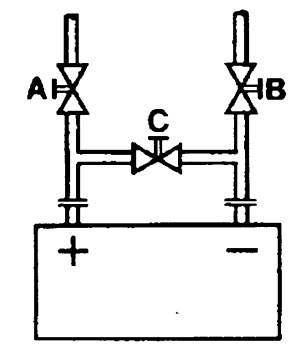

#### Sonde ad immersione e a bracciale

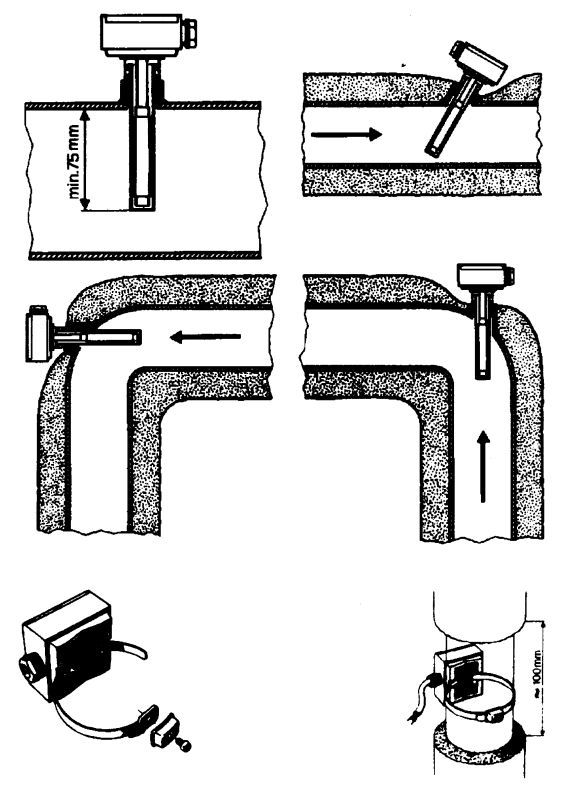

Ubicazione delle sonde (QAD22.../QAE21.../QAP21.../RCA...)

Con pompe sulla mandata

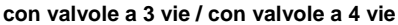

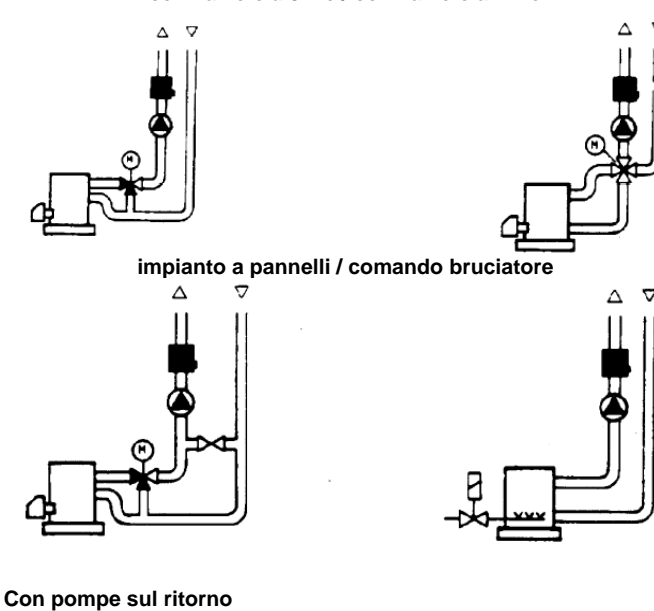

con valvole a 3 vie / con valvole a 4 vie

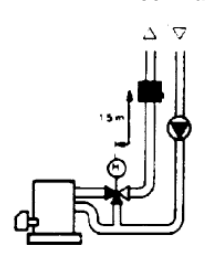

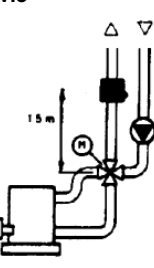

#### Montaggio delle sonde ad immersione

Le sonde devono essere montate sul tratto di tubazione in cui la circolazione del fluido è sempre presente.

Il gambo rigido (elemento sensibile di misura) deve essere introdotto per almeno 75mm e in opposizione al senso di flusso.

Ubicazioni consigliate: in una curva oppure su un tratto di tubazione rettilinea ma inclinata di 45° in controcorrente rispetto al senso fluido. Proteggerle da possibili infiltrazioni di acqua (saracinesche che

gocciolano, condensa dalle tubazioni, etc.).

#### Montaggio delle sonde a bracciale QAD2..

Garantire la presenza della circolazione del fluido.

Eliminare l'isolamento e la tinteggiatura (anche l'antiruggine) di un tratto di tubazione di almeno 100mm.

Le sonde sono complete di nastro per tubi del diametro di 100 mm massimo.

#### Sonde a bracciale o a immersione? Sonde a bracciale QAD2...

Vantaggi

Costante di tempo di 10 s

Montaggio ad impianto funzionante (nessun lavoro idraulico)

La posizione di montaggio può essere facilmente modificata se non risultasse corretta .

#### Limiti

Adatta per tubi da 100 mm max.

Può essere influenzata dalle correnti d'aria, etc.

#### Sonde ad immersione QAE2...

Vantaggi:

Misura della temperatura "media" del fluido

Nessuna influenza esterna sulla misura come: correnti d'aria, tubazioni vicine, etc.

#### Limiti

Costante di tempo con guaina: 20 s

Difficoltà di modificare la posizione di montaggio se non risultasse corretta.

#### Sonde e pressostati da canale

Montaggio delle sonde di pressione differenziale per aria

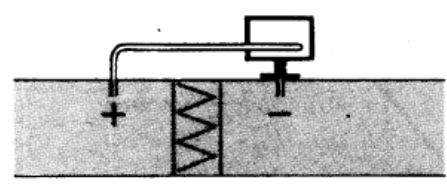

A - Controllo di un filtro (intasamento)

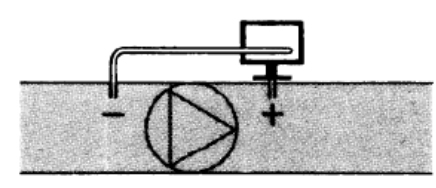

B - Controllo di un ventilatore (monte/valle)

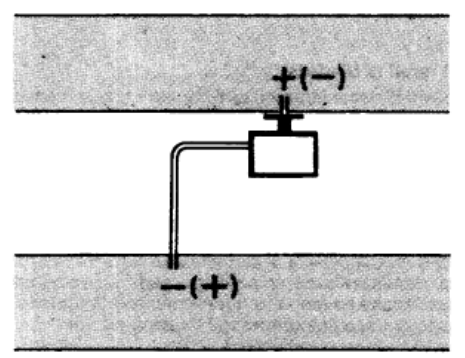

C - Misura della differenza di pressione tra due canali

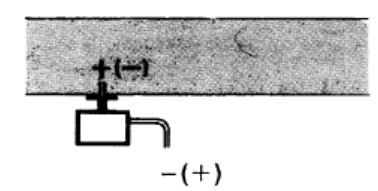

D - Misura della differenza di pressione tra due ambienti oppure fra l'interno del canale e l'esterno

#### Principi fondamentali

Misura della pressione statica (pressione esercitata dall'aria sulle pareti del condotto)

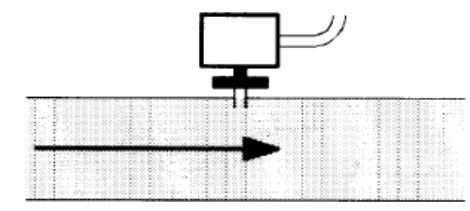

Misura della pressione dinamica

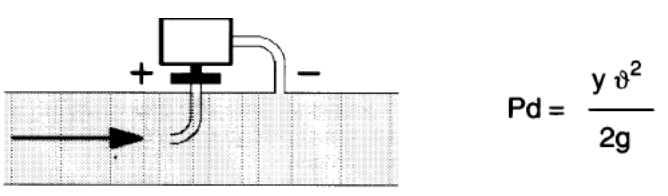

#### Legenda

y Kg/m<sup>3</sup>, peso specifico dell'aria m/s, velocità dell'aria

g 9.81 m/s<sup>2</sup> accelerazione di gravità

Pd mm C.A., pressione dinamica

#### Misura della pressione totale

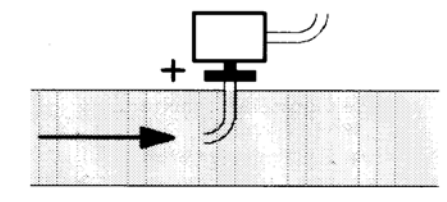

#### Elenco codici per ordinazione

| Descrizione                                                           | Codice  |
|-----------------------------------------------------------------------|---------|
| Regolatore modulante RWF50.2 (uscita a 3 punti - apri, fermo, chiudi) | 2570148 |
| Regolatore modulante RWF50.3 (uscita continua 0÷20mA, 4÷20mA, 0÷10V)  | 2570149 |
| Sonda di temperatura Siemens QAE2120.010A (30÷130°C)                  | 2560101 |
| Sonda di temperatura Siemens QAM2120.040 (-15÷+50°C)                  | 2560135 |
| Termoresistenza Pt1000 ø6mm L100mm (30÷130°C)                         | 2560188 |
| Termoresistenza Pt1000 ø10mm L200mm (0÷350°C)                         | 2560103 |
| Termoresistenza Pt100 ø10mm L200mm (0÷350°C)                          | 2560145 |
| Termoresistenza Pt100 ø 8mm L85mm (0÷120°C)                           | 25601C3 |
| Sonda di pressione Siemens QBE2 P4 (0÷4bar)                           | 2560159 |
| Sonda di pressione Siemens QBE2 P10 (0÷10bar / segnale 0÷10V)         | 2560160 |
| Sonda di pressione Siemens QBE2 P16 (0÷16bar / segnale 0÷10V)         | 2560167 |
| Sonda di pressione Siemens QBE2 P25 (0÷25bar / segnale 0÷10V)         | 2560161 |
| Sonda di pressione Siemens QBE2 P40 (0÷40bar / segnale 0÷10V)         | 2560162 |
| Sonda di pressione Danfoss MBS 3200 P 1,6 (0÷1,6bar / segnale 4÷20mA) | 2560189 |
| Sonda di pressione Danfoss MBS 3200 P 10 (0÷10bar / segnale 4÷20mA)   | 2560190 |
| Sonda di pressione Danfoss MBS 3200 P 16 (0÷16bar / segnale 4÷20mA)   | 2560191 |
| Sonda di pressione Danfoss MBS 3200 P 25 (0÷25bar / segnale 4÷20mA)   | 2560192 |
| Sonda di pressione Danfoss MBS 3200 P 40 (0÷40bar / segnale 4÷20mA)   | 2560193 |
| Sonda di pressione Siemens 7MF1565-3BB00-1AA1 (0÷1,6bar / segnale     | 25601A3 |
| Sonda di pressione Siemens 7MF1565-3CA00-1AA1 (0÷10bar / segnale      | 25601A4 |
| Sonda di pressione Siemens 7MF1565-3CB00-1AA1 (0÷16bar / segnale      | 25601A5 |
| Sonda di pressione Siemens 7MF1565-3CD00-1AA1 (0÷25bar / segnale      | 25601A6 |
| Sonda di pressione Siemens 7MF1565-3CE00-1AA1 (0÷40bar / segnale      | 25601A7 |
| Sonda di pressione Gefran E3E B1V6 MV (0÷1,6bar / segnale 4÷20mA)     | 25601C4 |
| Sonda di pressione Gefran E3E B01D MV (0÷10bar / segnale 4÷20mA)      | 25601C5 |
| Sonda di pressione Gefran E3E B16U MV (0÷16bar / segnale 4÷20mA)      | 25601C6 |
| Sonda di pressione Gefran E3E B25U MV (0÷25bar / segnale 4÷20mA)      | 25601C7 |
| Sonda di pressione Gefran E3E B04D MV (0÷40bar / segnale 4÷20mA)      | 25601C8 |

Le informazioni contenute in questo documento sono puramente indicative e non impegnative. L'azienda si riserva la facoltà di apportare modifiche senza obbligo di preavviso.

# **Modulatore KM3**

MANUALE D'USO

M12927AA Rel.1.0 10/2020

## MONTAGGIO

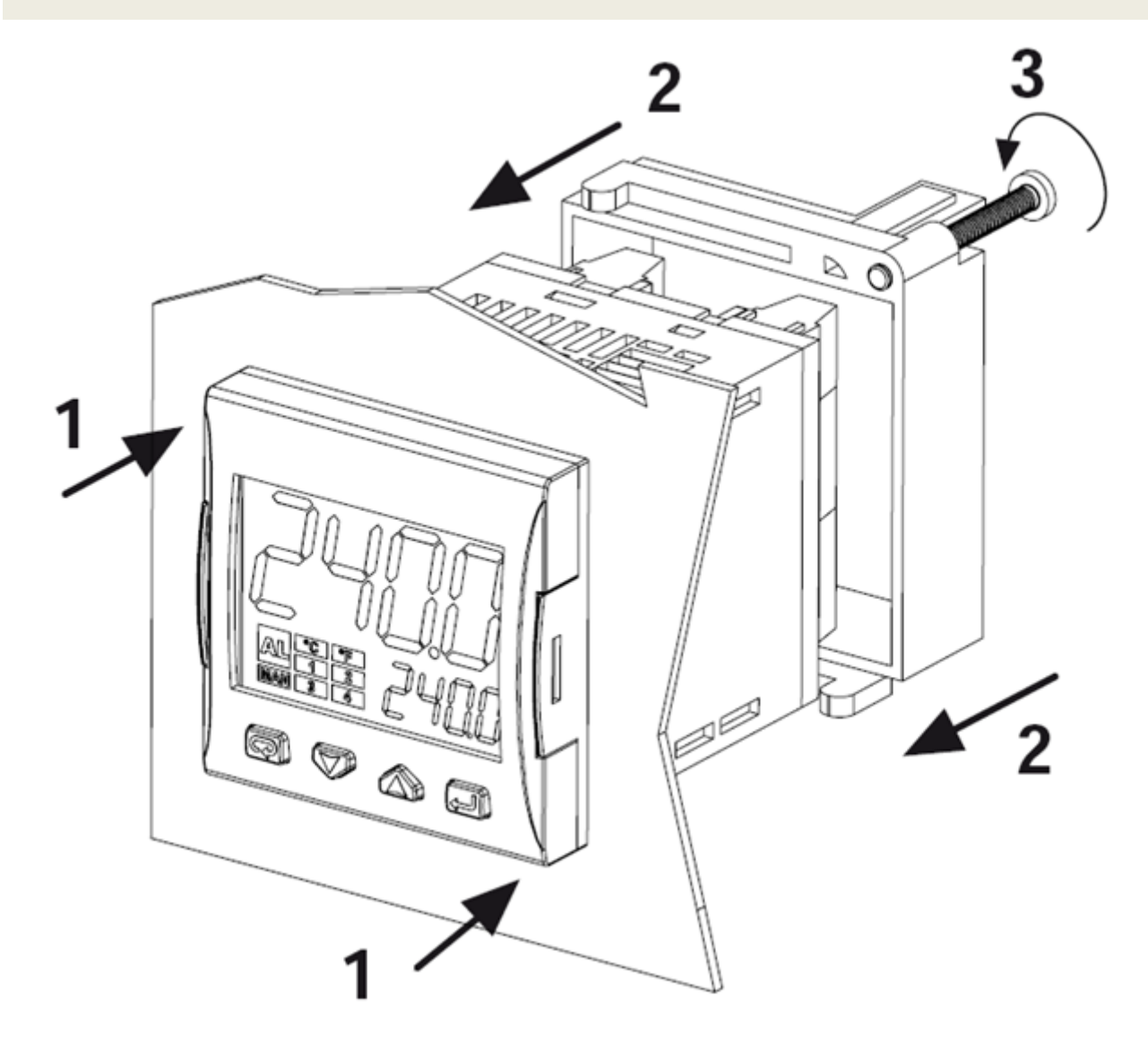

#### FRONTALE STRUMENTO

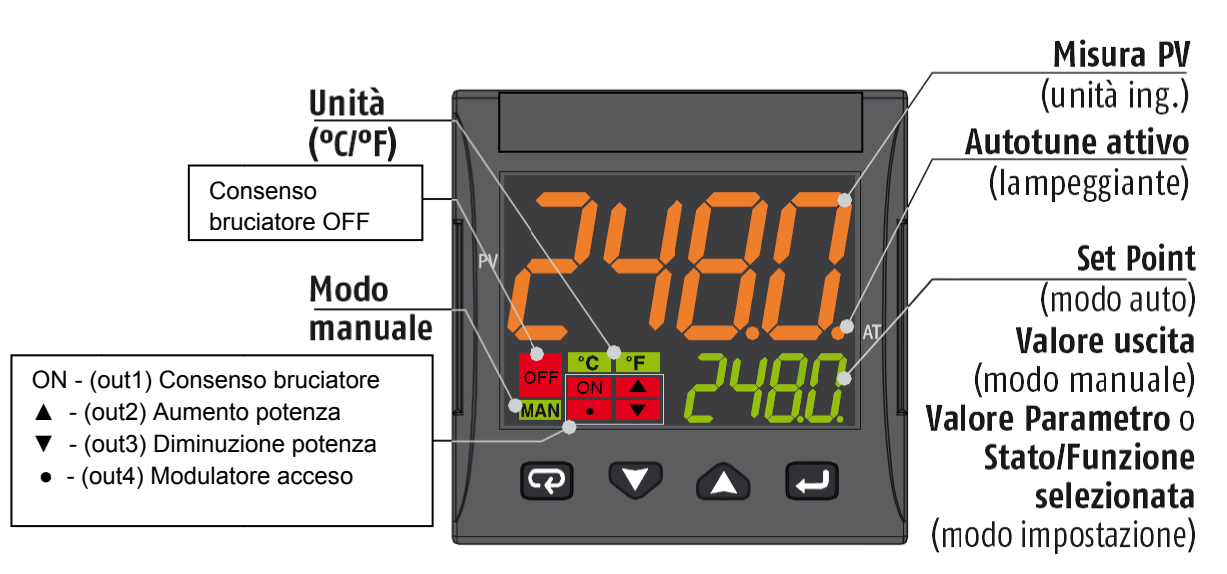

|         | Modo Operatore                                                                                      | Modo impostazione                                                         |
|---------|----------------------------------------------------------------------------------------------------|---------------------------------------------------------------------------|
| Ţ       | Accesso a:<br>- Comandi operatore<br>(Timer, Selezione Setpoint)<br>- Parametri<br>- Configurazione | Conferma e vai al parametro<br>successivo                                 |
|         | Accesso a:<br>- Dati addizionali per l'operatore<br>(valore uscita, tempo timer)                    | Incrementa il valore<br>visualizzato o seleziona<br>l'elemento successivo |
|         | Accesso a:<br>- Set Point                                                                           | Decrementa il valore<br>visualizzato o seleziona<br>l'elemento precedente |
| СЪ<br>С | Lancia le funzioni programmate<br>(Autotune, Auto/Man, Timer)                                       | Esce dai Comandi<br>operatore/Impostazione<br>parametri/Configurazione    |

#### COLLEGAMENTI

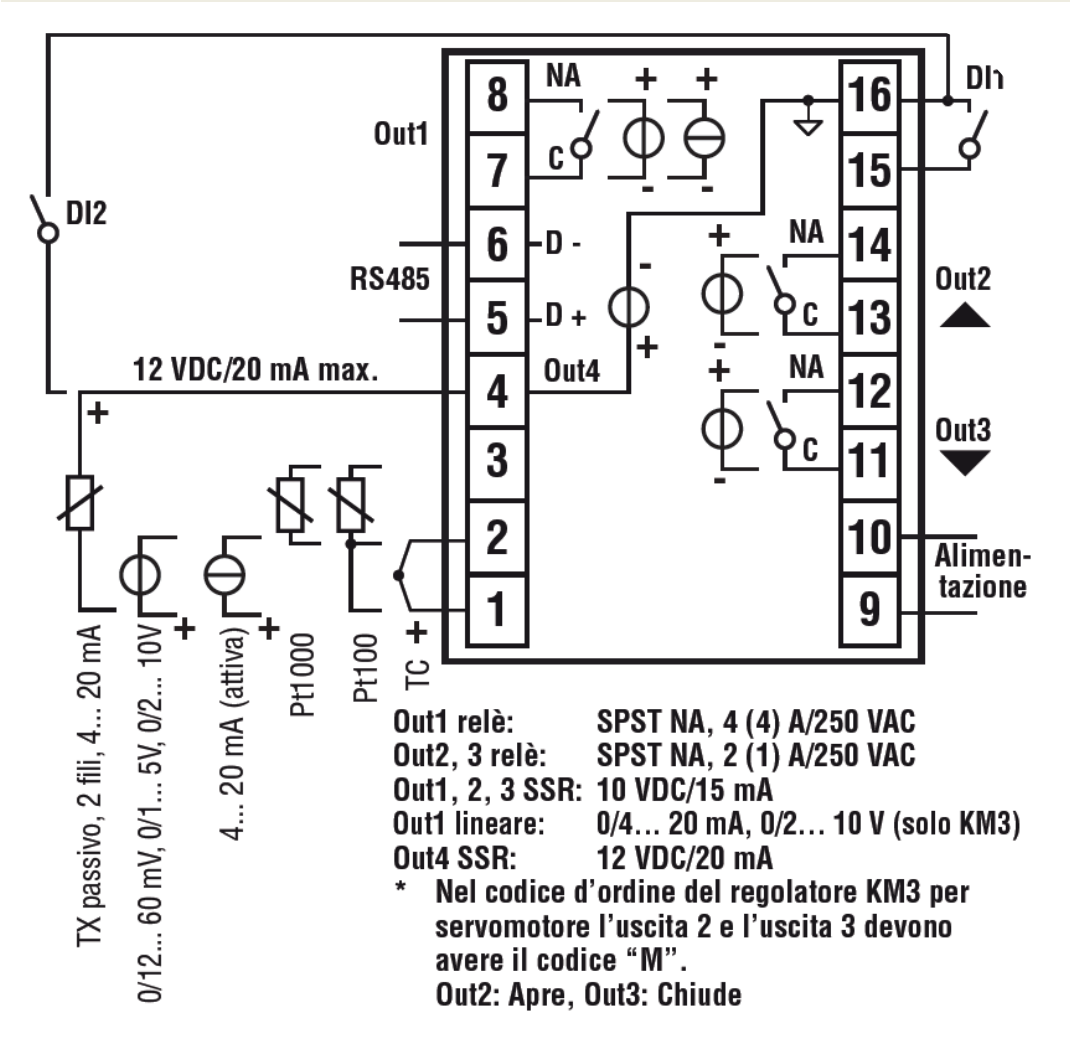

#### Collegamento sonde:

- PT1000/NTC/PTC: tra i morsetti 3 e 2
- PT 100: tra i morsetti 3 e 2 con 1
- Sonda di pressione passiva 0/4-20 mA: tra i morsetti 4 ( + ) e 1 ( ) Nota: attivare uscita 4 ( IO4F deve essere settato su ON )
- Sonda di pressione alimentata 0/4-20 mA ma tra i morsetti 4 (alimentazione), 2 ( negativo) e 1 (positivo del segnale)

Nota: per attivare uscita 4 di alimentazione ( IO4F deve essere settato su ON )

#### Collegamento alimentazione:

- Neutro: morsetto 9
- Fase: morsetto 10 (100...240 Vac)
- Commutazione al set point 2 chiudendo i morsetti 15-16

#### Collegamento uscite:

- Canale 1: morsetti 7 e 8 (on off bruciatore)
- Canale 2: morsetti 11 e 12 (Servocomando apre)
- Canale 3: morsetti 13 e 14 ( Servocomando chiude)

## IMPOSTAZIONE SETPOINT E ISTERESI (parametri SP, AL1, HAL1)

Durante il funzionamento, premere il tasto 🖵

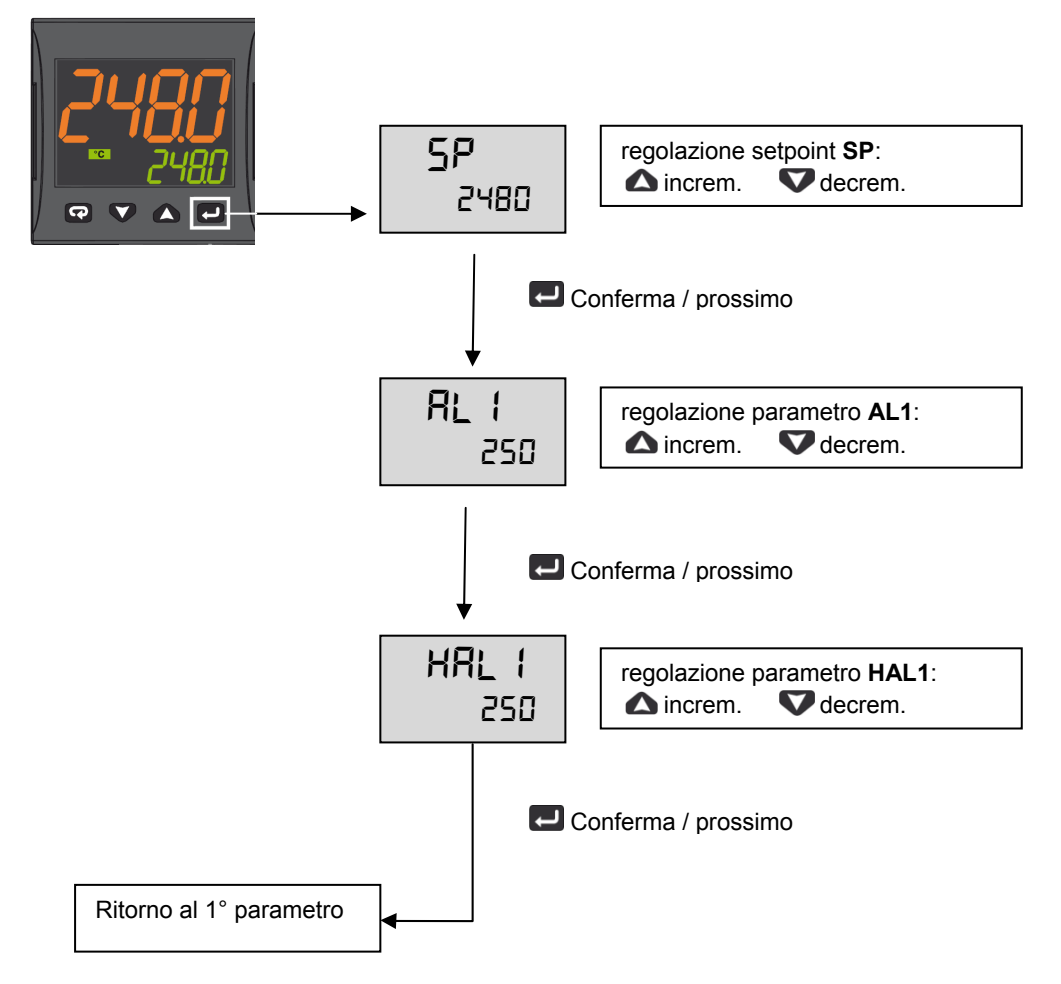

Premere 🖸 per 3s o attendere l'uscita dal timeout (10s) per tornare al modo operatore

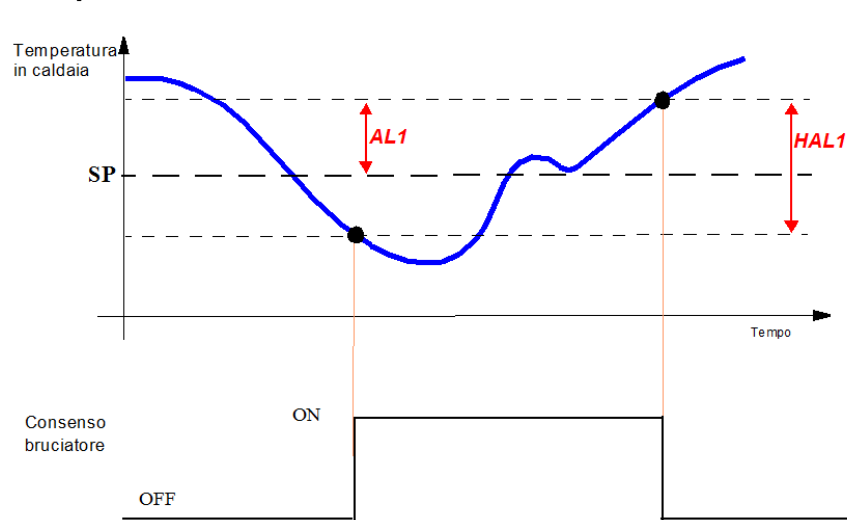

#### Esempio di funzionamento

### MENU' AD ACCESSO LIMITATO

Con la procedura seguente è possibile accedere ad alcuni parametri non visibili normalmente.

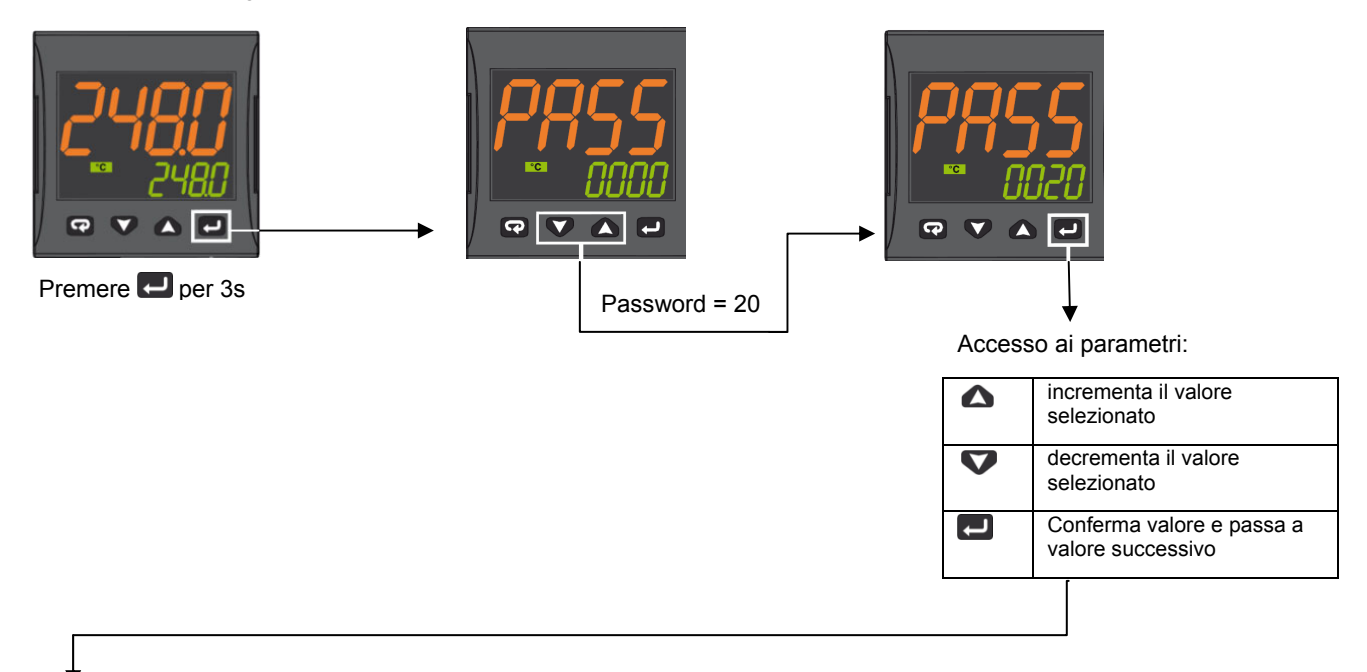

| Param | Descrizione                                 | Valori                                                                                                    | Default                |
|-------|---------------------------------------------|----------------------------------------------------------------------------------------------------|------------------------|
| SEnS  | Selezione del sensore                       | Pt1 = RTD Pt100<br>Pt10 = RTD Pt1000<br>0.20 = 020mA<br>4.20 = 420mA Sonda pressione<br>0.10 = 010V<br>2.10 = 210V<br>crAL= Termocoppia K | Dipende dalla<br>sonda |
| SP    | Set point 1                                 | Da SPLL a SPLH                                                                                                    |                        |
| AL1   | Soglia allarme AL1                          | AL1L AL1H (E.U.)                                                                                                    |                        |
| HAL1  | Istersi AL1                                 | 1 9999 (E.U.)                                                                                                    |                        |
| Pb    | Banda proporzionale                         | 1 9999 (E.U.)                                                                                                    |                        |
| ti    | Tempo integrale                             | Da 0 (oFF) a 9999 (s)                                                                                                    |                        |
| td    | Tempo derivativo                            | Da 0 (oFF) a 9999 (s)                                                                                                    | Vedi tabella pag. 7    |
| Str.t | Tempo corsa servomotore                     | 51000 secondi                                                                                                    |                        |
| db.S  | Banda morta servomotore                     | 0100%                                                                                                    |                        |
| SPLL  | Limite minimo impostabile per il set point  | Da -1999 a SPHL                                                                                                    |                        |
| SPHL  | Limite massimo impostabile per il Set Point | Da SPLL a 9999                                                                                                    |                        |
| dp    | Numero di decimali                          | 0 3                                                                                                    |                        |
| SP 2  | Set point 2                                 | Da SPLL a SPLH                                                                                                    | 60                     |
| A.SP  | Selezione del setpoint attivo               | Da "SP" a" nSP"                                                                                                    | SP                     |

Per uscire dalla procedura di impostazione dei parametri, premere 😨 per 3s o attendere l'uscita dal timeout (30s).

| Gruppo Parametri           | inP  |       |       |       |      |       | AL1   |       | Ъ<br>П<br>С |       |       |         |       | SP   |      |       |
|----------------------------|------|-------|-------|-------|------|-------|-------|-------|-------------|-------|-------|---------|-------|------|------|-------|
| Parametro                  | Sens | dp    | SSC   | FSc   | unit | 104.F | AL1   | HAL1  | Рb          | ti    | td    | Str.t   | db.S  | SPLL | SPHL | SP    |
|                            |      |       |       |       |      | (**)  | (***) | (***) | (***)       | (***) | (***) |         |       |      |      | (***) |
| Tipi Sonde                 |      | Punto | Min   | Мах   |      |       | Off   | On    | d           |       | p     | T servo | Banda | SP   | SP   | Set   |
|                            |      | Dec   | Sonda | Sonda |      |       |       |       |             |       |       | s       | Mo.   | Min  | Max  | point |
| Pt1000 (130°C max)         | Pt10 | 1     |       |       | °C   | on    | 5     | 10    | 10          | 350   | 1     | *       | 5     | 30   | 95   | 80    |
| Pt1000 ( 350°C max)        | PT10 | 1     |       |       | S    | on    | 10    | 10    | 10          | 350   | 1     | *       | 5     | 0    | 350  | 80    |
| Pt100 (130°C max)          | PT1  | 1     |       |       | °C   | on    | 5     | 10    | 10          | 350   | 1     | *       | 5     | 0    | 95   | 80    |
| Pt100 (350°C max)          | Pt1  | 1     |       |       | S    | uo    | 10    | 10    | 10          | 350   | 1     | *       | 5     | 0    | 350  | 80    |
| Pt100 (0+100°C 4+20mA)     | 4.20 | 1     | 0     | 100   |      | on    | 5     | 10    | 10          | 350   | 1     | *       | 5     | 0    | 95   | 80    |
| Termocoppia K (1200°C max) | crAL | 0     |       |       | °C   | on    | 20    | 25    | 10          | 350   | 1     | *       | 5     | 0    | 1200 | 80    |
| Termocoppia J (1000°C max) | ſ    | 0     |       |       | °    | on    | 20    | 25    | 10          | 350   | 1     | *       | 5     | 0    | 1000 | 80    |
| Sonda 4-20mA / 0-1,6bar    | 4.20 | 0     | 0     | 160   |      | on    | 20    | 20    | 5           | 120   | 1     | *       | 5     | 0    | 160  | 100   |
| Sonda 4-20mA / 0-10bar     | 4.20 | 0     | 0     | 1000  |      | on    | 50    | 50    | 5           | 120   | 1     | *       | 5     | 0    | 1000 | 600   |
| Sonda 4-20mA / 0-16bar     | 4.20 | 0     | 0     | 1600  |      | on    | 80    | 80    | 5           | 120   | 1     | *       | 5     | 0    | 1600 | 600   |
| Sonda 4-20mA / 0-25bar     | 4.20 | 0     | 0     | 2500  |      | on    | 125   | 125   | 5           | 120   | 1     | *       | 5     | 0    | 2500 | 600   |
| Sonda 4-20mA / 0-40bar     | 4.20 | 0     | 0     | 4000  |      | on    | 200   | 200   | 5           | 120   | 1     | *       | 5     | 0    | 4000 | 600   |
| Sonda QBE2002 / 0-25bar    | 0.10 | 0     | 0     | 2500  |      | On    | 125   | 125   | 5           | 120   | -     | *       | 5     | 0    | 2500 | 600   |
|                            |      |       |       |       |      |       |       |       |             |       |       |         |       |      |      |       |

TABELLA CONFIGURAZIONE MODULATORE ASCON KM3

Note:

(\*) Str.t - Tempo corsa servomotore SQL33; STM30; SQM10; SQM40; SQM50; SQM54 = 30 (Secondi) STA12B3.41; SQN30.251; SQN72.4A4A20 = 12 (Secondi)

# il parametro IO4. Eda on a out4, confermare il nuovo valore, uscire dalla programmazione, rientrare nel parametro (\*\*) Uscita 4 ... sul Dislay devo vedere il led n°4 sempre acceso, se cio non si verifica modificare 104.F e modificarlo da out4 a on.

(\*\*\*) Valori impostati di fabbrica, tali valori dovranno essere adattati in funzione delle caratteristiche dell'installazione

N.B. Per le sonde di pressione i valori dei set point e dei limiti di lavoro sono espressi in kPA (chilo Pascal) 1 bar=100 kPa

7

#### PROCEDURA DI CONFIGURAZIONE

#### Come accedere al livello configurazione

I parametri di configurazione sono riuniti in Gruppi. Ciascun Gruppo definisce tutti i parametri relativi ad una specifica funzione (regolazione, allarmi, funzioni delle uscite):

- 1. Premere il tasto Per più di 5 secondi. Il display superiore visualizzerà PASS mentre quello inferiore visualizzerà 0.
- 2. Con i tasti 🛆 e 💙 impostare la password programmata.

In base alla password inserita sarà possibile vedere una parte dei parametri elencati nel paragrafo "parametri di configurazione. In paricolare:

- a. Inserendo la password "30" sarà possibile vedere tutti i parametri di configurazione
- Inserendo la password "20" sarà possibile accedere al "livello accesso limitato" e quindi modificare solo una parte dei parametri elencati (quelli contrassegnati dal Liv = A e Liv = O)
- c. Non inserendo alcuna password, si potranno modificare solo i parametri a "livello operatore", contrassegnati dalla lettera Liv = O
- 3. Premere il tasto 2. Se la password è corretta il display visualizzerà l'acronimo del primo gruppo di parametri preceduto dal simbolo: <sup>2</sup>. In altre parole il display superiore visualizzerà: <sup>2</sup> inP (parametri di **Configurazione degli ingressi**).

Lo strumento è in modo configurazione. Premere 😨 per più di 5 secondi, lo strumento tornerà allo "standard display".

#### Funzione dei tasti durante la modifica dei parametri:

|              | Modo Operatore                                                                                                    |
|--------------|----------------------------------------------------------------------------------------------------|
| <b>ل</b>     | Quando il display superiore dello strumento visualizza un gruppo e quello inferiore è vuoto, questo tasto consente di entrare nel gruppo selezionato. Quando il display superiore dello strumento visualizza un parametro e quello inferiore il suo valore, questo tasto consente di memorizzare il valore impostato e passare al parametro successivo, all'interno dello stesso gruppo. |
|              | Incrementa il valore del parametro selezionato                                                                                                    |
|              | Decrementa il valore del parametro selezionato                                                                                                    |
| <b>\$</b>    | Brevi pressioni consentono di uscire dall'attuale gruppo di parametri e selezionare un nuovo gruppo. Una pressione prolungata consente di terminare la procedura di configurazione (lo strumento torna alla visualizzazione normale).                                                                                                    |
| <b>ل</b> + ک | Questi 2 tasti permettono di tornare al gruppo precedente. Si proceda come segue:<br>Premere il tasto 😨 e mentre viene tenuto premuto premere il tasto 🖬; rilasciare entrambi tasti.                                                                                                    |

#### Parametri di configurazione

| GRL | JPPO | inP - co | nfigurazione degli ingressi                                                                                              |                                                                                                    |                           |
|-----|------|----------|----------------------------------------------------------------------------------------------------|----------------------------------------------------------------------------------------------------|---------------------------|
| Liv | N°   | Param    | Descrizione                                                                                                    | Valori                                                                                                    | Default                   |
| A   | 1    | SEnS     | Selezione del sensore                                                                                                    | Pt1 = RTD Pt100<br>Pt10 = RTD Pt1000<br>0.20 = 020mA<br>4.20 = 420mA Sonda pressione<br>0.10 = 010V<br>2.10 = 210V<br>crAL= Termocoppia K | Dipende<br>dalla<br>sonda |
| A   | 2    | dp       | Numero di decimali                                                                                                    | 0 3                                                                                                    | Vedi<br>tabella<br>pag. 7 |
| A   | 3    | SSc      | Inizio scala di visualizzazione ingressi lineari<br>(presente solo se il parametro SEnS è diverso<br>da Pt1, Pt10, crAL) | -1999 9999                                                                                                    | 0                         |
| С   | 4    | FSc      | Fondo scala di visualizzazione ingressi lineari<br>(presente solo se il parametro SEnS è diverso<br>da Pt1, Pt10, crAL)  | -1999 9999                                                                                                    | Dipende<br>dalla<br>sonda |
| С   | 5    | unit     | Unità di misura<br>(presente solo nel caso di sonda temperatura)                                                         | °C/°F                                                                                                    | °C                        |
| С   | 6    | Fil      | Filtro digitale sull'ingresso di misura                                                                                  | 0 (= OFF) 20.0 s                                                                                                    | 1.0                       |

| С | 7  | inE   | Stabilisce quale errore di lettura rende attivo | or = Over range                                                                                                    | or |
|---|----|-------|-------------------------------------------------|----------------------------------------------------------------------------------------------------|----|
|   |    |       | il valore di sicurezza della potenza di uscita  | ou = Under range                                                                                                    |    |
|   |    |       |                                                 | our = over e under range                                                                                                    |    |
| С | 8  | oPE   | Valore di sicurezza per la potenza di uscita)   | -100 100                                                                                                    | 0  |
| С | 9  | io4.F | Funzione dell'I/O 4                             | on = Alimentazione trasmettitore,out4 = Uscita 4<br>(uscita digitale out 4),dG2c = Ingresso digitale 2<br>per contatti puliti,dG2U = Ingresso digitale 2 in<br>tensione                                                                                                    | on |
| С | 10 | diF1  | Funzione ingresso digitale 1                    | oFF = Non utilizzato,         1 = Reset allarmi,         2 = Tacitazione AL (ACK),         3 = Blocco misura,         4 = Modalità Stand by,         5 = Modalità manuale,         6 = Riscaldamento con "SP1" e raffreddamento con "SP2",         7 = Timer RUN/Hold/Reset (sulla transizione),         8 = Timer Run (sulla transizione),         9 = Timer Run/Hold,         11 = Timer Run/Reset,         12 = Timer Run/Reset,         12 = Timer Run/Reset con blocco a fine conteggio,         13 = Run del programma (sulla transizione),         14 = Reset del programma (sulla transizione),         15 = Hold del programma (sulla transizione),         16 = Run/Hold del programma,         17 = Run/Reset del programma,         18 = Selezione sequenziale del Set Point (sulla transizione),         19 = Selezione SP1 - SP2,         20 = Selezione con codice binario di SP1 SP4,         21 = Ingressi digitali in parallelo | 19 |
| С | 12 | di.A  | Azione ingressi digitali                        | 0 = DI1 azione diretta, DI2 azione diretta<br>1 = DI1 azione inversa, DI2 azione diretta<br>2 = DI1 azione diretta, DI2 azione inversa<br>3 = DI1 azione inversa, DI2 azione inversa                                                                                                    | 0  |
|   |    |       | 1                                               |                                                                                                    |    |

| GRI | GRUPPO out - parametri relativi alle uscite |       |                                               |                                                                                                    |         |  |  |
|-----|---------------------------------------------|-------|-----------------------------------------------|----------------------------------------------------------------------------------------------------|---------|--|--|
| Liv | N°                                          | Param | Descrizione                                   | Valori                                                                                                    | Default |  |  |
| С   | 14                                          | o1F   | Funzione uscita 1                             | AL = Uscita allarme                                                                                                    | AL      |  |  |
| С   | 15                                          | o1AL  | Inizio scala per la ritrasmissione analoigica | -1999 Ao1H                                                                                                    | 1       |  |  |
| С   | 18                                          | o1Ac  | Azione Uscita 1                               | dir = Azione diretta<br>rEU = Azione Inversa<br>dir.r = Diretta con LED invertito<br>ReU.r = Inversa con LED invertito | rEUr.r  |  |  |
| С   | 19                                          | o2F   | Funzione dell'uscita 2                        | H.rEG = Uscita riscaldamento                                                                                           | H.rEG   |  |  |
| С   | 21                                          | o2Ac  | Azione Uscita 2                               | dir = Azione diretta<br>rEU = Azione Inversa<br>dir.r = Diretta con LED invertito<br>ReU.r = Inversa con LED invertito | dir     |  |  |
| С   | 22                                          | o3F   | Funzione dell'uscita 3                        | H.rEG = Uscita riscaldamento                                                                                           | H.rEG   |  |  |
| С   | 24                                          | o3Ac  | Azione Uscita 3                               | dir = Azione diretta<br>rEU = Azione Inversa<br>dir.r = Diretta con LED invertito<br>ReU.r = Inversa con LED invertito | dir     |  |  |

| GRI | JPPO | AL1 - pa | arametri allarme 1                                                                            |                                                                                                    |                           |
|-----|------|----------|-----------------------------------------------------------------------------------------------|----------------------------------------------------------------------------------------------------|---------------------------|
| Liv | N°   | Param    | Descrizione                                                                                   | Valori                                                                                                    | Default                   |
| С   | 28   | AL1t     | Tipo allarme AL1                                                                              | nonE = Non utilizzato<br>LoAb = Allarme assoluto di minima<br>HiAb = Allarme assoluto di massima<br>LHAo = Allarme di banda assoluto con<br>indicazione di allarme di fuori banda<br>LHAi = Allarme di banda assoluto con indicazione<br>di allarme in banda<br>SE.br = Rottura sensore<br>LodE = Allarme di minima in deviazione (relativo)<br>HidE = Allarme di massima in deviazione<br>(relativo)<br>LHdo = Allarme di banda relativa con indicazione<br>di allarme di fuori banda<br>LHdi = Allarme di banda relativo con indicazione<br>di allarme in banda | HidE                      |
| С   | 29   | Ab1      | Configurazione funzionamento allarme AL1                                                      | 0 15<br>+1 = Non attivo all'accensione<br>+2 = Allarme memorizzato (azzerabile<br>manualmente)<br>+4 = Allarme tacitabile<br>+8 = Allarme relativo mascherato al cambio di<br>Set point                                                                                                    | 0                         |
| С   | 30   | AL1L     | Per allarme Alto/Basso, inizio scala soglia<br>AL1;<br>Per allarme di banda, inizio scala AL1 | -1999 AL1H (E.U.)                                                                                                    | -199.9                    |
| С   | 31   | AL1H     | - Per allarme Alto/Basso, fine scala soglia<br>AL1;<br>- Per allarme di banda, fine scala AL1 | AL1L 9999 (E.U.)                                                                                                    | 999.9                     |
| 0   | 32   | AL1      | Soglia allarme AL1                                                                            | AL1L AL1H (E.U.)                                                                                                    | Vedi<br>tabella<br>pag. 7 |
| 0   | 33   | HAL1     | Istersi AL1                                                                                   | 1 9999 (E.U.)                                                                                                    | Vedi<br>tabella<br>pag. 7 |
| С   | 34   | AL1d     | Ritardo AL1                                                                                   | 0 (oFF) 9999 (s)                                                                                                    | oFF                       |
| С   | 35   | AL10     | Abilitazione Allarme AL1 in Stand-by e in condizione di Fuori scala                           | 0 = AL1 disablilitato in Stand by e Fuori scala<br>1 = AL1 ablilitato in Stand by<br>2 = AL1 ablilitato in Fuori scala<br>3 = AL1 ablilitato in Stand by e Fuori scala                                                                                                    | 1                         |

| GRL | JPPO | AL2 - pa | rametri allarme 2                        |                                                                                                    |         |
|-----|------|----------|------------------------------------------|----------------------------------------------------------------------------------------------------|---------|
| Liv | N°   | Param    | Descrizione                              | Valori                                                                                                    | Default |
| С   | 36   | AL2t     | Tipo allarme AL2                         | nonE = Non utilizzato<br>LoAb = Allarme assoluto di minima<br>HiAb = Allarme assoluto di massima<br>LHAo = Allarme di banda assoluto con<br>indicazione di allarme di fuori banda<br>LHAi = Allarme di banda assoluto con indicazione<br>di allarme in banda<br>SE.br = Rottura sensore<br>LodE = Allarme di minima in deviazione (relativo)<br>HidE = Allarme di massima in deviazione<br>(relativo)<br>LHdo = Allarme di banda relativa con indicazione<br>di allarme di fuori banda<br>LHdi = Allarme di banda relativo con indicazione<br>di allarme in banda | SE.br   |
| С   | 37   | Ab2      | Configurazione funzionamento allarme AL2 | 0 15<br>+1 = Non attivo all'accensione<br>+2 = Allarme memorizzato (azzerabile<br>manualmente)                                                                                                    | 0       |

|   |    |      |                                                                        | +4 = Allarme tacitabile<br>+8 = Allamre relativo mascherato al cambio di<br>Set point                                                                                  |     |
|---|----|------|------------------------------------------------------------------------|----------------------------------------------------------------------------------------------------|-----|
| С | 42 | AL2d | Ritardo AL2                                                            | 0 (oFF) 9999 (s)                                                                                                    | oFF |
| С | 43 | AL20 | Abilitazione Allarme AL2 in Stand-by e in<br>condizione di Fuori scala | 0 = AL2 disablilitato in Stand by e Fuori scala<br>1 = AL2 ablilitato in Stand by<br>2 = AL2 ablilitato in Fuori scala<br>3 = AL2 ablilitato in Stand by e Fuori scala | 0   |

| GRUPPO AL3 - parametri allarme 3 |    |       |                  |                                                                                                    |         |  |  |
|----------------------------------|----|-------|------------------|----------------------------------------------------------------------------------------------------|---------|--|--|
| Liv                              | N° | Param | Descrizione      | Valori                                                                                                    | Default |  |  |
|                                  | 44 | AL3t  | Tipo allarme AL3 | nonE = Non utilizzato<br>LoAb = Allarme assoluto di minima<br>HiAb = Allarme assoluto di massima<br>LHAo = Allarme di banda assoluto con<br>indicazione di allarme di fuori banda<br>LHAi = Allarme di banda assoluto con indicazione<br>di allarme in banda<br>SE.br = Rottura sensore<br>LodE = Allarme di minima in deviazione (relativo)<br>HidE = Allarme di massima in deviazione<br>(relativo)<br>LHdo = Allarme di banda relativa con indicazione<br>di allarme di fuori banda<br>LHdi = Allarme di banda relativo con indicazione<br>di allarme di fuori banda | nonE    |  |  |

| GRUPPO LbA - Parametri Allarme Loop Break (LBA) |    |       |                       |                       |         |  |  |  |
|-------------------------------------------------|----|-------|-----------------------|-----------------------|---------|--|--|--|
| Liv                                             | N° | Param | Descrizione           | Valori                | Default |  |  |  |
| С                                               | 52 | LbAt  | Tempo per allarme LBA | Da 0 (oFF) a 9999 (s) | oFF     |  |  |  |

| GRUPPO rEG - Parametri relativi alla regolazione |    |       |                              |                                                                                                    |         |  |
|--------------------------------------------------|----|-------|------------------------------|----------------------------------------------------------------------------------------------------|---------|--|
| Liv                                              | N° | Param | Descrizione                  | Valori                                                                                                    | Default |  |
| С                                                | 56 | cont  | Tipo di controllo            | Pid = Controllo PID (riscaldamento e/o<br>raffreddamento)<br>On.FA = ON/OFF con isteresi asimmetrica<br>On.FS = ON/OFF con isteresi simmetrica<br>nr = Controllo ON/OFF a zona neutra (riscalda e<br>raffredda)<br>3pt = Controllo servomotore                                                                                                    | 3pt     |  |
| С                                                | 57 | Auto  | Abilitazione dell'Autotuning | <ul> <li>-4 = Autotuning oscillatorio con avvio<br/>all'accensione e al cambio<br/>di Set Point</li> <li>-3 = Autotuning oscillatorio con avvio manuale</li> <li>-2 = Autotuning oscillatorio con avvio alla prima<br/>accensione</li> <li>-1 = Autotuning oscillatorio con avvio ad ogni<br/>accensione</li> <li>0 = Non abilitato</li> <li>1 = Autotuning Fast con avvio ad ogni<br/>accensione</li> <li>2 = Autotuning Fast con avvio alla prima<br/>accensione</li> <li>3 = Autotuning Fast con avvio alla prima<br/>accensione</li> <li>3 = Autotuning Fast con avvio manuale</li> <li>4 = Autotuning Fast con avvio all'accensione e alla</li> </ul> | 7       |  |
|   |    |       |                                               | cambio di Set Point<br>5 = EvoTune con ripartenza automatica a tutte le<br>accensioni<br>6 = EvoTune con partenza automatica alla prima<br>accensione<br>soltanto<br>7 = EvoTune con partenza manuale<br>8 = EvoTune con ripartenza automatica a tutti i<br>cambi di set point |                           |
|---|----|-------|-----------------------------------------------|----------------------------------------------------------------------------------------------------|---------------------------|
| С | 58 | tunE  | Avvio manuale dell'Autotuning                 | oFF = Non attivo<br>on = Attivo                                                                                                    | oFF                       |
| С | 59 | SELF  | Attiva il self tuning                         | no = Lo strumento NON esegue il self tuning<br>YES = Lo strumento esegue il self tuning                                                                                                    | No                        |
| A | 62 | Pb    | Banda proporzionale                           | 1 9999 (E.U.)                                                                                                    | Vedi<br>tabella<br>pag. 7 |
| A | 63 | ti    | Tempo integrale                               | Da 0 (oFF) a 9999 (s)                                                                                                    | Vedi<br>tabella<br>pag. 7 |
| A | 64 | td    | Tempo derivativo                              | Da 0 (oFF) a 9999 (s)                                                                                                    | Vedi<br>tabella<br>pag. 7 |
| С | 65 | Fuoc  | Fuzzy overshoot control                       | 0.00 2.00                                                                                                    | 1                         |
| С | 69 | rS    | Reset manuale<br>(Precarica azione integrale) | -100.0 +100.0 (%)                                                                                                    | 0.0                       |
| A | 70 | Str.t | Tempo corsa servomotore                       | 51000 secondi                                                                                                    | Vedi<br>tabella<br>pag. 7 |
| A | 71 | db.S  | Banda morta servomotore                       | 0100%                                                                                                    | Vedi<br>tabella<br>pag. 7 |
| С | 72 | od    | Ritardo all'accensione                        | Da 0.00 (oFF) a 99.59 (hh.mm)                                                                                                    | oFF                       |

| GRI | GRUPPO SP - Parametri relativi al Set Point |       |                                                                                    |                                                                                                    |                           |
|-----|---------------------------------------------|-------|------------------------------------------------------------------------------------|----------------------------------------------------------------------------------------------------|---------------------------|
| Liv | N°                                          | Param | Descrizione                                                                        | Valori                                                                                                    | Default                   |
| С   | 76                                          | nSP   | Numero dei Set Point utilizzati                                                    | 1 4                                                                                                    | 2                         |
| А   | 77                                          | SPLL  | Limite minimo impostabile per il set point                                         | Da -1999 a SPHL                                                                                                    | 30                        |
| Α   | 78                                          | SPHL  | Limite massimo impostabile per il Set Point                                        | Da SPLL a 9999                                                                                                    | 130                       |
| 0   | 79                                          | SP    | Set point 1                                                                        | Da SPLL a SPLH                                                                                                    | Vedi<br>tabella<br>pag. 7 |
| С   | 80                                          | SP 2  | Set point 2                                                                        | Da SPLL a SPLH                                                                                                    | 60                        |
| Α   | 83                                          | A.SP  | Selezione del setpoint attivo                                                      | Da "SP" a" nSP"                                                                                                    | SP                        |
| С   | 84                                          | SP.rt | Tipo di set point remoto                                                           | RSP = II valore da seriale è usato come set<br>point remoto<br>trin = II valore verrà aggiunto al set point locale<br>selezionato<br>con A.SP e la somma diventa il set point<br>operativo<br>PErc = II valore verrà scalato sullo span di<br>ingresso e il risultato<br>diventa il set point operativo | trin                      |
| С   | 85                                          | SPLr  | Selezione Set point locale o remoto                                                | Loc = Locale<br>rEn = Remoto                                                                                                    | Loc                       |
| С   | 86                                          | SP.u  | Velocità di variazione applicata ad <b>incrementi</b> del set point (ramp UP)      | 0.01 99.99 (inF) unità/minuto                                                                                                    | inF                       |
| С   | 87                                          | SP.d  | Velocità di variazione applicata a <b>dec-rementi</b><br>del set point (ramp DOWN) | 0.01 99.99 (inF) unità/minuto                                                                                                    | inF                       |

1

| Liv | N٥  | Param | Descrizione                                        | Valori                                                                                                    | Default |
|-----|-----|-------|----------------------------------------------------|----------------------------------------------------------------------------------------------------|---------|
|     | 110 |       |                                                    |                                                                                                    | Delault |
| С   | 118 | PAS2  | Password livello 2 (livello ad accesso limitato)   | -oFF (Livello 2 non protetto da password)-1<br>200                                                                                                    | 20      |
| С   | 119 | PAS3  | Password livello (livello configurazione completa) | 3 300                                                                                                    | 30      |
| С   | 120 | PAS4  | Password livello (livello configurazione a codice) | 201 400                                                                                                    | 300     |
| С   | 121 | uSrb  | Funzione del tasto ain RUN TIME                    | nonE = Nessuna funzione<br>tunE = Abilitazione Auto tune/Self Tune. La<br>pressione del tasto (oltre<br>1 s) lancia l'auto tune<br>oPLo = Modalità Manuale. La prima pressione del<br>tasto mette lo strumento<br>in manuale (OPLO), la seconda lo riporta in<br>modalità Auto<br>AAc = Reset Allarmet<br>ASi = Riconoscimento Allarme (acknowledge)<br>chSP = Selezione sequenziale del Set Point<br>St.by = Modalità Stand by. La prima pressione<br>del tasto mette lo strumento<br>in Stand by, la seconda lo riporta in modalità Auto<br>Str.t = Timer run/hold/reset<br>P.run = Run del programma<br>P.rES = Reset del programma<br>P.r.H.r = Run/hold/reset del programma | tunE    |
| С   | 122 | diSP  | Gestione del display                               | Spo = Set point operativo                                                                                                    | SPo     |
| С   | 123 | di.cL | Colore del display                                 | 0 = II colore del display è utilizzato per<br>evidenziare lo scostamento<br>dal Set point (PV - SP)<br>1 = Display rosso (fisso)<br>2 = Display verde (fisso)<br>3 = Display arancione (fisso)                                                                                                    | 2       |
|     | 125 | diS.t | Timeout del display                                | oFF (display sempre ON)<br>0.1                                                                                                    | oFF     |
| С   | 126 | fiLd  | Filtro sull'uscita display                         | oFF (filtro disabilitato)<br>DA 0.0 (oFE) a 20.0 (Unità ingegneristiche                                                                                                    | oFF     |
| С   | 128 | dSPu  | Stato dello strumento all'alimentazione            | AS.Pr = Riparte come si è spento<br>Auto = Parte in automatico<br>oP.0 = Parte in manuale con potenza di uscita<br>pari a 0<br>St.bY = Starts in stand-by mode                                                                                                    | Auto    |
| C   | 129 | oPr.E | Abilitazione modi operativi                        | ALL = Tutti i modi operativi selezionabili col<br>parametro che segue<br>Au.oP = Modalità Auto e Manuale (OPLO)<br>selezionabili col parametro<br>che segue<br>Au.Sb = Solo la modalità Auto e Stand by<br>selezionabili col parametro che<br>segue                                                                                                    | ALL     |
| С   | 130 | oPEr  | Selezione modalità operativa                       | Se [129] oPr.E = ALL - Auto = Modalità Auto<br>- oPLo = Modalità Manuale<br>- St.bY = Modalità Stand by<br>Se [129] oPr.E = Au.oP: - Auto = Modalità Auto<br>- oPLo = Modalità Manuale<br>Se [129] oPr.E = Au.Sb: - Auto = Modalità Auto<br>- St.bY = Modalità Stand by                                                                                                    | Auto    |

# GRUPPO PAn - Parametri relativi all'interfaccia operatore

| GRUPPO Ser - Parametri relativi all'interfaccia seriale | ) |
|---------------------------------------------------------|---|
|                                                         |   |

| Liv | N°  | Param | Descrizione                           | Valori                                             | Default |
|-----|-----|-------|---------------------------------------|----------------------------------------------------|---------|
| С   | 131 | Add   | Indirizzo strumento                   | oFF                                                | 1       |
|     |     |       |                                       | 1 254                                              |         |
| С   | 132 | bAud  | Velocità della linea (baud rate)      | 1200 = 1200 baud                                   | 9600    |
|     |     |       |                                       | 2400 = 2400 baud                                   |         |
|     |     |       |                                       | 9600 = 9600 baud                                   |         |
|     |     |       |                                       | 19.2 = 19200 baud                                  |         |
|     |     |       |                                       | 38.4 = 38400 baud                                  |         |
| С   | 133 | trSP  | Selezione del valore da ritrasmettere | nonE = Non utilizzata (lo strumento è uno slave)   | nonE    |
|     |     |       | (Master)                              | rSP = Lo strumento diventa Master e ritrasmette il |         |
|     |     |       |                                       | Set Point operativo                                |         |
|     |     |       |                                       | PErc = Lo strumento diventa Master e ritrasmette   |         |
|     |     |       |                                       | la potenza di uscita                               |         |

| Liv      | N°  | Param | Descrizione           | Valori                                               | Default |
|----------|-----|-------|-----------------------|------------------------------------------------------|---------|
| С        | 134 | Co.tY | Tipo di conteggio     | oFF = Non utilizzato                                 | oFF     |
|          |     |       |                       | 1 = Potenza istantanea (kW)                          |         |
|          |     |       |                       | 2 = Energia consumata (kWh)                          |         |
|          |     |       |                       | 3 = Energia consumata durante l'esecuzione del       |         |
|          |     |       |                       | programma.                                           |         |
|          |     |       |                       | Questa misura parte da 0 al comando Run e            |         |
|          |     |       |                       | termina alla                                         |         |
|          |     |       |                       | fine del programma. Ad ogni ripartenza il            |         |
|          |     |       |                       | conteggio si resetta                                 |         |
|          |     |       |                       | 4 = Totalizzatore dei giorni lavorati. Ore di        |         |
|          |     |       |                       | accensione dello                                     |         |
|          |     |       |                       | strumento diviso per 24.                             |         |
|          |     |       |                       | 5 = Totalizzatore delle ore lavorate. Ore di         |         |
|          |     |       |                       | accensione dello                                     |         |
|          |     |       |                       | strumento.                                           |         |
|          |     |       |                       | 6 = Totalizzatore dei giorni lavorati con soglia.    |         |
|          |     |       |                       | Ore di accensione                                    |         |
|          |     |       |                       | dello strumento diviso per 24 con forzatura in       |         |
|          |     |       |                       | Stand-by                                             |         |
|          |     |       |                       | al raggiungimento della soglia di [137] h.Job.       |         |
|          |     |       |                       | 7 = Totalizzatore delle ore lavorate con soglia.     |         |
|          |     |       |                       | Ore di accensione                                    |         |
|          |     |       |                       | dello strumento con forzatura in Stand-by al         |         |
|          |     |       |                       | raggiungimento                                       |         |
|          |     |       |                       | della soglia di [137] h.Job.                         |         |
|          |     |       |                       | 8 = Totalizzatore dei giorni lavorati dal relè di    |         |
|          |     |       |                       | regolazione.                                         |         |
|          |     |       |                       | Ore in cui il relè di regolazione è stato ON diviso  |         |
|          |     |       |                       | 24.                                                  |         |
|          |     |       |                       | 9 = Totalizzatore delle ore lavorate dal relè di     |         |
|          |     |       |                       | regolazione. Ore                                     |         |
|          |     |       |                       | in cui il relè di regolazione è stato ON.            |         |
|          |     |       |                       | 10 = Totalizzatore dei giorni lavorati dal relè di   |         |
|          |     |       |                       | regolazione con                                      |         |
|          |     |       |                       | soglia. Ore in cui il relè di regolazione è stato ON |         |
|          |     |       |                       | diviso                                               |         |
|          |     |       |                       | 24 con forzatura in Stand-by al raggiungimento       |         |
|          |     |       |                       | della soglia                                         |         |
|          |     |       |                       | di [137] h. Joh                                      |         |
|          |     |       |                       | 11 = Totalizzatore delle ore lavorate dal relè di    |         |
|          |     |       |                       | regolazione con                                      |         |
|          |     |       |                       | soulia. Ore in cui il relè di regolazione è stato ON |         |
|          |     |       |                       | con forzatura                                        |         |
|          |     |       |                       | in Stand-by al raggiungimento della soglia di        |         |
|          |     |       |                       |                                                      |         |
|          | 120 | t lob | Doriodo di acconsiono | 1 000 giorni                                         | 0       |
| <u> </u> | 130 | 1.300 | renouo ui accensione  |                                                      | 0       |
|          |     |       | (non resettable)      | 1 999 016                                            | 1       |

| GRL | RUPPO cAL - Parametri relativi alla calibrazione utente |       |                               |                                              |         |
|-----|---------------------------------------------------------|-------|-------------------------------|----------------------------------------------|---------|
| Liv | N°                                                      | Param | Descrizione                   | Valori                                       | Default |
| С   | 139                                                     | AL.P  | Punto inferiore calibrazione  | Da -1999 a (AH.P - 10) Unità ingegneristiche | 0       |
| С   | 140                                                     | AL.o  | Calibrazione Offset inferiore | -300 +300 (E.U.)                             | 0       |
| С   | 141                                                     | AH.P  | Punto Superiore Calibrazione  | Da (AL.P + 10) a 9999 Unità ingegneristiche  | 999.9   |
| С   | 142                                                     | AH.o  | Calibrazione Offset superiore | -300 +300                                    | 0       |

# **MODI OPERATIVI**

Lo strumento, guando viene alimentato, comincia immediatamente a funzionare rispettando i valori dei parametri memorizzati in quel momento. Il comportamento dello strumento e le sue prestazioni sono in funzione dei valori dei parametri memorizzati.

All'accensione lo strumento partirà in uno dei seguenti modi, in funzione della specifica configurazione:

Modo Automatico: In modo Automatico lo strumento esegue il controllo e comanda la/le uscite regolante/i in funzione della misura attuale e dei valori impostati (set point, banda proporzionale, ecc.)

Modo manuale (OPLO): In modo Manuale il display superiore visualizza il valore misurato mentre il display inferiore indica la potenza [preceduta da H (ridcaldamento) o c (rafreddamento)] e permette di modificare manualmente la potenza delle uscite regolanti (LED MAN acceso). Lo strumento NON esegue il controllo.

Modo Stand by (St.bY): In modo Stand by lo strumento si comporta come un indicatore, mostra sul display superiore il valore misurato, su quello inferiore il set point alternativamente ai messaggi "St.bY" e forza a zero la potenza delle uscite regolanti. Come abbiamo visto, è sempre possibile modificare il valore assegnato ad un parametro indipendentemente dal modo operativo selezionato.

Noi definiamo una qualunque di queste visualizzazioni "visualizzazione normale".

Come abbiamo visto, è sempre possibile modificare il valore assegnato ad un parametro indipendentemente dal modo operativo selezionato.

### MODO AUTOMATICO

Funzione dei tasti guando lo strumento è in modo Automatico:

|          | Modo Operatore                                                                                      |
|----------|----------------------------------------------------------------------------------------------------|
|          | Consente di accedere alla modifica dei parametri                                                    |
|          | Consente di visualizzare le "informazioni addizionali" (vedere di seguito)                          |
|          | Consente di accedere alla "modifica diretta del set point" (vedere di seguito)                      |
| <b>C</b> | Eseguirà l'azione programmata tramite il parametro [121] uSrb (<br>Funzione del tasto in RUN TIME). |

### Informazioni addizionali

Questi strumenti sono in grado di visualizzare alcune informazioni addizionali che possono ajutare a gestire il sistema. Le informazioni addizionali sono legate alla configurazione dello strumento ed in ogni caso solo alcune di esse potranno essere visualizzate.

- Quando lo strumento è in "visualizzazione normale", premere il tasto 🛆. Il display inferiore visualizzerà "H" o 1. "c" seguito da un numero. Il valore indica la percentuale di potenza di uscita applicata al processo. Il simbolo "H" indica che l'azione è di riscaldamento mentre il simbolo "c" indica che è quella di raffreddamento
- Premere nuovamente il tasto 🛆. Quando un programma è in esecuzione II display inferiore visualizza il 2. segmento in esecuzione e lo stato degli eventi come indicato di seguito:

dove il primo carattere puo essere "r" (ad indicare che il segmento in esecuzione è una rampa) oppure "S" (che indica che il segmento in esecuzione è una Stasi), il secondo digit indica il gruppo in esecuzione (es. S3 indica stasi 3) e i due digit meno significativi indicano lo stato dei 2 eventi (il digit meno significativo è relativo all'evento 2.

3. Premere nuovamente il tasto 🛆 . Quando un programma è in esecuzione Il display inferiore visualizza il tempo teorico che manca alla fine del programma preceduto dalla lettera "P":

- Premere nuovamente il tasto 🛆 . Quando la funzione wattmetro è in funzione II display inferiore visualizza "U" 4 seguito dalla misura di energia misurata.
- Premere nuovamente il tasto 🛆. Quando la funzione "ore lavorate" è attiva, Il display inferiore visualizza "d" 5 per i giorni oppure "h" per le ore seguito dal tempo accumulato.
- Premere nuovamente il tasto **(**). Lo strumento ritorna alla "visualizzazione normale". 6.

Nota: La visualizzazione delle informazioni addizionali è soggetta ad un time out. Se non si preme alcun tasto per un periodo superiore a 10 secondi, lo strumento ritorna automaticamente alla "visualizzazione normale".

### Modifica diretta del Set Point

Questa funzione consente di modificare rapidamente il valore del set point selezionato tramite il parametro [83] A.SP (Selezione del set point attivo) oppure di modificare il valore di set point del segmento di programma quando il programma è in esecuzione.

- 1. Premere il tasto **V**.II display superiore visualizzerà l'acronimo del set point selezionato (es SP2), quello inferiore il valore del set point.
- 2. Tramite i tasti 🛆 e 💙 assegnare al set point il valore desiderato
- 3. Non premere alcun pulsante per almeno 5 secondi o premere il tasto 🗾. In entrambe i casi lo strumento memorizza il nuovo valore e torna alla "visualizzazione normale

### MODO MANUALE

Questo modo operativo consente di disattivare il controllo automatico e assegnare manualmente la percentuale di potenza dell'uscita regolante. Quando si seleziona il modo manuale, il display superiore visualizza il valore misurato, mentre quello inferiore visualizzerà la potenza di uscita [preceduta da H (riscaldamento) o c (rafreddamento)]. La spia MAN è accesa. Quando si seleziona il modo manuale, lo strumento allinea la potenza di uscita all'ultimo valore calcolato dal modo automatico e può essere modificato utilizzando i tasti  $\triangle$  e  $\nabla$ .

Nel caso di controllo ON/OFF, un valore pari a 0% spegne l'uscita mentre qualunque valore maggiore di 0 attiva l'uscita. Come nel caso della visualizzazione, i valori sono programmabili nel campo da H100 (100% della potenza di uscita con azione inversa) a c100 (100% della potenza di uscita con azione diretta).

Note:

- Durante il modo manuale, gli allarmi restano attivi.
- Se si mette lo strumento in Manuale durante l'esecuzione di un programma, l'esecuzione del programma viene congelata e riprenderà quando lo strumento torna alla modalità di funzionamento automatica.
- Se si mette lo strumento in modo manuale durante l'esecuzione del self-tuning, l'esecuzione del selftuning viene abortita.
- D urante il modo manuale tutte le funzioni non legate al controllo (wattmetro, timer indipendente, "ore lavorate", ecc..) continuano ad operare normalmente.

### **MODO STAND-BY**

Anche questo modo operativo disattiva il controllo automatico, ma le uscite regolanti vengono forzate a zero. Lo strumento si comporterà come un indicatore. Quando è stato selezionato il modo stand-by, il display superiore visualizza il valore misurato, mentre quello inferiore visualizzerà alternativamente il valore di set point ed il messaggio "St.bY".

Note:

- 1. Durante il modo stand-by, gli allarmi relativi sono disattivati mentre quelli assoluti opereranno in funzione dell'impostazione del parametro ALxo (abilitazione Allarme x durante il modo Stand-by).
- 2. Se si seleziona il modo stand-by durante l'esecuzione del programma, il programma verrà abortito.
- 3. Se si seleziona il modo stand-by durante l'esecuzione dell'Auto-tuning, l'Autotuning verrà abortito.
- 4. Durante il modo stand-by tutte le funzioni non legate al controllo (wattmetro, timer indipendente, "ore lavorate", ecc..) continuano ad operare normalmente.
- 5. Al passaggio da modo stand-by a modo automatico, lo strumento riattiva la mascheratura degli allarmi, la funzione soft start e l'auto-tune (se programmato).

### FUNZIONE DI AUTOTUNE (EVOTUNE)

EvoTUNE è una procedura rapida e totalmente automatica che può essere lanciata in qualsiasi condizione, senza tener conto della deviazione dal Set Point. Il regolatore seleziona automaticamente il metodo di tuning più opportuno e calcola il miglior set di parametri PID. La funzione Autotuning si avvia premento per 3 s il tasto **?**.

### MESSAGGI DI ERRORE

Lo strumento visualizza le condizioni di OVER-RANGE (fuori campo verso l'alto) e di UNDER-RANGE fuori campo verso il basso) con le seguenti indicazioni:

Over-range:

Under-range

La rottura del sensore verrà segnalata come un fuori campo:

Nota: Quando viene rilevato un over-range o un under-range, gli allarmi opereranno come se lo strumento rilevasse rispettivamente il massimo o il minimo valore misurabile

Per verificare la condizione di fuori campo procedere come segue:

- 1. Verificare il segnale in uscita dal sensore e la linea di collegamento tra sensore e strumento.
- 2. Assicurarsi che lo strumento sia stato configurato per misurare tramite il sensore specifico, altrimenti modificare la configurazione di ingresso (vedere sezione 4).
- 3. Se non si rilevano errori, prendere accordi per inviare lo strumento al fornitore per una verifica funzionale.

### Lista dei possibili errori

**ErAT** L'auto-tune tipo Fast non è in grado di partire. La misura è troppo vicina al set point. Premere il tasto per cancellare la segnalazione.

**ouLd** Sovraccarico sull'uscita Out 4 II messaggio indica che c'è un cortocircuito sull'uscita Out 4 (se usata come uscita o come alimentatore per trasmettitore esterno). Quando il cortocircuito viene rimosso l'uscita torna a funzionare.

NoAt Dopo 12 ore, l'Autotuning non è ancora terminato.

**ErEP** Possibili problemi alla memoria dello strumento. Il messaggio scompare automaticamente. Se la segnalazione permane, prendere accordi per inviare lo strumento al fornitore.

**RonE** Possibili problemi alla memoria del firmware. Quando si verifica questo errore, prendere accordi per inviare lo strumento al fornitore.

**Errt** Possibili problemi alla memoria di calibrazione. Quando si verifica questo errore, prndere accordi per inviare lo strumento al fornitore.

### **RESET DI FABBRICA**

A volte, ad esempio quando si riconfigura uno strumento utilizzato in precedenza per un'applicazione diversa, oppure da altri o si sono fatti test con uno strumento e si desidera riconfigurarlo, può essere utile poter ricaricare la configurazione di fabbrica.

Questa azione consente di riportare lo strumento ad una condizione definita (come era alla prima accensione). I dati di default sono i dati caricati nello strumento dalla fabbrica prima della spedizione dell'apparecchio.

Per ricaricare i dati di default procedere come segue:

- 1. Premere il tasto Per più di 5 secondi. Il display superiore visualizzerà PASS mentre quello inferiore visualizzerà 0.
- 2. Con i tasti 🛆 e 💙 impostare la password -481;
- 3. Premere il tasto 📿;
- 4. Lo strumento dapprima spegnerà tutti i LED, poi visualizzerà il messaggio dFLt, in seguito accenderà tutti i LED per due secondi ed in fine si comporterà come se fosse stato riacceso.

La procedura è completa.

Nota: La lista completa dei parametri di default è riportata nel capitolo "procedura di configurazione"

# RWF55.5X & RWF55.6X

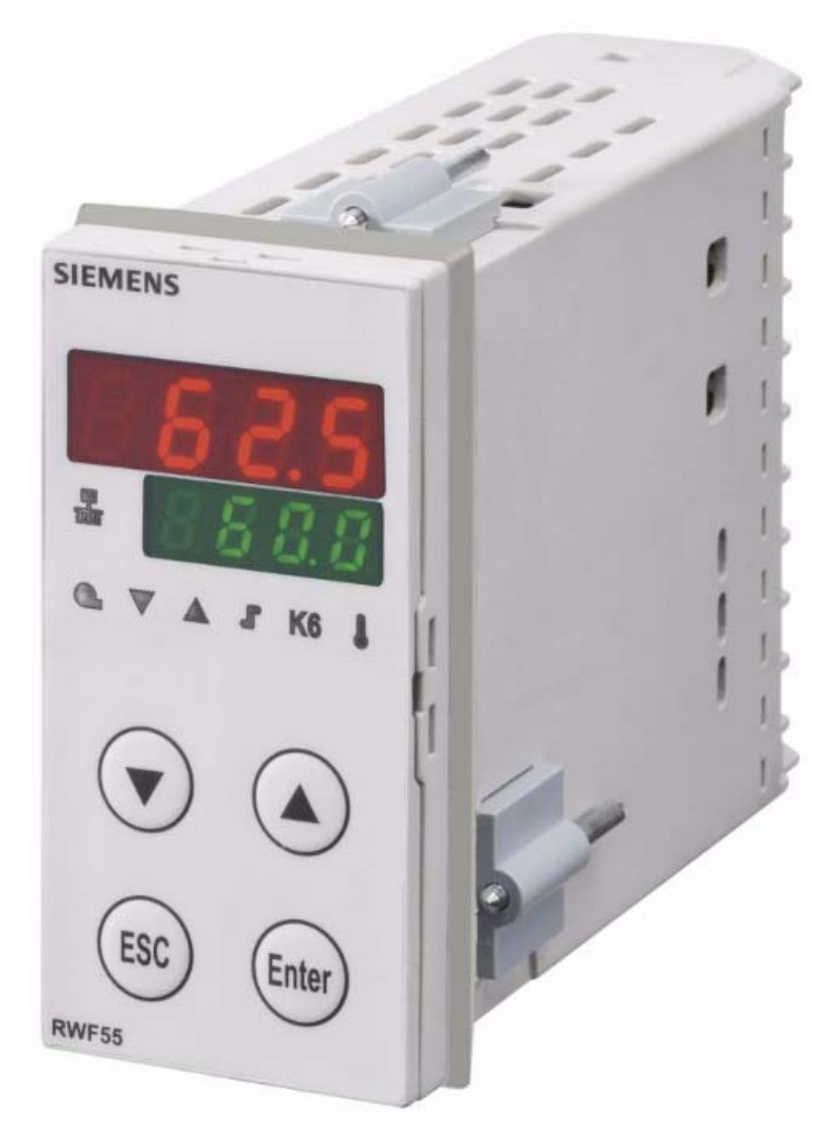

Manuale uso

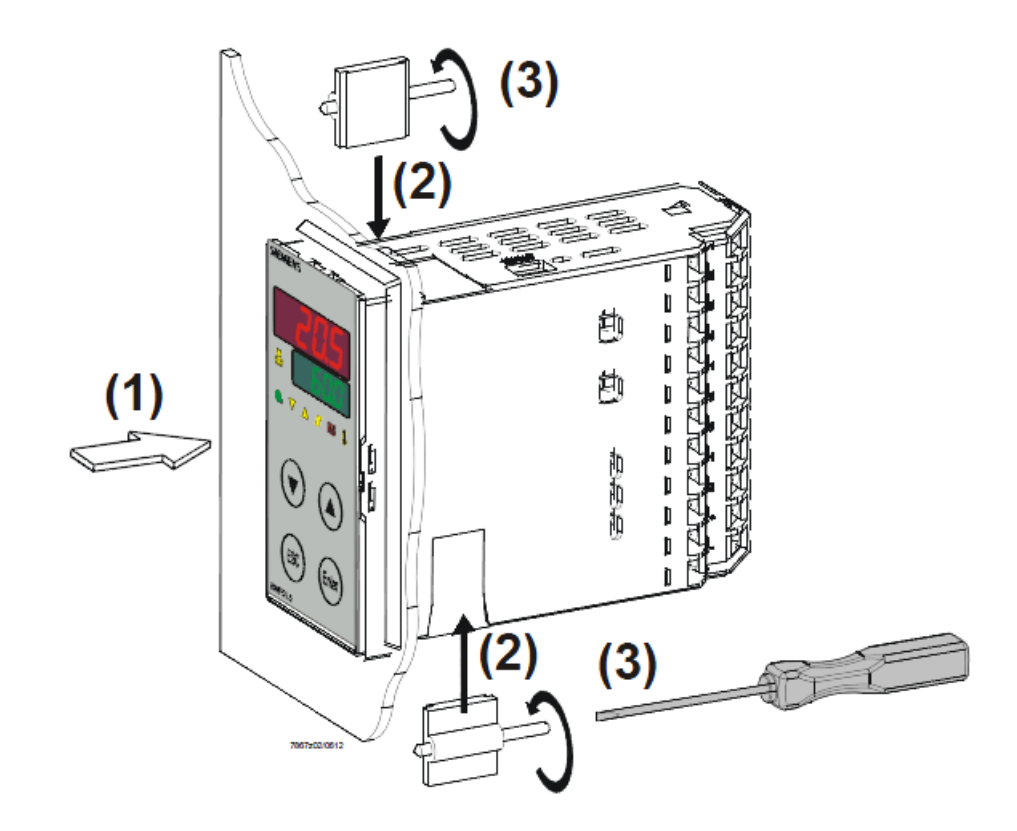

### Dimensioni foratura:

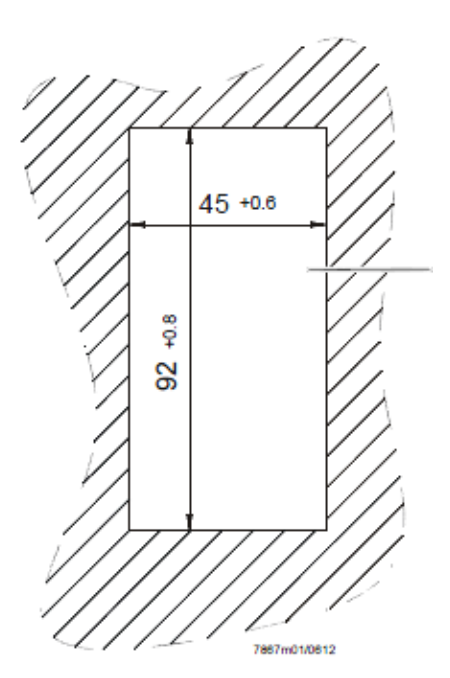

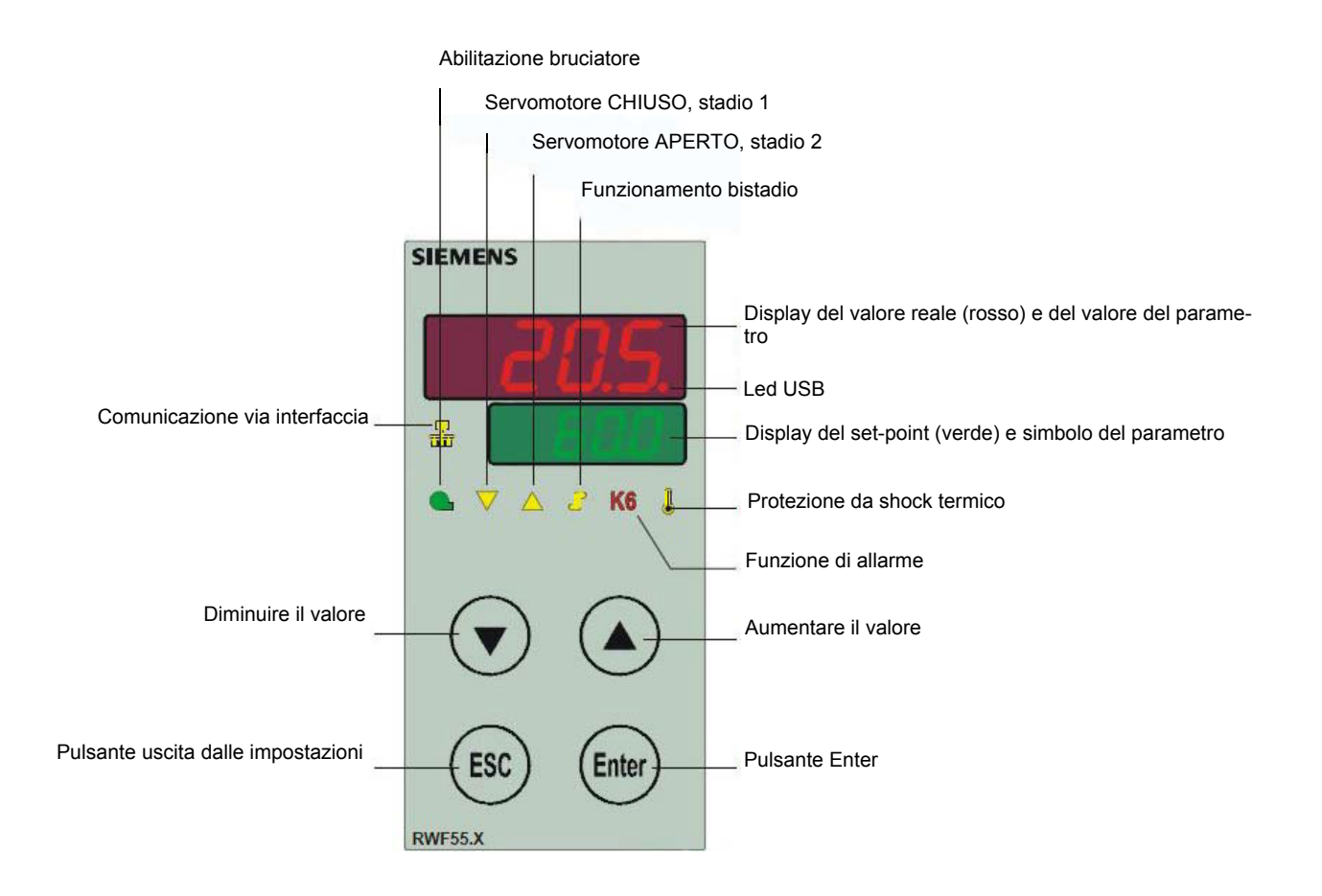

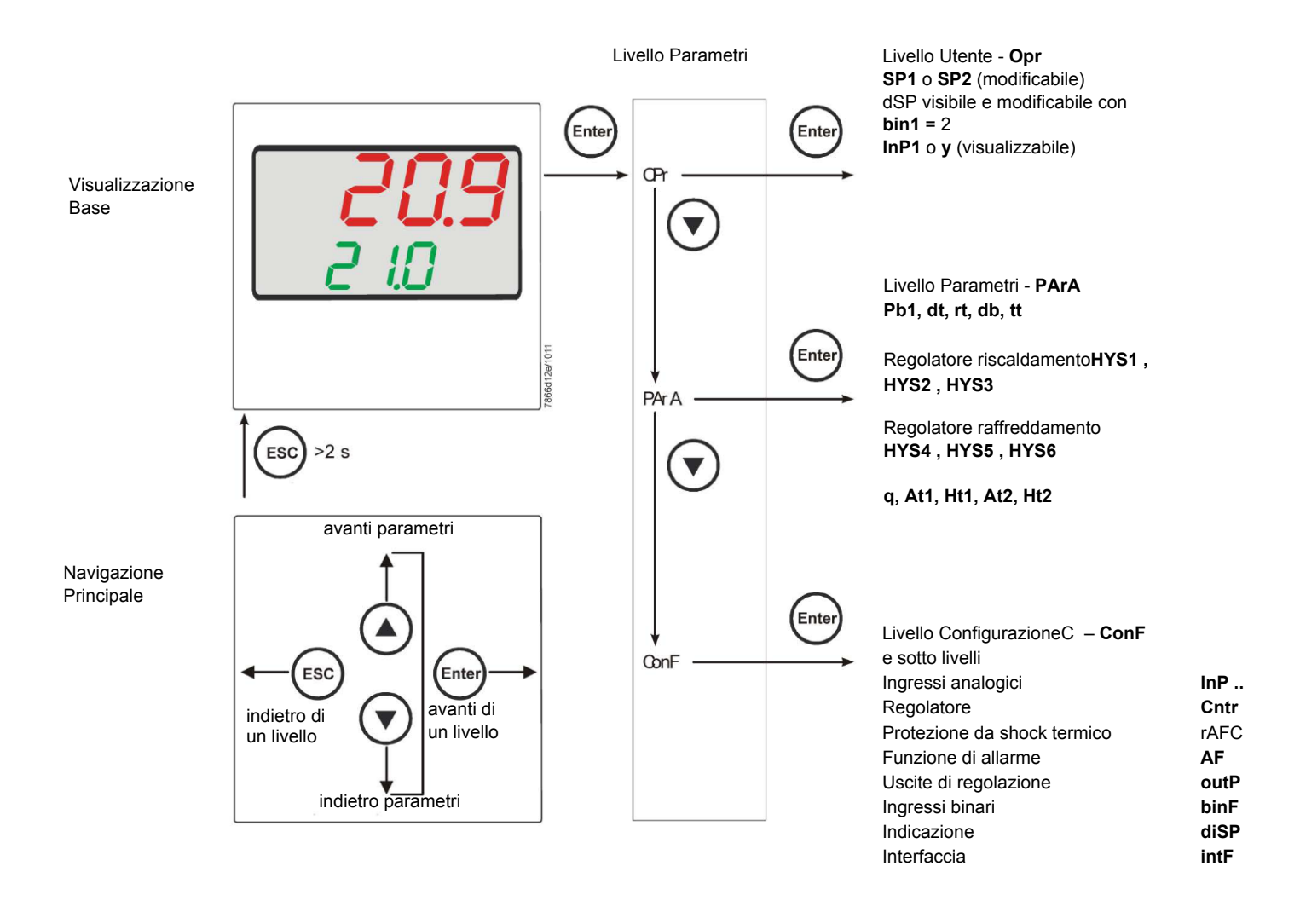

Lo strumento esce dalla fabbrica già con alcune impostazioni valide per il 90% dei casi, comunque, per impostare o variare i parametri procedere in questo modo:

### Impostazione o modifica del valore di set-point:

A bruciatore spento (contatti serie termostati/pressostati aperti, cioè morsetti 3-4 aperti/T1-T2 spina 7 poli) premere il tasto **Enter**, nel display in basso (verde) appare **Opr**, ripremere **Enter**, e nel display in basso (verde) compare **SP1**, ripremere **Enter** ed il display in basso (verde) lampeggia, con le frecce su e giù impostare il valore del set-point sul display in alto (rosso).Per confermare il valore premere il tasto **Enter**, quindi **ESC** più volte per uscire e ritornare in funzionamento normale.

### Controllo o modifica parametri PID dello strumento (PArA):

Premere il tasto **Enter** una volta, sul display verde compare la sigla **Opr**, con la **freccia giù** scorrere i livelli fino al gruppo **PArA** e premere **Enter**. A questo punto sul display verde compare **Pb1** e sul display rosso il valore impostato. Premendo in successione la **freccia giù** o **freccia su** ci si sposta da un parametro all'altro. Per cambiare il valore al parametro scelto, premere **Enter** e con la **freccia su** o la **freccia giù** impostare il valore desiderato, quindi premere **Enter** per confermare.

| Parametro                                                                               | Display | Campo valori    | Taratura<br>iniziale | Note                                                                                        |
|-----------------------------------------------------------------------------------------|---------|-----------------|----------------------|---------------------------------------------------------------------------------------------|
| Banda proporzionale                                                                     | Pb1     | 1 9999 digit    | 10                   | Valore tipico per temperatura                                                               |
| Azione derivativa                                                                       | dt      | 0 9999 sec.     | 80                   | Valore tipico per temperatura                                                               |
| Azione integrale                                                                        | rt      | 0 9999 sec.     | 350                  | Valore tipico per temperaturaT                                                              |
| Banda morta (*)                                                                         | db      | 0… 999,9 digit  | 1                    | Valore tipico                                                                               |
| Tempo di corsa servocomando                                                             | tt      | 10 3000 sec.    | 15                   | Impostare tempo di corsa servocomando                                                       |
| Differenziale di accensione (*)                                                         | HYS1    | 0,01999 digit   | -5                   | Valore in meno del set-point che fa riaccendere il<br>bruciatore<br>(1N-1P chiude)          |
| Differenziale spegnimento 2°<br>stadio (*)                                              | HYS2    | 0,0 HYS3        | 3                    | (attivo solo con parametro <b>bin1 =</b> 4)                                                 |
| Differenziale superiore di spegni-<br>mento<br>(*)                                      | HYS3    | 0,0 9999 digit  | 5                    | Valore in più del set-point che fa spegnere il brucia-<br>tore<br>(1N-1P apre)              |
| Differenziale di accensione in<br>funzionamento raffreddamento<br>(*)                   | HYS4    | 0,0 9999 digit  | 5                    | Non usato<br>(attivo solo con parametro <b>CACt</b> = 0)                                    |
| Differenziale accensione 2° sta-<br>dio in funzionamento raffredda-<br>mento (*)        | HYS5    | HYS60,0 digit   | 5                    | Non usato<br>(attivo solo con parametro <b>CACt</b> = 0<br>e con parametro <b>bin1</b> = 4) |
| Differenziale superiore di spegni-<br>mento in funzionamento raffred-<br>damento<br>(*) | HYS6    | 0,01999 digit   | 5                    | Non usato<br>(attivo solo con parametro <b>CACt</b> = 0)                                    |
| Ritardo consenso modulazione                                                            | q       | 0,0 999,9 digit | 0                    | Non modificare                                                                              |
| Temperatura esterna (punto 1)<br>(*)                                                    | At1     | -40120 digit    | -10                  | Primo punto temperatura esterna<br>curva climatica                                          |
| Temperatura caldaia (punto 1)<br>(*)                                                    | Ht1     | SPLSPH          | 60                   | Temperatura di set-point per la temperatura<br>esterna 1                                    |
| TTemperatura esterna (punto 2)<br>(*)                                                   | At2     | -40120 digit    | 20                   | Secondo punto temperatura esterna curva climatica                                           |
| Temperatura caldaia (punto 2)<br>(*)                                                    | Ht2     | SPLSPH          | 50                   | Temperatura di set-point per la temperatura<br>esterna 2                                    |

(\*) Parametri influenzati dall'impostazione della cifra decimale (ConF > dISP parametro dECP)

### Impostazioni tipo sonda da collegare allo strumento:

Premere il tasto Enter una volta, sul display verde compare la sigla Opr, con la freccia giù scorrere i livelli fino al gruppo ConF e premere Enter.

A questo punto sul display verde compare il gruppo di parametri **InP**, premere nuovamente **Enter** e compare il gruppo di parametri **InP1**. Premendo il tasto **Enter** ancora una volta, si entra nel gruppo parametri **InP1** e il display verde mostra il parametro **Sen1** (tipo di sensore), il display rosso visualizza il codice corrispondente al sensore impostato.

A questo punto premendo ancora Enter entro nel parametro e con la freccia su e giù posso cambiare il valore, una volta scelto, premere Enter per confermare e poi ESC per uscire dal parametro.

Una volta configurato il sensore con la freccia giù cambio parametro secondo le tabelle sottostanti :

### ConF > InP >InP1

| Parametro                       | Valore                 | Descrizione                                                        |
|---------------------------------|------------------------|--------------------------------------------------------------------|
| SEn1                            | 1                      | Pt100 3 fili                                                       |
| tipo di sensore ingresso analo- | 2                      | Pt100 2 fili                                                       |
| gico 1                          | 3                      | Pt1000 3 fili                                                      |
|                                 | 4                      | Pt1000 2 fili                                                      |
|                                 | 5                      | Ni1000 3 fili                                                      |
|                                 | 6                      | Ni1000 2 fili                                                      |
|                                 | 7                      | 0 ÷ 135 ohm                                                        |
|                                 | 8                      | Cu-CuNi T                                                          |
|                                 | 9                      | Fe-CuNi J                                                          |
|                                 | 10                     | NiCr-Ni K                                                          |
|                                 | 11                     | NiCrSi-NiSi N                                                      |
|                                 | 12                     | Pt10Rh-Pt S                                                        |
|                                 | 13                     | Pt13Rh-Pt R                                                        |
|                                 | 14                     | Pt30Rh-Pt6Rh B                                                     |
|                                 | 15                     | 0 ÷ 20mA                                                           |
|                                 | 16                     | 4 ÷ 20mA                                                           |
|                                 | 17                     | 0 ÷ 10V                                                            |
|                                 | 18                     | 0 ÷ 5V                                                             |
|                                 | 19                     | 1 ÷ 5V                                                             |
| OFF1                            | -1999 <b>0</b> +9999   | Correzione valore misurato dal sensore                             |
| Offset sensore                  |                        |                                                                    |
| SCL1                            | -1999 <b>0</b> +9999   | minimo valore scala (per ingressi ohm, mA, V)                      |
| minimo scala                    |                        |                                                                    |
| SCH1                            | -1999 <b>100</b> +9999 | massimo valore scala (per ingressi ohm, mA, V)                     |
| massimo scala                   |                        |                                                                    |
| dF1                             | 0 <b>0,6</b> 100       | filtro digitale di 2° ordine (tempo in secondi 0 = filtro escluso) |
| filtro digitale                 |                        |                                                                    |
| Unit                            | 1                      | 1 = gradi Celsius                                                  |
| unità di misura temperatura     | 2                      | 2 = gradi Fahrenheit                                               |

### ConF > InP > InP2

Ingresso 2 : con questo ingresso è possibile impostare un set-point esterno, oppure una modifica del set-point.

| Parametro                       | Valore                 | Descrizione                                                        |
|---------------------------------|------------------------|--------------------------------------------------------------------|
| FnC2                            | 0                      | 0= nessuna funzione                                                |
|                                 | 1                      | 1= set-point esterno (viene visualizzato <b>SPE</b> )              |
|                                 | 2                      | 2 =modifica del set-point (viene visualizzato <b>dSP</b> )         |
|                                 | 3                      | 3 = segnale di risposta di posizione del servocomando bruciatore   |
| SEn2                            | 1                      | 0 ÷ 20mA                                                           |
| tipo di sensore ingresso analo- | 2                      | 4 ÷ 20mA                                                           |
| gico 2                          | 3                      | 0 ÷ 10V                                                            |
|                                 | 4                      | 0 ÷ 5V                                                             |
|                                 | 5                      | 1 ÷ 5V                                                             |
|                                 | 1                      | 0 ÷ 20mA                                                           |
| OFF2                            | -1999 <b>0</b> +9999   | Correzione valore misurato dal sensore                             |
| Offset sensore                  |                        |                                                                    |
| SCL2                            | -1999 <b>0</b> +9999   | minimo valore scala (per ingressi ohm, mA, V)                      |
| minimo scala                    |                        |                                                                    |
| SCH2                            | -1999 <b>100</b> +9999 | massimo valore scala (per ingressi ohm, mA, V)                     |
| massimo scala                   |                        |                                                                    |
| dF2                             | 0 <b>2</b> 100         | filtro digitale di 2° ordine (tempo in secondi 0 = filtro escluso) |
| filtro digitale                 |                        |                                                                    |

(valori in grassetto = valori di default nello strumento nuovo)

### ConF > InP >InP3

Ingresso 3 : con questo ingresso si rileva la temperatura esterna

| Parametro                        | Valore               | Descrizione                                                        |
|----------------------------------|----------------------|--------------------------------------------------------------------|
| SEn3                             | 0                    | 0 = spenta                                                         |
| ttipo di sensore ingresso analo- | .1                   | 1 = Termometro a resistenza Pt1000 a 2 fili                        |
| gico 3                           | 2                    | 2 = Termometro a resistenza LG-Ni1000 a 2 fili                     |
| OFF3                             | -1999 <b>0</b> +9999 | Correzione valore misurato dal sensore                             |
| Offset sensore                   |                      |                                                                    |
| dF3                              | 0 <b>1278</b> 1500   | filtro digitale di 2° ordine (tempo in secondi 0 = filtro escluso) |
| filtro digitale                  |                      |                                                                    |

### ConF > Cntr

Qui vengono impostati il tipo di regolatore, la direzione di funzionamento, le soglie e le preimpostazioni per l'ottimizzazione automatica

| Deveneetre                           | Valara                | Descriptions                                                                                    |
|--------------------------------------|-----------------------|-------------------------------------------------------------------------------------------------|
| Parametro                            | valore                | Descrizione                                                                                     |
| CtYP                                 | 1                     | 1 = uscita 3 punti (apri-stop-chiudi)                                                           |
| tipo di regolazionec                 | 2                     | 2 = uscita continua (0 ÷10V o 4 ÷ 20mA)                                                         |
| CACt                                 | 1                     | 1 = azione di riscaldamento                                                                     |
| azione di funzionamento              | 0                     | 0 = azione di raffreddamento                                                                    |
| SPL                                  | -1999 <b>0</b> +9999  | minimo valore scala set-point                                                                   |
| minimo scala set-point               |                       |                                                                                                 |
| SPH                                  | -1999 <b>100</b> +999 | massimo valore scala set-point                                                                  |
| massimo scala                        |                       |                                                                                                 |
| set-point                            |                       |                                                                                                 |
| Ottimizzazione automatica            | 0                     | 0 = Abilitata                                                                                   |
|                                      | 1                     | 1 = Bloccata                                                                                    |
|                                      |                       | L'ottimizzazione automatica può essere bloccata o abilitata solo tramite il software PC ACS411. |
|                                      |                       | L'ottimizzazione automatica viene bloccata anche quando il livello parametri è<br>bloccato      |
| oLLo                                 | <b>-1999</b> +9999    | minimo valore set-point di funzionamento                                                        |
| minimo set-point funziona-<br>mento  |                       |                                                                                                 |
| oLHi                                 | -1999 <b>+9999</b>    | massimo valore set-point di funzionamento                                                       |
| massimo set-point funziona-<br>mento |                       |                                                                                                 |

(valori in grassetto = valori di default nello strumento nuovo)

### ConF > rAFC

Attivazione protezione shock termica caldaia::

Il regolatore RWF55.. può attivare la funzione di protezione da shock termico, questo solo per impianti con set-point inferiori a 250°C come da parametro rAL

| Parametro                 | Valore               | Descrizione                                                                                                    |
|---------------------------|----------------------|----------------------------------------------------------------------------------------------------|
| FnCT                      |                      | tipo di scala gradi/tempo da scegliere                                                                               |
| tipo di controllo         | 0                    | 0 = disattivato                                                                                                    |
|                           | 1                    | 1 = gradi Kelvin/minuto                                                                                              |
|                           | 2                    | 2 = gradi Kelvin/ora                                                                                                 |
| rASL                      |                      | visibile solo se FnCT diverso da 0;                                                                                  |
| percentuale di rampa      | <b>0,0</b> 999,9     | pendenza rampa di protezione termica;                                                                                |
|                           |                      | velocità di salita set-point in °K/minuto o °K/ora a seconda di FnCT                                                 |
| tol P                     | 2 x (HYS1) = 10 9999 | larghezza tolleranza rampa (in °K) rispetto al set-point                                                             |
| banda di tolleranza rampa |                      | 0 = handa di tolleranza disattivata                                                                                  |
|                           |                      | 40<br>                                                                                                    |
| rAL                       | <b>0</b> 250         | valore limite rampa;                                                                                                 |
| limite rampa              |                      | questo valore deve essere superiore al set-point ;                                                                   |
|                           |                      | se il valore reale supera questo valore il set-point andrà in funzione raffreddamento<br>fino al valore di set-point |

### Funzione di allarmeAF

Con la funzione di allarme è possibile monitorare gli ingressi analogici. Al superamento del valore limite viene attivato il relè multifunzione K6 (morsetti 6N e 6P)n funzione del comportamento di commutazione

La funzione di allarme può avere diverse funzioni di commutazione (lk1-lk8) ed è impostabile a una certa distanza dal setpoint attivo o da un valore limite fisso

Valore limite AL relativo al set-point (w)

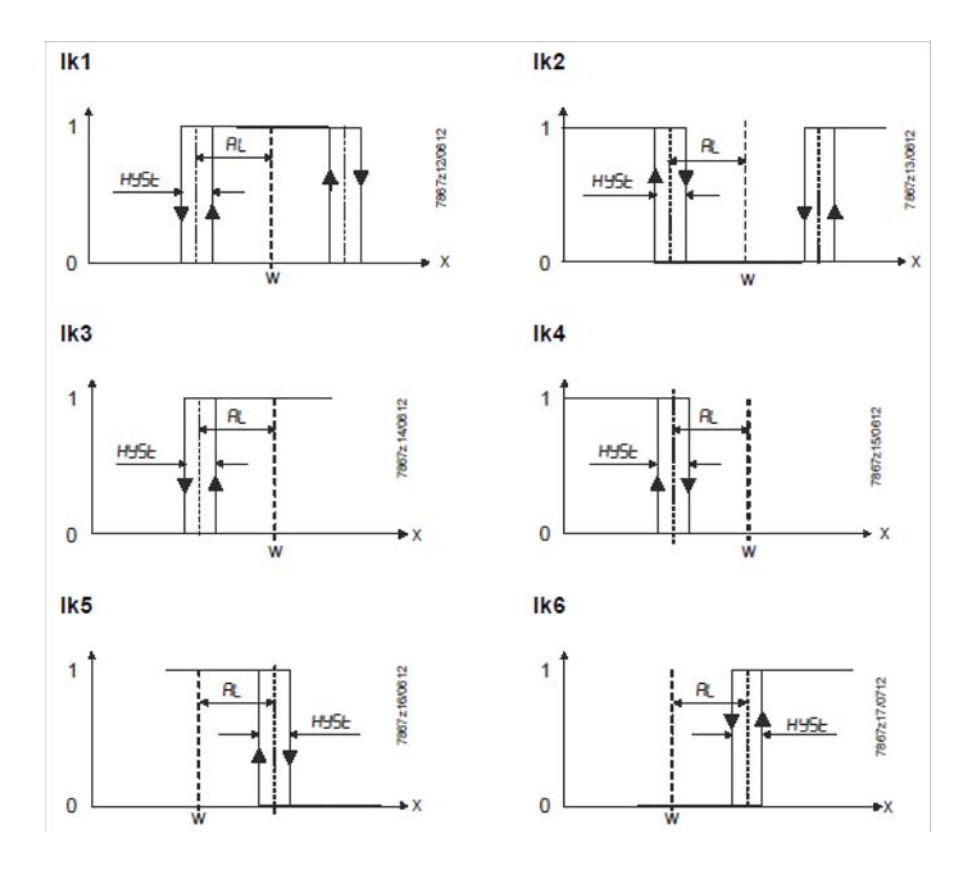

Valore limite fisso AL

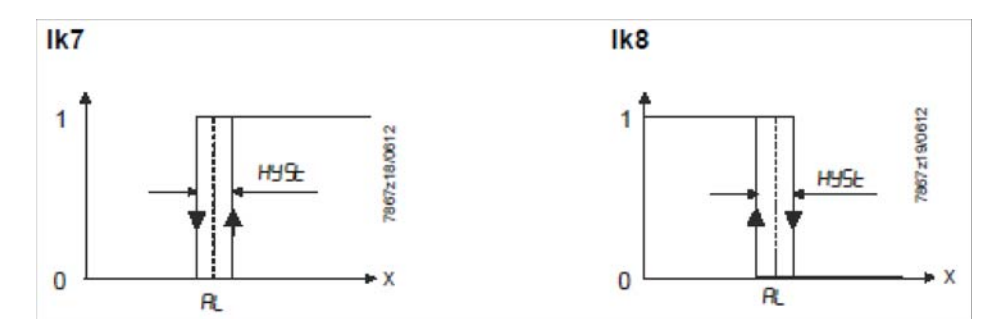

### ConF > AF

| Parametro                    | Valore | Descrizione                                                                                           |
|------------------------------|--------|----------------------------------------------------------------------------------------------------|
| FnCt                         | 0      | 0 = Nessuna funzione                                                                                  |
| tipo di controllo            | 1      | lk1 = monitora ingresso <b>InP1</b>                                                                   |
|                              | 2      | lk2 = monitora ingressoInP1                                                                           |
|                              | 3      | lk3 = monitora ingressoInP1                                                                           |
|                              | 4      | lk4 = monitora ingresso <b>InP1</b>                                                                   |
|                              | 5      | lk5 = monitora ingresso <b>InP1</b>                                                                   |
|                              | 6      | lk6 = monitora ingresso <b>InP1</b>                                                                   |
|                              | 7      | lk7 = monitora ingresso <b>InP1</b>                                                                   |
|                              | 8      | lk8 = monitora ingressoInP1                                                                           |
|                              | 9      | k7 = monitora ingressoInP2                                                                            |
|                              | 10     | lk8 = monitora ingresso <b>InP2</b>                                                                   |
|                              | 11     | k7 = monitora ingressoInP3                                                                            |
|                              | 12     | k8 = monitora ingressoInP3                                                                            |
| Valore limite                | -1999  | Valore limite da monitorare o distanza dal setpoint per intervento relè K6 (vedere                    |
| AL                           | 0      | funzioni di allarme <b>lk1÷lk8</b> : valore <b>AL</b> )                                               |
|                              | 1999   | Gamma di valori per <b>Ik1</b> e <b>Ik2</b> 09999                                                     |
| HySt                         | 0      | Differenziale di commutazione per valore limite AL                                                    |
| differenziale di commutazior | ne 1   |                                                                                                    |
|                              | 9999   |                                                                                                    |
| ACrA                         | 0      | Spenta                                                                                                |
| comportamento in caso di fu  | uori1  | ON                                                                                                    |
| range                        |        | Stato della commutazione quando la gamma di misurazione viene superata o non raggiunta (Out of Range) |

(valori in grassetto = valori di default nello strumento nuovo)

### ConF > OutP

Per la modulazione del bruciatore l'RWF55 dispone di uscite a relè (morsetti KQ, K2, K3) e di un'uscita analogica (morsetti A+, A-). L'abilitazione del bruciatore avviene tramite il relè K1 (morsetti 1N -1P)F.

Le uscite a relè di RWF55 non possono essere impostate

L'RWF55 è dotato di un'uscita analogica.

L'uscita analogica presenta le seguenti possibilità di impostazione:

| Parametro                 | Valore                 | Descrizione                                                                      |
|---------------------------|------------------------|----------------------------------------------------------------------------------|
| FnCt                      | 1                      | 1 = ripetizione ingresso analogico 1 con eventuale conversione                   |
| tipo di controllo         | 2                      | 2 = ripetizione ingresso analogico 2 con eventuale conversione                   |
|                           | 3                      | 3 = ripetizione ingresso analogico 3 con eventuale conversione                   |
|                           | 4                      | 4 = posizione servocomando                                                       |
| SiGn                      |                        | uscita di comando continua (morsetti A+, A-)                                     |
| tipo segnale di uscita    | 0                      | 0 = 0÷20mA                                                                       |
|                           | 1                      | 1 = 4÷20mA                                                                       |
|                           | 2                      | 2 = 0÷10V DC                                                                     |
| rOut                      | <b>0</b> 101           | segnale in percentuale quando l'ingresso e fuori range                           |
| valore quando fuori range |                        |                                                                                  |
| oPnt                      | -1999 <b>0</b> +9999   | A un segnale fisico di uscita viene assegnata una gamma di valori di uscita (per |
| valore minimo uscita      |                        | <b>FnCt =</b> 1, 2, 3)                                                           |
| End                       | -1999 <b>100</b> +9999 | A un segnale fisico di uscita viene assegnata una gamma di valori di uscita (per |
| valore massimo uscita     |                        | <b>FnCt =</b> 1, 2, 3)                                                           |

### ConF > binF

Configurazione ingressi binari morsettiD1, D2, DG

b

| Parametro                        | Valore | Descrizione                                                                          |
|----------------------------------|--------|--------------------------------------------------------------------------------------|
| bin1                             | 0      | 0 = funzione disabilitata                                                            |
| ingresso digitale 1 (morsetti DG | 1      | 1 = cambio set-point (SP1 / SP2)                                                     |
| – D1)                            | 2      | 2 = Imodifica set-point ( <b>Opr</b> > <b>dSP</b> = valore della modifica set-point) |
|                                  | 3      | 3 = ingresso allarme                                                                 |
| bin2                             | 4      | cambio della modalità di funzionamento                                               |
| ingresso digitale 2 (morsettiκ   |        | DG-D2 aperto = funzionamento modulante                                               |
| DG – D2)                         |        | DG-D2 chiuso = funzionamento 2 stadi                                                 |
|                                  | 1      |                                                                                      |

(valori in grassetto = valori di default nello strumento nuovo)

### ConF > dISP

Entrambi i display possono essere adattati in base alle esigenze configurando il valore visualizzato, cifra decimale, time out e blocco

| Parametro                 | Valore           | Descrizione                                                                       |
|---------------------------|------------------|-----------------------------------------------------------------------------------|
| diSU                      |                  | Valore visualizzato sul display superiore:                                        |
| display superiore (rosso) | 0                | 0 = display spento                                                                |
|                           | 1                | 1 = valore ingresso analogico 1 (InP1)                                            |
|                           | 2                | 2 = valore ingresso analogico 2 (InP2)                                            |
|                           | 3                | 3 = valore ingresso analogico 3 (InP3)                                            |
|                           | 4                | 4 = posizione servomotore bruciatore                                              |
|                           | 6                | 6 = valore set-pointe                                                             |
|                           | 7                | 7 = valore finale con protezione shock termico                                    |
| diSL                      |                  | Valore visualizzato sul display inferiore3:                                       |
| display inferiore (verde) | 0                | 0 = display spento                                                                |
|                           | 1                | 1 = valore ingresso analogico 1 (InP1)                                            |
|                           | 2                | 2 = valore ingresso analogico 2 (InP2)                                            |
|                           | 3                | 3 = valore ingresso analogico 3 (InP3)                                            |
|                           | 4                | 4 = posizione servomotore bruciatore                                              |
|                           | 6                | 6 = valore set-pointв                                                             |
|                           | 7                | 7 = valore finale con protezione shock termico                                    |
| tout                      | 0 <b>180</b> 250 | tempo in secondi, in cui il regolatore torna automaticamente alla visualizzazione |
| timeout                   |                  | base se non vengono premuti pulsanti                                              |
| dECP                      | 0                | 0 = nessun decimale mostrato                                                      |
| punto decimale            | 1                | 1 = un decimale mostrato                                                          |
|                           | 2                | 2 = due decimali mostrati                                                         |
| CodE                      | 0                | 0 = nessun blocco                                                                 |
| livelli di blocco         | 1                | 1 = blocco livello configurazione ( <b>ConF</b> )                                 |
|                           | 2                | 2 = blocco livello parametri e configurazione (PArA & ConF)                       |
|                           | 3                | 3 = blocco completo dei tasti                                                     |

### ConF > IntF

Il regolatore può essere integrato in una rete dati mediante un'interfaccia RS-485 (morsetti R+ e R-) o un interfaccia Profibus DP(<u>solo</u> <u>con modello</u>**RWF55.6x** morsettiC1-C2-C3-C4)

| Parametro             | Valore       | Descrizione                               |
|-----------------------|--------------|-------------------------------------------|
| bdrt                  | 0            | 0 = 4800 baud                             |
| baudrate              | 1            | 1 = 9600 baud                             |
|                       | 2            | 2 = 19200 baud                            |
|                       | 3            | 3 = 38400 baud                            |
| Adr                   | 0            | Indirizzo dello strumento nella rete dati |
| Indirizzo Modbus      | 1            |                                           |
| dell'apparecchio      | 254          |                                           |
| dP                    | 0 <b>125</b> | solo conRWF55.6x                          |
| Indirizzo Profibus    |              |                                           |
| dell'apparecchio      |              |                                           |
| dtt                   | 0            | 0 = spento                                |
| Remote detection time | 30           |                                           |
|                       | 7200s        |                                           |

(valori in grassetto = valori di default nello strumento nuovo)

### Comando manuale del regolatore :

Per comandare manualmente la potenza del bruciatore, con il bruciatore in funzione, premere il tasto ESC per 5 sec., sul display sotto verde compare la scritta Hand.

A questo punto con la freccia sù e la freccia giù si aumenta o diminuisce la potenza del bruciatore.

Per uscire dalla modalità manuale premere il tasto ESC per 5 sec.

NB: Ogni volta che il regolatore spegne il bruciatore (led consenso partenza spento - contatto 1N-1P aperto) alla riaccensione del bruciatore la funzione manuale è esclusa.

### Autoadattamento dello strumento (auto-tuning):

Se il bruciatore a regime non risponde bene alle richieste del generatore di calore si può avviare la funzione di auto taratura dello strumento, il quale provvederà a ricalcolarsi i valori PID più idonei a quel tipo di richieste

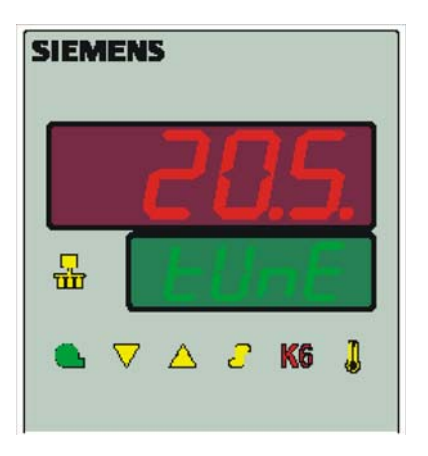

Per avviare questa funzione procedere così:

Premere contemporaneamente per 5 secondi la freccia sù e la freccia giù .

Sul display sotto (verde) appare tUnE, e lo strumento costringerà il bruciatore a degli aumenti e diminuzioni di potenza.

Durante queste variazioni di potenza lo strumento calcola i parametri **PID** (banda proporzionale (**Pb1**), tempo derivativo (**dt**), tempo integrale (**rt**). Alla fine del calcolo la funzione **tUnE** si autodisabilita e lo strumento ha memorizzato i nuovi parametri.

Volendo escludere la funzione di autoadattamento una volta iniziata premere nuovamente insieme per 5 secondi la freccia sù e la freccia giù.

I parametri PID calcolati dallo strumento possono in ogni momento essere modificati manualmente seguendo le istruzioni precedentemente illustrate.

### Versione software regolatore :

Per visualizzare la versione software dello strumento premere **Enter** + **freccia sù**. Il regolatore mostrerà nel display superiore la versione del software.

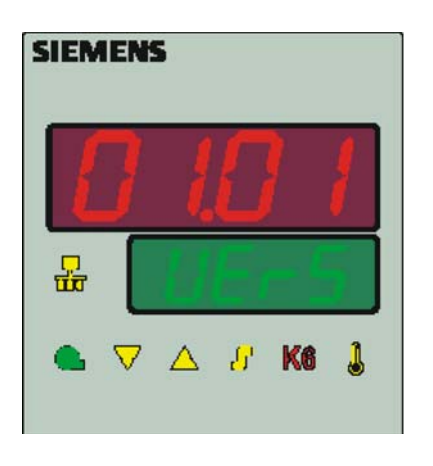

### Gestione del set-point in funzione delle condizioni climatiche (regolazione climatica):

L'RWF55... può essere configurato con una gestione del set-point in funzione delle condizioni climatiche, collegando una sonda esterna LG-Ni1000 o Pt1000 (vedi parametri **InP3**).

Per la gestione del set-point in funzione delle condizioni climatiche non viene impiegata la temperatura esterna attuale, bensì un valore che modifica il set-point in funzione della temperatura esterna.

I valori minimo e massimo del set-point possono essere impostati entro i relativi limiti inferiore SPL e superiore SPH del gruppo menù Crtr.

La soglia inferiore di funzionamento **oLLo** e quella superiore **oLHi**, del gruppo menù **Crtr**, rappresentano un'ulteriore protezione per evitare il superamento dei valori limite di temperatura dell'impianto.

La curva di riscaldamento illustra la correlazione tra il setpoint della temperatura della caldaia e la temperatura esterna. Viene definita da 2 punti base. L'utente definisce per le due temperature esterne il rispettivo setpoint che si desidera per la temperatura della caldaia. Ciò consente il calcolo della curva di riscaldamento per il setpoint dipendente dalle condizioni climatiche. Il setpoint attivo per la temperatura della caldaia viene limitato dal valore limite inferiore **SPL** e superiore **SPH**.

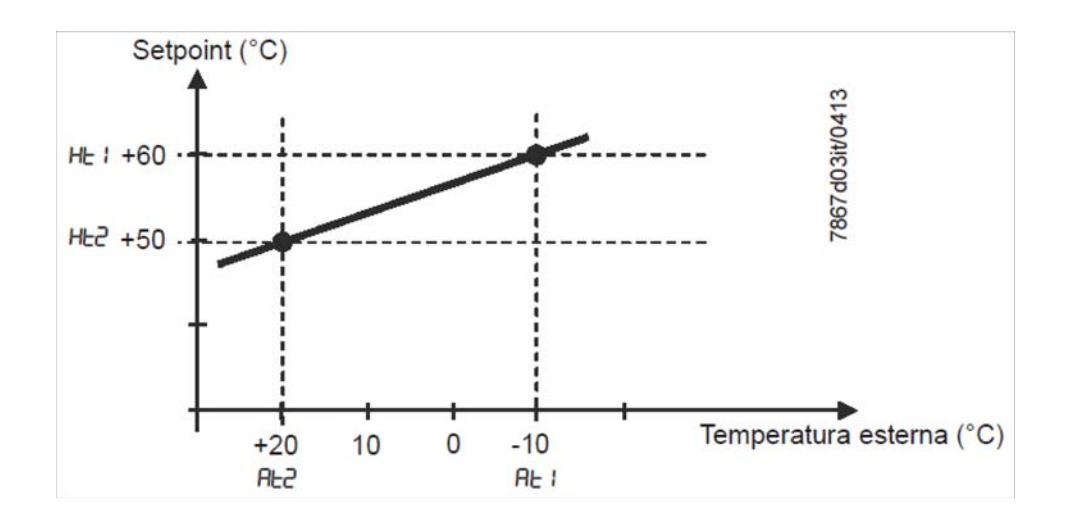

Per attivare e impostare la funzione regolazione climatica impostare:

PArA > parametriAt1, Ht1, At2, Ht2

ConF > InP > InP3 parametriSEn3, FnC3 = 1 (set-point secondo condizioni meteo).

### Interfaccia Modbus

Le tabelle contenute nel presente capitolo contengono gli indirizzi dei valori a cui il cliente può accedere per la lettura o la scrittura. Il cliente può leggere e/o scrivere i valori con programmi SCADA, SPS o applicazioni simili.

Le voci indicate in Accesso hanno il significato seguente:

R/O Read Only, valore disponibile in sola lettura

R/W Read/Write, è possibile leggere e scrivere il valore

Il numero di caratteri indicato nella stringa sotto Tipo di dati comprende lo \0 finale.

Char10 significa che il testo ha fino a 9 caratteri, a cui si aggiunge l'identificativo finale \0.

### Livello utente

| Indirizzo | Accesso | Tipo di dati | Nome del segnale | Parametro                              |
|-----------|---------|--------------|------------------|----------------------------------------|
| 0x0000    | R/O     | Float        | X1               | Ingresso analogico InP1                |
| 0x0002    | R/O     | Float        | X2               | Ingresso analogico InP2                |
| 0x0004    | R/O     | Float        | X3               | Ingresso analogico InP2                |
| 0x0006    | R/O     | Float        | WR               | Setpoint attuale                       |
| 0x0008    | R/W     | Float        | SP1              | Setpoint 1                             |
| 0x000A    | R/W     | Float        | SP2 (= dSP)      | Setpoint 2                             |
| 0x1035    | R/O     | Float        |                  | Ingresso analogico InP3 (non filtrato) |
| 0x1043    | R/O     | Float        |                  | Posizione attuale servomotore          |
| 0x1058    | R/O     | Word         | B1               | Allarme bruciatore                     |

### Livello parametri

| Indirizzo | Accesso | Tipo di dati | Nome del segnale | Parametro                                        |
|-----------|---------|--------------|------------------|--------------------------------------------------|
| 0x3000    | R/W     | Float        | Pb1              | Banda proporzionale 1                            |
| 0x3004    | R/W     | Float        | dt               | Tempo derivativo                                 |
| 0x3006    | R/W     | Float        | rt               | Tempo dell'azione integrale                      |
| 0x300C    | R/W     | Float        | db               | Banda morta                                      |
| 0x3012    | R/W     | Word         | tt               | Tempo di corsa del servomotore                   |
|           |         |              |                  |                                                  |
| 0x3016    | R/W     | Float        | HYS1             | Soglia di accensione                             |
| 0x3018    | R/W     | Float        | HYS2             | Soglia di spegnimento inferiore                  |
| 0x301A    | R/W     | Float        | HYS3             | Soglia di spegnimento superiore                  |
| 0x301C    | R/W     | Float        | HYS4             | Soglia di accensione (raffreddamento)            |
| 0x301E    | R/W     | Float        | HYS5             | Soglia di spegnimento inferiore (raffreddamento) |
| 0x3020    | R/W     | Float        | HYS6             | Soglia di spegnimento superiore (raffreddamento) |
| 0x3022    | R/W     | Float        | q                | Soglia di reazione                               |
|           |         |              |                  |                                                  |
| 0x3080    | R/W     | Float        | At1              | Temperatura esterna 1                            |
| 0x3082    | R/W     | Float        | Ht2              | Temperatura caldaia 1                            |
| 0x3084    | R/W     | Float        | At2              | Temperatura esterna 2                            |
| 0x3086    | R/W     | Float        | Ht2              | Temperatura caldaia 2                            |

### Livello di configurazione

| Indirizzo | Accesso | Tipo di dati | Nome del segnale | Parametro                                          |
|-----------|---------|--------------|------------------|----------------------------------------------------|
| 0x3426    | R/W     | Float        | SCL1             | Inizio display ingresso 1                          |
| 0x3428    | R/W     | Float        | SCH1             | Fine display ingresso 1                            |
| 0x3432    | R/W     | Float        | SCL2             | Valore iniziale ingresso 2                         |
| 0x3434    | R/W     | Float        | SCH2             | Valore finale ingresso 2                           |
| 0x3486    | R/W     | Float        | SPL              | Inizio limitazione valore setpoint                 |
| 0x3488    | R/W     | Float        | SPH              | Termine limitazione valore setpoint                |
| 0x342A    | R/W     | Float        | OFFS1            | Offset ingresso E1                                 |
| 0x3436    | R/W     | Float        | OFFS2            | Offset ingresso E2                                 |
| 0x343A    | R/W     | Float        | OFFS3            | Offset ingresso E3                                 |
|           |         |              |                  |                                                    |
| 0x1063    | R/W     | Word         | FnCt             | Funzione di rampa                                  |
| 0x1065    | R/W     | Float        | rASL             | Aumento valore rampa                               |
| 0x1067    | R/W     | Float        | toLP             | Banda di tolleranza rampa                          |
| 0x1069    | R/W     | Float        | rAL              | Valore limite                                      |
| 0x1075    | R/W     | Float        | dtt              | Remote Detection Timer                             |
|           |         |              |                  |                                                    |
| 0x1077    | R/W     | Float        | dF1              | Costante filtro ingresso 1                         |
| 0x1079    | R/W     | Float        | dF2              | Costante filtro ingresso 2                         |
| 0x107B    | R/W     | Float        | dF3              | Costante filtro ingresso 3                         |
| 0x107D    | R/O     | Float        | oLLo             | Soglia inferiore di funzionamento                  |
| 0x107F    | R/O     | Float        | oLHi             | Soglia superiore di funzionamento                  |
|           |         |              |                  |                                                    |
| 0x106D    | R/W     | Word         | FnCt             | Funzione relè allarme                              |
| 0x106F    | R/W     | Float        | AL               | Valore limite relè allarme (valore limite allarme) |
| 0x1071    | R/W     | Float        | HYSt             | Isteresi relè allarme                              |

### Funzionamento remoto

| Indirizzo | Accesso | Tipo di dati | Nome del segnale | Parametro                                                  |
|-----------|---------|--------------|------------------|------------------------------------------------------------|
| 0x0500    | R/W     | Word         | REM              | Attivazione funzionamento remoto *                         |
| 0x0501    | R/W     | Word         | rOFF             | Regolatore OFF in setpoint remoto **                       |
| 0x0502    | R/W     | Float        | rHYS1            | Soglia di accensione in remoto                             |
| 0x0504    | R/W     | Float        | rHYS2            | Soglia di spegnimento inferiore in remoto                  |
| 0x0506    | R/W     | Float        | rHYS3            | Soglia di spegnimento superiore in remoto                  |
| 0x0508    | R/W     | Float        | SPr              | Setpoint remoto                                            |
|           |         |              |                  |                                                            |
| 0x050A    | R/W     | Word         | RK1              | Abilitazione bruciatore funzionamento remoto               |
| 0x050B    | R/W     | Word         | RK2              | Relè K2 funzionamento remoto                               |
| 0x050C    | R/W     | Word         | RK3              | Relè K3 funzionamento remoto                               |
| 0x050D    | R/W     | Word         | RK6              | Relè K6 funzionamento remoto                               |
| 0x050E    | R/W     | Word         | rStEP            | Gestione fase funzionamento remoto                         |
| 0x050F    | R/W     | Float        | rY               | Uscita posizione servomotore funzionamento remoto          |
| 0x0511    | R/W     | Float        | rHYS4            | Soglia di accensione in remoto (raffreddamento)            |
| 0x0513    | R/W     | Float        | rHYS5            | Soglia di spegnimento inferiore in remoto (raffredmento)   |
| 0x0515    | R/W     | Float        | rHYS6            | Soglia di spegnimento superiore in remoto (raffreddamento) |

Legenda

\* = Locale

\*\* = Regolatore OFF

### Dati dell'apparecchio

| Indirizzo | Accesso | Tipo di dati | Nome del segnale | Parametro         |
|-----------|---------|--------------|------------------|-------------------|
| 0x8000    | R/0     | Char12       |                  | Versione software |
| 0x8006    | R/0     | Char14       |                  | Numero VdN        |

### Stato dell'apparecchio

| Indirizzo | Accesso | Tipo di dati | Nome del segnale | Parametro                                   |
|-----------|---------|--------------|------------------|---------------------------------------------|
| 0x0200    | R/O     | Word         |                  | Uscite e stati                              |
|           |         |              | Bit 0            | Uscita 1                                    |
|           |         |              | Bit 1            | Uscita 3                                    |
|           |         |              | Bit 2            | Uscita 2                                    |
|           |         |              | Bit 3            | Uscita 4                                    |
|           |         |              | Bit 8            | Limitazione isteresi                        |
|           |         |              | Bit 9            | Sistema di controllo                        |
|           |         |              | Bit 10           | Ottimizzazione automatica                   |
|           |         |              | Bit 11           | Secondo setpoint                            |
|           |         |              | Bit 12           | Superamento della gamma di misurazione InP1 |
|           |         |              | Bit 13           | Superamento della gamma di misurazione InP2 |
|           |         |              | Bit 14           | Superamento della gamma di misurazione InP3 |
|           |         |              | Bit 15           | Modalità calibrazione                       |
|           |         |              |                  |                                             |
| 0x0201    | R/O     | Word         |                  | Segnali binari e riconoscimento hardware    |
|           |         |              | Bit 0            | Funzionamento bistadio                      |
|           |         |              | Bit 1            | Funzionamento manuale                       |
|           |         |              | Bit 2            | Ingresso binario D1                         |
|           |         |              | Bit 3            | Ingresso binario D2                         |
|           |         |              | Bit 4            | Funzione termostato                         |
|           |         |              | Bit 5            | Prima uscita regolatore                     |
|           |         |              | Bit 6            | Seconda uscita regolatore                   |
|           |         |              | Bit 7            | Relè allarme                                |
|           |         |              | Bit 13           | Uscita analogica disponibile                |
|           |         |              | Bit 14           | Interfaccia disponibile                     |

### Collegamenti elettrici :

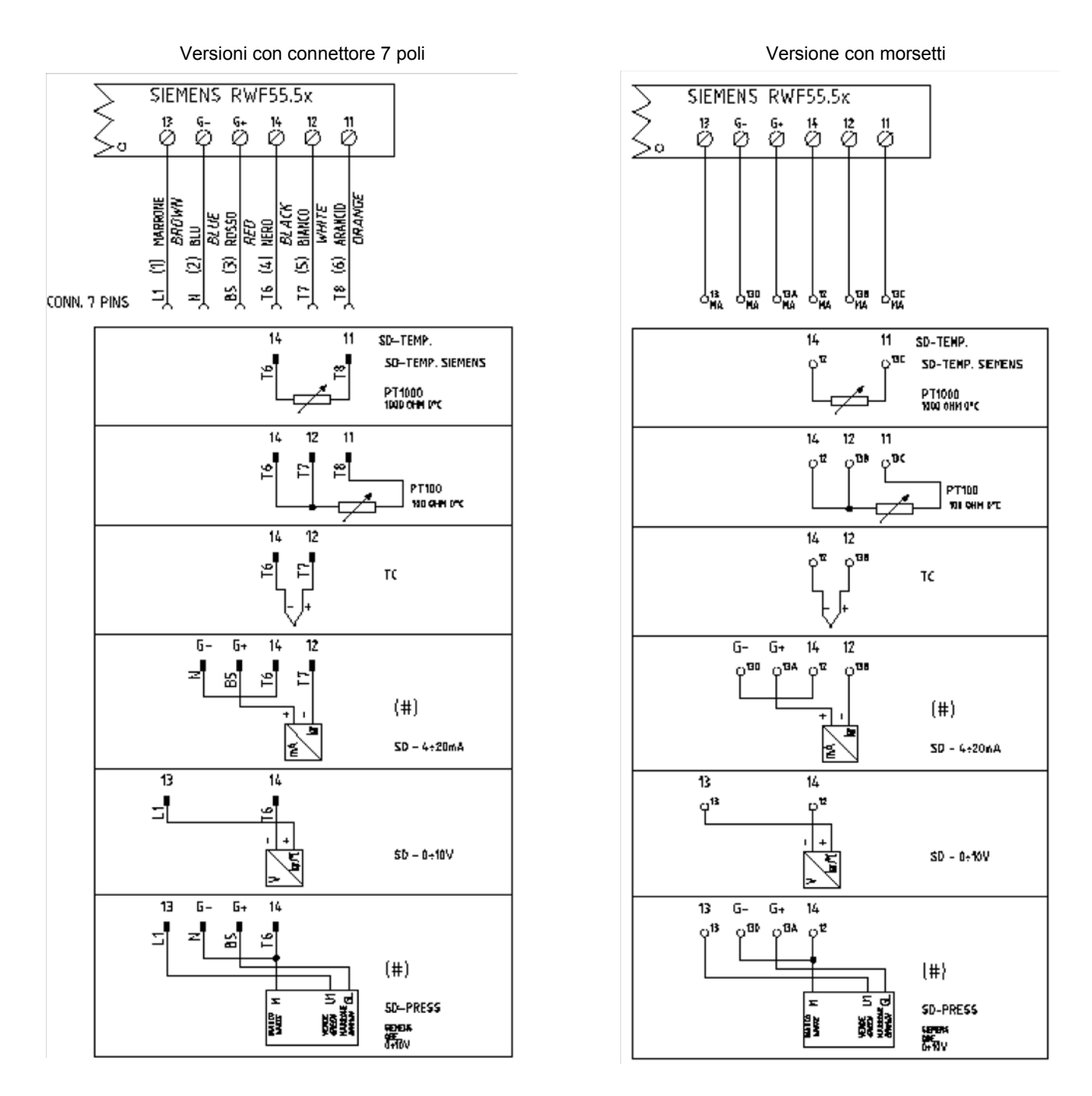

### Corrispondences bornes entre RWF55.5x y RWF40.0x0Corrispondenze morsetti tra RWF55.5x e RWF40.0x0

| 0 | ка | SIEMI<br>K2<br>Ø | ENS  <br>k3<br>Ø       | RWF5<br>™ | 5.5x<br>1P<br>Ø   | L1<br>∅ | N<br>Ø |         | 13<br>Ø | G-<br>Ø | G+<br>⊘ | 14<br>Ø | 12<br>Ø | 11<br>Ø |  |
|---|----|------------------|------------------------|-----------|-------------------|---------|--------|---------|---------|---------|---------|---------|---------|---------|--|
| 0 | Q  | SIEM<br>Y1<br>Ø  | ens i<br><sub>Y2</sub> | a13<br>Ø  | 0.0xx<br>Q14<br>Ø | Ľ1<br>∅ | Ň      | PE<br>Ø | U<br>Q  | G-<br>Ø | G+      | M1      | Ø       | G1+     |  |

|                         | ConF |      |             |             |             |             |             |             |       |     |     |     |             |             |             |
|-------------------------|------|------|-------------|-------------|-------------|-------------|-------------|-------------|-------|-----|-----|-----|-------------|-------------|-------------|
| Navigazione menù        | Inp  |      |             |             |             |             |             |             |       |     |     |     |             |             |             |
|                         | Inp1 |      |             |             |             | Cntr        |             | diSP        |       | Opr |     |     |             |             |             |
| Tipi sonde              | SEn1 | OFF1 | SCL         | SCH         | Unit        | SPL         | SPH         | dECP        | Pb. 1 | dt  | rt  | tt  | HYS1 (*)    | HYS3 (*)    | SP1 (*)     |
| Siemens QAE2120         | 6    | 0    | ininfluente | ininfluente | 1           | 30          | 95          | 1           | 10    | 80  | 350 | (#) | -5          | 5           | 80 °C       |
| Siemens QAM2120         | 6    | 0    | ininfluente | ininfluente | 1           | 0           | 80          | 1           | 10    | 80  | 350 | (#) | -2,5        | 2,5         | 40°C        |
| Pt1000 (130°C max.)     | 4    | 0    | ininfluente | ininfluente | 1           | 30          | 95          | 1           | 10    | 80  | 350 | (#) | -5          | 5           | 80°C        |
| Pt1000 (350°C max.)     | 4    | 0    | ininfluente | ininfluente | 1           | 0           | 350         | 1           | 10    | 80  | 350 | (#) | -5          | 10          | 80°C        |
| Pt100 (130°C max.)      | 1    | 0    | ininfluente | ininfluente | 1           | 0           | 95          | 1           | 10    | 80  | 350 | (#) | -5          | 5           | 80°C        |
| Pt100 (350°C max)       | 1    | 0    | ininfluente | ininfluente | 1           | 0           | 350         | 1           | 10    | 80  | 350 | (#) | -5          | 10          | 80°C        |
| Sonda 4÷20mA / 0÷1,6bar | 16   | 0    | 0           | 160         | ininfluente | 0           | 160         | 0           | 5     | 20  | 80  | (#) | 0           | 20          | 100 kPa     |
| Sonda 4÷20mA / 0÷3bar   | 16   | 0    | 0           | 300         | ininfluente | 0           | 300         | 0           | 5     | 20  | 80  | (#) | 0           | 20          | 200 kPa     |
| Sonda 4÷20mA / 0÷10bar  | 16   | 0    | 0           | 1000        | ininfluente | 0           | 1000        | 0           | 5     | 20  | 80  | (#) | 0           | 50          | 600 kPa     |
| Sonda 4÷20mA / 0÷16bar  | 16   | 0    | 0           | 1600        | ininfluente | 0           | 1600        | 0           | 5     | 20  | 80  | (#) | 0           | 80          | 600 kPa     |
| Sonda 4÷20mA / 0÷25bar  | 16   | 0    | 0           | 2500        | ininfluente | 0           | 2500        | 0           | 5     | 20  | 80  | (#) | 0           | 125         | 600 kPa     |
| Sonda 4÷20mA / 0÷40bar  | 16   | 0    | 0           | 4000        | ininfluente | 0           | 4000        | 0           | 5     | 20  | 80  | (#) | 0           | 200         | 600 kPa     |
| Sonda 4+20mA / 0+60PSI  | 16   | 0    | 0           | 600         | ininfluente | 0           | 600         | 0           | 5     | 20  | 80  | (#) | 0           | 30          | 300 (30PSI) |
| Sonda 4+20mA / 0+200PSI | 16   | 0    | 0           | 2000        | ininfluente | 0           | 2000        | 0           | 5     | 20  | 80  | (#) | 0           | 75          | 600 (60PSI) |
| Sonda 4+20mA / 0+300PSI | 16   | 0    | 0           | 3000        | ininfluente | 0           | 3000        | 0           | 5     | 20  | 80  | (#) | 0           | 120         | 600 (60PSI) |
| Siemens QBE2002 P4      | 17   | 0    | 0           | 400         | ininfluente | 0           | 400         | 0           | 5     | 20  | 80  | (#) | 0           | 20          | 200 kPa     |
| Siemens QBE2002 P10     | 17   | 0    | 0           | 1000        | ininfluente | 0           | 1000        | 0           | 5     | 20  | 80  | (#) | 0           | 50          | 600 kPa     |
| Siemens QBE2002 P16     | 17   | 0    | 0           | 1600        | ininfluente | 0           | 1600        | 0           | 5     | 20  | 80  | (#) | 0           | 80          | 600 kPa     |
| Siemens QBE2002 P25     | 17   | 0    | 0           | 2500        | ininfluente | 0           | 2500        | 0           | 5     | 20  | 80  | (#) | 0           | 125         | 600 kPa     |
| Siemens QBE2002 P40     | 17   | 0    | 0           | 4000        | ininfluente | 0           | 4000        | 0           | 5     | 20  | 80  | (#) | 0           | 200         | 600 kPa     |
| Segnale 0÷10V           | 17   | 0    | ininfluente | ininfluente | ininfluente | ininfluente | ininfluente | ininfluente | 5     | 20  | 80  | (#) | da definire | da definire | da definire |
| Segnale 4÷20mA          | 16   | 0    | ininfluente | ininfluente | ininfluente | ininfluente | ininfluente | ininfluente | 5     | 20  | 80  | (#) | da definire | da definire | da definire |

### RWF55.xx:

### NOTE:

(#) tt - tempo corsa servocomando

SQL33 ; STM30; SQM10; SQM40; SQM50; SQM54 = 30 (secondi) - STA12B3.41; SQN30.251; SQN72.4A4A20 = 12 (secondi)

(\*) Valori impostati in fabbrica, tali valori dovranno essere variati in funzione dell'effettiva temperatura/pressione di lavoro dell'impianto

### ATTENZIONE :

Con sonde di pressione in bar i parametri SP1, SCH, SCL, HYS1, HYS3 devono essere impostati, e visualizzati in kPa (chilo Pascal); 1bar = 100.000Pa = 100kPa. Con sonde di pressione in PSI i parametri SP1, SCH, SCL, HYS1, HYS3 devono essere impostati, e visualizzati in PSI x10 (esempio : 150PSI > visualizzo 1500).

### **APPENDICE: COLLEGAMENTI SONDE**

Per poter assicurare il massimo confort, il sistema di regolazione necessita di informazioni, affidabili, ottenibili a condizione che le sonde siano installate correttamente.

Le sonde misurano e trasmettono tutte le variazioni che si verificano in corrispondenza della loro ubicazione.

La misura avviene in base alle caratteristiche costruttive (costante di tempo) e secondo ben definite condizioni di impiego.

Con i collegamenti elettrici sotto traccia è necessario tappare la guaina (o tubo) contenente i fili in corrispondenza della morsettera della sonda affinché l'eventuale corrente d'aria non influisca sulla misura della sonda.

### Sonde ambiente (o termostati ambiente)

### Montaggio

Ubicazione

di calore (o freddo).

Le sonde (o termostati ambiente) devono essere ubicate nei locali di riferimento in posizione da effettuare una misura reale della temperatura senza che sia influenzata da fattori estranei.

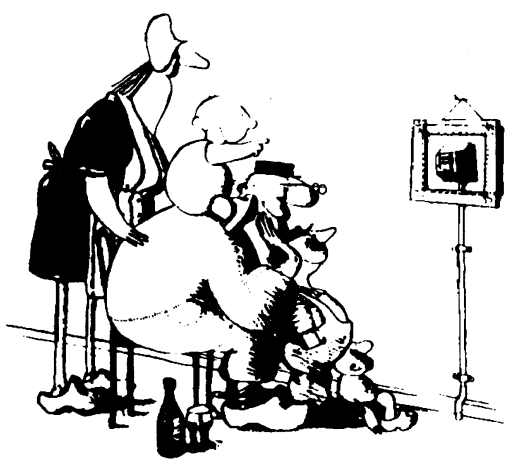

Essere ammirata è bello ... essere efficace è meglio! Impianti di riscaldamento: la sonda ambiente non deve essere montata nei locali con corpi scaldanti completi di valvole termostatiche. Evitare tutte le fonti di calore estraneo al'impianto e fonti di freddo come una parete esterna.

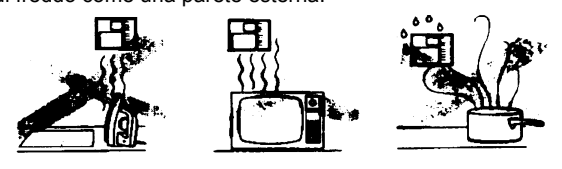

### Sonde esterne (climatiche)Montaggio

Negli impianti di riscaldamento o condizionamento in cui è prevista la compensazione in funzione della temperatura esterna, l'ubicazione della sonda è fondamentale.

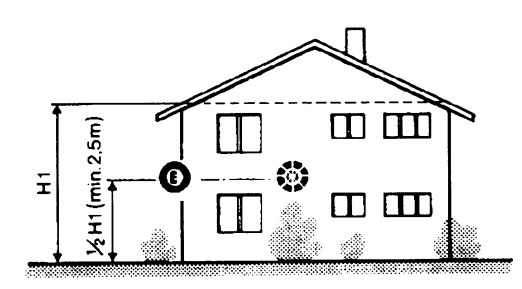

**Regola generale:** en sulla parete esterna dell'edificio corrispondente ai locali di soggiorno, mai sulla facciata rivolta a sud o in posizione da essere interessata dall'irraggiamento solare del mattino. Nei casi dubbi ubicarle sulla facciata a nord o nord-ovest. **Posizioni da evitareH** 

# ~t50cm

altezza dal pavimento 1,5m lontano, minimo 1,5m, dalle fonti esterne

### Posizione di montaggio da evitare

Su una parete interna opposta ai corpi scaldanti

in prossimità di scaffali o nicchie, in prossimità di porte o finestre, all'interno di pareti esterne esposte all'irraggiamento solare o a correnti d'aria fredda, su pareti interne attraversate da tubazioni dell'impianto di riscaldamento, dell'acqua calda di consumo, da tubazioni dell'impianto di raffreddamento.

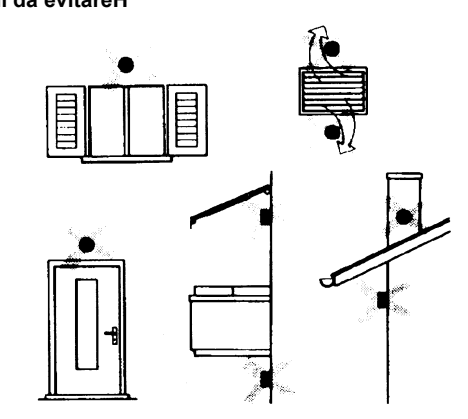

Evitare montaggi in prossimità di finestre, griglie di areazione, all'esterno del locale caldaia, sui camini o protetta da balconi, tettoie. La sonda non deve essere verniciata (errore di misura).

### Sonde da canale e da tubazione Montaggio delle sonde di temperatura

Come misura dell'aria in mandata:

• dopo il ventilatore di mandata oppure

dopo la batteria da controllare, distanza almeno 0.5 m

Come misura della temperatura ambiente:

- prima del ventilatore di ripresa e in prossimità della
- ripresa dall'ambiente. Come misura della temperatura di saturazione: dopo il separatore di gocce.

### Montaggio delle sonde di pressione

A - montaggio su condotte di fluidi a temperatura di max. 80°C

- B montaggio su condotte a temperatura superiore a 80°C e per i refrigeranti
- C montaggio su condotte a temperature elevate :
- aumentare la lunghezza del sifone
- disporre lateralmente la sonda per evitare che sia investita dall'aria calda proveniente dal tubo.

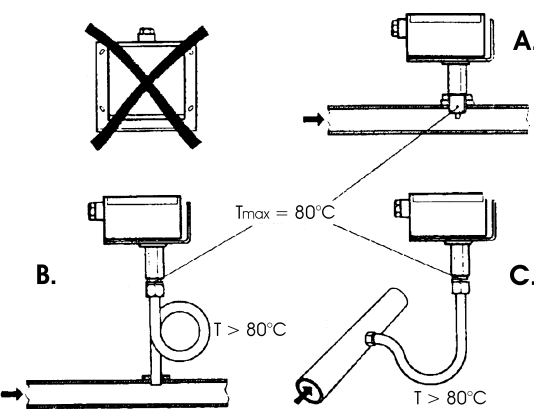

Curvare a mano (mai con utensili), come in figura, la sonda da 0.4 m. Non ammesso il montaggio con la custodia rivolta verso il basso.

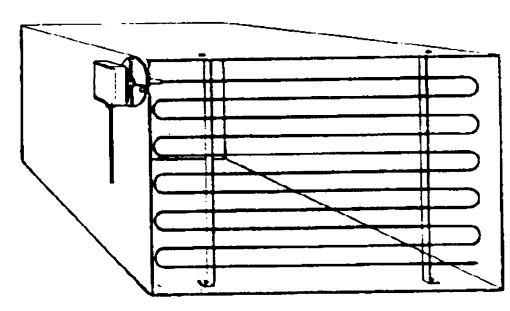

Disporre su tutta la sezione del canale, distanza minima dalle pareti 50mm, raggio di curvatura 10mm per le sonde da 2 o 6 m

## Montaggio delle sonde di pressione differenziali per acqua

Con temperatura superiore a 80°C. sono necessari dei sifoni.

Per evitare di danneggiare la sonda è necessario rispettare le seguenti istruzioni:nel montaggio: che la differenza di pressione non sia superiore a quella ammessa dalla sondache in presenza di pressioni statiche elevate si inseriscano le valvole di intercettazione A-B-C.

### Messa in servizio

| avviamento escludere    |              |  |  |  |  |  |  |
|-------------------------|--------------|--|--|--|--|--|--|
| 1=aprire C 1=aprire C   |              |  |  |  |  |  |  |
| 2=aprire A              | 2=chiudere B |  |  |  |  |  |  |
| 3=aprire B 3=chiudere A |              |  |  |  |  |  |  |
| 4= chiudere C           |              |  |  |  |  |  |  |

### Montaggio delle sonde di umidità combinate

Come sonda di limite di max. umidità sulla mandata (umidificatori a vapore) .

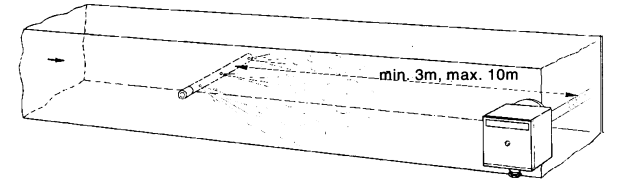

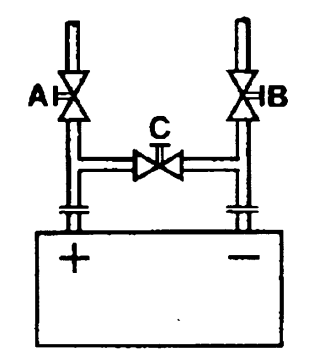

### Sonde ad immersione e a bracciale

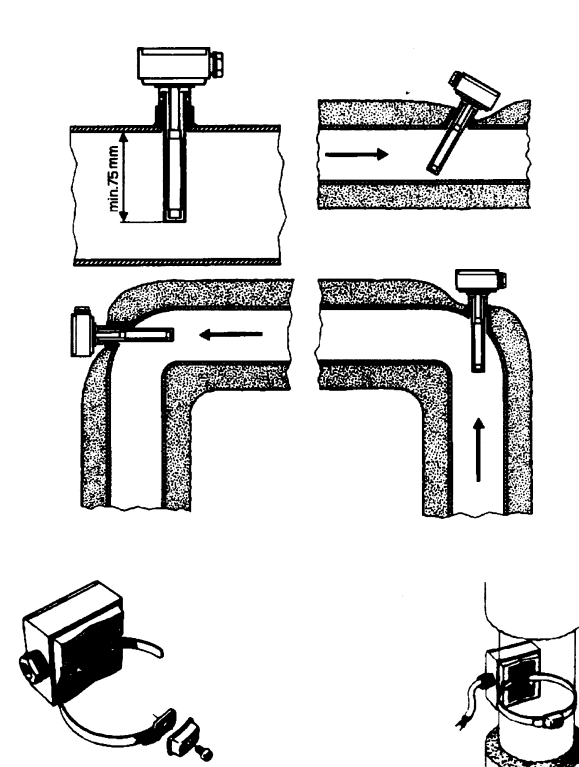

Ubicazione delle sonde (QAD22.../QAE21.../QAP21.../RCA...)

Con pompe sulla mandata

con valvole a 3 vie / con valvole a 4 vie

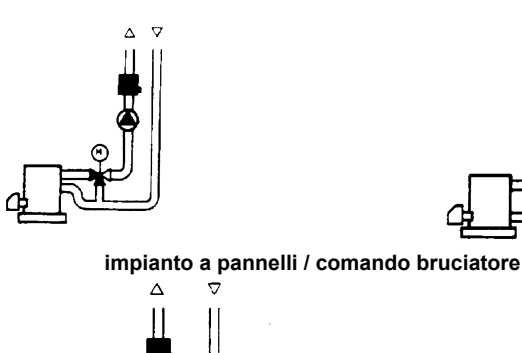

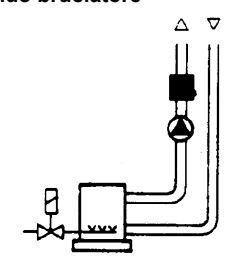

Con pompe sul ritorno

con valvole a 3 vie / con valvole a 4 vie

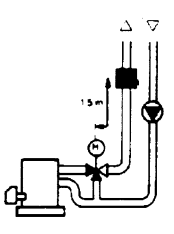

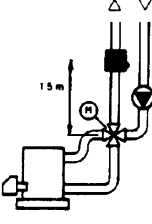

### Montaggio delle sonde ad immersione

Le sonde devono essere montate sul tratto di tubazione in cui la circolazione del fluido è sempre presente.

Il gambo rigido (elemento sensibile di misura) deve essere introdotto per almeno 75mm e in opposizione al senso di flusso.

Ubicazioni consigliate: in una curva oppure su un tratto di tubazione rettilinea ma inclinata di 45° in controcorrente rispetto al senso fluido. Proteggerle da possibili infiltrazioni di acqua (saracinesche che gocciolano, condensa dalle tubazioni, etc.) .

### Montaggio delle sonde a bracciale QAD2..

Garantire la presenza della circolazione del fluido.

Eliminare l'isolamento e la tinteggiatura (anche l'antiruggine) di un tratto di tubazione di almeno 100mm.

Le sonde sono complete di nastro per tubi del diametro di 100 mm massimo .

### Sonde a bracciale o a immersione? Sonde a bracciale QAD2...

Vantaggi

- Costante di tempo di 10 s
- Montaggio ad impianto funzionante (nessun lavoro idraulico)
- La posizione di montaggio può essere facilmente modificata se non risultasse corretta.

ΠLimiti

- Adatta per tubi da 100 mm max.
- Può essere influenzata dalle correnti d'aria, etc.

### Sonde ad immersione QAE2...

Vantaggi:

- Misura della temperatura "media" del fluido
- Nessuna influenza esterna sulla misura come: correnti d'aria, tubazioni vicine, etc.

### Limiti

- Costante di tempo con guaina: 20 s
- Difficoltà di modificare la posizione di montaggio se non risultasse corretta.

### Sonde e pressostati da canale

Montaggio delle sonde di pressione differenziale per aria

A - Controllo di un filtro (intasamento)

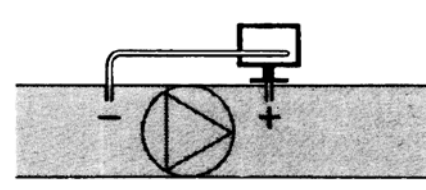

B - Controllo di un ventilatore (monte/valle)

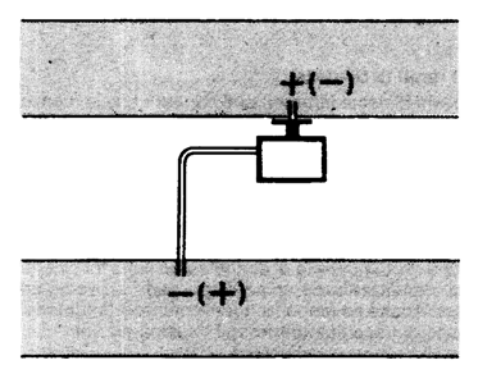

C - Misura della differenza di pressione tra due canali

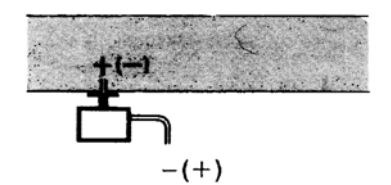

D - Misura della differenza di pressione tra due ambienti oppure fra l'interno del canale e l'esterno

### Principi fondamentali

Misura della pressione statica (pressione esercitata dall'aria sulle pareti del condotto)

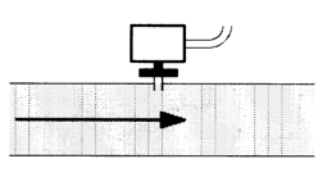

### Misura della pressione dinamica

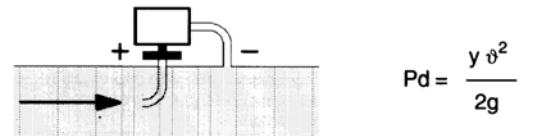

### Legenda

- y Kg/m<sup>3</sup>, peso specifico dell'aria
- q m/s, velocità dell'aria
- g 9.81 m/s<sup>2</sup>, accelerazione di gravità
- Pd mm C.A., pressione dinamica

Misura della pressione totale

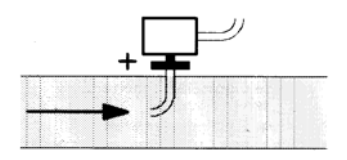

Le informazioni contenute in questo documento sono puramente indicative e non impegnative. L'azienda si riserva la facoltà di apportare modifiche senza obbligo di preavviso.